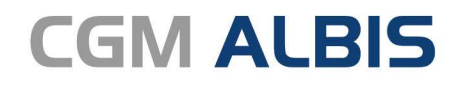

Arztinformationssystem

# Enthaltene Programmänderungen CGM ALBIS Version Q1/2021 (21.10)

Synchronizing Healthcare

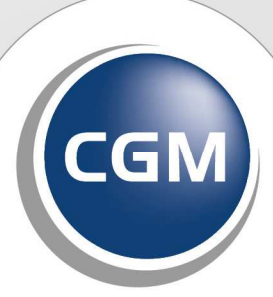

CompuGroup Medical

# INHALT

| 1 | Akt   | uelle Heilmittelverordnung (gültig ab 01.01.2021)                    | 6        |
|---|-------|----------------------------------------------------------------------|----------|
|   | 1.1   | Allgemeines                                                          | 6        |
|   | 1.1.1 | Ab 2021: Nur noch ein Formular für alle Heilmittel                   | 6        |
|   | 1.1.2 | 2 Neue Vordrucke für die Verordnungen von Heilmitteln                | 6        |
|   | 1.1.3 | Änderungen ab dem 01.01.2021                                         | 6        |
|   | 1.1.4 | Wichtige Information für die Umsetzung in CGM ALBIS                  | 7        |
|   | 1.2   | Formular 13                                                          | 7        |
|   | 1.2.2 | CGM Heilmittelkatalog - Heilmittelbereich                            | 9        |
|   | 1.2.2 | 2 CGM Heilmittelkatalog - Diagnose                                   | 10       |
|   | 1.2.3 | 3 CGM Heilmittelkatalog - Heilmittelauswahl                          | 20       |
|   | 1.2.4 | CGM Heilmittelkatalog - Weiterführende Informationen                 | 28       |
|   | 1.2.5 | 5 Ubernahme auf Formular                                             | 29       |
|   | 1.2.0 | Ausnanmegenenmigung                                                  | 31       |
|   | 1.2.1 | A Storpierung von Verordnungen                                       | 24<br>27 |
|   | 1.2.0 | Standard Reiter                                                      | 34       |
|   | 1.2.1 | 10 Alte Daten                                                        | . 35     |
|   | 1.2.1 | Eine schnelle Wiederverordnung                                       | 36       |
|   | 1.3   | Einstellungen CGM Heilmittelkatalog                                  | 37       |
|   | 1.4   | Heilmittelverordnungsstatistik                                       | 38       |
|   | 1.4.1 | L Zeitraum                                                           | 38       |
|   | 1.4.2 | 2 Arztwahl                                                           | 38       |
|   | 1.4.3 | 3 Gesamtsummen                                                       | 39       |
|   | 1.4.4 | Filter                                                               | 39       |
|   | 1.4.5 | 5 Ausgabe                                                            | 40       |
|   | 1.4.6 | 5 Liste drucken                                                      | 41       |
|   | 1.4.7 | 7 Liste exportieren                                                  | 42       |
|   | 1.5   | Verordnungshistorie                                                  | 43       |
|   | 1.5.1 | 1 Patientenverordnungshistorie                                       | 43       |
|   | 1.5.2 | 2 Gesamtverordnungshistorie                                          | 47       |
|   | 1.6   | Autrut Muster 14 und 18                                              | 48       |
| 2 | Änd   | lerungen Organisierte Krebsfrüherkennung (oKFE) zu Q1-2021           | 49       |
|   | 2.1   | Für welche Patienten muss dokumentiert bzw. darf abgerechnet werden? | 49       |
|   | 2.2   | Nacherfassung und Korrekturen für das Dokumentationsjahr 2020        | 49       |
|   | 2.3   | Wer muss welche Zervixkarzinom-Dokumentation durchführen?            | 49       |
|   | 2.4   | Übermittlung der Dokumentationen via KV Connect                      | 49       |
|   | 2.5   | Rückantwort der Datenannahmestelle via KV Connect                    | 51       |
|   | 2.6   | Einspielen der Antwortdatei aus dem KV Portal                        | 52       |
|   | 2.7   | Auslösen der Dokumentation                                           | 53       |
|   | 2.8   | Nachdokumentation für 2020                                           | 54       |

|   | 2.9          | Übernahme aus Muster 39                                                                     | .54      |
|---|--------------|---------------------------------------------------------------------------------------------|----------|
|   | 2.10         | Löschen eines oKFE Formulars                                                                | .54      |
| 3 | An           | wenderwünsche                                                                               | .56      |
|   | 3.1          | eImpfen - Strukturierte Impfdatenerfassung                                                  | .56      |
|   | 3.1.         | 1 Einleitung                                                                                | . 56     |
|   | 3.1.         | 2 Anleitung                                                                                 | . 56     |
|   | 3.2          | Neue Privatstatistik- Einnahmen pro Tag konnen ausgegeben werden                            | .69      |
|   | 3.3          | Rechteeinschrankung Privatliquidationsgruppen                                               | . 72     |
|   | 3.3.         | 1 Erste Schritte                                                                            | . 72     |
|   | 3.3.         | 3 Bestehende Funktionen im Bereich Rechte                                                   | 76       |
|   | 3.4          | Schriftgröße merken beim Ausdruck des Laborblattes                                          | .76      |
| 4 | Tel          | ematikinfrastruktur                                                                         | .77      |
|   | 4.1          | Informationen rund um die Telematikinfrastruktur in Ihrer Praxis                            | .77      |
|   | 4.1.         | 1 Wichtige Hinweise zu Updates/Upgrades von TI-Komponenten:                                 | . 77     |
|   | 4.1.         | 2 Wichtige Telefonnummern und Websites für TI-Anwender                                      | . 77     |
|   | 4.2          | KIM Registrierung über den Server ohne Anbindung an die Telematikinfrastruktur              | . /8     |
|   | 4.3          | Wechsel zwischen mehreren Konnektoren                                                       | . 79     |
| 5 | For          | rmulare                                                                                     | .81      |
|   | 5.1          | Muster 10c und OEGD zweite Seite wird nur bei Einverständniserklärung gedruckt              | .81      |
|   | 5.2          | Blankoformularbedruckung auch mit Tintenstrahldruckern                                      | .82      |
|   | 5.2.         | 1 Prüfzeugnis erforderlich                                                                  | . 82     |
|   | 5.3<br>01.20 | Formular Muster 10c - Auftrag für SARS-CoV-2 Testung - Neue Formularversion Papier & BI     | -В<br>83 |
|   | 5.4          | Formular Muster 39 - Krebsfrüherkennung Zervix-Karzinom - Neue Formularversion Papier       | &        |
|   | BFB C        | )1.2021                                                                                     | .84      |
|   | 5.4.         | 1 Besonderheiten und Änderungen zur vorherigen Formularversion 01.2020                      | . 85     |
|   | 5.5          | Formular Muster OEGD - Auftrag für SARS-CoV-2 Testung nach TestV oder regionaler            |          |
|   | Sond         | ervereinbarung - Neue Formularversion Papier & BFB 12.2020                                  | .86      |
|   | 5.5.         | 1 Besonderheit                                                                              | . 86     |
|   | 5.0          | Muster 10a Einstellungen unter Optionen Formulare angepasst.                                | .8/      |
| 6 | DA           | LE-UV                                                                                       | .89      |
|   | 6.1          | Aktualisierung der Stammdaten Q1/2021                                                       | .89      |
| 7 | CG           | M ALBIS.YOU                                                                                 | .89      |
|   | 7.1          | ALBIS.YOU - Praxiscockpit - automatische Aktualisierung der Honorarübersicht                | .89      |
| 8 | CLI          | CKDOC                                                                                       | .90      |
|   | 8.1<br>übert | Geschlecht von unbekannten Patienten bei Online-Terminanfragen wird nicht korrekt<br>tragen | 90       |
|   | 8.2          | Mit Delete-Taste gelöschte Termine werden wieder an CLICKDOCpro MOBILER KALENDER            |          |

|    | übert | ragen                                                                                                    | 91    |
|----|-------|----------------------------------------------------------------------------------------------------|-------|
|    | 8.3   | Terminkalender-Rubriken werden doppelt an CLICKDOCpro übertragen                                         | 92    |
| 9  | Ver   | schiedenes                                                                                               | 95    |
|    | 9.1   | Hilfreiche Präparate Information Q1/2021                                                                 | 95    |
|    | 9.2   | Verordnung häuslicher Krankenpflege (Muster 12) - Übernahme alte Daten                                   | 95    |
|    | 9.3   | Umlaute auf der Krankenhauseinweisung (Muster 2)                                                         | 96    |
|    | 9.4   | Spalte Bemerkungen ist im Laborbuch sortierbar                                                           | 96    |
|    | 9.5   | eMP   Schalter "beim Drucken" ist ausgegraut, wenn "aktivieren" nicht angehakt                           | 97    |
|    | 9.6   | Sachkostenaufstellung nicht korrekt berechnet                                                            | 97    |
|    | 9.7   | Knappschaftskennziffer auf Muster 10 und 10a                                                             | 98    |
|    | 9.8   | Fehlerhafte Anzeige von LDT-Zusatzdaten im Laborblatt z.B. HPV-HR Testergebnis                           | . 100 |
|    | 9.9   | Mehrfachauswahl Kleine Diagnosenliste                                                                    | . 101 |
|    | 9.10  | Übernahme von Medikamenten aus dem CGM BMP und eMP                                                       | . 101 |
|    | 9.11  | Muster 10 - Überweisungsschein für Laboratoriumsuntersuchungen als Auftragsleistung,                     |       |
|    | Stemp | pel wird zu klein gedruckt                                                                               | . 102 |
|    | 9.12  | Kassenschein für Privatpatienten, keine Scheinauswahl bei Muster 10C und OEGD                            | . 102 |
|    | 9.12  | .1 Kassenschein bei Privatpatienten anlegen                                                              | . 103 |
|    | 9.13  | CGM ALBIS-Absturz bei Karteikartenexport                                                                 | . 104 |
|    | 9.14  | SSW Anzeige auf Muster 10 funktioniert nicht korrekt                                                     | .104  |
|    | 9.15  | Probleme beim Drucken von Rezepten mit Zusätzangaben                                                     | .105  |
|    | 9.16  | BG Formular F1050 Stempel wird über Datenschutz-Hinweis gedruckt                                         | . 105 |
|    | 9.17  | RehaGuide - neue Daten Q1-2021                                                                           | .105  |
|    | 9.18  | Automatische Übernahme von Diagnosen mit Notationskennzeichen auf den Schein                             | .105  |
|    | 9.19  | CGM LIFE eSERVICES - Termine werden mehrfach bestätigt                                                   | .106  |
|    | 9.20  | Fenlende Angabe auf Muster PTV-2                                                                         | .106  |
|    | 9.21  | CGIVI LIFE eSERVICES - Feniermeldung beim Aktualisieren von Terminkalendern                              | . 106 |
| 1( | ) Ext | erne Programme                                                                                           | 107   |
|    | 10.1  | ifap praxisCENTER <sup>®</sup> Neuerungen für Q1/2021                                                    | . 107 |
|    | 10.1  | .1 Zuzahlungsfreistellungsgrenzen f ür Arzneimittel ab 01.01.2021 - Verzögerung der Bereitstellur<br>107 | ng    |
|    | 10.1  | .2 Überarbeitung der Proxy-Einstellungen in den Optionen                                                 | . 107 |
|    | 10.1  |                                                                                                    | . 108 |
|    | 10.1  | ImpfDocNE - aktuelle Version 3 10 0 01-2021                                                              | . 110 |
|    | 10.2  | WKB Impfmodul - Lindate und Erstinstallation (2020 4 04)                                                 | 113   |
|    | 10.3  | 1.1 Vorhandene WKB Impfmodul Installation - Update 2020.4                                                | . 113 |
|    | 10.3  | 2.2 Erstinstallation WKB Impfmodul                                                                       | . 114 |
| 11 | L KB\ | / Änderungen                                                                                             | 115   |
|    | 11.1  | Aktualisierter EBM Stamm mit Stand 03.12.2020 für Quartal 1/2021                                         | . 115 |
|    | 11.1  | .1 Neuer Datenstand des EBM Stammes                                                                      | . 115 |

| 11.1.2     | Aktualisierung EBM 2009                                                         |             |
|------------|---------------------------------------------------------------------------------|-------------|
| 11.1.3     | Aktualisierung Benutzerziffern                                                  | 115         |
| 11.2 Hin   | weismeldung "Meldepflichtige Infektionskrankheit" für Corona ICD-Codes dea      | ktivierbar. |
| 116        | 5                                                                               |             |
| 11.3 KVI   | DT-Anpassungen für Q1-2021                                                      | 117         |
| 11.3.1     | Neuer Orientierungswert für Patientenquittungen                                 |             |
| 11.3.2     | Eingabe von BSNR 777777700 gültig für die Feldkennung 4218 "(N)BSNR des Überwe  | isers" 119  |
| 11.3.3     | Vordefinierter Textbaustein bei Scheinuntergruppe 27                            | 119         |
| 11.3.4     | Vordefinierte Textbausteine bei Scheinuntergruppe 21                            |             |
| 11.3.5     | LDT-Feldkennungen 8629 "Auftrag" und 8630 "Auftragsart" Übertragung in das Feld | Auftrag bei |
| Scheinur   | itergruppe 21                                                                   |             |
| 11.3.6     | Neue EBM-Regelwerksprüfung                                                      |             |
| 11.4 LDT   | <sup>-</sup> 3.2.9 diverse Feldkennungen/ Regel Änderungen und neues Prüfmodul  | 126         |
| 11.5 Ne    | uer ICD-10-Stamm (Version 2021)                                                 | 127         |
| 11.5.1     | Korrektur "alter" ICD-Diagnosen                                                 |             |
| 11.5.2     | Rot unterlegte Diagnosen                                                        |             |
| 11.6 Sta   | mmdaten / Softwaremodule der KBV Q1-2021                                        | 131         |
| 12 Ausfüll | hilfe der KBV zu Muster 13                                                      | 132         |
| 12 Ausiun  |                                                                                 |             |
| 13 Ausfüll | hilfe der KBV zu Muster 39 - Krebsfrüherkennung Zervix Karzinom                 |             |
| 13.1 Hin   | weise zu den einzelnen Feldern (Ausfüllbereich Gynäkologe/ Gynäkologin):        | 139         |
| 13.1.1     | Alterskategorie                                                                 |             |
| 13.1.2     | Auftrag                                                                         |             |
| 13.1.3     | Anamnese                                                                        |             |
| 13.1.4     | Jetzt                                                                           |             |
| 13.1.5     | Klinischer Befund/ 6. Erläuterungen                                             |             |
| 13.2 Hin   | weise zu den einzelnen Feldern Zytologischer Befund/Kombinationsbefund          |             |
| (Ausfüllbe | reich Zytologie)                                                                | 141         |
| 13.2.1     | Zvtologischer Befund/ Kombinationsbefund                                        |             |
| 13.2.2     | Zusammenfassende Empfehlung                                                     |             |
| 10.1.1     |                                                                                 |             |

# 1 Aktuelle Heilmittelverordnung (gültig ab 01.01.2021)

# 1.1 Allgemeines

# 1.1.1 Ab 2021: Nur noch ein Formular für alle Heilmittel

Ob Physiotherapie, Ergotherapie oder Logopädie: Die Regelungen zur ärztlichen Verordnung von Heilmitteln sind über die Jahre immer komplexer geworden. Das zeigt sich beispielsweise daran, dass zwischen drei verschiedenen Verordnungsformularen unterschieden wird (Muster 13, 14, 18).

Der Gemeinsame Bundesausschuss hat deshalb im September 2019 die Heilmittel-Richtlinie überarbeitet. Die neuen Vorgaben sind wesentlich einfacher und kommen den Ärzten, Heilmitteltherapeuten und Patienten zugute. Die Regelungen sollten ab 1. Oktober 2020 gelten. Der Start wurde aber auf den 1. Januar 2021 verschoben, da nicht alle Softwarehäuser die neuen Vorgaben rechtzeitig umsetzen und bereitstellen können.

# 1.1.2 Neue Vordrucke für die Verordnungen von Heilmitteln

Eine der Vereinfachungen ist, dass es zukünftig nur noch ein Verordnungsformular für alle Heilmittel gibt: das neue Formular 13. Dieses löst die alten Formulare 13, 14 und 18 zum 1. Januar 2021 ab. Im neuen Formular 13 sind die Felder so angeordnet, dass sie sich am Arbeitsablauf in der ärztlichen Praxis orientieren. Ärzte kreuzen zunächst an, ob sie Physiotherapie, Podologie, Ergotherapie, Ernährungstherapie oder Stimm-, Sprech-, Sprach- und Schlucktherapie verordnen. Anschließend geben sie die weiteren erforderlichen Daten an, unter anderem Diagnose, Leitsymptomatik, Heilmittel und Therapiefrequenz.

Viele Formularfelder entfallen, weil die Angaben nicht mehr benötigt werden, etwa Erst- und Folgeverordnung oder Begründung für Verordnungen außerhalb des Regelfalls. Auch die Felder für das Tonaudiogramm sowie den Trommelfell- und Stimmbandbefund entfallen. Diese werden nur selten befüllt, da die Grafiken in der Regel direkt aus dem Messgerät heraus erstellt werden. Sofern die entsprechenden Befunde künftig erforderlich sind, können sie als Freitext angegeben oder der Verordnung beigefügt werden (Quelle: <u>https://www.kbv.de/html/22246.php</u>)

# 1.1.3 Änderungen ab dem 01.01.2021

Mit Einspielen der Version CGM ALBIS Q4.a/2020 (20.43) oder der Q1/2021 (21.100) stehen Ihnen automatisch ab dem ersten Start von CGM ALBIS **im neuen Jahr** die aktuellen Heilmittelformulare zur Verfügung. Die Formulare der alten Version bleiben aktiv und können weiterhin geöffnet werden.

Mitte Dezember 2020 erhielten wir durch die KBV neue Positionsnummern für die Podologie. Zum Auslieferungszeitpunkt der Version CGM ALBIS Q1/2021 (21.10) standen für diese Positionsnummern noch keine Preise zur Verfügung. Wir bitten um Beachtung!

#### 1.1.4 Wichtige Information für die Umsetzung in CGM ALBIS

#### 1.1.4.1 <u>Standards</u>

Sollten Sie auf Ihren aktuellen Heilmittelformularen 13a, 14a und 18 die CGM ALBIS Funktion der Standards genutzt haben, können diese leider ab dem 01.01.2021 nicht mehr verwendet werden. Die neuen Formularfelder für das neue Heilmittelformular Muster 13 sind nicht kompatibel zu den alten Formularen. Wenn Sie das Heilmittelformular ab dem 01.01.2021 das erste Mal öffnen, werden Ihre bisherigen Standard entfernt und Sie erhalten folgende Hinweismeldung:

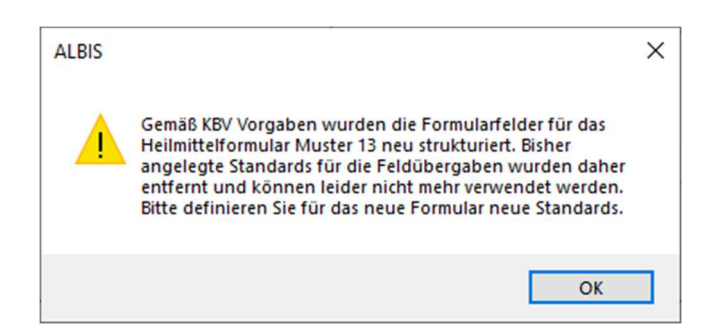

#### 1.1.4.2 <u>Alte Daten</u>

Ab dem 01.01.2021 werden Ihnen auf dem neuen Heilmittelformular 13 über die Schaltfläche Alte Daten nur die Formulare aufgelistet, die auch mit dem neuen Heilmittelformular erstellt wurden. Durch die Neustrukturierung der Formularfelder sind die vorherigen Formulare nicht mehr kompatibel und können nicht übernommen werden.

Die alten Formulare können wie gewohnt bei dem Patienten aus der Karteikarte aufgerufen werden.

# 1.2 Formular 13

Ausfüllhilfe der KBV

Beachten Sie bitte zum folgenden Kapitel die Ausfüllhilfe der KBV, diese finden Sie am Ende dieser Update Dokumentation in Kapitel 12 oder unter

https://www.kbv.de/media/sp/Muster 13 Vordruckerlaeuterungen.pdf

Wichtiger HinweisDas Anklicken solcher Verknüpfungen (wiez.B.https://www.kbv.de/media/sp/Muster\_13\_Vordruckerlaeuterungen.pdf) führt – sofern vorhandenund korrekt konfiguriert – ggf. zum Aufbau einer Internetverbindung und zum Start einesInternetbrowsers. Bei Internetverbindungen beachten Sie bitte die Einhaltung notwendigerSicherheitsmaßnahmen.Bei Fragen wenden Sie sich bitte an Ihren zuständigen CGM ALBIS Vertriebs- und Servicepartner und derIhnen bekannten Hotline Nummer.

Sie öffnen das Formular Heilmittelverordnung (Muster 13) wie gewohnt bei geöffnetem Patienten entweder über den Menüpunkt Formular Heilmittelverordnungen 13a – HMV Phys.

Therapie..., alternativ mit der Tastenkombination STRG+SHIFT+3 oder über das Symbol in Ihrer Funktionsleiste.

Nach dem Arztwahldialog öffnet sich das Formular:

| Muster 13 (01                                                                                                    | .2021), Heilmittelverordnung für <musterfrau, hilde=""> ausstelle</musterfrau,>                                                                                                    | n X                                                                                                    |
|----------------------------------------------------------------------------------------------------|----------------------------------------------------------------------------------------------------|----------------------------------------------------------------------------------------------------|
| □Zuzah-<br>lungsfrei<br>□Zuzah-<br>lungspflicht<br>□Unfall-<br>folgen<br>BVG<br>□Arbeits-<br>unfall<br>Behandlungs | Krenkeskurstantiliser       Techniker Krankenkasse       Musterfrau       Musterfrau       Hilde       04.06.1948       Musterstr. 56       VK gültişbir       0 56070       Kartestrügerkennen       Betriskräftentin       Statue       1000000       Betriskräftentin       838382202       08.01.2021 | Heilmittelverordnung 13<br>Physiotherapie<br>Podologische Therapie<br>Stimm-, Sprech-, Sprach- und<br>Schlucktherapie<br>Ergotherapie<br>Ernährungstherapie |
| ICD-10 - Code                                                                                                    | Leitsymptomatik<br>gemäß Heilmittelkatalog a b c<br>k (patientenindividuelle Leitsymptomatik als Freitext angeben)                                                                                                    | patientenindividuelle<br>Leitsymptomatik                                                                                                    |
| Heilmittel na<br>Heilmittel                                                                                        | ch Maßgabe des Kataloges<br>leilmittel                                                                                                    | Behandlungs-<br>einheiten genehmigt ungen                                                                                                    |
| Therapiel Therapiel Dringlich innerhalb v Ausnahmege ggf. Therapiel                                                | bericht Hausbesuch ja nein Therapie<br>frequenz<br>er Behandlungsbedarf<br>on 14 Tagen<br>enehmigung Genehmigt bis:<br>Langfristiger Heilmittelbedarf<br>Besonderer Verordnungsbedarf<br>ezeiele / weitere med. Befunde und Hinweise                                                                      | Akutereignis am:                                                                                                    |
| Storniere                                                                                                    | n Drucken Spooler Speichern Abbruch                                                                                                    | Standard Alte Daten                                                                                                    |

Der Fokus ist nach Öffnen des Formulars auf dem Feld Diagnose-Gruppe, so dass Sie direkt mit der Taste F3 den CGM Heilmittelkatalog öffnen können. Alternativ steht Ihnen ab sofort auch die Tastenkombination STRG+H zur Verfügung.

Sie ermöglicht Ihnen den Aufruf des CGM Heilmittelkataloges unabhängig davon, wo aktuell der Fokus auf dem Formular gesetzt ist. Es erscheint folgender Dialog:

| GM HEILMITTELKATALOG                                             |                           | × |
|------------------------------------------------------------------|---------------------------|---|
| Heilmittelverordnung 13 - Musterfrau, Hilde (04.06.1948)         | GBA € 🕲 î ?               |   |
| Heilmittelbereich     Olag                                       | ignose 3 Heilmittelauswah |   |
| Wählen Sie aus, welchen Heilmittelbereich Sie verordnen möchten. |                           |   |
| C Ergotherapie                                                   |                           |   |
| O Ernährungstherapie                                             |                           |   |
| O Physiotherapie                                                 |                           |   |
| O Podologische Therapie                                          |                           |   |
| O Stimm-, Sprech-, Sprach- und Schlucktherapie                   |                           |   |
|                                                                  |                           |   |
|                                                                  |                           |   |
|                                                                  |                           |   |
|                                                                  |                           |   |
|                                                                  |                           |   |
|                                                                  |                           |   |
| HALISBESTICH                                                     |                           |   |
|                                                                  |                           |   |
|                                                                  |                           |   |
|                                                                  |                           |   |
|                                                                  |                           |   |
|                                                                  |                           |   |
|                                                                  |                           |   |
|                                                                  |                           |   |
|                                                                  |                           |   |
|                                                                  | 5.6.1°                    |   |
|                                                                  | Windo                     |   |
|                                                                  | ZURÜCK WEITER ABBRECHEN   |   |

#### 1.2.1 CGM Heilmittelkatalog - Heilmittelbereich

Im oberen Bereich wählen Sie bitte den Heilmittelbereich aus, welchen Sie verordnen möchten. Sie haben die Wahl zwischen Ergotherapie, Ernährungstherapie, Physiotherapie, Podologische Therapie sowie Stimm-, Sprech-, Sprach- und Schlucktherapie.

Im Bereich <u>Hausbesuch</u> haben Sie die Wahl zwischen den Optionsfeldern Ja und Nein. Setzen Sie hier bitte die entsprechende Markierung. Im unteren Bereich definieren Sie durch Setzen des Optionsfeldes Therapiebereich, ob Sie einen Therapiebericht für diese Verordnung wünschen oder nicht. Wurden von Ihnen alle gewünschten Angaben erfasst, gelangen Sie mit Klick auf Weiter auf die nächste Seite des CGM Heilmittelkataloges.

#### 1.2.2 CGM Heilmittelkatalog - Diagnose

Es erscheint folgender Dialog:

| CGM HEILMITTELKATALOG                                                                                                    |                                       |        |             |         | -           | ×    |
|----------------------------------------------------------------------------------------------------|---------------------------------------|--------|-------------|---------|-------------|------|
| Heilmittelverordnung 13 - Musterfrau, Hilde                                                                                                    | e (04.06.1948)                        |        | Гдва (€     |         | Í           | ?    |
| Heilmittelbereich                                                                                                    | Diagnose                              |        |             | 3 Не    | ilmittelaus | wahl |
| Ausstellungsdatum<br>08.01.2021                                                                                                    | Diagnose                              |        |             |         |             |      |
| Die Angabe eines zweiten ICD-10-GM-Codes ist<br>nur zur Geltendmachung bestimmter<br>besonderer Verordnungsbedarfe erforderlich                                                                                                    | (+) [ICD-10 Code Auswahl              | (+     | ICD-10 Code | Auswahl |             |      |
| Q Suchbegriff bitte eingeben                                                                                                    | ALPHABETISCHE SORTIERUNG              | ]      |             |         |             |      |
| <ul> <li>Periphere Nervenläsionen / Muskelerkrankungen</li> <li>Störung der Dickdarmfunktion</li> <li>Störungen der Ausscheidung (Stuhlinkontinenz, Harninkont</li> <li>Schwindel unterschiedlicher Genese und Ätiologie</li> <li>Sekundäre periphere trophische Störungen bei Erkrankunge</li> <li>Prostatitis, Adnexitis</li> <li>Wirbelsäulenerkrankungen</li> <li>ZNS-Erkrankungen einschließlich des Rückenmarks / Neuro</li> </ul> | inenz)<br>n<br>muskuläre Erkrankungen |        |             |         |             |      |
| Blankoformular (                                                                                                    |                                       |        |             |         |             |      |
|                                                                                                    |                                       | ZURÜCK |             | A       | BBRECHE     | N    |

#### 1.2.2.1 <u>Ausstellungsdatum</u>

Hier wird Ihnen angezeigt, für welches Datum die Verordnung erstellt wird.

# 1.2.2.2 Letztes Akutereignis

Über das Kalendersymbol 🛱 wird das Feld für das Datum des letzten Akutereignisses aktiviert bzw. deaktiviert. Ist das Datumsfeld aktiv, können Sie das entsprechende Datum über die Ziffern auf der Tastatur oder über den hinterlegten Kalender auswählen.

| -L       | Letztes Akutereignis |    |    |        | Diagnose |         |         |           |  |  |
|----------|----------------------|----|----|--------|----------|---------|---------|-----------|--|--|
|          | ••••                 |    | f  | Januar | onstin   | e näher | bezeich | inete Zu: |  |  |
| eı       |                      | Mo | Di | Mi     | Do       | Fr      | Sa      | So        |  |  |
| Ig<br>Is | 53                   | 28 | 29 | 30     | 31       | 1       | 2       | 3         |  |  |
|          | 1                    | 4  | 5  | 6      | 7        | 8       | 9       | 10        |  |  |
| _        | 2                    | 11 | 12 | 13     | 14       | 15      | 16      | 17        |  |  |
| SI       | 3                    | 18 | 19 | 20     | 21       | 22      | 23      | 24        |  |  |
|          | 4                    | 25 | 26 | 27     | 28       | 29      | 30      | 31        |  |  |
| m        | 5                    | 1  | 2  | 3      | 4        | 5       | 6       | 7         |  |  |

#### 1.2.2.3 <u>Diagnose</u>

Im Bereich der **Diagnosen** stehen Ihnen über die Schaltfläche **Schaltfläche** folgende Möglichkeiten zur Übernahme der Diagnose zur Verfügung:

| iagnose                                                                       |               |             |
|-------------------------------------------------------------------------------|---------------|-------------|
| (+) [ICD-10 Code Auswahl                                                      | (+) [ICD-10 C | ode Auswahl |
| ICD-Code aus Stammdatei auswählen<br>ICD-Code aus gefilterter Liste auswählen |               |             |
| ICD-Code aus Patientenakte auswählen<br>ICD-Code aus Hausliste auswählen      | B / LHM       | Genehmigt   |
| ICD Code Assessbill of the hore                                               |               |             |

Über die Schaltfläche wird immer die zuletzt ausgewählte Diagnosenübernahme ausgeführt. Haben Sie zum Beispiel als letzte Aktion ICD-Code aus Stammdatei auswählen benutzt, wird Ihnen diese direkt angeboten. Die zuletzt benutzte Aktion sehen Sie in einem Tool-Tipp, wenn Sie mit der Maus auf die Schaltfläche zeigen:

| 0   |                                 |
|-----|---------------------------------|
| (+) | ICD-10 Code Auswahl             |
| 10  | D-Code aus Stammdatei auswählen |

1.2.2.3.1 ICD-Code aus Stammdatei auswählen

Nach Klick auf den Menüpunkt ICD-Code aus Stammdatei auswählen öffnet sich folgender Dialog:

|                                           |                                                                                                    | 1                                                          |                           |                       | Suchan |
|-------------------------------------------|----------------------------------------------------------------------------------------------------|------------------------------------------------------------|---------------------------|-----------------------|--------|
| mtlicher I                                | CD Stamm                                                                                                    |                                                            | Trefferlist               | te                    | Judich |
|                                           | 00-899 Bestimmte infektiöse und parasitäre Krankheiten<br>00-899 Krankheiten des Blutes und der blutbildenden OT<br>00-590 Krankheiten des Blutes und der blutbildenden OT<br>00-599 Psychische und Verhaltensstörungen<br>00-599 Krankheiten des Nervensystems<br>100-159 Krankheiten des Ners und der Augenanhangsg<br>Krankheiten des Kreislaufsystems<br>00-399 Krankheiten des Kreislaufsystems<br>00-399 Krankheiten des Kreislaufsystems<br>00-399 Krankheiten des Verdauungssystems<br>00-399 Krankheiten des Muskel-Skelett-Systems und der<br>00-199 Krankheiten des Muskel-Skelett-Systems und de<br>00-199 Krankheiten des Verdauungssystems<br>00-399 Krankheiten des Verdauungssystems<br>00-399 Krankheiten des Verdauungssystems<br>00-399 Krankheiten des Verdauungssystems<br>00-399 Krankheiten des Verdauungssystems<br>00-399 Krankheiten des Verdauungssystems<br>00-399 Krankheiten des Verdauungssystems<br>00-399 Krankheiten des Verdauungssystems<br>00-399 Krankheiten des Verdauungssystems | gane sowie best<br>eiten<br>ebilde<br>is<br>s Bindegewebes | Code                      | Beschreibung          | Quelle |
| formation                                 | nen Alter                                                                                                    | >                                                          | Weitere B<br>Suchcod      | Beschreibungen<br>le: |        |
| nformation<br>ICD:<br>Notation<br>Geschle | nen Alter selten<br>min.: Schlüs:<br>scht: Schlüse<br>dierungsvorschläge<br>Beschreibung                                                                                                    | × Krankheit<br>kel-Nr. belegt<br>teldung                   | Weitere B Suchcod Beschre | leschreibungen<br>le: | Quelle |

Hier stehen Ihnen die gewohnten Suchfunktionen von CGM ALBIS zur Verfügung. Nach Auswahl der entsprechenden Diagnose können Sie Ihre Auswahl mit Klick auf OK in den CGM Heilmittelkatalog übernehmen.

1.2.2.3.2 ICD-Code aus gefilterter Liste auswählen Nach Klick auf den Menüpunkt ICD-Code aus gefilterter Liste auswählen öffnet sich

folgender Dialog:

| ICD-10-GM (gültig ab 01.01.2020)                                                                                                    |   |                                                              | ×                                                                                            |
|----------------------------------------------------------------------------------------------------|---|--------------------------------------------------------------|----------------------------------------------------------------------------------------------|
| Sortiert nach                                                                                                    |   | ICD: C91.5- Notation:                                        | Basisschlüssel:                                                                              |
| Suchtext: Adulte(s) T-Zell-Lymphom/Leukämie (HTLV-1-assoziiert) Adulte(s) T-Zell-Lymphom/Leukämie (HTLV-1-assoziiert) Akute Erythrämie und Erythroleukämie ohne Angabe einer (kompletten) Remission Akute Erythrämie und Erythroleukämie in kompletter Remission Akute Erythrämie nicht näher bezeichneten Zelltyps Akute Leukämie nicht näher bezeichneten Zelltyps in kompletter Remission Akute Leukämie nicht näher bezeichneten Zelltyps in kompletter Remission Akute Leukämie nicht näher bezeichneten Zelltyps in kompletter Remission Akute lymphoblastische Leukämie ohne Angabe einer (kompletten) Remission Akute lymphoblastische Leukämie in kompletter Remission Akute lymphoblastische Leukämie in kompletter Remission | ^ | Diagnose:<br>Adulte(s) T-Zell-Lymphom<br>(HTLV-1-assoziiert) | /Leukämie                                                                                    |
| Akute Megakaryoblastenleukämie<br>Akute Megakaryoblastenleukämie ohne Angabe einer (kompletten) Remission<br>Akute Megakaryoblastenleukämie in kompletter Remission<br>Akute Monoblasten-/Monozytenleukämie<br>Akute Monozytenleukämie ohne Angabe einer (kompletten) Remission<br>Akute Monozytenleukämie in kompletter Remission<br>Akute myeloblastische Leukämie (AML)<br>Akute myeloische Leukämie ohne Angabe einer (kompletten) Remission                                                                                                    | ~ | Geschlecht:                                                  | seltene Krankheit<br>Schlüssel-Nr. belegt<br>IfSG-Meldung<br>Suchen<br>Weitersuchen<br>Liste |

Hier stehen Ihnen die gewohnten Suchfunktionen von CGM ALBIS zur Verfügung. Nach Auswahl der entsprechenden Diagnose übernehmen Sie Ihre Auswahl mit Klick auf OK in den CGM Heilmittelkatalog.

#### Hinweis

Nutzen Sie diesen Aufruf aus dem ersten Feld ICD-10 Auswahl (Primär), wird Ihnen eine Liste aller Primär-Codes angezeigt. Haben Sie einen primären ICD-10-Code ausgewählt und nutzen diesen Aufruf aus dem zweiten Feld ICD-10 Auswahl (Sekundär), wird Ihnen eine Liste mit allen sekundären ICD-10-Codes ausgegeben, die passend zu dem zuvor ausgewählten Primär-Code sind. Achtung bei der Filterung der Liste wird nach Vorgabe der KBV auch Ihr KV-Gebiet berücksichtigt.

# 1.2.2.3.3 ICD-Code aus Patientenakte auswählen

Nach Klick auf den Menüpunkt ICD-Code aus Patientenakte auswählen öffnet sich folgender Dialog:

|        |                                              |                                                                            | ? | > |
|--------|----------------------------------------------|----------------------------------------------------------------------------|---|---|
| CD-10  | aus Patientenakte auswählen:                 | ICD-Sortierung:<br><ul> <li>Alphabetisch</li> <li>Diagnosedatum</li> </ul> |   |   |
| ICD-10 | Klartex                                      | t                                                                          |   |   |
| M54.0- | Pannikulitis in der Nacken- und Rückenregion |                                                                            |   |   |
| Z98.8  | Sonstige näher bezeichnete Zustände nach ch  | irurgischen Eingriffen                                                     |   |   |
|        |                                              |                                                                            |   |   |
|        |                                              |                                                                            |   |   |
|        |                                              |                                                                            |   |   |
|        |                                              |                                                                            |   |   |
|        |                                              |                                                                            |   |   |
|        |                                              |                                                                            |   |   |
|        |                                              |                                                                            |   |   |

Wurden bei dem Patienten in der Karteikarte bereits Diagnosen erfasst, können diese hier ausgewählt und über die Schaltfläche Diagnose übernehmen in den CGM Heilmittelkatalog übernommen werden.

# 1.2.2.3.4 ICD-Code aus Hausliste auswählen Nach Auswahl dieses Menüpunktes öffnet sich der Ihnen bekannte Dialog Kleine

Diagnoseliste:

Kleine Diagnosenliste × Diagnose Sortiert nach O ICD-Code () Kürzel Diagnose Bandscheibenschaden - orthix - 2cm Gruppenfilter: Anpassen Bandscheibenschaden - orthix - 2cm Bösartige Neubildung der äußeren Oberlippe Alle anzeigen  $\sim$ 34/230 Bandscheibenschaden - orthix - 2cm ICD: M51.9 Notation: Kürzel: Für Dauerdiagnosen freigegeben EBM 2000plus-Vorschlag: EBM 96-Vorschlag: Ok Aus ICD-10 übernehmen... Neu Suchen Kopieren Rückgängig ICD in Dauerdiagnosen... Liste Mit ICD-10 versehen... Weitersuchen Ändern Löschen ICD-10 Code prüfen... GO-Stamm, Direktabrechnung: Gruppierung:

Die Übernahme der ausgewählten Diagnose erfolgt über die Schaltfläche Ok.

#### 1.2.2.3.5 ICD-Code Auswahl aufheben

Nach Klick auf den Menüpunkt ICD-Code Auswahl aufheben können Sie die zuvor ausgewählte und in den CGM Heilmittelkatalog übernommene Diagnoseauswahl entfernen. Nun steht das Feld zur erneuten Befüllung bereit.

# 1.2.2.4 Diagnosegruppe / Indikationsschlüssel

In diesem Bereich stehen Ihnen die Indikationsschlüssel zur Auswahl zur Verfügung.

| C | Suchbegriff bitte eingeben                               |       | ALPHABETISCHE SORTIERUNG               |         |           |           |
|---|----------------------------------------------------------|-------|----------------------------------------|---------|-----------|-----------|
| _ |                                                          |       |                                        |         |           |           |
| D | iagnosegruppe / Indikationsschlüssel                     |       |                                        | Favorit | BVB / LHM | Genehmigt |
| > | Störungen der Atmung                                     |       |                                        |         |           |           |
| > | Chronifiziertes Schmerzsyndrom                           |       |                                        |         |           |           |
| > | Erkrankungen der Extremitäten und des Beckens            |       |                                        |         |           |           |
| > | Arterielle Gefäßerkrankungen (bei konservativer Behandlu | ng, r | nach interventioneller / operativer Be |         |           |           |
| > | Lymphabflussstörungen                                    |       |                                        |         |           |           |
| > | Periphere Nervenläsionen / Muskelerkrankungen            |       |                                        |         |           |           |
| > | Störung der Dickdarmfunktion                             |       |                                        |         |           |           |
| > | Störungen der Ausscheidung (Stuhlinkontinenz, Harninko   | ntin  | enz)                                   |         |           |           |
| > | Schwindel unterschiedlicher Genese und Ätiologie         |       |                                        |         |           |           |
| > | Sekundäre periphere trophische Störungen bei Erkrankung  | jen   |                                        |         |           |           |
| > | Prostatitis, Adnexitis                                   |       |                                        |         |           |           |
| > | Wirbelsäulenerkrankungen                                 |       |                                        |         |           |           |
| > | ZNS-Erkrankungen einschließlich des Rückenmarks / Neu    | rom   | uskuläre Erkrankungen                  |         |           |           |
|   |                                                          |       |                                        |         |           |           |
|   |                                                          |       |                                        |         |           |           |
|   |                                                          |       |                                        |         |           |           |
|   |                                                          |       |                                        |         |           |           |
|   |                                                          |       |                                        |         |           |           |
|   |                                                          |       |                                        |         |           |           |
|   |                                                          |       |                                        |         |           |           |
|   |                                                          |       |                                        |         |           |           |
|   |                                                          |       |                                        |         |           |           |
|   |                                                          |       |                                        |         |           |           |
|   |                                                          |       |                                        |         |           |           |
|   |                                                          |       |                                        |         |           |           |
|   |                                                          |       |                                        |         |           |           |
|   | Patientenindividuelle Leitsymptomatik                    |       |                                        |         |           |           |
|   | r anemennarita cereși înplomatik                         |       |                                        |         |           |           |
|   |                                                          |       |                                        |         |           |           |
|   |                                                          |       |                                        |         |           |           |
|   |                                                          |       |                                        |         |           |           |

Sie können im Feld mit der **Q** einen Suchbegriff eingeben um den gewünschten Indikationsschlüssel zu finden. Die entsprechenden Treffer werden Ihnen unten in der Liste aufgeklappt dargestellt.

| Q EX ALPHABETISCHE SORTIERUNG                                                                                                    | •          |                                                                                  |           |
|----------------------------------------------------------------------------------------------------|------------|----------------------------------------------------------------------------------|-----------|
| Diagnosegruppe / Indikationsschlüssel  Störungen der Atmung Chronifiziertes Schmerzsyndrom  Frkrankungen der Exteremitäten und des Beckens                                                                                                    | Favorit    | BVB / LHM                                                                        | Genehmigt |
| EXa - Schädigung/Störung der Gelenkfunktion (einschließlich des zugehörigen Kapsel-Bar<br>EXa - Schädigung/Störung der Muskelfunktion     Arterielle Gefäßerkrankungen (bei konservativer Behandlung, nach interventioneller / operativer Be<br>Lymphabflussstörungen     Periphere Nervenläsionen / Muskelerkrankungen     Störung der Dickdarmfunktion     Störung der Ausscheidung (Stuhlinkontinenz, Harninkontinenz)     Schwindel unterschiedlicher Genese und Ätiologie     Sekundäre periphere trophische Störungen bei Erkrankungen     Prostatitis, Adnexitis     Wirbelsäulenerkrankungen     ZNS-Erkrankungen einschließlich des Rückenmarks / Neuromuskuläre Erkrankungen | ☆<br>☆<br> | BVB (sofern letztes Akutereignis vor h<br>BVB (sofern letztes Akutereignis vor h |           |
| ] Patientenindividuelle Leitsymptomatik                                                                                                    |            |                                                                                  |           |
| Blankoformular 🚯                                                                                                    |            |                                                                                  |           |

Möchten Sie eine(n) ganz bestimmte(n) Diagnosegruppe / Indikationsschlüssel wählen, markieren Sie in der entsprechenden Zeile den Schalter.

| С | EXa ALPHABETISCHE SORTIERUNG                                                                        |         |                                        |           |
|---|----------------------------------------------------------------------------------------------------|---------|----------------------------------------|-----------|
| D | agnosegruppe / Indikationsschlüssel                                                                 | Favorit | BVB / LHM                              | Genehmigt |
| > | Störungen der Atmung                                                                                |         |                                        |           |
| > | Chronifiziertes Schmerzsyndrom                                                                      |         |                                        |           |
| ~ | Erkrankungen der Extremitäten und des Beckens                                                       |         |                                        |           |
|   | EXa - Schädigung/Störung der Gelenkfunktion (einschließlich des zugehörigen Kapsel-Ban              | 24      | BVB (sofern letztes Akutereignis vor h |           |
|   | EXb - Schädigung/Störung der Muskelfunktion                                                         | 27      | BVB (sofern letztes Akutereignis vor h |           |
| > | Arterielle Gefäßerkrankungen (bei konservativer Behandlung, nach interventioneller / operativer Be. |         |                                        |           |

Wurden von Ihnen alle gewünschten Angaben erfasst, gelangen Sie mit Klick auf Weiter auf die nächste Seite des CGM Heilmittelkataloges.

#### 1.2.2.4.1 Favoriten

Die Indikationsschlüssel, welche Sie am häufigsten nutzen, können Sie als Favorit kennzeichnen. Hierzu klicken Sie in der Spalte Favorit auf das folgende Symbol 🚧.

| D | Diagnosegruppe / Indikationsschlüssel                                                              |    | BVB / LHM | Genehmigt |
|---|----------------------------------------------------------------------------------------------------|----|-----------|-----------|
| > | Störungen der Atmung                                                                               |    | /         |           |
| > | Chronifiziertes Schmerzsyndrom                                                                     |    |           |           |
| ~ | Erkrankungen der Extremitäten und des Beckens                                                      |    |           |           |
|   | EXa - Schädigung/Störung der Gelenkfunktion (einschließlich des zugehörigen Kapsel-Ban             | 27 | BVB       |           |
|   | EXb - Schädigung/Störung der Muskelfunktion                                                        | 27 | BVB       |           |
| > | Arterielle Gefäßerkrankungen (bei konservativer Behandlung, nach interventioneller / operativer Be |    |           |           |

Ist ein Indikationsschlüssel als Favorit markiert, wird das Symbol in der Farbe Gelb dargestellt.

| Di | Diagnosegruppe / Indikationsschlüssel                                                              |    | BVB / LHM | Genehmigt |
|----|----------------------------------------------------------------------------------------------------|----|-----------|-----------|
| >  | Störungen der Atmung                                                                               |    | 1         |           |
| >  | Chronifiziertes Schmerzsyndrom                                                                     |    |           |           |
| ~  | Erkrankungen der Extremitäten und des Beckens                                                      |    |           |           |
|    | EXa - Schädigung/Störung der Gelenkfunktion (einschließlich des zugehörigen Kapsel-Ban             | *  | BVB       |           |
|    | EXb - Schädigung/Störung der Muskelfunktion                                                        | 27 | BVB       |           |
| >  | Arterielle Gefäßerkrankungen (bei konservativer Behandlung, nach interventioneller / operativer Be |    |           |           |

Neben dem Suchfeld können Sie die Sortierung der Indikationsschlüsselliste ändern. Zur Verfügung steht eine alphabetische Sortierung

| Q EX                                                                                                 | ]       |           |           |
|----------------------------------------------------------------------------------------------------|---------|-----------|-----------|
| Diagnosegruppe / Indikationsschlüssel                                                                | Favorit | BVB / LHM | Genehmigt |
| ✓ Störungen der Atmung                                                                               |         |           |           |
| ATa - Schädigung/Störung der Atmungsfunktion                                                         | 27      |           |           |
| ATb - Schädigung der Atemmuskulatur (einschließlich Zwerchfell und Atemhilfsmuskulatur)              | 27      |           |           |
| ✓ Chronifiziertes Schmerzsyndrom                                                                     |         |           |           |
| CSa - chronische Schmerzen                                                                           | 27      |           |           |
| ✓ Erkrankungen der Extremitäten und des Beckens                                                      |         |           |           |
| EXa - Schädigung/Störung der Gelenkfunktion (einschließlich des zugehörigen Kapsel-Ban               | *       | BVB       |           |
| EXb - Schädigung/Störung der Muskelfunktion                                                          | 27      | BVB       |           |
| > Arterielle Gefäßerkrankungen (bei konservativer Behandlung, nach interventioneller / operativer Be |         |           |           |

oder eine Sortierung nach Favoriten.

| Q EX FAVORITEN                                                                         | ]       |           |           |
|----------------------------------------------------------------------------------------|---------|-----------|-----------|
| Diagnosegruppe / Indikationsschlüssel                                                  | Favorit | BVB / LHM | Genehmigt |
| <ul> <li>Erkrankungen der Extremitäten und des Beckens</li> </ul>                      |         |           |           |
| EXa - Schädigung/Störung der Gelenkfunktion (einschließlich des zugehörigen Kapsel-Ban | *       | BVB       |           |
| V Wirbelsäulenerkrankungen                                                             | 100     |           |           |
| WSa - Schädigung der Bewegungssegmente                                                 | *       |           |           |

#### 1.2.2.5 Patientenindividuelle Leitsymptomatik

Diese Auswahl ist möglich, sobald die Diagnose in Verbindung mit der Diagnosegruppe / Indikationsschlüssel den von der KBV vorgegebenen Kriterien entspricht.

|                                                                                                    |                      |       | <b>—</b> —          |
|----------------------------------------------------------------------------------------------------|----------------------|-------|---------------------|
| leilmittelverordnung 13 - Albinus, Sarah (05.04.1979)                                                                                                    |                      | GBA ( | € ® i               |
| P Heilmittelbereich — Oiagnose —                                                                                                    |                      |       | — 3 Heilmittelauswa |
| rgotherapie                                                                                                    |                      |       |                     |
| Ausstellungsdatum Letztes Akutereignis Diagnose<br>15.01.2021 📋 🛱 M45.0- (Spondylitis ankylosans)                                                                                                    |                      |       |                     |
| Die Angabe eines zweiten ICD-10-GM-Codes ist<br>nur zur Geltendmachung bestimmter<br>besonderer Verordnungsbedarfe erforderlich                                                                                                    |                      | (+)   | nde Auswahl         |
| 2 SB1 ALPHABETISCHE SORTIERUNG                                                                                                    | ·                    |       |                     |
| <ul> <li>ZNS-Erkrankungen (kuckenmark) / Neuromuskulare Erkrankungen</li> <li>Periphere Nervenläsionen / Muskelerkrankungen</li> <li>Entwicklungs, Verhaltens- und emotionale Störungen mit Beginn in Kindheit und Jugend</li> <li>Neurotische, Belastungs, somatoforme und Persönlichkeitsstörungen</li> <li>Wabhböfte und effortung Köhungen (Abhbanklerkarteningen)</li> </ul>                                                                                                    |                      |       |                     |
| Yrainnane und anextive Storungen / Abhangigkeitserkrankungen     Dementielle Syndrome     Erkrankungen der Wirbelsäule, Gelenke und Extremitäten (mit motorisch-funktionellen Schädigun     SB1 a - Schädigung der Wirbelsäulen- und Gelenkfunktion     SB1 b - Schädigung der Muskelfunktion     Erkrankungen der Wirbelsäule, Gelenke und Extremitäten (mit motorisch-funktionellen und senso     System- und Autoimmunerkrankungen mit Bindegewebe-, Muskel- und Gefäßbeteiligung (mit motorisch-                                                                                                    | ·<br>☆ LHM<br>☆ LHM  |       |                     |
|                                                                                                    | · 나버M<br>☆ 나HM       |       |                     |
|                                                                                                    | · 나버M<br>☆ 나HM       |       |                     |
|                                                                                                    | ·<br>☆ LHM<br>☆ LHM  |       |                     |
| Yrannane und anktive Stofungen / Aufangigkeitsefkränkungen      Dementielle Syndrome      Erkrankungen der Wirbelsäule, Gelenke und Extremitäten (mit motorisch-funktionellen Schädigun,                                                                                                    | 다.<br>☆ LHM<br>☆ LHM |       |                     |
| Preminiele Syndrome           Erkrankungen der Wirbelsäule, Gelenke und Extremitäten (mit motorisch-funktionellen Schädigun.<br>SB1a - Schädigung der Wirbelsäule, und Gelenkfunktion <ul> <li>SB1b - Schädigung der Muskelfunktion</li> <li>Erkrankungen der Wirbelsäule, Gelenke und Extremitäten (mit motorisch-funktionellen und senso</li> <li>System- und Autoimmunerkrankungen mit Bindegewebe-, Muskel- und Gefäßbeteiligung (mit mot.)</li> </ul> Patientenindividuelle Leitsymptomatik                                                                                                    | LHM<br>☆ LHM         |       |                     |
| Preiministe und antextive Storungen / Abitangigkeitseftränklingen           Dementielle Syndrome           Erkrankungen der Wirbelsäule, Gelenke und Extremitäten (mit motorisch-funktionellen Schädigun.<br>SB1a - Schädigung der Wirbelsäule, und Gelenkfunktion           Erkrankungen der Wirbelsäule, Gelenke und Extremitäten (mit motorisch-funktionellen und senso)           SB1b - Schädigung der Muskelfunktion           Erkrankungen der Wirbelsäule, Gelenke und Extremitäten (mit motorisch-funktionellen und senso)           System- und Autoimmunerkrankungen mit Bindegewebe-, Muskel- und Gefäßbeteiligung (mit mot.)           Patientenindividuelle Leitsymptomatik           Blankoformular | LHM                  |       |                     |
| Pariminate und antextive Storungen / Autangigkeitserkränkungen         Dementielle Syndrome         Erkrankungen der Wirbelsäule, Gelenke und Extremitäten (mit motorisch-funktionellen Schädigun,                                                                                                    | LHM                  |       |                     |

Sind die Diagnosegruppen / Indikationsschlüssel für den Patienten nicht aussagekräftig genug, kann das Feld Patientenindividuelle Leitsymptomatik entsprechend mit Freitext gefüllt werden.

| $\checkmark$ | Patientenindividuelle Leitsymptomatik |  |
|--------------|---------------------------------------|--|
|              |                                       |  |

Kyphose der BWS

#### 1.2.2.6 Blankoverordnung

Diese Auswahl ist möglich, sobald die Diagnose in Verbindung mit der Diagnosegruppe / Indikationsschlüssel den von der KBV vorgegebenen Kriterien entspricht. Ist dies der Fall und Sie haben den Schalter Blankoformular noch nicht gesetzt, wird Ihnen beim Klick auf die Schaltfläche WEITER folgender Hinweis angezeigt:

| AC | HTUNG |                                                                                                    |
|----|-------|----------------------------------------------------------------------------------------------------|
|    |       | Blankoformular                                                                                                    |
|    |       | Die Diagnose in Verbindung mit der Diagnosegruppe<br>entspricht den Kriterien einer Blankoverordnung. Soll eine<br>Blankoverordnung ausgestellt werden?                                    |
|    |       | Ja, Heilmittel, Behandlungseinheiten und Therapiefrequenz<br>werden vom Therapeuten festgelegt. Die Verordnung<br>unterliegt nicht der Wirtschaftlichkeitsprüfung.                         |
|    |       | <b>Nein</b> , auf eine Blankoverordnung wird aus medizinischen<br>Gründen verzichtet. Angaben zu Heilmittel(n),<br>Behandlungseinheiten und Therapiefrequenz sind vom Arzt<br>festzulegen. |

Mit Klick auf Ja wird der CGM Heilmittelkatalog beendet und die Blankoverordnung wird auf die Heilmittelverordnung übernommen.

| Heilmittel nach Maßgabe des Kataloges<br>Heilmittel | Behandlungs-<br>einheiten | LHM<br>genehmigt | Anmerk-<br>ungen |
|-----------------------------------------------------|---------------------------|------------------|------------------|
| BLANKOVERORDNUNG                                    |                           |                  |                  |
|                                                     |                           |                  |                  |
|                                                     |                           |                  |                  |
| Ergänzendes Heilmittel                              |                           |                  |                  |
|                                                     |                           |                  |                  |

Mit Klick auf Nein wird der Schalter Blankoformular entfernt und Sie gelangen in den nächsten Reiter des CGM Heilmittelkataloges um die Heilmittelauswahl zu treffen.

#### 1.2.3 CGM Heilmittelkatalog - Heilmittelauswahl

Auf dieser Seite des CGM Heilmittelkataloges können Sie die vorrangigen, ergänzenden und standardisierten Heilmittel auswählen. Die Auswahl der Heilmittel variiert je nach zuvor ausgewähltem Heilmittelbereich und Indikationsschlüssel. Es erscheint folgender Dialog:

| Diagnose 3 Heilmittelausw<br>s. evtl. BVB / kein LHM |
|------------------------------------------------------|
| Heilmittelart                                        |
| Vorrangiges Heilmittel                               |
| and heath for a set                                  |
| Preis (€) LHM Anmerkung                              |
| 945                                                  |
| 39.74                                                |
| 2413                                                 |
| 1721                                                 |
| 2535                                                 |
| 9,75                                                 |
| 6,00                                                 |
| 23,41                                                |
| 17,10                                                |
| 14,54                                                |
| 15,40                                                |
| 24,03                                                |
| 15,40                                                |
| 15,40                                                |
|                                                      |
|                                                      |

#### 1.2.3.1 Bundeseinheitliche Preise

Auch im neuen CGM Heilmittelkatalog haben Sie die Wahl, ob Sie die mitgelieferten Bundeseinheitlichen Heilmittelpreise nutzen möchten oder ob Sie lieber Ihre eigenen Heilmittelpreise hinterlegen möchten. Durch Entfernen des Hakens im Feld Bundeseinheitliche Preise wird die Spalte Preis (€) editierbar und Sie können über einen Doppelklick den gewünschten Preis erfassen.

| CGM HEILMITTELKATALOG                                            |                     |                      | - 🗆 ×               |
|------------------------------------------------------------------|---------------------|----------------------|---------------------|
| Heilmittelverordnung 13 - Musterfrau, Hilde (04.06.              | 1948)               | GBA €                | ® 1 ?               |
| Heilmittelbereich                                                | Diagnose            |                      | 3 Heilmittelauswahl |
| Physiotherapie - Wählen Sie vorrangige und ggf. ergänzende Heilm | ittel aus.          | evtl. BVB / kein LHM |                     |
| Diagnosegruppe: Erkrankungen der Extremitäten und des Beckens    | Heilmittelart       |                      |                     |
| Bundeseinheitliche Preise                                        | Vorrangiges Hei     | ilmittel             |                     |
| Vorrangige Heilmittel                                            |                     |                      |                     |
| BehEinheit Bezeichnung                                           | Preis (€) LF M Anme | rkung                | <b>_</b>            |
| KG                                                               | 21,11               |                      |                     |
| KG Gruppe                                                        | 9,45                |                      |                     |
| KG-Gerät                                                         | 39,74               |                      |                     |

Geänderte Preise werden kursiv dargestellt.

| 🔞 CGM HI   | EILMITTELKATAL    | OG                                             |               |                        | – 🗆 X               |
|------------|-------------------|------------------------------------------------|---------------|------------------------|---------------------|
| Heilm      | nittelverordi     | nung 13 - Musterfrau, Hilde (04.06.1           | 948)          | l <sub>gba</sub> (€    | ) 🕲 i) ?            |
| <b>O</b> I | Heilmittelberei   | ch                                             | 🕑 Diagnose -  |                        | 3 Heilmittelauswahl |
| Physiot    | therapie - Wäh    | len Sie vorrangige und ggf. ergänzende Heilmit | tel aus.      | evtl. BVB / kein LHM   |                     |
| Diagnose   | gruppe:           | Erkrankungen der Extremitäten und des Beckens  |               |                        |                     |
| Indikation | nsschlüssel:      | EXa                                            |               | Heilmittelart          |                     |
| Bun        | deseinheitliche P | reise                                          |               | Vorrangiges Heilmittel |                     |
| Vorran     | ngige Heilmitte   |                                                |               |                        |                     |
|            | BehEinheit        | Bezeichnung                                    | Preis (€) LHM | Anmerkung              | <u> </u>            |
|            | -                 | KG                                             | 20,00         |                        |                     |
|            | -                 | KG Gruppe                                      | 9,45          |                        |                     |
|            | -                 | KG-Gerät                                       | 39,74         |                        |                     |

#### 1.2.3.2 <u>Heilmittelart</u>

Im Bereich <u>Heilmittelart</u> können Sie über die Auswahlliste wählen, welche Heilmittelart Sie verordnen möchten. Es stehen Ihnen folgende Heilmittelarten zur Verfügung:

| /orrangiges Heilmittel                                       | -     |
|--------------------------------------------------------------|-------|
| /orrangiges Heilmittel                                       |       |
| /orrangiges und ergänzendes Heilmi<br>Ergänzendes Heilmittel | ittel |
| Standardisierte Heilmittelkombinatio                         | on T  |

# 1.2.3.2.1 Vorrangiges Heilmittel

Wählen Sie Vorrangiges Heilmittel aus, wenn Sie ausschließlich ein vorrangiges Heilmittel verordnen möchten. Der Dialog sieht wie folgt aus:

| rrangige und ggf. ergänzende Heilmitt<br> | el aus.                                                                                                    | evtl. B                                                                                                    | VB / kein LHM                                                                                                    |                                                                                                    |
|-------------------------------------------|----------------------------------------------------------------------------------------------------|----------------------------------------------------------------------------------------------------|----------------------------------------------------------------------------------------------------|----------------------------------------------------------------------------------------------------|
| en der Extremitäten und des Beckens       |                                                                                                    |                                                                                                    |                                                                                                    |                                                                                                    |
|                                           | H<br>V                                                                                                    | eilmittelart<br>orrangiges Heilmittel                                                                                                    | <u>    ()</u>                                                                                                    |                                                                                                    |
| 200.01                                    | 2.1.(2)                                                                                                    | harden open service of the                                                                                                    |                                                                                                    |                                                                                                    |
| lung                                      | 2111                                                                                                    | Anmerkung                                                                                                    |                                                                                                    | <u>م</u>                                                                                                    |
| e                                         | 9.45                                                                                                    |                                                                                                    |                                                                                                    |                                                                                                    |
|                                           | 39.74                                                                                                    |                                                                                                    |                                                                                                    |                                                                                                    |
| wegungsbad                                | 24.13                                                                                                    |                                                                                                    |                                                                                                    |                                                                                                    |
| wegungsbad Gruppe                         | 17.21                                                                                                    |                                                                                                    |                                                                                                    |                                                                                                    |
|                                           | 25,35                                                                                                    |                                                                                                    |                                                                                                    |                                                                                                    |
| ehandlung                                 | 9,75                                                                                                    |                                                                                                    |                                                                                                    |                                                                                                    |
| ahandlung Gruppe                          | 6,00                                                                                                    |                                                                                                    |                                                                                                    |                                                                                                    |
| ehandlung im Bewegungsbad                 | 23,41                                                                                                    |                                                                                                    |                                                                                                    |                                                                                                    |
| handlung im Bewegungsbad Gruppe           | 17,10                                                                                                    |                                                                                                    |                                                                                                    |                                                                                                    |
| nastik                                    | 14,54                                                                                                    |                                                                                                    |                                                                                                    |                                                                                                    |
|                                           | 15,40                                                                                                    |                                                                                                    |                                                                                                    |                                                                                                    |
|                                           | 24,03                                                                                                    |                                                                                                    |                                                                                                    |                                                                                                    |
|                                           | 15,40                                                                                                    |                                                                                                    |                                                                                                    |                                                                                                    |
|                                           | 15,40                                                                                                    |                                                                                                    |                                                                                                    | _                                                                                                    |
|                                           |                                                                                                    |                                                                                                    |                                                                                                    |                                                                                                    |
|                                           | nung<br>wegungsbad<br>wegungsbad Gruppe<br>ehandlung<br>ehandlung Gruppe<br>ehandlung im Bewegungsbad<br>ehandlung im Bewegungsbad Gruppe<br>unastik | nung         Preis (€)         LHM           21,11         21,11           ie         9,45           39,74         39,74           wegungsbad         24,13           wegungsbad Gruppe         17,21           ehandlung         9,75           ehandlung Gruppe         6,00           ehandlung im Bewegungsbad Gruppe         17,10           inastik         14,54           15,40         24,03           15,40         15,40 | Preis (€)         LHM         Anmerkung           21,11         21,11           ne         9,45           39,74         39,74           wegungsbad         24,13           wegungsbad Gruppe         17,21           25,35         25,35           ehandlung         9,75           ehandlung Gruppe         6,00           ehandlung im Bewegungsbad         23,41           ehandlung im Bewegungsbad Gruppe         17,10           inastik         14,54           15,40         24,03           15,40         15,40 | Preis (€)         LHM         Anmerkung           21,11         21,11           ne         9,45           39,74         39,74           wegungsbad         24,13           wegungsbad Gruppe         17,21           25,35         25,35           ehandlung         9,75           ehandlung Gruppe         6,00           ehandlung im Bewegungsbad         23,41           ehandlung im Bewegungsbad Gruppe         17,10           inastlik         14,54           15,40         24,03           15,40         15,40 |

Um ein Heilmittel für die Verordnung auszuwählen, setzen Sie die Markierung vor der entsprechenden Zeile. Für die Eingabe der Verordnungsmenge steht Ihnen in dem Feld Beh.-Einheit eine Auswahlliste zur Verfügung.

1.2.3.2.2 Vorrangiges und ergänzendes Heilmittel

Wählen Sie Vorrangiges und ergänzendes Heilmittel aus, sieht der Dialog wie folgt aus:

| Heilmittelbere                    | ich                                           | — 🕑 Diagnose —        |                                                     | 3 Heilmittelauswa |
|-----------------------------------|-----------------------------------------------|-----------------------|-----------------------------------------------------|-------------------|
| hysiotherapie - Wäł               | nlen Sie vorrangige und ggf. ergänzende H     | Heilmittel aus.       | evtl. BVB / kein LHM                                |                   |
| agnosegruppe:                     | Erkrankungen der Extremitäten und des Beckens |                       |                                                     |                   |
| dikationsschlüssel:               | EXa                                           | Heil                  | mittelart<br>rangiges und ergänzendes Heilmitte 🔻 🚺 |                   |
| Bundeseinheitliche F              | ·reise                                        |                       |                                                     |                   |
| Vorrangige Heilmitt<br>BehEinheit | Bezeichnung                                   | Preis (€) LHM         | Anmerkung                                           | 4                 |
| -                                 | KG                                            | 21,11                 | Transfer and the                                    |                   |
|                                   | KG Gruppe                                     | 9,45                  |                                                     |                   |
|                                   | KG-Gerät                                      | 39,74                 |                                                     | _                 |
|                                   | KG im Bewegungsbad                            | 24,13                 |                                                     |                   |
|                                   | KG im Bewegungsbad Gruppe                     | 17,21                 |                                                     |                   |
|                                   | MT                                            | 25,35                 |                                                     |                   |
|                                   | Übungsbehandlung                              | 9,75                  |                                                     |                   |
| Fanisana da Mailaia               | -                                             |                       |                                                     |                   |
| BehEinheit                        | Bezeichnung                                   | Preis (€) LHM         | Anmerkung                                           |                   |
|                                   |                                               |                       |                                                     |                   |
|                                   |                                               |                       |                                                     |                   |
|                                   |                                               |                       |                                                     |                   |
|                                   |                                               |                       |                                                     |                   |
|                                   |                                               |                       |                                                     |                   |
|                                   |                                               |                       |                                                     |                   |
|                                   |                                               |                       |                                                     |                   |
|                                   |                                               |                       |                                                     |                   |
| Therapie-Frequenz-F               | mpfehlung                                     |                       |                                                     |                   |
| Therapie-Frequenz-E               | Behandlungseinheiten bzw. Wo                  | chen Auswahlmöglichke | eit                                                 |                   |

Durch Markieren des gewünschten vorrangigen Heilmittels wird die Liste der ergänzenden Heilmittel entsprechend gefüllt. Der Inhalt kann je nach Wahl des vorrangigen Heilmittels variieren.

|                  | Itterveroru       | lung 15 -      | Musternau, Hilde (04.00.                | 1946)              |          |                                              | IGBA (E)     | Ľ' ♥        |        |
|------------------|-------------------|----------------|-----------------------------------------|--------------------|----------|----------------------------------------------|--------------|-------------|--------|
| •                | leilmittelberei   | ch —           |                                         | - 🕑 Diagno         | se —     |                                              | (            | 3 Heilmitte | lauswa |
| hysiot           | herapie - Wäh     | len Sie vorra  | ngige und ggf. ergänzende Heilm         | nittel aus.        |          | evtl. BV                                     | B / kein LHM |             |        |
| agnoseg          | gruppe:           | Erkrankungen o | der Extremitäten und des Beckens        |                    |          |                                              |              |             |        |
| dikation         | sschlüssel:       | EXa            |                                         |                    |          | Heilmittelart<br>Vorrangiges und ergänzende: |              |             |        |
| Bund             | leseinheitliche P | reise          |                                         |                    | L        |                                              |              |             |        |
| Vorran           | gige Heilmitte    | Persistan      | 127                                     | Desis (f)          |          |                                              |              |             |        |
|                  | BenEinneit        | KG             | Ig                                      | Preis (€)<br>21.11 | LHM      | Anmerkung                                    |              |             | -      |
|                  | •                 | KG Gruppe      |                                         | 9.45               |          |                                              |              |             |        |
|                  | •                 | KG-Gerät       |                                         | 39.74              |          |                                              |              |             |        |
|                  |                   | KG im Beweg    | ungsbad                                 | 24,13              |          |                                              |              |             | -      |
|                  | -                 | KG im Beweg    | ungsbad Gruppe                          | 17,21              |          |                                              |              |             |        |
|                  | -                 | MT             |                                         | 25,35              |          |                                              |              |             |        |
|                  | -                 | Übungsbeha     | ndluna                                  | 9.75               |          |                                              |              |             |        |
|                  |                   |                |                                         |                    |          |                                              |              |             |        |
| Ergānz           | ende Heilmitt     | el (keine Eint | neit eines vorrangigen Heilmittels      | verordnet!)        |          | A                                            |              |             |        |
|                  | Beu'-Fluveit      | Wärmetherar    | nie                                     | Preis (€)<br>9.59  | LHM      | Anmerkung                                    |              |             | -      |
|                  |                   | Wärmetherar    | nie mittels heiße Rolle                 | 9.59               |          |                                              |              |             |        |
|                  | -                 | Wärmetherar    | pie mittels Heißluft                    | 5,29               |          |                                              |              |             |        |
|                  | -                 | Wärmetheran    | pie mittels Ultraschall                 | 10.44              |          |                                              |              |             |        |
|                  | -                 | Warmpackur     | ngen (z. B. Fango)                      | 11,51              |          |                                              |              |             |        |
|                  | -                 | Wärmetherap    | pie mittels Teilbäder mit Peloid./Parat | f. 30,51           |          |                                              |              |             |        |
|                  | •                 | Wärmetherap    | pie mittels Vollbäder mit Peloid./Para  | f. 39,45           |          |                                              |              |             |        |
|                  |                   |                |                                         |                    |          |                                              |              |             |        |
| Therap<br>Freque | nz-Einheit        | mpfehlung      | Behandlungseinheiten bzw. Wochen        | Auswa              | hlmöalio | chkeit –                                     |              |             |        |
| Einheit          | en pro Woche      | -              | 1-3 💌                                   | vorges             | chlagen  | <b>-</b>                                     |              |             |        |
|                  |                   |                |                                         |                    |          |                                              |              |             |        |

Um ein Heilmittel für die Verordnung auszuwählen, setzen Sie die Markierung vor der entsprechenden Zeile. Für die Eingabe der Verordnungsmenge steht Ihnen in dem Feld Beh.-Einheit eine Auswahlliste zur Verfügung.

#### 1.2.3.2.3 Ergänzendes Heilmittel

Haben Sie sich für ein ausschließlich Ergänzendes Heilmittel entschieden, sieht der Dialog wie folgt aus:

| eilmit                                  | ttelverord                                          | nung 13 - I     | Austerfrau             | , Hilde (04.0     | 06.1948)       |                             |                    |                          |          | <b>I</b> GBA | €     | ۲    | i          | ?    |
|-----------------------------------------|-----------------------------------------------------|-----------------|------------------------|-------------------|----------------|-----------------------------|--------------------|--------------------------|----------|--------------|-------|------|------------|------|
| 🕗 Не                                    | eilmittelberei                                      | ch ———          |                        |                   | - 📀 1          | Diagnose                    |                    |                          |          |              |       | 3 Не | ilmittelau | swah |
| hysiothe                                | erapie - Wäh                                        | en Sie vorran   | gige und ggf.          | ergänzende H      | eilmittel aus. |                             |                    |                          | evtl. BV | 'B / kein L  | HM    |      |            |      |
| iagnosegri                              | ruppe:                                              | Erkrankungen de | r Extremitäten u       | nd des Beckens    |                |                             |                    |                          |          |              |       |      |            |      |
| dikations:                              | schlüssel:<br>seinheitliche P                       | EXa<br>eise     |                        |                   |                |                             | Heilm<br>Ergän     | ittelart<br>zendes Heilm | nittel   |              | • (i) |      |            |      |
| Ergānze                                 | ende Heilmitt                                       | el              |                        |                   |                |                             |                    |                          |          |              |       |      |            |      |
| B                                       | BehEinheit                                          | Bezeichnun      | 1                      |                   | Pre            | eis (€) LHI                 | M                  | Anmerk                   | ung      |              |       |      |            |      |
|                                         | <u> </u>                                            | Wärmetherap     | e mittels Ultras       | chall             |                | 10,44                       |                    |                          |          |              |       |      |            |      |
|                                         | <u> </u>                                            | Elektrotherapi  | 9                      |                   |                | 6,00                        |                    |                          |          |              |       |      |            |      |
|                                         |                                                     |                 |                        |                   |                |                             |                    |                          |          |              |       |      |            |      |
|                                         |                                                     |                 |                        |                   |                |                             |                    |                          |          |              |       |      |            |      |
| <b>Therapi</b><br>Frequenz<br>Einheiter | i <b>e-Frequenz-E</b><br>iz-Einheit<br>en pro Woche | npfehlung       | Behandlungsei<br>1 - 3 | nheiten bzw. Wocł | ten            | Auswahimör<br>vorgeschlag   | glichkeit<br>gen   |                          |          |              |       |      |            |      |
| Therapie<br>Frequenz<br>Einheiter       | ie-Frequenz-E<br>iz-Einheit<br>en pro Woche         | npfehlung       | Behandlungsei<br>1 - 3 | nheiten bzw. Woch | ren            | Auswahlmör,<br>[vorgeschlag | glichkeit<br>ien 💌 | ]                        |          |              |       |      |            |      |

Um ein Heilmittel für die Verordnung auszuwählen, setzen Sie die Markierung vor der entsprechenden Zeile. Für die Eingabe der Verordnungsmenge steht Ihnen in dem Feld Beh.-Einheit eine Auswahlliste zur Verfügung.

1.2.3.2.4 Standardisierte Heilmittelkombination

Wählen Sie Standardisierte Heilmittelkombination aus, sieht der Dialog wie folgt aus:

|         | Heilmittelbereich                 |                                 | 0       | Diagnose               | 3 Heilmittelauswa  |
|---------|-----------------------------------|---------------------------------|---------|------------------------|--------------------|
| hysic   | otherapie - Wählen Sie vorrangig  | e und ggf. ergänzende Heilmit   | tel aus | . kein BVB / kein LHM  |                    |
| iagnos  | segruppe: Erkrankungen der E      | xtremitäten und des Beckens     |         |                        |                    |
| dikatio | onsschlüssel: EXa                 |                                 |         | Heilmittelart          | Behandlungseinheit |
| Bu      | ndeseinheitliche Preise           |                                 |         |                        |                    |
| Vorra   | angige Heilmittel                 |                                 |         |                        |                    |
|         | Bezeichnung                       | Preis (€)                       | LHM     | Anmerkung              | <u>+</u>           |
|         | Standardisierte Heilmittelkombina | tion 50,17                      |         |                        |                    |
|         | KG                                | 21,11                           |         |                        |                    |
|         | KG Gruppe                         | 9,45                            |         |                        | _                  |
|         | KG-Gerät                          | 39,74                           |         |                        |                    |
|         | KG im Bewegungsbad                | 24,13                           |         |                        |                    |
|         | KG im Bewegungsbad Gruppe         | 17,21                           |         |                        |                    |
|         | MT                                | 2535                            |         |                        |                    |
| Ergā    | nzende Heilmittel (keine Einheit  | eines vorrangigen Heilmittels v | erordne | :t!)                   |                    |
| _       | Bezeichnung                       | Preis (€)                       | LHM     | Anmerkung              | 1                  |
|         | warmetherapie                     | 9,59                            |         |                        |                    |
|         | Wärmetherapie mittels heiße Rolle | 9,59                            |         |                        |                    |
|         | Wärmetherapie mittels Heißluft    | 5,29                            |         |                        | _                  |
|         | Wärmetherapie mittels Ultraschall | 10,44                           |         |                        |                    |
|         | Warmpackungen (z. B. Fango)       | 11,51                           |         |                        |                    |
|         | Wärmetherapie mittels Teilbäder n | nit Peloid./Paraf. 30,51        |         |                        |                    |
|         | Wärmetherapie mittels Vollbäder   | mit Peloid./Paraf. 39,45        |         |                        |                    |
|         |                                   |                                 |         |                        |                    |
|         | and a Francisco Frankahlung       |                                 |         | - Auswahlmöglichkeit - |                    |
| Ther    | uenz-Einheit B                    | ehandlungseinheiten bzw. Wochen |         |                        |                    |

Für diese Auswahl ist es nicht erforderlich, weitere Heilmittel zu erfassen. Möchten Sie jedoch Ihre Eingabe ergänzen, müssen mindestens drei der im Heilmittelkatalog vorgeschlagenen Heilmittel ausgewählt werden.

Die Behandlungseinheit wird hier nicht, wie zuvor, für jedes einzelne Heilmittel erfasst, sondern für die gesamte Verordnung. Hierzu steht Ihnen im Bereich Behandlungseinheit eine Liste zur Auswahl zur Verfügung.

| <b>(</b> ) | GM H                             | HEILMITTELKATA                                                   | LOG                                                             |                    |          |          |                                           |                 |          | -          |             | ×       |
|------------|----------------------------------|------------------------------------------------------------------|-----------------------------------------------------------------|--------------------|----------|----------|-------------------------------------------|-----------------|----------|------------|-------------|---------|
| н          | eiln                             | nittelveroro                                                     | lnung 13 - Musterfrau,                                          | Hilde (04.06.1     | 948)     |          |                                           | <b>GBA</b>      | €        | ۲          | Ì           | ?       |
| 6          | 0                                | Heilmittelbere                                                   | eich                                                            |                    | 0        | Diagnose |                                           |                 | _        | 3 Hei      | lmittelaus  | wahl    |
| Pł         | nysic                            | otherapie - Wä                                                   | hlen Sie vorrangige und ggf. e                                  | ergänzende Heilmit | tel aus. |          | kei                                       | n BVB / kein L  | НМ       |            |             |         |
|            | agnos<br>dikatio<br>Bur<br>Vorra | egruppe:<br>onsschlüssel:<br>ndeseinheitliche<br>angige Heilmitt | Erkrankungen der Extremitäten un<br>EXa<br>Preise<br><b>tel</b> | nd des Beckens     |          |          | Heilmittelart<br>Standardisierte Heilmitt | elkombination ַ | <b>)</b> | Behan<br>1 | dlungseinhe | it<br>• |
| Γ          |                                  | Bezeichnung                                                      | 9                                                               | Preis (€)          | LHM      | Anme     | rkung                                     |                 |          | 3 4        |             |         |
|            | $\checkmark$                     | Standardisiert                                                   | e Heilmittelkombination                                         | 50,17              |          |          |                                           |                 |          | 6          |             |         |
|            |                                  | KG                                                               |                                                                 | 21,11              |          |          |                                           |                 |          |            |             |         |
|            |                                  | KG Gruppe                                                        |                                                                 | 9,45               |          |          |                                           |                 |          |            |             | _       |
|            |                                  | KG-Gerät                                                         |                                                                 | 39,74              |          |          |                                           |                 |          |            |             |         |
|            |                                  | KG im Bewegu                                                     | ngsbad                                                          | 24,13              |          |          |                                           |                 |          |            |             |         |
|            |                                  | KG im Bewegu                                                     | ngsbad Gruppe                                                   | 17,21              |          |          |                                           |                 |          |            |             |         |
|            |                                  | MT                                                               |                                                                 | 25,35              |          |          |                                           |                 |          |            |             | -       |

#### 1.2.3.3 Therapie-Frequenz-Empfehlung

In diesem Bereich wird die Therapiefrequenz erfasst.

In der Auswahlliste Frequenz-Einheit wird Ihnen anhand der zuvor gewählten Einstellungen eine Frequenz-Einheit angeboten.

| Frequenz-Einheit | herapie-Frequenz-Emp | fehlung |
|------------------|----------------------|---------|
|                  | Frequenz-Einheit     | -       |

Unter Behandlungseinheiten bzw. Wochen steht Ihnen ebenfalls eine Auswahlliste mit den üblichsten Kombinationen zur Verfügung.

| - |
|---|
|   |
|   |
|   |

Finden Sie in beiden Auswahllisten nicht die passende Frequenz für Ihre Verordnung, steht Ihnen im Bereich Auswahlmöglichkeit die Einstellung benutzerdefiniert zur Verfügung.

| Therapie-Frequenz-Empfehlu | pu                               |                    |
|----------------------------|----------------------------------|--------------------|
| Frequenz-Einheit           | Behandlungseinheiten bzw. Wochen | Auswahlmöglichkeit |
| Einheiten pro Woche        | ▼ 1-3 ▼                          | vorgeschlagen 🔻    |
|                            |                                  | benutzerdefiniert  |
|                            |                                  | vorgeschlagen      |

Dadurch wird die Behandlungseinheit zum Freitext und kann durch die Angaben Mindestens und Maximal frei gewählt werden.

| Mindestens | Maximal    | Auswahlmöglichkeit  |
|------------|------------|---------------------|
| <b>_</b>   | <b>_</b>   | benutzerdefiniert 💌 |
|            | Mindestens | Mindestens Maximal  |

Mit Klick auf die Schaltfläche ÜBERNEHMEN werden Ihre erfassten Angaben auf das Heilmittelformular übernommen. Mit Klick auf ZURÜCK gelangen Sie auf die vorherigen Seiten des CGM Heilmittelkataloges und können hier ggf. Änderungen vornehmen. Abhängig von Ihren vorgenommenen Änderungen werden die Daten auf den weiteren Reitern gelöscht, da diese nicht mehr zu Ihren Änderungen passen. Über die Schaltfläche ABBRECHEN schließt sich der CGM Heilmittelkatalog und Ihre Angaben werden nicht übernommen.

# 1.2.4 CGM Heilmittelkatalog - Weiterführende Informationen

Auf jeder Seite des CGM Heilmittelkataloges stehen Ihnen oben rechts die Verweise zu folgenden Informationen zur Verfügung:

| <b>GBA</b> | Online-Link zu Heilmittelrichtlinie des G-BA         |
|------------|------------------------------------------------------|
| €          | Online-Info zu Bundeseinheitlichen Heilmittelpreisen |
|            | Info zu besonderen Verordnungsbedarfen               |
| i          | Versionsinfo                                         |
| ?          | Hilfe                                                |

Zusätzlich wird Ihnen immer angezeigt, wo Sie sich aktuell im CGM Heilmittelkatalog befinden,

| Heilmittelbereich ———— | ———— 🧭 Diagnose —————— | Beilmittelauswahl |
|------------------------|------------------------|-------------------|
|------------------------|------------------------|-------------------|

welche Option auf den vorherigen Reitern ausgewählt wurde und ob es sich um eine Folgeverordnung handelt oder nicht.

| Physiotherapie - Wä                                            | hlen Sie vorrangige und ggf. ergänzende Heilmittel aus.        | BVB / kein LHM                                          | Folgeverordnung! Ո |
|----------------------------------------------------------------|----------------------------------------------------------------|---------------------------------------------------------|--------------------|
| Diagnosegruppe:<br>Indikationsschlüssel:<br>Bundeseinheitliche | Erkrankungen der Extremitäten und des Beckens<br>EXa<br>Preise | Heilmittelart<br>Vorrangiges und ergänzendes Heilmitter |                    |

#### 1.2.5 Übernahme auf Formular

Wurde die Erfassung Ihrer Daten im CGM Heilmittelkatalog mit dem Druckknopf ÜBERNEHMEN beendet, werden Ihre Daten auf das Formular übernommen.

| Muster 13 (01                                                                                                    | .2021), Heinnitteiveröranang für «Musternau, Finde» ausstene                                                                                                    |                                                                                                    |
|----------------------------------------------------------------------------------------------------|----------------------------------------------------------------------------------------------------|----------------------------------------------------------------------------------------------------|
| Zuzah-                                                                                                    | Krenkonkurze bzu, Kurtentröiger                                                                                                    | Heilmittelverordnung 13                                                                                                    |
| - Zuzah-                                                                                                    | Techniker Kränkenkässe<br>Name, Varname der Verricherten                                                                                                    | Physiotherapie                                                                                                    |
| lungspflicht                                                                                                    | Musterfrau geb.em                                                                                                    |                                                                                                    |
| Unfall-                                                                                                    | Musterstr. 56 VKaukiaki                                                                                                    | Stimm, Sprech, Sprach, und                                                                                                    |
| - toigen                                                                                                    | D 56070 Koblenz                                                                                                    | Schlucktherapie                                                                                                    |
| BVG                                                                                                    | 106377509 Verzicherten-Nr. Statur<br>10000000                                                                                                    | <ul> <li>Ergotherapie</li> </ul>                                                                                                    |
| Arbeits-                                                                                                    | Betriebertätten-Nr. Arst-Nr. Detum<br>391234511   838382202   ☑ 15.01.2021                                                                                                    | ○ Ernährungstherapie                                                                                                    |
| <b>lehandlung:</b><br>CD-10 - Code                                                                                                    | srelevante Diagnose(n)                                                                                                    |                                                                                                    |
| 298.8<br>296.64                                                                                                    | Z98.8 (Sonstige näher bezeichnete Zustände nach chirurg<br>Hüftgelenkprothese)                                                                                                    | gischen Eingriffen); 296.64 (Vorhandensein eine                                                                                                    |
| liagnose-                                                                                                    | EX <mark>Leitsymptomatik</mark><br>gemäß Heilmittelkatalog <b>∕a b c</b>                                                                                                    | patientenindividuelle<br>Leitsymptomatik                                                                                                    |
| eitsumptomati                                                                                                    | (natientenindividuelle Leitsymptomatik als Freitert angeben)                                                                                                    |                                                                                                    |
| leilmittel na                                                                                                    | ch Maßgabe des Kataloges                                                                                                    | Debuglione 1104 Annul                                                                                                    |
| <b>leilmittel na</b><br>leilmittel<br>(G                                                                                                    | ch Maßgabe des Kataloges                                                                                                    | Behandlungs- LHM Anmerk<br>einheiten genehmigt ungen<br>6                                                                                                    |
| l <b>eilmittel na</b><br>leilmittel<br>KG                                                                                                    | ch Maßgabe des Kataloges                                                                                                    | Behandlungs-<br>einheiten genehmigt ungen<br>6                                                                                                    |
| leilmittel na<br>leilmittel                                                                                                    | ch Maßgabe des Kataloges                                                                                                    | Behandlungs LHM Anmerk<br>einheiten genehmigt ungen<br>6                                                                                                    |
| leilmittel na<br>leilmittel<br>(G<br>rgänzendes H                                                                                                    | ch Maßgabe des Kataloges                                                                                                    | Behandlungs-<br>einheiten genehmigt ungen                                                                                                    |
| leilmittel na<br>eilmittel<br>(G<br>rgänzendes H<br>Wärmetherapi                                                                                                    | ch Maßgabe des Kataloges<br>Heimittel<br>e                                                                                                    | Behandlungs-<br>einheiten     LHM     Anmerk<br>ungen       6     ••••••••••••••••••••••••••••••••••••                                                                                                    |
| leilmittel na<br>leilmittel<br>KG<br>rgänzendes H<br>Wärmetherapi<br>Therapiel                                                                                                    | ch Maßgabe des Kataloges<br>Heilmittel<br>e<br>bericht Hausbesuch () ja () nein Therapie<br>frequenz                                                                                                    | Behandlungs-<br>einheiten       LHM<br>genehmigt       Anmerk<br>ungen         6       •       •         6       •       •         6       •       •         6       •       •         1-3 Behandlungen pro Woche       •                                                                                          |
| eilmittel na<br>eilmittel<br>(G<br>Wärnetherapi<br>Therapiel<br>Dringlich<br>innerhab v                                                                                                    | ch Maßgabe des Kataloges<br>Heilmittel<br>e<br>bericht Hausbesuch () ja () nein Therapie<br>frequenz<br>er Behandlungsbedarf<br>on 14 Tagen                                                                | Behandlungs-<br>einheiten       LHM       Anmerk<br>ungen         6       •       •         6       •       •         6       •       •         6       •       •         1-3 Behandlungen pro Woche       Akutereignis am:       11.01.2021                                                                       |
| leilmittel na<br>leilmittel<br>KG<br>rgänzendes H<br>Wärmetherapi<br>Therapiel<br>Dinglicht<br>innerhalb v<br>wusnahmeg                                                                                                    | ch Maßgabe des Kataloges<br>Heilmittel<br>e<br>bericht Hausbesuch () ja () nein Therapie<br>frequenz<br>er Behandlungsbedarf<br>on 14 Tagen<br>enehmigung Genehmigt bis:                                   | Behandlungs-<br>einheiten       LHM<br>genehmigt       Anmerk<br>ungen         6       •       •         6       •       •         6       •       •         1-3 Behandlungen pro Woche       •       •         Akutereignis am:       11.01.2021         Bemerkung zur Genehmigung:       •       •               |
| leilmittel na<br>leilmittel<br>KG<br>Irgänzendes H<br>Wärmetherapie<br>Therapiel<br>Dringlich<br>Usnahmeg<br>Usnahmeg                                                                                                    | ch Maßgabe des Kataloges<br>Heilmittel<br>e<br>bericht Hausbesuch () ja () nein Therapie<br>frequenz<br>er Behandlungsbedarf<br>on 14 Tagen<br>enehmigung Genehmigt bis:<br>Langfristiger Heilmittelbedarf | Behandlungs-<br>einheiten       LHM<br>genehmigt       Anmerk<br>ungen         6       •       •         6       •       •         6       •       •         1-3 Behandlungen pro Woche       •       •         Akutereignis am:       11.01.2021         Bemerkung zur Genehmigung:       •       •               |
| leilmittel na<br>leilmittel<br>KG<br>Irgänzendes H<br>Wärmetherapiel<br>Dringlich<br>innerhalb v<br>wusnahmeg                                                                                                    | ch Maßgabe des Kataloges                                                                                                    | Behandlungs-<br>einheiten       LHM       Anmerk<br>ungen         6                                                                                                    |
| Ieilmittel na<br>Ieilmittel<br>KG<br>irgänzendes F<br>Wärmetherapie<br>Dringlich<br>innerhalb v<br>wusnahmego<br>usnahmego<br>gf. Therapie                                                                                        | ch Maßgabe des Kataloges                                                                                                    | Behandlungs-<br>einheiten       LHM<br>genehmigt       Anmerk<br>ungen         6       •       •         6       •       •         6       •       •         6       •       •         1-3 Behandlungen pro Woche       •         Akutereignis am:       11.01.2021         Bemerkung zur Genehmigung:       •     |
| leilmittel na<br>leilmittel<br>(G<br>:gänzendes H<br>Wärmetherapi<br>Therapiel<br>Dringlich<br>usnahmeg<br>gf. Therapiel                                                                                                    | ch Maßgabe des Kataloges                                                                                                    | Behandlungs-<br>einheiten       LHM<br>genehmigt       Anmerk<br>ungen         6           6           6           6           6           6           6           6           1-3 Behandlungen pro Woche          Akutereignis am:       11.01.2021         Bemerkung zur Genehmigung:                            |
| Heilmittel na         Heilmittel         KG         Irgänzendes H         Wärmetherapi         Therapiel         Dringlich         innerhalb v         Lusnahmege         Igf. Therapiel         Igf. Therapiel         Storniere | ch Maßgabe des Kataloges                                                                                                    | Behandlungs-<br>einheiten       LHM<br>genehmigt       Anmerk<br>ungen         6           6           6           6           6           6           6           6           1-3 Behandlungen pro Woche          Akutereignis am:       11.01.2021         Bemerkung zur Genehmigung:                            |
| leilmittel na<br>feilmittel<br>KG<br>:rgänzendes H<br>Wärmetherapi<br>2 Therapiel<br>Dringlich<br>innerhalb v<br>wusnahmege<br>gf. Therapiel<br>Igf. Therapiel                                                                    | ch Maßgabe des Kataloges                                                                                                    | Behandlungs-<br>einheiten       LHM<br>genehmigt       Anmerk<br>ungen         6           6           6           6           6           6           6           1-3 Behandlungen pro Woche          Akutereignis am:       11.01.2021         Bemerkung zur Genehmigung:              Standard       Alte Daten |

Die nicht ausgegrauten Felder wie Diagnosentext, Leitsymptomatik, Therapiebericht, Hausbesuch, Dringlicher Behandlungsbedarf und ggf. Therapieziele / weitere med. Befunde und Hinweise können von Ihnen bei Bedarf angepasst werden. Möchten Sie Änderungen an den ICD-10-Code 1 oder 2, der Diagnosegruppe, der Leitsymptomatik, den Heilmitteln, den Behandlungseinheiten oder der Therapiefrequenz vornehmen, können Sie mit der Tastenkombination STRG+H den CGM Heilmittelkatalog erneut öffnen und die gewünschten Änderungen vornehmen.

#### Hinweis

Der Schalter für den Dringliche Behandlungsbedarf innerhalb von 14 Tagen kann aktuell nur auf Muster 13 gesetzt werden.

# 1.2.5.1 <u>Anmerkung zu Heilmittel nach Maßgabe des Kataloges</u>

Am Ende jeder Heilmittelzeile steht Ihnen in der Spalte Anmerkungen eine Schaltfläche zur Verfügung.

| Heilmittel nach Maßgabe des Kataloges<br>Heilmittel | Behandlungs-<br>einheiten | LHM | Anmerk-<br>ungen |
|-----------------------------------------------------|---------------------------|-----|------------------|
| KG                                                  | 6                         |     |                  |
| KG-Gerät                                            | 3                         |     |                  |
| MT                                                  | 6                         |     |                  |
| Ergänzendes Heilmittel                              |                           |     |                  |
| Wärmetherapie                                       | 6                         |     |                  |

Nach Klick auf diese Schaltfläche öffnet sich der folgende Dialog:

| Anmerkung     |    |         | × |
|---------------|----|---------|---|
|               |    |         |   |
| I             |    |         | ^ |
|               |    |         |   |
|               |    |         |   |
|               |    |         |   |
|               |    |         |   |
|               |    |         |   |
|               |    |         | ~ |
| Nicht drucken | OK | Abbruch |   |

Hier haben Sie die Möglichkeit, individuell zu jedem übernommenen Heilmittel eine Anmerkung für Ihre Dokumentation zu erfassen. Möchten Sie eine Anmerkung explizit nicht ausdrucken, aktivieren Sie in der Anmerkung den Schalter Nicht drucken. Wurde eine Anmerkung hinterlegt, wird diese durch die !!! auf der Schaltfläche signalisiert.

| Heilmittel nach Maßgabe des Kataloges<br>Heilmittel | Behandlungs-<br>einheiten | LHM<br>genehmigt | Anmerk-<br>ungen |
|-----------------------------------------------------|---------------------------|------------------|------------------|
| KG                                                  | 6                         |                  | III              |
| KG-Gerät                                            | 3                         |                  |                  |
| MT                                                  | 6                         |                  |                  |

#### 1.2.6 Ausnahmegenehmigung

Liegt Ihnen für diesen Patienten eine Ausnahmegenehmigung vor, können Sie diese direkt auf dem Formular erfassen.

| Ausnahmegenehmigung                | Genehmigt bis: | Bemerkung zur Genehmigung: |
|------------------------------------|----------------|----------------------------|
| 🗹 🗹 Langfristiger Heilmittelbedarf |                |                            |
| Besonderer Verordnungsbedarf       |                |                            |

Setzen Sie für die Erfassung einer Genehmigung den Schalter bei Ausnahmegenehmigung, dadurch werden die beiden Felder Genehmigt bis: und Bemerkung zur Genehmigung: aktiv und Sie können das entsprechende Datum sowie die Bemerkung erfassen.

Hinweis

Die eingetragene Genehmigung gilt für die zuvor erfasste Kombination aus Indikationsschlüssel, Diagnose und Heilmittel.

Liegt für einen Patienten bereits eine erfasste Ausnahmegenehmigung für eine Kombination aus Indikationsschlüssel, Diagnose und Heilmittel vor und verordnen Sie diese Kombination erneut, wird Ihnen dies im CGM Heilmittelkatalog angezeigt:

| GGM HEILMITTELKATALOG                                                                                                    |                                               | – 🗆 X                                       |
|----------------------------------------------------------------------------------------------------|-----------------------------------------------|---------------------------------------------|
| Heilmittelverordnung 13 - Musterfrau, Hilde (04.06.1948)                                                                                                    | Сва (                                         | € ® i ?                                     |
| Heilmittelbereich 2 Diagnose Physiotherapie                                                                                                    |                                               | - 3 Heilmittelauswahl<br>Folgeverordnung! 1 |
| Ausstellungsdatum<br>15.01.2021   Letztes Akutereignis Diagnose onstige näher bezeichnete Zustände n  Die Angabe eines zweiten ICD-10-GM-Codes ist                                                                                                    | ach chirurgischen Eingriffen); Z96.64 (Vorhar | idensein einer Hüftgelenkprothese)          |
| ALPHABETISCHE SORTIERUNG                                                                                                    |                                               |                                             |
| Diagnosegruppe / Indikationsschlüssel         > Störungen der Atmung         > Chronifiziertes Schmerzsyndrom         > Erkrankungen der Extremitäten und des Beckens         > Arterielle Gefäßerkrankungen (bei konservativer Behandlung, nach interventioneller / operativer Be.         > Lymphabflusstörungen         > Periphere Nervenläsionen / Muskelerkrankungen         > Störung der Dickdarmfunktion         > Störungen der Ausscheidung (Stuhlinkontinenz, Harninkontinenz)         > Schwindel unterschiedlicher Genese und Ätiologie         > Sekundäre periphere trophische Störungen bei Erkrankungen         > Prostatitis, Adnexitis         > Wirbelsäulenerkrankungen         > Wirbelsäulenerkrankungen         > Wirbelsäulenerkrankungen         > Wirbelsäulenerkrankungen         > Wirbelsäulenerkrankungen         > Wirbelsäulenerkrankungen         > Wirbelsäulenerkrankungen         > Wirbelsäulenerkrankungen         > Wirbelsäulenerkrankungen         > Wirbelsäulenerkrankungen | Favorit BVB / LHM                             | Genehmigt<br>Ja<br>Ja                       |
| ZNS-Erkrankungen einschließlich des Rückenmarks / Neuromuskuläre Erkrankungen     Patientenindividuelle Leitsymptomatik                                                                                                    |                                               |                                             |
| Blankoformular                                                                                                    |                                               |                                             |
|                                                                                                    | ZURÜCK                                        | ABBRECHEN                                   |

Die erfasste Genehmigung wird Ihnen sowohl auf dem Reiter Diagnose in der Spalte GENEHMIGT als auch

| 9       | Heilmittelberei                         | ch Diagnose                                                                | (3) Heilmittelauswa                                                                                                    |
|---------|-----------------------------------------|----------------------------------------------------------------------------|----------------------------------------------------------------------------------------------------|
| hysic   | therapie - Wäh                          | len Sie vorrangige und ggf. ergänzende Heilmittel aus. kein BVB / kein LHM | Folgeverordnung!                                                                                                    |
| iagnos  | egruppe:                                | Wirbelsäulenerkrankungen                                                   |                                                                                                    |
| dikatio | onsschlüssel:                           | WSa Heilmittelart                                                          |                                                                                                    |
| Bu      | ndeseinheitliche P                      | reise                                                                      |                                                                                                    |
| Vorra   | ingige Heilmitte                        | el                                                                         |                                                                                                    |
|         | BehEinheit                              | Bezeichnung Preis (€) LHM Anmerkung                                        | La construction de la construction de la constructi |
|         | -                                       |                                                                            |                                                                                                    |
|         |                                         | VG Gvät 2074                                                               | -                                                                                                    |
|         |                                         | KG-belat 39,/4                                                             |                                                                                                    |
|         |                                         | KC im Bewegungsbad Cruppe 17.01                                            |                                                                                                    |
|         |                                         | MT 2525                                                                    |                                                                                                    |
|         |                                         | Win 20,00                                                                  |                                                                                                    |
|         |                                         |                                                                            |                                                                                                    |
| Ergār   | nzende Heilmitt                         | el (nicht mehr als 3 Behandlungseinheiten)                                 |                                                                                                    |
|         | BehEinheit                              | Bezeichnung Preis (€) LHM Anmerkung                                        | j2                                                                                                    |
|         | 3                                       | Wärmetherapie mittele heiße Delle 0.50                                     |                                                                                                    |
|         |                                         | Wärmetherapie mittels Heiße Kolle 9,39                                     | _                                                                                                    |
|         |                                         | Wärmetherapie mittele Ultraschall 10.44                                    |                                                                                                    |
|         |                                         | Warmookungoo (7 B Eange) 1151                                              |                                                                                                    |
|         | <u> </u>                                | Wärmatheranie mittele Teilhäder mit Peloid /Paraf 20.51                    |                                                                                                    |
|         |                                         | Wärmstheranie mittele Vollhäder mit Peloid /Paraf 20.45                    |                                                                                                    |
|         | •                                       | Hannetnerapie hittele vollbadet hitt reloid./ratat. 57,45                  |                                                                                                    |
| There   | apie-Frequenz-E                         | mpfehlung                                                                  |                                                                                                    |
| Einhe   | eiten pro Woche                         | Mindestens     Maximal     Auswanimogiicnkeit     J     S                  |                                                                                                    |
|         | • • • • • • • • • • • • • • • • • • • • |                                                                            |                                                                                                    |

auf dem Reiter Heilmittelauswahl in der Spalte LHM mit Genehmigt gekennzeichnet.

Nach Übernahme auf das Heilmittelformular 13 wird Ihnen die Genehmigung durch einen gesetzten Haken in der Spalte LHM genehmigt dargestellt.

| Heilmittel nach Maßgabe des Kataloges<br>Heilmittel | Behandlungs-<br>einheiten | LHM<br>genehmigt | Anmerk-<br>ungen |
|-----------------------------------------------------|---------------------------|------------------|------------------|
| KG                                                  | 3                         |                  |                  |
|                                                     |                           |                  |                  |
|                                                     |                           |                  |                  |

#### 1.2.7 Hinweis bei BVB ohne Akutereignis

Haben Sie eine Kombination aus Diagnose und Diagnosegruppe gewählt, welche für ein BVB geeignet ist, aber bei der Eingabe das Akutereignis für die Begründung vergessen, wird Ihnen folgender Hinweis auf dem Formular angezeigt:

| Ausnahmegenehmigung                   | Genehmigt bis:    | Bemerkung zur Genehmigung:            |
|---------------------------------------|-------------------|---------------------------------------|
| 🗌 —— 🗌 Langfristiger Heilmittelbedarf |                   |                                       |
| Besonderer Verordnungsbedarf          | (sofern letztes / | Akutereignis vor höchstens 6 Monaten) |

#### 1.2.8 Stornierung von Verordnungen

Nicht eingelöste Verordnungen können Sie ab sofort als storniert kennzeichnen, so dass diese nicht in Ihre Statistiken einfließen. Hierzu öffnen Sie die entsprechende Verordnung aus der Karteikarte des Patienten und setzen unten links den Schalter bei Stornieren.

| ł  |                  |           |             |  |
|----|------------------|-----------|-------------|--|
| ł  | Stornieren am: 1 | 5.01.2021 | Begründung: |  |
| i. |                  |           |             |  |

Zur Dokumentation erfassen Sie bitte zusätzlich, wann die Stornierung durchgeführt wurde und mit welcher Begründung. Bestätigen Sie Ihre Eingabe über die Schaltfläche Speichern. Der Karteikarteneintrag erhält ebenfalls die Information über die durchgeführte Stornierung.

#### 1.2.9 Standard Reiter

Für dieses Formular steht Ihnen auch die CGM ALBIS-Funktion der Standard-Reiter zur Verfügung.

Um einen Standard zu definieren, erfassen Sie in dem entsprechenden Formular die Daten so wie sie nachher über den Standard aufrufbar sein sollen.

Anschließend klicken Sie auf die Schaltfläche Standard, es erscheint folgender Dialog:

| Sie hinterlegen die erfa          | ssten Werte ietzt als Standard |   |
|-----------------------------------|--------------------------------|---|
| Rezeichnung                       | Tastenkiirzel                  |   |
|                                   | Ohne                           | ~ |
| Standard am Anfan                 | g einfügen                     |   |
| Standard am Anfan<br>Gruppierung: | g einfügen                     |   |
| Standard am Anfan<br>Gruppierung: | g einfügen                     |   |
| Standard am Anfan<br>Gruppierung: | g einfügen                     |   |

Hier wird die Bezeichnung des Standards eingeben, welcher links in der Übersicht erscheinen soll.

| Alle anzeigen | ~ |
|---------------|---|
| 0 Neu/Leer    |   |
| WSa           |   |
| EXa           |   |

#### 1.2.10 Alte Daten

Über den Druckknopf Alte Daten, am unteren Ende des Formulars, können Sie, bereits für diesen Patienten verordnete, Daten auswählen. Es erscheint folgender Dialog:

| Alte Formulardaten übernehmen                                                        | > |
|--------------------------------------------------------------------------------------|---|
| 18.01.2021 VO, WS, BB:18.01.2021<br>BLANKOVERORDNUNG<br>15.01.2021 VO, EX, HB<br>KMT |   |
| Wärmetherapie                                                                        |   |
|                                                                                      |   |
|                                                                                      |   |
|                                                                                      |   |
|                                                                                      |   |
|                                                                                      |   |
|                                                                                      |   |
|                                                                                      |   |
|                                                                                      |   |
|                                                                                      |   |
| OK Abbruch                                                                           |   |

Nach Auswahl der gewünschten Altverordnung und Klick auf OK werden die ausgewählten Daten auf das aktuelle Formular übernommen und es wird umgehend der CGM Heilmittelkatalog geöffnet. Diese können bei Bedarf von Ihnen angepasst, gedruckt, gespeichert gespoolt oder als Vorlage für einen Standard-Reiter verwendet werden.

# 1.2.11 Eine schnelle Wiederverordnung

Aufgrund der Vereinfachung der Verordnungsfälle können Sie nun im Patientenkontext, auch auf Basis einer bereits zuvor ausgestellten Verordnung, in wenigen Schritten eine neue Verordnung ausstellen. Ihr CGM ALBIS erkennt anhand der Patientenhistorie, ob sich die Verordnung in einen bestehenden Verordnungsfall einordnet, oder ob es sich um einen neuen Behandlungsfall handelt. Befindet sich eine "Wiederverordnung" in den Rahmenbedingungen der KBV, werden sowohl das Datum, als auch die Stammdaten aktualisiert und Sie gelangen ohne Zwischenschritte direkt in die Übersicht der ausgefüllten Verordnung. Sie können das Dokument von hier aus direkt drucken. Verstößt die "Wiederverordnung" gegen die Rahmenbedingungen zur Verordnung, öffnet sich das Formular genau an der Stelle, welche den Fehler verursacht, damit Sie die Verordnung anpassen können. Sollten Sie diese Funktion nutzen, beachten Sie, dass durch die Aktualisierung der Stammdaten ihre manuell erfassten Daten im Bereich Diagnose und Leitsymptomatik nicht mit übernommen werden können.
# 1.3 Einstellungen CGM Heilmittelkatalog

Weiterhin können Sie wie gewohnt für den CGM Heilmittelkatalog Einstellungsoptionen festlegen. Hierzu gehen Sie über Optionen/CGM Heilmittelkatalog. Es öffnet sich der Ihnen bekannte Dialog.

| Optionen CGM Heilm   | hittelkatalog     | >            |
|----------------------|-------------------|--------------|
| Diagnosen            |                   |              |
| Diagnosencenter      |                   |              |
| O ICD-10             |                   |              |
| Leitsymptomatik/Spe  | zifizierung der T | herapieziele |
| Vorselektion         |                   |              |
| Aufruf CGM Heilmitte | lkatalog          |              |
| Verordoung           | F3                | Shift+F3     |
| Usilarittelevenabl   |                   | 0            |
| Vorauswahl           |                   |              |
| Heilmittelbereich    |                   |              |
| OPhysiotherapie      |                   |              |
| O Podologische Ther  | apie              |              |
| O Stimm-, Sprech-, S | Sprach- und Sch   | lucktherapie |
| ○ Ergotherapie       |                   |              |
| ⊖ Ernährungstherap   | ie                |              |
| Hausbesuch           | ⊖ Ja              | ○ Nein       |
| Therapiebericht      | ⊖ Ja              | ○ Nein       |
|                      |                   |              |

Im unteren Bericht Vorauswahl ist nun die Möglichkeit gegeben festzulegen, mit welchen Grundeistellungen sich das Heilmitteformular öffnen soll. Hierzu setzen Sie bitte die gewünschten Schalter und verlassen den Dialog mit klicken auf OK. Danach öffnet das Muster 13 – Heilmittelverordnung mit Ihren Einstellungen. Diese Einstellungen können Sie pro Arbeitsplatz unterschiedlich festlegen.

# 1.4 Heilmittelverordnungsstatistik

Über den Menüpunkt Statistik Heilmittelstatistik erscheint folgender Dialog:

| Heilmittelverordnungsstatistik               |                       |                                  |     |           |      |            |          |        |        |            |                 |       |      |           |                    |               |           |                    |                    |      | ×        |
|----------------------------------------------|-----------------------|----------------------------------|-----|-----------|------|------------|----------|--------|--------|------------|-----------------|-------|------|-----------|--------------------|---------------|-----------|--------------------|--------------------|------|----------|
| Zeitraum<br>von: 15.01.2021 v bis: 15.01.202 | 1 V Bel               | Gesamtsumm<br>iten<br>handlungen | n   |           |      |            |          |        |        |            |                 |       |      |           |                    |               |           |                    |                    |      |          |
| Arztwahl                                     |                       | Filter                           |     |           |      |            |          |        |        |            |                 |       |      |           |                    |               |           |                    |                    |      |          |
| BSNR:                                        | < Pa                  | tient:                           |     |           |      |            |          |        |        |            |                 |       |      |           |                    |               |           |                    |                    |      |          |
| O Person:                                    | <ul> <li>✓</li> </ul> | sitext:                          |     |           |      |            |          |        |        |            |                 |       |      |           |                    |               |           |                    |                    |      |          |
| O Erfasser:                                  | Sch                   | nelfiter:                        |     |           |      | ⊇<br>Q     |          |        |        |            |                 |       |      |           |                    |               |           |                    |                    |      |          |
| Austelkurgsdatum Patient                     | VersichertenW         | Verordung                        | ICD | Diagruppe | BSNR | Erf.+Grzel | Erfasser | Person | Blanko | Hausbesuch | Therapiebericht | 8v8 U | HM G | eneh. LHM | Preitext LeitSymp. | varrangas 141 | ergänzend | standardisierte HM | Behandungen Gesamt | Summ | e Storno |
| ¢                                            |                       |                                  |     |           |      |            |          |        |        |            |                 |       |      |           |                    |               |           |                    |                    |      | >        |

### 1.4.1 Zeitraum

| Zeitraum |              |      |              |  |
|----------|--------------|------|--------------|--|
| von:     | 15.01.2021 ~ | bis: | 15.01.2021 ¥ |  |

Hier können Sie den Zeitraum auswählen, für welchen Ihnen die Statistik angezeigt werden soll. Durch Klick auf 🗹 wird ein Kalender geöffnet, in welchem das gewünschte Datum ausgewählt werden kann. Zusätzlich stehen die bekannten Tastenkombinationen für die Bedienung der Datumsfelder zur Verfügung.

### F3 Heute | SHIFT+F3 Kalender | F7 Vorheriger Tag | F8 Nächster Tag | F9 Quartal | SHIFT+F9 Vorquartal

Durch Entfernen der beiden Schalter neben den jeweiligen Datumsfeldern, kann die Auswahl aufgehoben werden. Die Statistik würde in diesem Fall ohne zeitliche Einschränkung erstellt.

### 1.4.2 Arztwahl

| BSNR:       | ~ |
|-------------|---|
| O Person:   | ~ |
| O Erfasser: | ~ |

Hier selektieren Sie die gewünschte BSNR, die Person oder den Erfasser, für welchen die Statistik erstellt werden soll. Durch Klick auf  $\stackrel{\frown}{\simeq}$  steht Ihnen die entsprechende Liste zur Verfügung.

| Arztwahl    |                                    |     |
|-------------|------------------------------------|-----|
| BSNR:       |                                    | ~   |
| O Person:   | BSNR: 189999900                    | ^   |
| O Erfasser: | BSNR: 181111100<br>BSNR: 521111100 |     |
| 01          | BSNR: 52222200                     |     |
|             | BSNR: 931111100                    |     |
| Ausstellung | BSNR: 831111100<br>BSNR: 031111100 | v a |

Möchten Sie die Statistik über mehrere BSNRs, Personen oder Erfasser durchführen, setzen Sie entsprechend vor der jeweiligen Zeile die Markierung.

| Arztwahl    |                                    |   |
|-------------|------------------------------------|---|
| BSNR:       | BSNR: 189999900 ; BSNR: 181111100  | ~ |
| O Person:   | BSNR: 189999900<br>BSNR: 181111100 | ^ |
| O Erfasser: | BSNR: 521111100<br>BSNR: 52222200  |   |
|             | BSNR: 171111100                    |   |
|             | BSNR: 931111100                    |   |
| Ausstellung | BSNR: 03111100                     | ~ |

### 1.4.3 Gesamtsummen

Aktivieren Sie diesen Schalter bevor Sie die Statistik durchführen, werden Ihnen die Gesamt-Kosten und die Anzahl der Behandlungen für das unten aufgeführte Statistikergebnis angezeigt.

| Gesamtsummen      |  |  |
|-------------------|--|--|
| Kosten: 1682.52 € |  |  |
| Anzahl: 64        |  |  |

### 1.4.4 Filter

In diesem Bereich stehen Ihnen die Filter Patient, Freitext und Schnellfilter zur Verfügung. In den beiden Filtern Patient sowie Freitext können Sie jeweils einen Freitext für Ihre Suche eingeben. Durch Klick auf Dei Schnellfilter stehen Ihnen folgende vordefinierte Filter zur Verfügung:

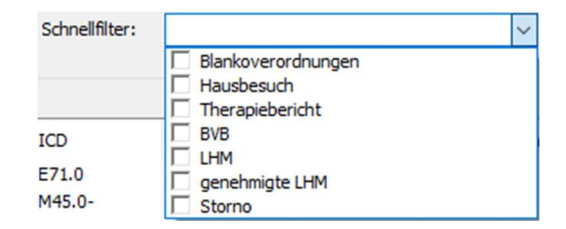

Durch Setzen der jeweiligen Markierung können Sie die Schnellfilter für Ihre Statistik auswählen. Bitte beachten Sie, dass hier Multi-Selekt möglich ist.

| Schnellfilter: | Hausbesuch; Therapiebericht 🗸 |
|----------------|-------------------------------|
|                | Blankoverordnungen            |
|                | V Therapiebericht             |
| ICD            | E BVB                         |
| E71.0          | aenehmiate LHM                |
| M45.0-         | Storno                        |

Haben Sie alle Einstellungen wie gewünscht vorgenommen, klicken Sie anschließen auf das Q Symbol um die Statistik zu starten.

### 1.4.5 Ausgabe

Ist die Statistik fertig erstellt, wird Ihnen das Ergebnis direkt unten in der Tabelle angezeigt.

| Heilmittelveron       | dnungsstatistik    |                 |               |                            |                             |              |            |             |        |          |            |                 |     |     |               |                                            |                     |                 |                               |                     |        |         | 3          |
|-----------------------|--------------------|-----------------|---------------|----------------------------|-----------------------------|--------------|------------|-------------|--------|----------|------------|-----------------|-----|-----|---------------|--------------------------------------------|---------------------|-----------------|-------------------------------|---------------------|--------|---------|------------|
| Zeitraum<br>von: 15.0 | 1.2021 v bis:      | 15.01.2021 ~    | ]             | Gesa<br>Kosten:<br>Anzahl: | mbsummen<br>1682.52 €<br>64 |              |            |             |        |          |            |                 |     |     |               |                                            |                     |                 |                               |                     |        |         |            |
| Arztwahl              |                    |                 |               | Filter                     |                             |              |            |             |        |          |            |                 |     |     |               |                                            |                     |                 |                               |                     |        |         |            |
| BSNR: BSI             | VR: 189999900      |                 | ~             | Patient:                   |                             |              |            |             |        |          |            |                 |     |     |               |                                            |                     |                 |                               |                     |        |         |            |
| O Person:             |                    |                 |               | Freitext                   |                             |              |            |             |        |          |            |                 |     |     |               |                                            |                     |                 |                               |                     |        |         |            |
| O Erfasser:           |                    |                 |               | Schnelfi                   | ter:                        |              |            |             |        | Q        |            |                 |     |     |               |                                            |                     |                 |                               |                     |        |         |            |
| Aussteli nosdati m    | Patient ^          | VersichertenNic | Verorduna     | ICD                        | Diagourpee                  | RSNR         | Fef. Kiira | el Frfasser | Person | Blanko   | Haushesuch | Theraniebericht | RVR | LHM | Geneh 1HM     | Freitext LeiSum                            | vorrangines HM      | ernänzendes HM  | standardisierte               | Rehandlungen Gesamt | Summe  | Storno  | Stormo Am  |
| 15.01.2021            | Albinus, Sarah     | A157824592      | Emährung      | E71.0                      | SAS                         | 189999900    | 34         | 1           | 1      | Digitiko | X          | Х               | 010 | X   | Generic Drive | Stinung des Fett-/ Energiestoffwechsels    | Emährunostheragie   | ergendensearter | a contrater or anter of a re- | oenandurigen oesant | 0.00   | 3404110 | 300110 Mil |
| 15.01.2021            | Albinus, Sarah     | A157824592      | Ergo          | M45.0-                     | 581                         | 189999900    | JA         | 1           | 1      |          |            | x               |     | X   |               | Kyphose der BWS                            | Motorisch-funkt. Be | Thermische An   |                               | 20                  | 409.50 |         |            |
| 15.01.2021            | Albinus, Sarah     | A157824592      | Logo          | F44.4                      | ST3                         | 1899999900   | JA         | 1           | 1      |          |            | х               |     | x   | 31.12.2025    |                                            | Stimmtherapie-30; S |                 |                               | 10                  | 468.15 |         |            |
| 15.01.2021            | Albinus, Sarah     | A157824592      | Logo          | E44.4                      | 513                         | 18999999900  | JA         | 1           | 1      |          |            | x               |     |     |               |                                            | Stimmtherapie-30; S |                 |                               | 20                  | 968.15 |         |            |
| 15.01.2021            | Albinus, Sarah     | A157824592      | Podo          | E10.20                     | DF                          | 189999900    | JA         | 1           | 1      |          |            | х               |     |     |               | Pathologisches Nagelwachstum (Verdidung,   | Nagelbearbeitung    |                 |                               | 6                   | 124.14 |         |            |
| 15.01.2021            | Albinus, Sarah     | A157824592      | Physio        | 582.21                     | EX                          | 189999900    | JA         | 1           | 1      |          | x          | x               |     |     |               | Schädigung/Störung der Gelenkfunktion (ein |                     | Warmetherapie   |                               | 6                   | 62.64  |         |            |
| 15.01.2021            | Addrus, Saran      | A15/824592      | Pinysio       | 582.21                     | EX                          | 199999900    | AL         | 1           | 1      |          | *          | *               |     |     |               | Scholgung/soning ber velenkrunkton (en     | 1041                | warmetherapie   |                               | 12                  | 149.94 |         |            |
| 5 Formular aufrufes   | 1 F8 Liste drucken | F9 Liste export | ieren   ENTER | R Suche st                 | arten I ESC D               | ialoo beendi | 20         |             |        |          |            |                 |     |     |               |                                            |                     |                 |                               |                     |        |         |            |

Durch Markieren eines Eintrages stehen Ihnen folgende Funktionen zur Verfügung:

F5 Formular aufrufen | F8 Liste drucken | F9 Liste exportieren | ENTER Suche starten | ESC Dialog beenden

### 1.4.6 Liste drucken

Möchten Sie die Statistik-Ergebnisse ausdrucken, drücken Sie die Taste F8. Es erscheint folgender Dialog:

| Drucken                                                                                                    | ×                                                                 |
|----------------------------------------------------------------------------------------------------|-------------------------------------------------------------------|
| Drucker<br><u>N</u> ame: <u>Adobe PDF</u><br>Status: Bereit<br>Typ: Adobe PDF Converter<br>Standort: Documents\*.pdf<br>Kommentar: | <u>Eigenschaften</u>                                              |
| Druckbereich <ul> <li>Alles</li> <li>Seiten yon:</li> <li><u>b</u>is:</li> <li>Markierung</li> </ul>                               | Exemplare<br>An <u>z</u> ahl Exemplare: 1<br>123<br>123 Sortieren |
| Hife                                                                                                    | OK Abbrechen                                                      |

Wählen Sie hier den gewünschten Drucker und die passenden Einstellungen aus, bevor Sie den Druck über die Schaltfläche OK bestätigen. Mit Klick auf die Schaltfläche Abbruch werden Ihre Einstellungen verworfen und die Statistik wird nicht gedruckt. Im folgenden Dialog haben Sie die Möglichkeit, die zu druckenden Spalten auszuwählen. Standardmäßig sind alle Spalten der Statistik selektiert.

| Liste ausdrucken                                                                       |   | × |
|----------------------------------------------------------------------------------------|---|---|
| Spaltenauswahl:                                                                        |   |   |
| vorrangiges HM<br>ergänzendes HM<br>standardisierte HM<br>Behandlungen Gesamt<br>Summe | ^ |   |
| Storno<br>Storno Am                                                                    | ~ |   |
| Anzahl Seiten:                                                                         |   |   |
| OK Abbruck                                                                             | h |   |

Anschließend klicken Sie auf die Schaltfläche OK um den Druck zu starten. Durch Klick auf die Schaltfläche Abbruch wird Ihre Einstellung verworfen und die Statistik wird ausgedruckt.

### 1.4.7 Liste exportieren

Möchten Sie die Statistik-Ergebnisse in eine CSV-Datei exportieren, drücken Sie die Taste F9. Es erscheint folgender Dialog:

| ALBIS | ×                                                                                                    |
|-------|----------------------------------------------------------------------------------------------------|
|       | Daten wurden exportiert, Datei wurde unter<br>C:\CGM\ALBIS\20.43\ALBIS_QA_Client\Listen\HmvStat.csv<br>abgelegt |
|       | ОК                                                                                                    |

# 1.5 Verordnungshistorie

### 1.5.1 Patientenverordnungshistorie

Öffnen Sie einen Patienten, für welchen Sie die Patientenverordnungshistorie der Heilmittel erstellen möchten. Öffnen Sie über den Menüpunkt Statistik Medikamenten- und Verordnungsstatistik den folgenden Dialog:

| Quartal:                                                                                                    | 1/21 ~                                                                                                  | bis                     | 31.03.2021                                                             |
|----------------------------------------------------------------------------------------------------|----------------------------------------------------------------------------------------------------|-------------------------|------------------------------------------------------------------------|
| OZeitraum:                                                                                                    | 01.01.2021                                                                                              | bis                     | 15.01.2021                                                             |
|                                                                                                    | Tage einz                                                                                               | eln                     |                                                                        |
| ⊖ Tag:                                                                                                    | 15.01.2021                                                                                              |                         |                                                                        |
| Vergleich                                                                                                    | mit Vorjahresze                                                                                         | eitrau                  | m                                                                      |
| Patienten:                                                                                                    |                                                                                                    |                         | Ausgabe                                                                |
| Alle                                                                                                    |                                                                                                    |                         | Alle                                                                   |
| <ul> <li>Selektierte</li> </ul>                                                                                                    | r Patient                                                                                               |                         | O OTC-Statistik                                                        |
|                                                                                                    |                                                                                                    |                         | Heilmittelstatistik                                                    |
|                                                                                                    |                                                                                                    |                         | Heimittei BVB/LHM/a. d. Rege                                           |
| ) ainzalnar (                                                                                                    | Arzt: HTG                                                                                               | Dr. m                   | red. Hans Topo-Glücklich 🗸 🗸 🗸                                         |
|                                                                                                    |                                                                                                    |                         | neur i terre i eppe enterniment                                        |
|                                                                                                    |                                                                                                    |                         |                                                                        |
| /erträge:                                                                                                    |                                                                                                    |                         |                                                                        |
| Verträge:<br>□HZV                                                                                                    | Württemberg                                                                                             | Kard                    | inlonie Facharztvertran                                                |
| /erträge:<br>HZV<br>AOK Baden<br>AOK Bayer<br>AOK Breme<br>AOK Breme                                                                                  | i-Württemberg<br>∋ S15<br>n - H₂V Niede<br>ilege                                                        | Kard<br>rsacł           | iologie Facharztvertrag                                                |
| Verträge:<br>HZV<br>AOK Baden<br>AOK Bayerr<br>AOK Bayerr<br>AOK Bayerr<br>AOK FA Ne<br>AOK FA Ne<br>AOK FA No<br>AOK Hambo                           | -Württemberg<br>1 S15<br>n - HzV Niede<br>lege<br>urologie, Psyc<br>: BW<br>#9                          | Kard<br>rsach<br>hiatri | iologie Facharztvertrag<br>nsen<br>e, Psychosomatik, Psychotherapie BW |
| /enträge:<br>☐ HZV<br>AOK Bader<br>AOK Bayer<br>AOK Breme<br>AOK BW PI<br>AOK FA NO<br>AOK FA NO<br>AOK FA NO<br>AOK Hambi<br>AOK Hesse<br>AOK Nieder | r-Württemberg<br>h S15<br>n - HzV Niede<br>ilege<br>urologie, Psyc<br>: BW<br>urg<br>n<br>sachsen - HzV | Kard<br>rsach<br>hiatri | iologie Facharztvertrag<br>Isen<br>e, Psychosomatik, Psychotherapie BW |

Im Bereich Zeit können Sie den Zeitraum auswählen, für welchen die Historie angezeigt werden soll.

Im Bereich <u>Patienten</u> können Sie zwischen dem Punkt Alle und Selektierter Patient wählen. Wählen Sie den Punkt Alle, erfolgt die Ausgabe der Historie über alle Patienten, die im oberen Zeitraum eine Verordnung erhalten haben. Wählen Sie den Punkt Selektierter Patient, erfolgt die Ausgabe der Historie nur über den im Hintergrund geöffneten Patienten.

Im Bereich <u>Ausgabe</u> wählen Sie bitte das Optionsfeld Heilmittelstatistik, ggf. können Sie noch zusätzlich Heilmittel PB/LHM/a. d. Regelf. markieren damit die entsprechenden Informationen in der Ausgabe angezeigt werden.

Im Bereich <u>Arztwahl</u> selektieren Sie bitte entweder Ihre BSNR oder den gewünschten einzelnen Arzt.

Nach Klick auf die Schaltfläche OK wird die Verordnungshistorie angezeigt .

| Heilmittelstatistik Musterfrau Hilde / 04.06.1948                                                                                |                                   |                                       |                       |                  |             |         |        |        |          | x |
|----------------------------------------------------------------------------------------------------|-----------------------------------|---------------------------------------|-----------------------|------------------|-------------|---------|--------|--------|----------|---|
| Quertelectotistik vom 01 01 2021 bis 21 02 202                                                                                   | 2                                 |                                       |                       |                  |             |         |        |        |          |   |
| Brate: HTG: Arst-Hausarst                                                                                                    | 4                                 |                                       |                       |                  |             |         |        |        |          |   |
| AIZUE. HIG, AIZU-hausaizu                                                                                                    |                                   |                                       |                       |                  |             |         |        |        |          |   |
| HINWEIS: Die Verordnungen werden nur für<br>Schein für die gewählte KV Nummer im zug                                             | die Pati<br>eh. Quart             | enten en<br>al ange                   | fasst<br>Legt i       | , für d<br>st.   | lie auch e: | in      |        |        |          |   |
| ACHTUNG: In der Spalte Preis wird der ak<br>der Medikamentendatenbank bzw. der klein<br>Bei allen weiteren Preisangaben wird der | tuelle Ei<br>en Liste<br>jeweilig | nzelpre:<br>angezei<br>e Preis        | is in<br>gt.<br>zum V | € aus<br>erordnu | ungszeitpur | nkt ber | ücksic | htigt. |          |   |
| 1. Liste der Verordnungen<br>Sortiert nach Name                                                                                  |                                   |                                       |                       |                  |             |         |        |        |          |   |
| Krankenkasse: RVO/EK                                                                                                    |                                   |                                       | D                     | VO               |             |         |        | PV     |          |   |
| Medikament                                                                                                    | Preis                             | II M/F                                | R                     | Ges              | Summe       | M/F     | I R    | Ges    | Summe    |   |
|                                                                                                    | in €                              | 11                                    | 1                     | 1 1              |             | 1       | 1      | 1      | 11       |   |
|                                                                                                    |                                   | 11                                    |                       | 1                |             |         | 1      |        | 11       |   |
| KG<br>Motorisch-funkt Beh                                                                                                    | 1 29.00                           | .11 0                                 | 0                     |                  | 0.00        |         |        |        | 21.11    |   |
| Motorisch-funkt, Beh, Gruppe                                                                                                    | 1 30.96                           | 11 0                                  | 0                     |                  | 0.00        | 1 1     | 1 0    |        | 30,96 11 |   |
| Nagelbearbeitung                                                                                                    | 20.69                             | 0 11                                  | 0                     | 1 0 1            | 0.00        | 1 1     | 1 0    | 1 1    | 20.69 11 |   |
| Thermische Anwendungen                                                                                                    | 1 5.97                            | 11 0                                  | 0                     | 1 0 1            | 0.00        | 1 1     | 1 0    | 1 1    | 5.97 11  |   |
| Wärmetherapie                                                                                                    | 9.59                              | 0 11                                  | 0                     | 1 0 1            | 0.00        | 1 1     | 1 0    | 1      | 9.59 11  |   |
|                                                                                                    |                                   |                                       |                       |                  |             |         |        |        |          |   |
| Summe                                                                                                    |                                   | 11 0                                  | 0                     | 1 0 1            | 0.00        | 6       | 1 0    | 1 6 1  | 127.32   |   |
| Krankankassa Canatiga                                                                                                    |                                   |                                       |                       |                  |             |         |        |        |          |   |
| Madi kament                                                                                                    | Droig                             | LI M/F                                |                       | L Cor I          | Summe       |         |        |        |          |   |
| nedikament                                                                                                    | in f                              | 11 11/2                               | R                     | I Ges I          | Summe       |         |        |        |          |   |
|                                                                                                    |                                   |                                       |                       | ·                |             |         |        |        |          |   |
|                                                                                                    |                                   | · · · · · · · · · · · · · · · · · · · |                       | ii               |             |         |        |        |          |   |
| Summe                                                                                                    |                                   | 11 0                                  | 0                     | 1 0 1            | 0.00        | 11      |        |        |          |   |
| 2. Einordnung der Verordnungen nach ATC-<br>Sortiert nach Umsatz<br>ohne ATC-Code                                                | Code                              |                                       |                       |                  |             |         |        |        |          |   |
| Verordnungen                                                                                                    | 1                                 | Anzahl                                | Um                    | satz             | !           |         |        |        |          |   |
| Motorisch-funkt, Beh.                                                                                                    |                                   | 1                                     | 1                     | 39.00            |             |         |        |        |          |   |
| Motorisch-funkt. Beh. Gruppe                                                                                                    |                                   | 1                                     | i                     | 30.96            | i           |         |        |        |          |   |
| Nagelbearbeitung                                                                                                    | i                                 | 1                                     | 1                     | 20.69            | 1           |         |        |        |          |   |
| KG                                                                                                    | 1                                 | 1                                     | 1                     | 21.11            | 1           |         |        |        |          |   |
| Wärmetherapie                                                                                                    | 1                                 | 1                                     | 1                     | 9.59             | 1           |         |        |        |          |   |
| Thermische Anwendungen                                                                                                    | 1                                 | 1                                     | 1                     | 5.97             | 1           |         |        |        |          |   |
| Summe                                                                                                    |                                   | 6                                     |                       | 127.32           | -           |         |        |        |          | ~ |

Im ersten Teil der Statistik wird Ihnen eine Liste der Verordnungen angezeigt, sortiert nach Ihren entsprechenden Einstellungen.

Im zweiten Teil der Statistik werden die Verordnungen nach ATC-Code sortiert.

| Heilmittelstatistik Musterfrau, Hilde / 04.06.1948 |              |       |        |         |   |
|----------------------------------------------------|--------------|-------|--------|---------|---|
| Heilmittel mit Kennzeichnung außerhalb des Re      | gelfalles    |       |        |         |   |
| Verordnungen                                       | Indikation   | ICD   | Anzahl | Summe   |   |
| I                                                  |              |       |        |         |   |
| Summe                                              | i            | I     | I      | 0.00    |   |
| Heilmittel mit Kennzeichnung BVB                   |              |       |        |         |   |
| Verordnungen                                       | Indikation   | ICD   | Anzahl | Summe   |   |
|                                                    |              |       |        | <br>    |   |
| Summe                                              | I            | I     | I      | 0.00    |   |
|                                                    |              |       |        |         |   |
| Heilmittel mit Kennzeichnung BVB mit Ausnahn       | negenehmigun | g     |        |         |   |
| Verordnungen                                       | Indikation   | ICD   | Anzahl | Summe   |   |
| <br>                                               |              |       |        |         |   |
| Summe                                              | 1            | I     | I      | 0.00    |   |
|                                                    |              |       |        |         |   |
| Heilmittel mit Kennzeichnung LHM                   |              |       |        |         |   |
| Verordnungen                                       | Indikation   | ICD   | Anzahl | Summe I |   |
|                                                    |              |       |        |         |   |
| Summe                                              | 1            | 1     | I      | 0.00    |   |
|                                                    |              |       |        |         |   |
| Heilmittel mit Kennzeichnung LHM mit Ausnahn       | negenehmigun | g     |        |         |   |
| Verordnungen                                       | Indikation   | ICD   | Anzahl | Summe   |   |
| <br>  KG                                           |              | 298.8 | 1      | 21.11   |   |
| Wärmetherapie                                      | 1            | 298.8 | 1 1    | 9.59    |   |
| Summe                                              |              | 1     |        | 30.70   |   |
|                                                    |              |       |        |         |   |
| <                                                  |              |       |        |         | > |

Unter dem zweiten Punkt sind ebenfalls die Informationen aufgelistet, welche verordneten Heilmittel außerhalb des Regelfalles verordnet wurden oder einen langfristigen Heilmittel- bzw. einen besonderen Verordnungsbedarf darstellen. Mit der Funktionstaste F3 haben Sie die Möglichkeit, die Detailliste Heilmittelverordnungen anzeigen zu lassen. Es öffnet sich folgende Ausgabe:

| Detailliste Heilmitte | elverord | nungen (ges. 1 Patienten) |              |                              |        |          |      |       |         | ×    |
|-----------------------|----------|---------------------------|--------------|------------------------------|--------|----------|------|-------|---------|------|
| Quartalsstatisti)     | k vom    | 01.01.2021 bis 31.03.2021 |              |                              |        |          |      |       |         |      |
| Arzte: HTG; Arzt-     | -Hausa   | rzt                       |              |                              |        |          |      |       |         |      |
|                       |          |                           |              |                              |        |          |      |       |         |      |
| Name: Musterfrau,     | , Hild   | e                         |              |                              |        |          |      |       |         |      |
| PatNr.: 5             |          |                           |              |                              |        |          |      |       |         |      |
| Geb.Datum: 04.06.     | .1948    |                           |              |                              |        |          |      |       |         |      |
| ( ) ( )               | 1        |                           | Indikations- |                              | I BVB/ |          |      | 1     | Gesamt- | T    |
| Datum   ICI           | DI       | Diagnose                  | schlüssel    | Heilmittel                   | LHM    | Geneh.   | bis  | Menge | kosten  | i i  |
|                       | 1        |                           |              |                              |        |          |      |       | 1       | 4    |
| 15.01.2021   E10      | 0.20     |                           |              | Nagelbearbeitung             | 1      |          |      | 1     | 20.69   | 1    |
|                       | 1        |                           |              |                              |        |          | Sum  | me    | 20.69   |      |
| i i                   | i.       |                           | Indikations- |                              | BVB/   | 1        |      | 1     | Gesamt- | í.   |
| Datum   ICI           | DI       | Diagnose                  | schlüssel    | Heilmittel                   | LHM    | Geneh.   | bis  | Menge | kosten  | 1    |
| 15 01 2021 1 144      |          |                           |              |                              |        |          |      |       |         | 1    |
| 15.01.2021   145      | 5.0-1    |                           |              | Motorisch-funkt, Beh, Gruppe |        |          |      | 1 1   | 1 30.96 | 1    |
| i i                   | i        |                           |              | Motorisch-funkt. Beh.        | i      | i I      |      | 1 1   | 1 39.00 | i    |
|                       |          |                           |              |                              |        | 1        |      | 1     | 1       | · 1  |
|                       |          |                           |              |                              |        |          | Sum  | me    | 75.93   |      |
| I                     | 1        | L                         | Indikations- | 1                            | BVB/   | 1        |      | 1     | Gesamt- | 1    |
| Datum   ICI           | DI       | Diagnose                  | schlüssel    | Heilmittel                   | LHM    | Geneh.   | bis  | Menge | kosten  | 1    |
|                       |          |                           |              |                              |        |          |      |       | 1       | 1    |
| 15.01.2021   296      | 6.64     |                           |              | KG                           | L      | 1 31.12. | 5021 | 1 1   | 21.11   | 1    |
|                       | 1        |                           |              |                              |        |          |      | 1     |         | ·i · |
|                       |          |                           |              |                              |        |          | Sum  | me    | 30.70   |      |
|                       |          |                           |              |                              |        |          |      |       |         |      |
|                       |          |                           |              |                              |        |          |      |       |         |      |
| **** Ende ****        |          |                           |              |                              |        |          |      |       |         |      |
| 1                     |          |                           |              |                              |        |          |      |       |         |      |

Hier werden Ihnen die Verordnungen des Patienten, nach Datum sortiert, dargestellt.

### 1.5.2 Gesamtverordnungshistorie

Um die Gesamtverordnungshistorie aufrufen zu können, wählen Sie bitte über den Menüpunkt Statistik Medikamenten- und Verordnungsstatistik den folgenden Dialog:

| Zeit:                                                                                                    | 1/21                                                                                                    | bie                     | 21.02.2021                                                          |
|----------------------------------------------------------------------------------------------------|----------------------------------------------------------------------------------------------------|-------------------------|---------------------------------------------------------------------|
| C quartai.                                                                                                    | 1721 *                                                                                                    | DIS                     | 31.03.2021                                                          |
| ⊖Zeitraum:                                                                                                    | 01.01.2021                                                                                                    | bis                     | 15.01.2021                                                          |
|                                                                                                    | Tage einz                                                                                                    | zeln                    |                                                                     |
| 🔿 Tag:                                                                                                    | 15.01.2021                                                                                                    |                         |                                                                     |
|                                                                                                    |                                                                                                    |                         |                                                                     |
| Vergleich                                                                                                    | mit Vorjahresze                                                                                                    | eitrau                  | n                                                                   |
| Patienten:                                                                                                    |                                                                                                    |                         | Ausgabe                                                             |
| <ul> <li>Alle</li> </ul>                                                                                                    |                                                                                                    |                         | Alle                                                                |
| Selektierte                                                                                                    | er Patient                                                                                                    |                         | OTC-Statistik                                                       |
|                                                                                                    |                                                                                                    |                         | <ul> <li>Heilmittelstatistik</li> </ul>                             |
|                                                                                                    |                                                                                                    |                         | 🗹 Heilmittel BVB/LHM/a. d. Rege                                     |
|                                                                                                    |                                                                                                    |                         |                                                                     |
| 🔿 einzelner /                                                                                                    | Arzt: HTG                                                                                                    | Dr. m                   | ed. Hans Topp-Glücklich 🗸 🗸 🗸                                       |
|                                                                                                    |                                                                                                    |                         |                                                                     |
|                                                                                                    |                                                                                                    |                         |                                                                     |
| Verträge:                                                                                                    |                                                                                                    |                         |                                                                     |
| Verträge:                                                                                                    |                                                                                                    |                         |                                                                     |
| Verträge:                                                                                                    | -Württemberg                                                                                                    | Kard                    | ologie Facharztvertrag                                              |
| Verträge:<br>HZV<br>AOK Bader<br>AOK Bayen<br>AOK Breme                                                                                    | ı-Württemberg<br>ı S15<br>n ⋅ HzV Niede                                                                                 | Kard<br>rsacł           | ologie Facharztvertrag                                              |
| Verträge:<br>HZV<br>AOK Bader<br>AOK Bayer<br>AOK Breme<br>AOK BW PI<br>AOK EA Na                                                          | i-Württemberg<br>i S15<br>n - HzV Niede<br>ilege                                                                        | Kard<br>rsach           | ologie Facharztvertrag                                              |
| Verträge:<br>HZV<br>AOK Bader<br>AOK Bayen<br>AOK Bayen<br>AOK BW P<br>AOK FA Ne<br>AOK FA Ne<br>AOK FA OC                                 | h-Württemberg<br>h S15<br>n - HzV Niede<br>ilege<br>urologie, Psyc<br>i BW                                              | Kard<br>rsach<br>hiatri | ologie Facharztvertrag<br>sen<br>, Psychosomatik, Psychotherapie BW |
| Verträge:<br>HZV<br>AOK Baderr<br>AOK Bayerr<br>AOK Breme<br>AOK SP PI<br>AOK FA Ne<br>AOK FA Ne<br>AOK FA No<br>AOK Hamb                  | n-Württemberg<br>n S15<br>n - HzV Niede<br>ilege<br>urologie, Psyc<br>: BW<br>urg<br>n                                  | Kard<br>rsach<br>hiatri | ologie Facharztvertrag  sen , Psychosomatik, Psychotherapie BW      |
| Verträge:<br>AOK Bader<br>AOK Bader<br>AOK Bayer<br>AOK Breme<br>AOK BW P<br>AOK FA Ne<br>AOK FA Ne<br>AOK FA Ne<br>AOK Hesse<br>AOK Niede | n-Württemberg<br>n S15<br>n - HzV Niede<br>flege<br>urologie, Psyc<br>urologie, Psyc<br>BW<br>arg<br>n<br>sachsen - HzV | Kard<br>rsach<br>hiatri | ologie Facharztvertrag<br>sen<br>, Psychosomatik, Psychotherapie BW |

Achten Sie darauf, dass im Bereich <u>Patienten</u> der Punkt Alle markiert ist. In der Ausgabe der Historie werden Ihnen entsprechend die Informationen für alle Patienten angezeigt, die im gewählten Zeitraum eine Verordnung erhalten haben.

# 1.6 Aufruf Muster 14 und 18

Versuchen Sie Muster 14 oder Muster 18 aufzurufen, erscheint folgender Hinweis:

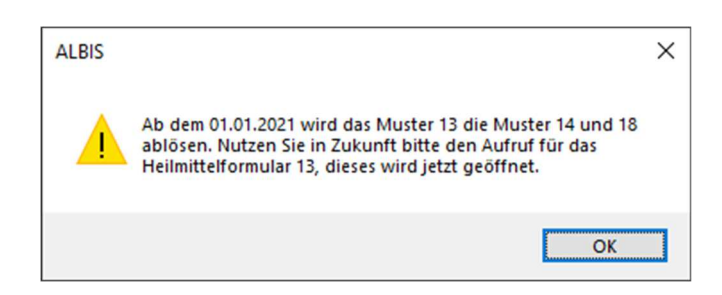

Mit Klick auf die Schaltfläche OK werden Sie automatisch zu Muster 13 weitergeleitet.

Weitere Informationen zum Thema Heilmittel finden Sie bei der KBV:

- Praxiswissen Heilmittel: https://www.kbv.de/media/sp/PraxisWissen Heilmittel.pdf
- Heilmittelrichtlinie: <u>https://www.kbv.de/media/sp/Heilmittel\_Richtlinie\_Katalog\_Diagnoselisten.pdf</u>
- Zwei Onlinefortbildungen "Heilmittel: Grundsätze und Rahmenbedingungen" & "Anwendung der Heilmittel-Richtlinie" (mit jeweils 3 CME Punkten): <u>https://fortbildungsportal.kv-safenet.de/</u>
- Video: https://www.kbv.de/html/49415.php

# 2 Änderungen Organisierte Krebsfrüherkennung (oKFE) zu Q1-2021

Mit dem aktuellen Quartalsupdate haben wir für Sie weitere Anforderungen bei der Dokumentation der oKFE Zervixkarzinom- und Darmkrebsformularen umgesetzt. Vorab haben wir Ihnen jedoch einige generelle Informationen zum Thema oKFE zusammengestellt, da uns einige Anfragen gehäuft erreicht haben.

# 2.1 Für welche Patienten muss dokumentiert bzw. darf abgerechnet werden?

Gemäß Spezifikation des IQTIG (Stand: November 2020) dürfen nur bei <u>gesetzlich Versicherten, die</u> <u>keinem besonderen Personenkreis</u> angehören, Dokumentationen eingereicht bzw. abgerechnet werden.

# 2.2 Nacherfassung und Korrekturen für das Dokumentationsjahr 2020

Eine Nacherfassung bzw. Einreichung der Dokumentationsformulare für das 4. Quartal 2020 ist bis zum 28.02.2021 gestattet (= Datenlieferfrist ohne Korrekturfrist). Bis zum 15.03.2021 dürfen noch Korrekturen eingereicht werden (=Datenlieferfrist inkl. Korrekturfrist).

# 2.3 Wer muss welche Zervixkarzinom-Dokumentation durchführen?

Nachfolgend sind zum jeweiligen Zervixkarzinom-Formular die Arztgruppen aufgeführt, welche die entsprechenden Dokumentationen erfassen müssen:

- Abklärungskolposkopie (ZKA): alle Vertragsärzte welche die Abklärungskolposkopie durchführen
- Primärscreening (ZKP): Gynäkologen
- Zytologie (ZKZ) und HPV-Test (ZKH): Zytologen, Pathologen und Labore

Quelle: https://www.kbv.de/media/sp/Praxisinformation\_Zervixkarzinom\_Dokumentation.pdf

# 2.4 Übermittlung der Dokumentationen via KV Connect

Wie bereits mit dem letzten Quartalsupdate angekündigt, haben wir den Versand per KV Connect ergänzt. Der Versand über KV Connect ist als Alternative zur Einreichung im KV Portal möglich, wenn Ihre Datenannahmestelle (DAS) die KV Baden-Württemberg, KV Bayern, KV Brandenburg oder KV Rheinland-Pfalz ist. Die KV Saarland nimmt Dokumentationsexporte ausschließlich über KV Connect entgegen (Stand: 17. September 2020).

Für die Übermittlung via KV Connect rufen Sie den Sammelversand auf. Dort finden Sie - bei vorliegender KV Connect Freischaltung - die Möglichkeit, den Export zu erzeugen und zu versenden.

| tte wählen Sie das abzurechnende Quartal aus: Exportformat | : () XML ()  | ) ZIP           |                    |             |
|------------------------------------------------------------|--------------|-----------------|--------------------|-------------|
| 020 V Quartal IV V Übertragung:                            | online       | ) offline       |                    |             |
|                                                            |              |                 |                    |             |
|                                                            |              |                 |                    |             |
|                                                            |              |                 |                    |             |
| wahl Modul                                                 | Patienten ID | Patient         | Untersuchungsdatum | Exportdatun |
| Früherkennung von Zervixkarzinom Primärscreening           | 378          | Müller, Susanne | 01.10.2020         |             |
| Früherkennung von Zervixkarzinom HPV-Test                  | 378          | Müller, Susanne | 18.12.2020         |             |
| Früherkennung von Zervixkarzinom Abklärungskolposkopie     | 378          | Müller, Susanne | 18.12.2020         |             |
|                                                            |              |                 |                    |             |
|                                                            |              |                 |                    |             |
|                                                            |              |                 |                    |             |
|                                                            |              |                 |                    |             |
|                                                            |              |                 |                    |             |
|                                                            |              |                 |                    |             |
|                                                            |              |                 |                    |             |
|                                                            |              |                 |                    |             |
|                                                            |              |                 |                    |             |

Klicken Sie zunächst auf dem Reiter Bereit auf die Schaltfläche Aktualisieren damit sich die Liste der vollständig ausgefüllten Formulare aktualisiert. Stellen Sie danach die Übertragung auf online. Anschließend klicken Sie bitte auf die Schaltfläche Exportieren, es wird folgender Dialog geöffnet:

|                   | ind - Online | ,         |
|-------------------|--------------|-----------|
| Absender:         |              |           |
| Hugo-Maria.Winter | ARMIN        | ~         |
| Empfänger:        |              |           |
|                   |              |           |
|                   |              |           |
|                   | Versenden    | Abbrechen |
|                   |              |           |

Falls mehrere KV Connect Konten für Sie vorhanden sind, können Sie über die Auswahlliste der Absender die entsprechende wählen. Tragen Sie im Feld Empfänger die KV Connect-Adresse der Datenannahmestelle Ihrer zuständigen KV ein und klicken Sie anschließend auf die Schaltfläche Versenden. Zur Sicherheit erscheint im Anschluss folgender Dialog:

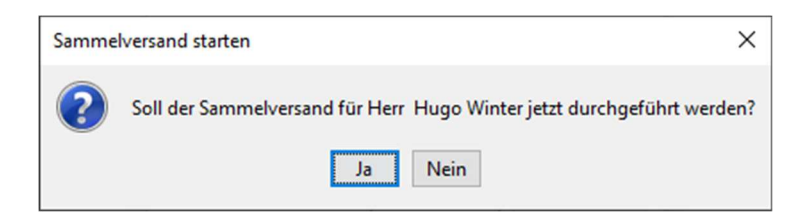

Mit Klick auf die Schaltfläche Ja werden die Dokumentationen endgültig versendet. Mit Klick auf Nein wird der Versand abgebrochen. Wurde der Versand erfolgreich durchgeführt, erscheint folgender Dialog:

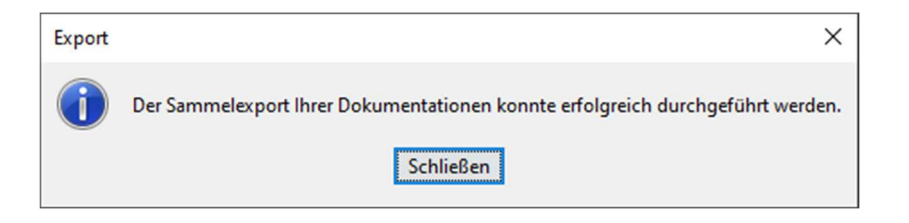

# 2.5 Rückantwort der Datenannahmestelle via KV Connect

War die Übertragung erfolgreich, werden eine oder mehrere Antworten über KV Connect zurück übermittelt. Sobald eine Antwort verfügbar ist, wird Ihnen der folgende Hinweis beim Öffnen der IV-Verwaltung angezeigt.

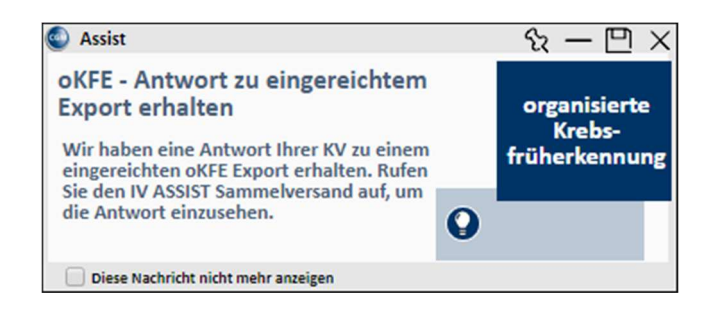

# 2.6 Einspielen der Antwortdatei aus dem KV Portal

Sofern Sie die Exportdatei manuell in Ihr KV Portal eingestellt haben, wird dort nach gegebener Zeit eine Antwort ankommen. Diese können Sie auf Ihrer Festplatte zwischenspeichern und über den Sammelversand im Register Protokolle dem entsprechenden Export zuordnen und einstellen.

| oKFE Sammelversand - Zervixkarzinom                                               |             |               |               | ×                      |
|-----------------------------------------------------------------------------------|-------------|---------------|---------------|------------------------|
| Bereit Offen Protokolle                                                           |             |               |               |                        |
| Bitte wählen Sie das abzurechnende Quarta<br>2020 V Quartal IV V<br>Aktualisieren | al aus:     |               |               |                        |
| Exportdatei                                                                       | Exportdatum | Versandstatus | Protokolltyp  | Aktion                 |
| 0BC04E1B-87B9-AC4A-6922-181718B1042A                                              | 17.12.2020  | zugewiesen    | Miniprotokoll | Protokoll öffnen       |
| 918FE300-533F-2021-323F-59044AB12740                                              | 22.12.2020  | exportiert    |               | Daten manuell zuweisen |
| EBC80D5F-416E-DD2F-0F13-77C08E691498                                              | 31.12.2020  | zugewiesen    | Miniprotokoll | Protokoli offnen       |

Klicken Sie hierzu auf die Schaltfläche Daten manuell zuweisen, es erscheint folgender Dialog:

| Choose a file  |                     |                              |       |                                 | ×         |
|----------------|---------------------|------------------------------|-------|---------------------------------|-----------|
| Suchen in:     | 🐂 Bibliotheken      | 1                            | ~     | G 🤌 🖻 🛄 -                       |           |
| Schnellzugriff | Bilde<br>Bibli      | er<br>othek                  |       | Dokumente<br>Bibliothek         |           |
| Desktop        | Bibli               | <b>ne Aufnahmen</b><br>othek |       | Gespeicherte Bild<br>Bibliothek | er        |
|                | Bibli               | <b>ik</b><br>othek           | SWN C | Subversion<br>Bibliothek        |           |
| Bibliotheken   | Vide<br>Bibli       | <b>os</b><br>othek           |       |                                 |           |
| Computer       |                     |                              |       |                                 |           |
| 1              |                     |                              |       |                                 |           |
| Netzwerk       | Datei <u>n</u> ame: | *xml                         |       | ~                               | Öffnen    |
|                | Dateityp:           | Alle Dateien (*.*)           |       | $\sim$                          | Abbrechen |

Wählen Sie den Speicherort der Protokolldatei aus. Nach erfolgreicher Zuordnung kann das Antwortdokument über die Schaltfläche Protokoll öffnen geöffnet werden.

### Hinweis

Bei Datenflussprotokollen können Warnungen enthalten sein. Wenden Sie sich bei Rückfragen zu den Warnungen bitte an den Ansprechpartner, der im entsprechenden Validierungsblock (Bundesauswertestelle Gesundheitsforen, Vertrauensstelle, Datenannahmestelle) genannten Stelle.

| Vertrauensstelle<br>VST-PSN (bu20000)              |                      | tel: -<br>fax: -<br>vst-psn@vertrauensstelle-gba.de  |         |  |
|----------------------------------------------------|----------------------|------------------------------------------------------|---------|--|
| /alidierung 8                                      |                      | Dechiffrierung                                       | OK      |  |
| Validierung 9                                      |                      | PID_Pseudonym                                        | ОК      |  |
| Bundesauswertestelle<br>Gesundheitsforen (GFL5001) |                      | tel:-<br>fax:-<br>helpdesk@olde-auswertungsstelle.de |         |  |
| Validierung 10                                     | 2020-12-16T18:30:08Z | sonstige Prüfung der XML-<br>Transaktionsdatei       | ок      |  |
| Validierung 11                                     | 2020-12-16T18:30:09Z | Schema                                               | ОК      |  |
| Validierung 12                                     | 2020-12-16T18:30:10Z | Dechiffrierung                                       | OK      |  |
| Validierung 13                                     | 2020-12-16T18:30:11Z | Schema                                               | OK      |  |
| Validierung 14                                     | 2020-12-16T18:30:11Z | sonstige Prüfung der XML-<br>Transaktionsdatei       | ок      |  |
| Validierung 15                                     | 2020-12-16T18:30:11Z | sonstige Prüfung der XML-<br>Transaktionsdatei       | ок      |  |
| Validierung 16                                     | 2020-12-16T18:30:11Z | sonstige Prüfung der XML-<br>Transaktionsdatei       | ок      |  |
| Validierung 17                                     | 2020-12-16T18:30:11Z | sonstige Prüfung der XML-<br>Transaktionsdatei       | WARNING |  |
| Validierung 18                                     | 2020-12-16T18:30:11Z | sonstige Prüfung der XML-<br>Transaktionsdatei       | ок      |  |

# 2.7 Auslösen der Dokumentation

Eine Anforderung der IQITG Spezifikation ist es, die Dokumentation eines Formulars bei Eingabe einer entsprechenden Leistungsziffer (DKI: 01738, DKK: 01741, ZKP: 01761, ZKP: 01764, ZKA: 01765, ZKZ: 01762, ZKZ: 01766, ZKH: 01763, ZKH: 01767) aufzurufen.

Sofern bei einem Patienten eine der folgenden Leistungsziffern eingetragen wird...

| Dokumentationsbogen | Leistungsziffer |
|---------------------|-----------------|
| DKI                 | 01738           |
| DKK                 | 01741           |
| ZKP                 | 01761           |
| ZKP                 | 01764           |
| ZKA                 | 01765           |
| ZKZ                 | 01762           |
| ZKZ                 | 01766           |
| ZKH                 | 01763           |
| ZKH                 | 01767           |

...und noch kein korrespondierendes Formular im Quartal angelegt wurde, erscheint folgender Hinweis:

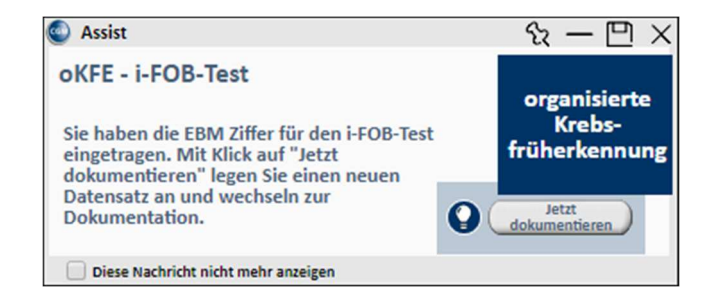

Mit Klick auf die Schaltfläche Jetzt dokumentieren wird der Patient automatisch in das entsprechende Modul eingeschrieben, sollte er bisher noch kein aktiver Teilnehmer sein und die Dokumentation wird direkt geöffnet.

Ist bei der Leistungserfassung bereits ein entsprechendes Formular vorhanden, erscheint der Hinweis nicht.

#### Nachdokumentation für 2020 2.8

Möchten Sie für einen Patienten noch Formulare für das Jahr 2020 nacherfassen, können Sie dieses bis spätestens 28.02.2021 einreichen.

Um eine Nachdokumentation durchzuführen, öffnen Sie das entsprechende Formular wie gewohnt. Beim Öffnen erscheint folgender Hinweis:

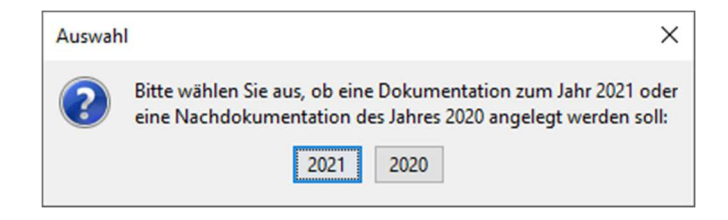

Wählen Sie anschließend für eine Nachdokumentation das Jahr 2020 aus.

### 2.9 Übernahme aus Muster 39

Sofern Sie die Übernahme von Daten aus Muster 39 bei den Zervixkarzinom-Dokumentationsbögen ausgewählt haben, werden diese bei Anlage des Formulars automatisch vor-befüllt. Änderungen an diesen Daten ist zu jedem Zeitpunkt möglich.

### Hinweis

Es können nur Daten vom neuen Muster 39 (gültig ab 01.01.2021) auf die oKFE-Formulare des Jahres 2021 übernommen werden. Aufgrund der geänderten Felder ist eine Zuordnung der Daten des alten Muster 39 (gültig bis 31.12.2020) auf die oKFE-Formulare des Jahres 2021 nicht möglich.

# 2.10 Löschen eines oKFE Formulars

Ist es notwendig ein erfasstes oKFE Formular bei Ihrem Patienten zu löschen, gehen Sie bitte wie folgt vor. Öffnen Sie die patientenbezogene IV-Verwaltung des entsprechenden Patienten über das Symbol

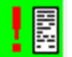

, wählen Sie anschließend das zu löschende Formular aus und klicken Sie auf die Schaltfläche Löschen.

| lodule                                                                                                    |                                         |                              |
|----------------------------------------------------------------------------------------------------|-----------------------------------------|------------------------------|
| <ul> <li>Modul Früherkennung Zervixkarzinom</li> <li>Abklärungskolposkopie</li> <li>HPV-Test</li> <li>Primärscreening</li> <li>Zytologietest</li> </ul> | Dokumente<br>(31.12.20, 10:15:18 (HuWi) | Neu<br>Bearbeiter<br>Löschen |
| (A) = Einschreibung beantragt (V) = Im Versand<br>(E) = eingeschnieben                                                                                  | Status-Scanner                          |                              |

Zur Sicherheit erscheint eine erneute Abfrage.

| ALBIS |                                              | × |
|-------|----------------------------------------------|---|
| ?     | Möchten Sie diesen Eintrag wirklich löschen? |   |
|       | <u>J</u> a <u>N</u> ein                      |   |

Mit Klick auf Ja wird das ausgewählte Formular gelöscht. Mit Klick auf die Schaltfläche Nein wird der Löschvorgang abgebrochen. Sind bei dem Patienten mehrere Formulare angelegt, erscheint folgender Hinweis:

| ALBIS |                                       |                            |                                   | ×         |
|-------|---------------------------------------|----------------------------|-----------------------------------|-----------|
| ?     | Möchten Sie alle Formulare in der His | torie löschen oder nur das | aktuelle (zuletzt gespeicherte) f | Formular? |
|       | Alle                                  | Aktuelles                  | Abbruch                           |           |

Mit Klick auf Alle, werden alle Formulare des Patienten gelöscht. Mit Klick auf die Schaltfläche Aktuelles, wird nur das von Ihnen zuvor ausgewählte Formular gelöscht. Möchten Sie den Löschvorgang abbrechen, klicken Sie bitte auf Abbruch.

Nach erfolgreicher Löschung erscheint folgender Hinweis:

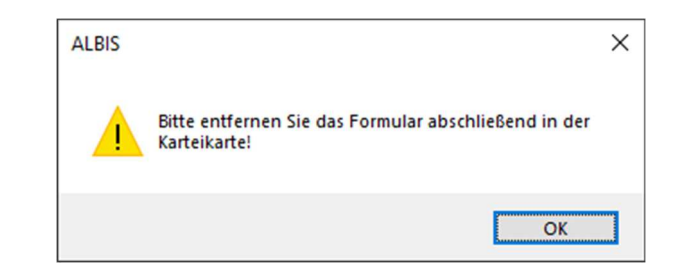

Bitte entfernen Sie zusätzlich den Karteikarteneintrag zu dem Formular.

# 3 Anwenderwünsche

# 3.1 elmpfen - Strukturierte Impfdatenerfassung

### 3.1.1 Einleitung

Ab der CGM ALBIS Version 21.10 ist es möglich, eine strukturierte Erfassung der Impfdaten aus dem Patientenkontext heraus durchzuführen.

### 3.1.2 Anleitung

### 3.1.2.1 Wege zur Erfassung der Impfdaten in CGM ALBIS

### Karteikarten-Kürzel

Sollten Sie bereits ein Karteikarten-Kürzel impf angelegt haben, werden Sie nach beim ersten Start von CGM ALBIS nach Einspielen des Updates aufgefordert, ein neues Karteikartenkürzel zu vergeben, da es in CGM ALBIS immer nur einen Karteikartenkürzel-Namen geben kann.

|                          |                                                | Nº Como                                                                                             |                                                                              | -   |
|--------------------------|------------------------------------------------|----------------------------------------------------------------------------------------------------|------------------------------------------------------------------------------|-----|
| Nam                      | enskonflik                                     | t bei Karteikartenkürzeln                                                                           | >                                                                            | <   |
| Es so<br>ein so<br>Kürze | oll ein neues<br>elbstangeleg<br>els, damit es | vordefiniertes Karteikartenkürzel ar<br>gt Kürzel mit gleichem Namen. Ände<br>angelegt werden kann. | igelegt werden. Es existiert aber bereits<br>m Sie bitte den Namen des neuen |     |
|                          |                                                | neues Kürzel                                                                                        | vorhandenes Kürzel                                                           | 1 🔳 |
| Nam                      | e:                                             | impf                                                                                                | impf                                                                         |     |
| Besc                     | hreibung:                                      | Impfdatenerfassung                                                                                  | Impfung (alt)                                                                | 11  |
| Grup                     | pe:                                            | Impfdatenerfassung                                                                                  | Befund (Anamnese, Therapie)                                                  | ľ   |
| Ordn                     | ung:                                           | 60                                                                                                  | 999                                                                          |     |
|                          |                                                |                                                                                                    |                                                                              |     |
|                          |                                                | ΟΚ                                                                                                  | 1                                                                            |     |
|                          |                                                | - OK                                                                                                | 1                                                                            |     |
|                          |                                                |                                                                                                    |                                                                              |     |
|                          |                                                |                                                                                                    |                                                                              |     |

In diesem Fall ist der Aufruf über das Karteikartenkürzel "impf" nicht mehr möglich und Sie müssen ein anderes Karteikartenkürzel für diese Funktion neu definieren. Mit diesem Kürzel öffnen Sie zukünftig die neue Impfdatenerfassung.

| alle | Standard A   | namnese | В | efund L/Dia Med                                                      |
|------|--------------|---------|---|----------------------------------------------------------------------|
| JA   | 10.10.2019   | medrp   |   | Pantozol 40mg TMR N1 28 St                                           |
| JA   |              | brief   |   | Arztbrief an Dr. med. Chimansky                                      |
| JA   |              | lko     |   | 32015-03003                                                          |
| JA   |              | labor   |   | HK=0,48(+); THRO=1,59(-)                                             |
| JA   | 13.12.2020 📥 | anam    | Û | leichter Husten                                                      |
| JA   |              | bef     |   | Husten, SpO2=98%                                                     |
| JA   |              | dia     |   | Bronchialer Husten, G. {R05G};                                       |
| JA   |              | impf1   |   | Pneumovax 23 DFL N1 1 St, A1234567890, linker Oberarm, keine Angaben |
| JA   |              | lko     |   | 32015                                                                |
| JA   |              |         |   | 01410(dkm:50)                                                        |
| JA   |              | impf    |   | Test mit dem alten Kürzel                                            |

Die Impfdatenerfassung können Sie über die drei folgenden Wege vornehmen:

### 3.1.2.1.1 Impferfassung über die Karteikarte

Geben Sie in der Karteikarte des Patienten das Karteikartenkürzel impf ein und bestätigen Sie dieses mit der TAB-Taste.

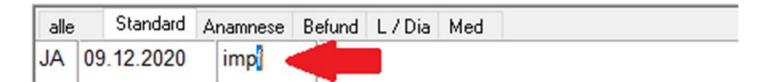

## 3.1.2.1.2 Impferfassung über die Menüleiste

Über den Reiter Formulare können Sie die Impferfassung öffnen.

| 👩 CGM ALE     | BIS Testversio                | on - [1 / 4                                     | Albinus, Sarah /                                                         | w / 05.0                                      | 4.1979                        | / Technike         | r Krankenkasse] |             |         |          |      |
|---------------|-------------------------------|-------------------------------------------------|--------------------------------------------------------------------------|-----------------------------------------------|-------------------------------|--------------------|-----------------|-------------|---------|----------|------|
| Patient       | Formular                      | Extern                                          | Abrechnung                                                               | Privat                                        | IGeL                          | Statistik          | Stammdaten      | Optionen    | Ansicht | ?        |      |
| F F 5052 311  | Besc<br>Besc<br>BG            | heinigun<br>heinigun                            | g Belastungsgre<br>g für die Kranke                                      | enze bei<br>engeldza                          | Festste<br>hlung (            | llung schw<br>(17) | erw. chron. Kra | nkheit (55) |         |          | >    |
| Albinus, Sara | DAL                           | UV                                              |                                                                          |                                               |                               |                    |                 |             |         |          | >    |
| FatI          | eHau<br>eHau<br>Ersta<br>Folg | utkrebs-S<br>utkrebs-S<br>ntrag bes<br>e-Behand | creening Derma<br>creening Nicht-<br>condere Arzneir<br>Ilungsplan zur k | otologe<br>Dermaten<br>nittelthe<br>cünstlich | ologe<br>rapie (7<br>ien Befr | 71)<br>ruchtung (  | 70A)            |             |         |          |      |
| Albi          | Form                          | nularkopf                                       |                                                                          | (20.)                                         |                               |                    |                 |             |         | Str      | g+M  |
| Straß<br>Han  | Früh                          | erkennur<br>erkennur                            | igs-Koloskopie<br>igs-Koloskopie                                         | (38a)<br>(38b)                                |                               |                    |                 |             |         | Strg+Shi | tt+0 |
| 565<br>Tel.   | Gesu                          | ndheitsv                                        | orsorge (30)                                                             |                                               |                               |                    |                 |             |         | Strg+Shi | ft+G |
| Haus          | Häus                          | liche Pfle                                      | ege (12)                                                                 |                                               |                               |                    |                 |             |         | Str      | g+H  |
| Dr. r<br>Größ | e Hei                         | vero                                            | ordnungen                                                                |                                               |                               |                    |                 |             |         |          | >    |
| 165.          | ( H                           | 75                                              | orgung (QSHG                                                             | V)                                            |                               |                    |                 |             |         |          | >    |
| nein          | Hön                           | (15)                                            |                                                                          |                                               |                               |                    |                 |             |         | Strg+Shi | ft+H |
| Schw          | i Impf                        | erfassung                                       | g                                                                        |                                               |                               |                    |                 |             |         |          |      |

### 3.1.2.1.3 Impferfassung über die Symbolleiste

Sie können über das Symbol Erfassung der Impfdaten die Impferfassung vornehmen. Dazu müssen Weitere Formulare aktiv sein.

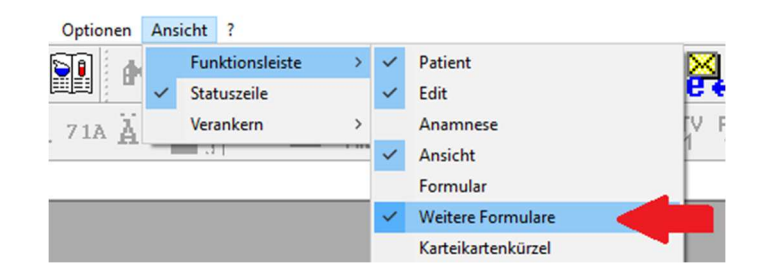

Damit Ihnen das Symbol in CGM ALBIS angezeigt wird, klicken Sie mit der rechten Maustaste in die Symbolleiste und wählen Anpassen | Weiter | Formulare aus.

| Optionen Ansicht ? |   |                          |    |                     |
|--------------------|---|--------------------------|----|---------------------|
| Funktionsleiste >  | ~ | Patient                  | ×  |                     |
| Statuszeile        | ~ | Edit                     |    |                     |
| 71A ∐ Verankern >  |   | Anamnese                 | V. |                     |
|                    | ~ | Ansicht                  | 1  | 12 8 PES ••••       |
|                    |   | Formular                 |    |                     |
|                    | ~ | Weitere Formulare        |    |                     |
|                    |   | Karteikartenkürzel       |    | Patient             |
|                    |   | Freie Statistik          |    | Edit                |
|                    | ~ | Nachrichten              |    | Anamnese            |
|                    |   | CGM PRAXISARCHIV         |    | Ansicht             |
|                    |   | CGM PRAXISTIMER          |    | Formular            |
|                    |   | CGM TIME                 |    | Weitere Formulare   |
|                    |   | Privatliquidation        |    | Karteikartenkürzel  |
|                    |   | EBM 2000plus Tagesprofil |    | Freie Statistik     |
|                    |   | ifap impfCENTER          |    | Nachrichten         |
|                    |   | WKB Impfmodul            |    | CGM PRAXISTIMER     |
|                    |   | ImpfDocNE                |    | CGM TIME            |
|                    |   | CGM Assist               |    | Privatliquidation   |
|                    |   | Praxiswelt               |    | ifap impfCENTER     |
|                    |   | CGM ORGANIZER            |    | WKB Impfmodul       |
|                    |   | CGM LABORDER             |    | ImpfDocNE           |
|                    |   | Integrierte Versorgung   |    | CGM Assist          |
|                    |   | Versorgungsprogramm      |    | CGM ORGANIZER       |
|                    |   | Cyberknife               |    | CGM LABORDER        |
|                    |   | DALE-UV                  |    | Cyberknife          |
|                    |   | CGM LIFE eSERVICE        |    | DALE-UV             |
|                    |   | CGM CLICKBOX             |    | Versorgungsprogramm |
|                    |   | HZV                      |    | CGM LIFE eSERVICE   |
|                    |   | Arztzuordnung            |    | CGM CLICKBOX        |
|                    |   | CGM Visuals              |    | HZV                 |
|                    |   | CGM DMP-ASSIST           |    | Arztzuordnung       |
|                    |   | Anpassen >               |    | Menü                |
|                    | ~ | Große Symbole            |    |                     |

Wählen Sie das Icon Erfassung der Impfdaten aus und fügen Sie es Ihrer Symbolleiste hinzu.

| /erfügbare Schaltflächen:              | Aktuelle Schaltflächen:               | Schließen    |
|----------------------------------------|---------------------------------------|--------------|
| F6150 - Hautarztbericht Bł             | EHIC Patientenerklärung Europä        | Zurücksetzer |
| 10C Auftrag für SARS-CoV-2 To Hinzufüg | gen -> 64 Verordnung medizinischer    |              |
| OEGD Auftrag für SARS-CoV-2 To C-Entfe | ermen 65 Årztliches Attest Kind zur V | Nach shop    |
| Erfassung der Impfdaten                | Tempzeichen                           | Nach oben    |

Jetzt ist das Icon in der Symbolleiste verfügbar.

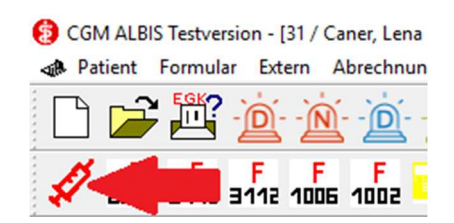

### 3.1.2.2 Erfassen der strukturierten Impfdaten

Vor der Erfassung strukturierten Impfdaten, wählen Sie zunächst den passenden Schein für die Abrechnung aus, da Sie bei der Impfdatenerfassung zeitgleich Leistungen und Diagnosen für Ihre Abrechnung erfassen können.

| 1 | Auswahl Schein/ Rechnu | ung             |              |            |    |                                      | × |  |
|---|------------------------|-----------------|--------------|------------|----|--------------------------------------|---|--|
|   | Typ Schein/Rechnung    | VKNR/Kasse      | Quartal/Güti | Gültig bis | В  | Diagnose                             |   |  |
|   | Abrechnung             | 95101, AOK PLUS | 01.10.2020   | 31.12.2020 | JA | Husten, G. {R05G}; Grippaler Infekt, |   |  |
|   |                        |                 |              |            |    |                                      |   |  |
|   |                        |                 |              |            |    |                                      |   |  |
|   |                        |                 |              |            |    |                                      |   |  |
|   |                        |                 |              |            |    |                                      |   |  |
|   |                        |                 |              |            |    |                                      |   |  |
|   |                        |                 |              |            |    |                                      |   |  |
|   |                        |                 |              |            |    |                                      |   |  |
|   |                        | [               | ОК           | Abbruch    |    | Neu                                  |   |  |

Nach der Scheinauswahl werden Sie zur strukturierten Erfassung der Impfdaten weitergeleitet. Haben Sie für die Impfdatenabrechnung noch keinen entsprechenden Schein oder Rechnung, können Sie über die Schaltfläche Neu direkt einen entsprechenden Schein anlegen.

Im ersten Feld Datum (DD.MM.YYYY), wird automatisch das aktuelle CGM ALBIS-Datum hinterlegt. Dieses Feld ist editierbar und es stehen die gewohnten CGM ALBIS Tastenkombinationen für die Datumseingabe zur Verfügung. Alle Eingaben in diesem Dialog werden zu dem ausgewählten Datum in der Karteikarte des Patienten abgespeichert.

| Datum                 | 09.12.2020 |         |                        |               |             |    |
|-----------------------|------------|---------|------------------------|---------------|-------------|----|
| Diagnose *            |            |         |                        |               |             |    |
| Leistungsziffer       |            |         |                        |               |             |    |
| Impfstoff *           |            |         |                        |               | 7           | îī |
| Chargen-Nr. *         |            | Achtung | ! Bei jeder Impfung bi | tte Chargennu | ummer prüfe | n. |
| Impfstelle            | unbekannt  |         |                        |               |             | ~  |
| Anamnese              |            |         |                        |               |             |    |
|                       |            |         |                        |               |             |    |
| Befund                |            |         |                        |               |             |    |
| Befund<br>Bemerkungen |            |         |                        |               |             | _  |
| Befund<br>Bemerkungen |            |         |                        |               |             |    |
| Befund<br>Bemerkungen |            |         |                        |               |             |    |
| Befund<br>Bemerkungen |            |         |                        |               |             |    |

Das nächste Feld Diagnose ist eines von drei Pflichtfeldern, diese sind mit einem Stern \* markiert und müssen ausgefüllt werden. Im Feld Diagnose stehen Ihnen die gewohnten Tastenkombinationen für die Diagnoseerfassung zur Verfügung. Bei Bedarf können mehrere Diagnosen eingetragen werden.

| Impfdatenerfassu | ng für <mustermann_aok, m.=""></mustermann_aok,> | ×      |
|------------------|--------------------------------------------------|--------|
| Datum            | 09.12.2020                                       |        |
| Diagnose *       |                                                  |        |
| Leistungsziffer  |                                                  |        |
| Impfstoff *      |                                                  | 血      |
| Chargen-Nr. *    | Achtung! Bei jeder Impfung bitte Chargennummer p | rüfen. |
| Impfstelle       | unbekannt                                        | $\sim$ |
| Anamnese         |                                                  |        |
| Befund           |                                                  |        |
| Bemerkungen      |                                                  |        |
|                  |                                                  |        |
|                  |                                                  |        |
|                  |                                                  |        |
| Speichern -      | Neu Speichern Abbrechen Standard                 | I      |

Im nächsten Schritt tragen Sie die Leistungsziffer ein. Es stehen die bekannten Tastenkombinationen zur Leistungserfassung zur Verfügung. Es kann nur eine Leistungsziffer erfasst werden!

| Datum           | 09.12.2020 |             |                       |                   |        |
|-----------------|------------|-------------|-----------------------|-------------------|--------|
| Diagnose *      |            |             |                       |                   |        |
| Leistungsziffer |            |             |                       |                   |        |
| Impfstoff *     |            |             |                       |                   | ŵ      |
| Chargen-Nr. *   |            | Achtung! Be | i jeder Impfung bitte | Chargennummer pri | üfen.  |
| Impfstelle      | unbekannt  |             |                       |                   | $\sim$ |
| Anamnese        |            |             |                       |                   |        |
| Befund          |            |             |                       |                   |        |
|                 |            |             |                       |                   |        |
| Bemerkungen     |            |             |                       |                   |        |
| Bemerkungen     |            |             |                       |                   |        |
| Bemerkungen     |            |             |                       |                   |        |
| Bemerkungen     |            |             |                       |                   |        |

Das nächste Feld bietet die Erfassung des Impfstoffes über ifap praxisCENTER an, dort wird die Ansicht auf die Impfstoffe (ATC Gruppe J07) direkt gefiltert, um so das Finden von Impfstoffen zu vereinfachen. Sollten Sie einen Impfstoff aus der ATC Gruppe J06 benötigen, können Sie diese in ifap praxisCENTER auswählen. Nach der Auswahl des gewünschten Impfstoffs gelangen Sie über den bekannten Weg nach CGM ALBIS zurück.

Eine Auswahl des Impfstoffs über ifap praxisCENTER ist zwingend erforderlich, damit für die strukturierte Impfdatenerfassung im Hintergrund die PZN und der ATC Code des Impfstoffes gespeichert werden können.

| Impfdatenerfassu | ng für <mustermann_aok, m.=""></mustermann_aok,>      | ×  |
|------------------|-------------------------------------------------------|----|
| Datum            | 09.12.2020                                            |    |
| Diagnose *       |                                                       |    |
| Leistungsziffer  |                                                       |    |
| Impfstoff *      |                                                       |    |
| Chargen-Nr. *    | Achtung! Bei jeder Impfung bitte Chargennummer prüfer | 1. |
| Impfstelle       | unbekannt                                             | ~  |
| Anamnese         |                                                       |    |
| Befund           |                                                       | ī  |
| Bemerkungen      |                                                       | 7  |
|                  |                                                       |    |
|                  |                                                       |    |
|                  |                                                       |    |
| Speichern +      | Neu Speichern Abbrechen Standard                      |    |

Ansicht ifap praxisCENTER mit der gefilterten Impfstoffansicht:

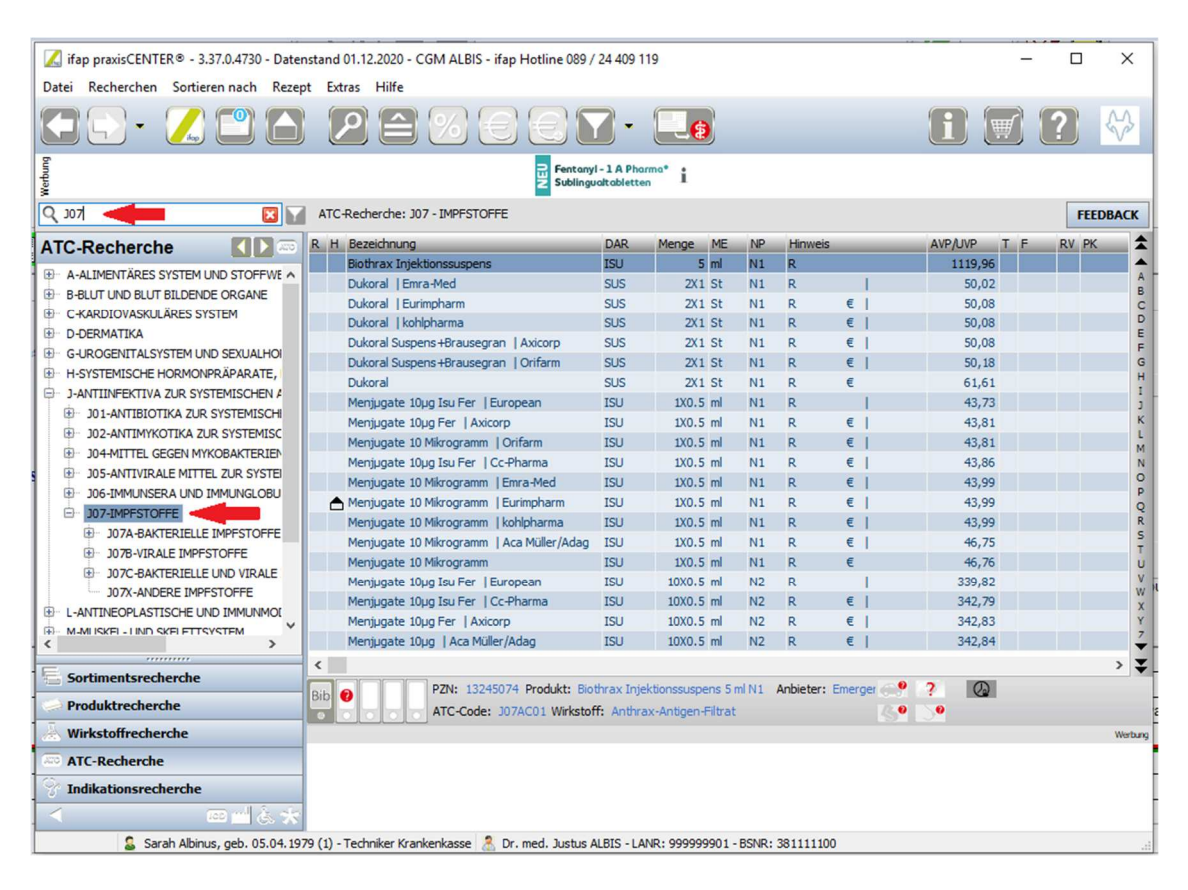

Produktfilter im ifapPRAXISCENTER

In ifap praxisCENTER kann ein Tooltip zum Produktfilter aktiv sein. Stört Sie diese Anzeige, kann diese durch Entfernen des Hakens in ifap praxisCENTER unter Optionen deaktiviert werden.

| Werbung                                                                                      | www.coic2.heaRhcme.de<br>Jett OM Pasita sammeli<br>Thena: Patientenantierte Schnerdherapie                                                                                                    |
|----------------------------------------------------------------------------------------------|----------------------------------------------------------------------------------------------------|
| Q 307                                                                                        | ATC-Recherche: J - ANTIINFEKTIVA ZUR SYSTEMISCHEN ANWENDUNG                                                                                                    |
| ATC-Recherch                                                                                 | 🔀 Optionen                                                                                                    |
|                                                                                              | Allgemein       Ansicht       Farben       Spalten       Hausliste       Praxis/Patienteninformationen       Update       Warnmeldungen       i:bonus       THERAFC         Schriftgröße       8 <ul> <li>Fett *)</li> </ul> Anzeigedauer Hinweisfenster in Sekunden:       4 <ul> <li>Anzeige der Artikelanzahl unterdrücken</li> <li>Produktfilter Tooltipp aktiviert</li> </ul> |
| <ul> <li>J05-ANTIVIR,</li> <li>J06-IMMUNSE</li> <li>J07-IMPESTO</li> <li>J07A-BAK</li> </ul> | Filtervoreinstellung Auswahl Schnellfilter v 1)                                                                                                    |

Möchten Sie den Eintrag löschen, können Sie das Symbol mit dem Mülleimer nutzen. Bei einer erneuten Suche über ifap praxisCENTER, wird der Eintrag überschrieben, da in diesem Dialog nur ein Impfstoff möglich ist.

| Datum           | 09.12.2020 |          |                          |                      |          |
|-----------------|------------|----------|--------------------------|----------------------|----------|
| Diagnose *      |            |          |                          |                      |          |
| Leistungsziffer |            |          |                          |                      |          |
| Impfstoff *     | N          | 1 2X1 St |                          |                      | <b>m</b> |
| Chargen-Nr. *   |            | Achtun   | g! Bei jeder Impfung bit | te Chargennummer pri | üfen.    |
| Impfstelle      | unbekannt  |          |                          |                      | ~        |
| Anamnese        |            |          |                          |                      |          |
| Befund          |            |          |                          |                      | =        |
| Bemerkungen     |            |          |                          |                      | -        |
|                 |            |          |                          |                      |          |
|                 |            |          |                          |                      |          |
|                 |            |          |                          |                      |          |
|                 |            |          |                          |                      |          |

Als nächstes tragen Sie die Chargen-Nummer ein. Mit Klick in das Feld erfassen Sie diese händisch. Rechts neben dem Feld Chargen-Nummer erhalten Sie in rot den Hinweis, dass Sie die Chargen-Nummer bei jeder Impfung prüfen sollen.

| Datum                             | 09.12.2020                                       |        |
|-----------------------------------|--------------------------------------------------|--------|
| Diagnose *                        |                                                  |        |
| Leistungsziffer                   |                                                  |        |
| Impfstoff *                       |                                                  | Tîn    |
| Chargen-Nr. *                     | Achtung! Bei jeder Impfung bitte Chargennummer p | rüfen. |
| Impfstelle                        | unbekannt                                        | ~      |
|                                   |                                                  |        |
| Anamnese                          |                                                  |        |
| Anamnese<br>Befund                |                                                  |        |
| Anamnese<br>Befund<br>Bemerkungen |                                                  |        |
| Anamnese<br>Befund<br>Bemerkungen |                                                  |        |
| Anamnese<br>Befund<br>Bemerkungen |                                                  |        |

Mit Klick in das Feld Impfstelle wird eine Auswahlliste geöffnet. Sie können hier die Impfstelle auswählen.

| Impfdatenerfassu | ng für <mustermann_aok, m.=""></mustermann_aok,>               | × |
|------------------|----------------------------------------------------------------|---|
| Datum            | 09.12.2020                                                     |   |
| Diagnose *       |                                                                |   |
| Leistungsziffer  |                                                                | ] |
| Impfstoff *      |                                                                |   |
| Chargen-Nr. *    | Achtung! Bei jeder Impfung bitte Chargennummer prüfen.         | - |
| Impfstelle       | unbekannt                                                      |   |
| Anamnese         | unbekannt<br>linker Oberarm                                    |   |
| Befund           | rechter Oberarm<br>linker Oberschenkel<br>rechter Oberschenkel |   |
| Bemerkungen      | Rumpf                                                          |   |
|                  |                                                                | - |
|                  |                                                                |   |
|                  |                                                                |   |
| Speichern -      | Neu Speichern Abbrechen Standard                               |   |

Nun können Sie Anamnese, Befund und sonstige Bemerkungen erfassen, bei Bedarf nutzen Sie die bekannten Funktionstasten aus der Statuszeile.

| npruaterierrassu |                                                      |        |
|------------------|------------------------------------------------------|--------|
| Datum            | 09.12.2020                                           |        |
| Diagnose *       |                                                      |        |
| Leistungsziffer  |                                                      |        |
| Impfstoff *      |                                                      | îī     |
| Chargen-Nr. *    | Achtung! Bei jeder Impfung bitte Chargennummer prüfe | en.    |
| Impfstelle       | unbekannt                                            | $\sim$ |
| Anamnese         |                                                      |        |
| Befund           |                                                      | ٦      |
| Bemerkungen      |                                                      | ۲      |
|                  |                                                      | _      |
|                  |                                                      |        |
|                  |                                                      |        |
|                  |                                                      |        |

Mit der Schaltfläche Speichern schließen Sie Ihre Eingabe ab und der Dialog schließt sich. Wenn Sie mehr als eine Impfung für diesen Patienten erfassen möchten, können Sie die Schaltfläche Speichern + Neu wählen. Ihre bisherigen Eingaben werden gespeichert und der Dialog wird direkt für eine weitere Impfdatenerfassung geöffnet.

### 3.1.2.2.1 Impfungen aus den Vorlagen nutzen

Wie bereits bei anderen Formularen, bietet CGM ALBIS auch hier die Möglichkeit, Standardvorlagen zu hinterlegen, so dass Sie per Knopfdruck Impfdaten aus dem Dialog abrufen können.

Hierzu füllen Sie die Felder in der Impfdatenerfassung und gehen anschließend über die Schaltfläche Standard. Sie können jetzt der Vorlage einen Titel und ein Tastenkürzel zuweisen. Je nach Anzahl der Vorlagen, empfiehlt sich auch eine Gruppierung.

| Gruppenfilter:                       | Impfdatenerfas               | sung fü | r <mustermann_aok, m.=""></mustermann_aok,>                               | × |
|--------------------------------------|------------------------------|---------|---------------------------------------------------------------------------|---|
| 0 Neu / Leer                         | Datum                        | 09.     | 12.2020                                                                   |   |
| Standard für Formulare be            | arbeiten                     | ×       | aler Infekt, G. {J06.9G};                                                 |   |
| Sie hinterlegen die erfass           | en Werte jetzt als Standard. |         | D(ort:Koblenz) movax 23 DFL N2 10 St                                      | ī |
| Bezeichnung:                         | Tastenkürzel:                | _       | 05013 Achtung! Bei jeder Impfung bitte Chargennummer prüfen               | 6 |
| Pneumo_01                            | Alt + 1                      | ~       | Oberarm                                                                   | 1 |
| Standard am Anfang e<br>Gruppierung: | infügen                      |         | nt mit leichten Erkältungsanzeichen<br>ach, leichtes Feiber, SpO2 bei 90% |   |
|                                      |                              |         | Angabe                                                                    |   |
| ОК                                   | Abbrechen                    |         | Speichern Abbrechen Standard                                              |   |

### Umgang mit Vorlagen

Bitte beachten Sie beim Verwenden eines Standards, ob alle Angaben weiterhin korrekt sind. Sollten sich hier Angaben ändern, können Sie diese in den Feldern editieren.

Ebenfalls ist eine Änderung der Chargennummer möglich, die nachträglich kontrolliert und ggf. angepasst werden muss.

### 3.1.2.2.2 Impfungen mit der ToDo - Liste nutzen

CGM ALBIS bietet Ihnen ebenfalls die Möglichkeit einer Arbeitserleichterung mittels einer ToDo-List. Sie können hier die bekannten Funktionen der ToDo-Liste nutzen. Es ist bereits eine vordefinierte Aktion zur Impfdatenerfassung hinterlegt, diese können Sie zur ToDo-Liste hinzufügen, um so Arbeitsabläufe nacheinander abzuarbeiten.

| ToDo-Listen                                                                                                    |                                             | >                         |
|----------------------------------------------------------------------------------------------------|---------------------------------------------|---------------------------|
| oDo-Listen                                                                                                    | Name Kürzel                                 |                           |
| Abrechnung 🦯 🗸                                                                                                    | Impfung impf1                               |                           |
| Autotransport                                                                                                    | Aktion                                      | Vordefinierte Aktionen    |
| mpfung 1. 3-fach<br>mpfung 1. 3-fach<br>mpfung 1. 4-fach<br>mpfung 1. 5-fach<br>mpfung 2. 3-fach<br>mpfung 2. 3-fach<br>mpfung 2. 5-fach<br>mpfung 3. 3-fach<br>mpfung 3. 3-fach<br>mpfung 3. 4-fach<br>mpfung 3. 4-fach | Impfdatenerfassung<br>Wartezimmer           | Antrag Kostenüb, Fuerk    |
| npfung 3. 6-fach<br>npfung 4. 3-fach<br>npfung 4. 4-fach<br>npfung 4. 5-fach                                                                                                    | Höher Tiefer <                              | < Hinzufügen >> Entfernen |
| mprung 4. 6-rach<br>mpfung MMR 1                                                                                                    | Aktion Impfdatenerfassung                   |                           |
| mpfung MMR 2                                                                                                    | Vererdnungsdetaile in Zukumft nicht mehr a  | mairan                    |
| anor                                                                                                    | Verorunningsdetails in Zukunit hicht mehr a | nizeigen                  |
|                                                                                                    | Konineria/Irinak                            |                           |
|                                                                                                    |                                             | ^                         |
|                                                                                                    |                                             |                           |
| OK                                                                                                    | Neu Ändern                                  | Übernehmen                |
|                                                                                                    |                                             |                           |

### 3.1.2.3 Aufrufen einer erfassten Impfung

Sie können eine bereits erfasste Impfung aus der Karteikarte heraus öffnen, in dem Sie mit einem Doppelklick auf die Impfung gehen oder alternativ die Taste F3 drücken.

| alle | Standard   | Anamne | se B | efund L / Dia Med                                                  |
|------|------------|--------|------|--------------------------------------------------------------------|
| JA   | 09.12.2020 | anar   | n 🕼  | Patient mit leichten Erkältungsanzeichen                           |
| JA   |            | bef    | Ŭ.   | schwach, leichtes Feiber, SpO2 bei 90%                             |
| JA   |            | dia    | :    | Husten, G. {R05G}; Grippaler Infekt, G. {J06.9G};                  |
| JA   |            | impf   | hit  | Pneumovax 23 DFL N2 10 St, A10005013, linker Oberarm, keine Angabe |
| JA   |            | Iko    |      | 03003                                                              |
| JA   |            |        |      | 01410(ort:Koblenz)(dkm:5)                                          |

Im Anschluss öffnet sich der Dialog zur Impferfassung im Ansichtsmodus, so dass eine Bearbeitung nicht mehr möglich ist.

| Impfdatenerfassu | ng für <mustermann_aok, m.=""></mustermann_aok,>                 | Х |
|------------------|------------------------------------------------------------------|---|
| Datum            | 09.12.2020                                                       |   |
| Diagnose *       | Grippaler Infekt, G. {J06.9G};                                   |   |
| Leistungsziffer  | 01410(ort:Koblenz)                                               |   |
| Impfstoff *      | Pneumovax 23 DFL N2 10 St                                        |   |
| Chargen-Nr. *    | A10005013 Achtung! Bei jeder Impfung bitte Chargennummer prüfen. |   |
| Impfstelle       | linker Oberarm                                                   |   |
| Anamnese         | Patient mit leichten Erkältungsanzeichen                         |   |
| Befund           | schwach, leichtes Feiber, SpO2 bei 90%                           |   |
| Bemerkungen      | keine Angabe                                                     |   |
|                  |                                                                  |   |
|                  |                                                                  |   |
|                  | Schließen                                                        |   |

# 3.2 Neue Privatstatistik- Einnahmen pro Tag können ausgegeben werden

In der aktuellen CGM ALBIS Version haben wir eine neue Ausgabefunktion in der Privatstatistik für Sie hinzugefügt. Künftig können Sie sich die Einnahmen pro Tag anzeigen lassen. Hierzu gehen Sie wie gewohnt über den Reiter Statistik Privatstatistik und nehmen die gewünschten Einstellungen vor. Bestehende Funktionen wie Einschränkungen vom Zeitraum, Arztwahl, Rechnungsart, Rechnungsstatus, Behandlungsart und Druckmodus bleiben bestehen und können wie gewohnt genutzt werden.

~

. . . . . . . .

| rivatstatistik                                                                                                    | ^                                                                                                    |
|----------------------------------------------------------------------------------------------------|----------------------------------------------------------------------------------------------------|
| Zeitraum<br>Leistungs- Druck- Quittungsdatum<br>von: 26.10.2020 bis: 26.11.2020                                                                                                | Rechnungsstatus<br>M1<br>M2<br>M3<br>QU<br>OK                                                                |
| Arztwahl<br>JA Dr. med. Justus ALBIS<br>RH Dr. med. Rhenus<br>M Dr. med. Mosela<br>SK Dr. med. Sigrun Krüger<br>01_HaH Dr. med. Hans Holstein<br>01_SH Dr. med. Horst Holstein | Behandlungsart<br>☑ ambulant ☑ stationär<br>Druckmodus<br>○ Markierte ④ Alle (nach PatNr) ○ Alle (nach ReNr) |
| Privat        Standardtarif        KVB        Bahnunfall        Post-B        Postunfall        Alle     Nur BG                                                                | Ausgabe                                                                                                    |

Im Bereich <u>Ausgabe</u> gibt es drei Möglichkeiten der Einstellung. Wählen Sie die Schaltfläche Abschnitt, wird Ihnen die Privatstatistik wie gewohnt angezeigt.

Wählen Sie hingegen die Schaltfläche Tage einzeln, erhalten Sie die Neue Ansicht. Bei der Schaltfläche beide werden beide Listen untereinander aufgerufen.

Neue Ausgabe pro Tag:

Zeitraum vom 27.10.2020 bis 27.11.2020

```
Beträge in € !
T3
Anzahl berücksichtigter Rechnungen: 3
Berücksichtigte Rechnungsarten:
Privat
Berücksichtigte Rechnungsstatus: BE RE M1 M2 M3 QU OK
Tagesausgabe: Keine Ausgabe von Mehrwertsteuer und Zu-/Abschläge aus den Rechnungsarten
```

Umsatz für den Zeitraum 27.10.2020 bis 27.11.2020

## Summen

| Summen  | GOA:        | 147.62 |
|---------|-------------|--------|
| Summen  | Sachkosten: | 60.34  |
|         |             |        |
| Gesamts | summen:     | 207.96 |

### Auflistung nach einzelnen Tagen:

| Datum          | Anzahl  <br>GOÄ | Summe<br>GOÄ | Anzahl<br>SachKost | Summe<br>  SachKost | Summe  <br>  Gesamt |
|----------------|-----------------|--------------|--------------------|---------------------|---------------------|
| Do 26.11.2020  | 2               | 21.44        | 1                  | 10.00               | 31.44               |
| Di 24.11.2020  | 2               | 16.75        | 2                  | 25.00               | 41.75               |
| Mo 23.11.2020  | 1               | 42.90        | 1                  | 15.34               | 58.24               |
| Di 17.11.2020  | 2               | 45.58        | 1                  | 5.00                | 50.58               |
| Mo 16.11.2020  | 3               | 20.95        | 1                  | 5.00                | 25.95               |
| Gesamt         | 10              | 147.62       | 6                  | 60.34               | 207.96              |
| **** Ende **** | *               |              |                    |                     |                     |

In der Liste werden nur Tage mit erfassten GOÄ- Ziffern sowie Sachkosten bzw. Wegepauschalen berücksichtigt.

Habe Sie über Optionen Privatliquidation auf dem Reiter Allgemein den Haken bei der Chefarzt-Liquidation gesetzt, wird Ihnen dies zusätzlich in der Tagesausgabe eingeblendet.

Zeitraum vom 27.10.2020 bis 27.11.2020

Beträge in € !

T3 Anzahl berücksichtigter Rechnungen: 3 Berücksichtigte Rechnungsarten: Privat Berücksichtigte Rechnungsstatus: BE RE M1 M2 M3 QU OK Tagesausgabe: Keine Ausgabe von Mehrwertsteuer und Zu-/Abschläge aus den Rechnungsarten

### Umsatz für den Zeitraum 27.10.2020 bis 27.11.2020

| Summe  | en          |        |
|--------|-------------|--------|
| Summen | GOÄ:        | 147.62 |
| Summen | Sachkosten: | 60.34  |
| Gesamt | 207.96      |        |

Summen Allg. Kosten: 19.45

### Auflistung nach einzelnen Tagen:

| Datum         | 1 | Anzahl<br>GOÄ | I Summe<br>I GOÄ | Anzahl<br>  SachKost | Summe<br>SachKost | Summe  <br>  Gesamt | Anzahl<br>  AllgKost | Summe  <br>AllgKost |
|---------------|---|---------------|------------------|----------------------|-------------------|---------------------|----------------------|---------------------|
| Do 26.11.2020 |   | 2             | 21.44            | 1                    | 10.00             | 31.44               | 1 2                  | 2.88                |
| Di 24.11.2020 |   | 2             | 16.75            | 2                    | 25.00             | 41.75               | 2                    | 6.12                |
| Mo 23.11.2020 |   | 1             | 42.90            | 1                    | 15.34             | 58.24               | 1 0                  | 0.00                |
| Di 17.11.2020 |   | 2             | 45.58            | 1                    | 5.00              | 50.58               | 1 2                  | 4.33                |
| Mo 16.11.2020 |   | 3             | 20.95            | 1                    | 5.00              | 25.95               | 1 3                  | 6.12                |
| Gesamt        | 1 | 10            | 147.62           | і б                  | 60.34             | 207.96              | 1 9                  | 19.45               |

\*\*\*\* Ende \*\*\*\*

### Hinweis

Abweichende Einstellungen wie:

- Rechnungsarten mit Zu-/Abschlägen
- Schaltereinstellungen unter Optionen Privatliquidation auf dem Reiter Allgemein
- Ausgabe der Mehrwertsteuer werden in der Auswertung der Tagesausgabe nicht berücksichtigt.

# 3.3 Rechteeinschränkung Privatliquidationsgruppen

In der aktuellen CGM ALBIS Version haben wir die Rechteeinschränkung für Privatliquidationsgruppen, in Bezug auf Privatstatistik, -listen und -liquidation (PL-/ BG-Scheine) in der Benutzerverwaltung für Sie umgesetzt. Um diese Funktion zu nutzen, gehen Sie wie gewohnt über Stammdaten Benutzerverwaltung....Es öffnet sich folgender Dialog.

### 3.3.1 Erste Schritte

| S | Benutzer: ALBIS Kennwa               |                        | Kenn <u>w</u> ort a                | zurücksetzen    |                                  |                                              | Authenticate                                                                       | 4                                            |
|---|--------------------------------------|------------------------|------------------------------------|-----------------|----------------------------------|----------------------------------------------|------------------------------------------------------------------------------------|----------------------------------------------|
|   | * Kürzel:                            |                        | telemed.net K                      | ennwort à       | andern                           |                                              | Wahlen Sie nier die entsprechen<br>Hardwaresender für den aktueller<br>Nutzer aus: | n<br>n                                       |
|   |                                      | Stammdaten:            |                                    | Praxisg         | ruppe:                           |                                              | Hardwaresender zuweisen                                                            |                                              |
|   | Std. Praxisgruppe:                   | Alle                   |                                    | Alle a          | nzeigen                          | $\sim$                                       |                                                                                    |                                              |
|   | Termink. Rubrik:                     |                        |                                    |                 |                                  | ~                                            |                                                                                    |                                              |
|   | Rechte                               |                        |                                    |                 |                                  |                                              |                                                                                    |                                              |
|   | Patient l <u>ö</u> schen             | <u>M</u> e             | edikamentenstatistik               | ⊠ S <u>c</u> he | ein                              | Kundenzufriedenheits-<br>umfrage             |                                                                                    |                                              |
|   | Privatliguidation                    | - Listen 🗹 Ta          | gesprotokoll                       | 🗹 Labo          | orbla <u>t</u> t                 | Kassenbuch                                   |                                                                                    |                                              |
|   | Kartejkartenfilter                   | r ändern 🗹 Fr <u>e</u> | eie Statistik                      | 🗹 Priva         | utstatistik                      | Karteikarteneinträge<br>löschen              |                                                                                    |                                              |
|   | 🗹 telemed.net                        | 🗹 Me                   | enii anpassen                      | 🗹 Praxi         | isdaten                          | 🗹 privadis-Online                            |                                                                                    |                                              |
|   | 🗹 Kassen <u>s</u> tatistik           | 🗹 Pri                  | vatrechnung                        | Docr            | metric                           | V privadis Bonitäts-/<br>Kaufanfrage         |                                                                                    |                                              |
|   | Anzeige zuletzt<br>neter Listen      | geöff- 🗹 Da            | tei anzeigen                       |                 |                                  |                                              |                                                                                    | Datenschutzgrundverordnung                   |
|   | Zugriff Karteikar<br>Alle Kürzel-Fil | tenfilter Zugri        | ff Karteikartendaten<br>Alle Ärzte |                 | Arztzuo                          | rdnung & Patientenzugriff<br>Ärzte           | Privatliquidationsgruppe                                                           | Löschunterstützung     Patienteneinwilligung |
| ~ | Auswa <u>h</u> l:                    | <b>.</b>               | Nachname_133                       | ^               |                                  | B189999900 Dr. med. 🔺                        | r                                                                                  | bearbeiten                                   |
|   | Anamnese                             | ▲<br>•                 | Nordrhein                          |                 |                                  | B181111100 Praxis St                         | - 🖸 999999934 SK Dr. mec                                                           | Patienteneinwilligung                        |
|   | INFO                                 | ▼                      | A Hamburg                          |                 |                                  | B522222200 Praxis B?                         |                                                                                    | Karteikartenexport                           |
|   | Chandardfilter                       | ÷ 5                    | Westfalen-Lippe                    |                 | €·□                              | B171111100 Praxis Ni                         |                                                                                    | CLICKDOCpro                                  |
|   | stangardniter.                       |                        | All Berlin                         |                 |                                  | B172222200 Praxis Ni<br>B931111100 Praxis Tł |                                                                                    | CLICKD0Cpro einrichten                       |
|   | alle                                 | · •                    | Bremen                             |                 | <ul> <li>.□</li> <li></li> </ul> | R9222222200 Pravis TI                        |                                                                                    | ONLINE-TERMIN-Anfragen                       |
|   |                                      | (+) (                  | A Ratiem                           |                 | -                                |                                              |                                                                                    | TERMINERINNERUNG                             |

Hier finden Sie den neuen Bereich Privatliquidationsgruppe. Für jeden Benutzer kann eingestellt werden, auf welche Privatliquidationsgruppe der Zugriff gegeben wird und auf welche nicht. Wählen Sie den gewünschten Benutzer, klicken auf Ändern und setzten bzw. entfernen die Haken bei den entsprechenden Ärzten. Mit dem Klicken auf Übernehmen werden Ihre Einstellungen gespeichert.

### Empfehlung

Innerhalt einer Privatliquidationsgruppe sollten alle Erfasser vollen Zugriff auf alle Rechnungen und Scheine innerhalb dieser Privatliquidationsgruppe haben, damit die Privatrechnungen innerhalt einer Privatliquidationsgruppe ordnungsgemäß bearbeitet werden können.
#### Hinweis

Wird ein neuer Erfasser angelegt, so besitzt er erst einmal keine Rechte. Bevor Sie den neuen Arzt in der Benutzerverwaltung sehen und einstellen können, müssen Sie diesen zwingend unter Optionen Privatliquidation einer Gruppe zuordnen. Bildet der neu angelegte Arzt eine eigene Privatliquidationsgruppe, so müssen Sie die Einstellungen für diese Person unter Optionen Privatliquidation prüfen und einstellen (Rechnungskopf, Bankverbindung usw.), damit dieser in der Benutzerverwaltung angezeigt wird.

#### 3.3.2 Berücksichtigte Funktionen im Einzelnen

#### 3.3.2.1 <u>Listen</u>

Haben Sie für einen Benutzer über die Privatliquidationsgruppe Ärzte gesperrt, wird Ihnen dieser über den Menüpunkt Privat Listen nicht mehr angezeigt.

| nutzername:   |           |                       |                                                                                                    |                                     |                    |                                                |                                                  |       |                                 |
|---------------|-----------|-----------------------|----------------------------------------------------------------------------------------------------|-------------------------------------|--------------------|------------------------------------------------|--------------------------------------------------|-------|---------------------------------|
| SCHER         | Benutzer  | FISCHE                | 3                                                                                                    | Kennwort z                          | rurücksetzen       |                                                | Authenticate<br>Wählen Sie hier die entsprechend | len   |                                 |
| ULLER         | Kürzel:   | FI                    |                                                                                                    | telemed.net K                       | ennwort ände       | m                                              | Hardwaresender für den aktueller<br>Nutzer aus:  | 1     |                                 |
| CHMITT        |           |                       | o                                                                                                    |                                     |                    |                                                | Hardwaresender zuweisen                          |       |                                 |
|               | Std. Prax | isgruppe:             | Alle                                                                                                    | ~                                   | Alle anzei         | le:<br>gen ✓                                   |                                                  |       |                                 |
|               | Termink   | Bubrik:               |                                                                                                    |                                     |                    | ~                                              |                                                  |       |                                 |
|               | Bechte    | i rubnik.             |                                                                                                    |                                     |                    |                                                |                                                  |       |                                 |
|               | ✓ Patie   | nt l <u>ö</u> schen   |                                                                                                    | dedikamentenstatistik               | ☑ S <u>c</u> hein  | Kundenzufriedenheits                           |                                                  |       |                                 |
|               | Priva     | tliguidation          | - Listen 🗹 1                                                                                                    | Fagesprotokoll                      | 🗹 Laborbla         | t 🗹 Kassenbuch                                 |                                                  |       |                                 |
|               | 🖂 Karte   | ejkartenfilter        | ändern 🗹 F                                                                                                    | Fr <u>e</u> ie Statistik            | 🗹 Privatsta        | istik 🖂 Karteikarteneinträge                   |                                                  |       |                                 |
|               | 🗹 telem   | ned.net               |                                                                                                    | Menü anpassen                       | Praxisdal          | en 🗹 privadis-Online                           |                                                  |       |                                 |
|               | 🗹 Kass    | en <u>s</u> tatistik  | F F                                                                                                    | <sup>o</sup> rivatrechn <u>u</u> ng | Docmetri           | c ⊠ privadis Bonitats-/<br>Kaufanfrage         |                                                  |       |                                 |
|               | Anze      | ige zuletzt<br>Listen | geöff- 🗹 🕻                                                                                                    | Datei anzeigen                      |                    |                                                |                                                  | Daten | schutzgrundverordnung           |
|               | Zugri     | ff Karteikar          | tenfilter Zug                                                                                                    | griff Karteikartendaten             | Ara                | tzuordnung & Patientenzugriff -                | Privatliquidationsgruppe                         | Lös   | schunterstützung                |
|               | () All    | e Kürzel- <u>F</u> il | ter 🗹                                                                                                    | ] Alle Ärzte                        |                    | <u>Alle Ärzte</u>                              | Alle Ärzte                                       | □ Pal | tienteneinwilligung<br>arbeiten |
| ~             | O AL      | iswa <u>h</u> l:      |                                                                                                    | - ✓ Nachname_133                    | ^                  | B189999900 Dr. med A                           | 999999910 MOS Dr. m                              | Op    | tionen                          |
|               | B         | lefund                |                                                                                                    | - 🗹 Saarland                        | 6                  | - B521111100 Praxis B                          | ⊕ 999999901 JA Dr. mer                           | Pal   | tienteneinwilligung             |
|               |           | NFU                   | <u> </u>                                                                                                    | - V Hamburg                         |                    | - B522222200 Praxis B<br>B B171111100 Praxis N | ⊕ ♥ 999987101 01_HaH Dr.                         | L Kar | rteikartenexport                |
|               | Stang     | lardfilter:           | t de la companya de la companya de l | Berlin                              | 0                  | - 🗌 B172222200 Praxis N                        | ⊕ □ 551234567 T2 Dr. me                          | CLICK | DOCpro                          |
|               | a         | lle                   |                                                                                                    | - 🗹 Holstein                        | 6                  |                                                | - 23456789 T5 Alfred                             |       | LKDUUpro einrichten             |
|               |           |                       | Auswahlli                                                                                                    | iste                                |                    |                                                |                                                  | ×     |                                 |
|               |           |                       | Bearbeitu                                                                                                    | ing für                             |                    |                                                |                                                  |       |                                 |
|               |           |                       | alle Äi                                                                                                    | rzte                                |                    |                                                |                                                  |       |                                 |
| <u>U</u> k    |           | Neu                   | JA                                                                                                    | B189999900 99                       | 9999901            | Dr. med. Jus                                   | tus ALBIS                                        |       |                                 |
| Kennwort ände | m         | Löscher               | BH                                                                                                    | B189999900 999<br>B189999900 999    | 9999915<br>9999910 | Dr. med. Rh<br>Dr. med. Mo                     | enus<br>sela                                     |       |                                 |
|               |           |                       | SK 01 H                                                                                                    | B189999900 999                      | 9999934            | Dr. med. Sig                                   | run Krüger                                       |       |                                 |
|               |           |                       | 01_SI                                                                                                    | H B011111100 999                    | 9935901            | Dr. med. Ho                                    | rst Holstein                                     |       |                                 |
|               |           |                       | MOS                                                                                                    | B181111100 999                      | 9933701<br>9999910 | Dr. med. Ho<br>Dr. med. Mo                     | pe Hoistein<br>sela                              |       |                                 |
| 2             |           |                       | T1<br>T3                                                                                                    | B885555500 123<br>B885555500 123    | 3456789<br>3456789 | Hausarzt<br>Chirurgie                          |                                                  |       |                                 |
|               |           |                       | T5                                                                                                    | B189999900 123                      | 3456789            | T5 -                                           |                                                  |       |                                 |
|               |           |                       | Rechnun                                                                                                    | igsfilter                           |                    | Sortierung o                                   | der Liste                                        |       | Termine                         |
|               |           |                       | EBM (EK                                                                                                    | 1                                   |                    | Gruppieren                                     |                                                  |       |                                 |
|               |           |                       | EDM (D)                                                                                                    | (0)                                 |                    | anappieren                                     |                                                  |       |                                 |

#### 3.3.2.2 <u>Statistik</u>

Haben Sie in der Benutzerverwaltung über die Privatliquidationsgruppe Ärzte gesperrt, wird Ihnen dieser über den Menüpunkt Statistik Privatstatistik nicht mehr angezeigt.

| Benutzerverwaltu                    | ing                                    |                             |                                                      |                                            |                                                                                                    | ×                                   |
|-------------------------------------|----------------------------------------|-----------------------------|------------------------------------------------------|--------------------------------------------|----------------------------------------------------------------------------------------------------|-------------------------------------|
| Benutzername:                       |                                        |                             |                                                      |                                            |                                                                                                    |                                     |
| ALBIS<br>ALBIS<br>FISCHER<br>MÜLLER | Benutzer: ALBIS<br>Kürzel:             | Kennwort :<br>telemed.net K | zurücksetzen<br>ennwort ändern                       |                                            | Authenticate<br>Wählen Sie hier die entsprechend<br>Hardwaresender für den aktueller<br>Nutzer aus: | den<br>n                            |
| SCHMITT                             | Stammd                                 | aten:                       | Praxisgruppe:                                        |                                            | Hardwaresender zuweisen                                                                             |                                     |
|                                     | Std. Praxisgruppe: Alle                |                             | Alle anzeigen                                        | i 🗸                                        |                                                                                                    |                                     |
|                                     | Termink. Rubrik:                       |                             |                                                      | ~                                          |                                                                                                    |                                     |
|                                     | Rechte                                 |                             |                                                      |                                            |                                                                                                    |                                     |
|                                     | Patient l <u>ö</u> schen               | Medikamentenstatistik       | Schein                                               | Kundenzufriedenheits-<br>umfrage           |                                                                                                    |                                     |
|                                     | Privatliguidation - Listen             | Tagesprotokoll              | 🗹 Laborbla <u>t</u> t                                | Kassenbuch                                 |                                                                                                    |                                     |
|                                     | Kartejkartenfilter ändern              | Freie Statistik             | Privatstatistil                                      | K 🗹 Karteikarteneintrage<br>löschen        |                                                                                                    |                                     |
|                                     | ✓ telemed.net                          | 🧹 Menü anpassen             | Praxisdaten                                          | privadis-Online                            |                                                                                                    |                                     |
|                                     | Kassen <u>s</u> tatistik               | Privatrechnung              | Docmetric                                            | Kaufanfrage                                |                                                                                                    |                                     |
|                                     | Anzeige zuletzt geöff-<br>neter Listen | 🗹 Datei anzeigen            |                                                      |                                            |                                                                                                    | Datenschutzgrundverordnung          |
|                                     | Zugriff Karteikartenfilter             | Zugriff Karteikartendaten   | Arztzu                                               | ordnung & Patientenzugriff                 | Privatliquidationsgruppe                                                                            | Z Löschunterstützung                |
|                                     | Alle Kürzel- <u>F</u> ilter            | Alle Ärzte                  |                                                      | e Ärzte                                    | Alle Ärzte                                                                                          | Patienteneinwilligung<br>bearbeiten |
| •                                   | Auswa <u>h</u> t                       |                             |                                                      | B189999900 Dr. med A                       |                                                                                                    | Dptionen                            |
|                                     | Befund                                 | 🛨 🗹 Saarland                | ⊕- □ B18111100 Praxis S     ⊕- □ B521111100 Praxis B |                                            | ⊕- 🗹 999999901 JA Dr. met                                                                           | Patienteneinwilligung               |
|                                     | INFU                                   | 0 ▼ ⊕ ♥ Hamburg ⊕ B         |                                                      | B522222200 Praxis B<br>B171111100 Praxis N |                                                                                                    | Karteikartenexport                  |
|                                     | Standardfilter:                        | ⊕ · 🗹 Berlin                | ۹۰ C                                                 | B172222200 Praxis N                        | € - 551234567 T2 Dr. mei                                                                            | CLICKDOCpro                         |
|                                     | alle                                   |                             | ÷- [                                                 | B931111100 Praxis T                        | 123456789 T5 Alfred                                                                                 | ONLINE TERMIN Anfront               |
|                                     |                                        | A Rauern                    | ~ <                                                  | >                                          | < >                                                                                                 |                                     |
|                                     |                                        |                             |                                                      |                                            |                                                                                                    |                                     |
| <u>0</u> k                          | <u>N</u> eu F                          | Privatstatistik             |                                                      |                                            |                                                                                                    | ×                                   |
| Kennwort ände                       | ern <u>L</u> öschen                    | Zeitraum                    |                                                      | Rechnungsstal                              | us                                                                                                  |                                     |
|                                     |                                        | Leistungs- O Druck          | <- O Quittungso                                      | datum M1                                   |                                                                                                    |                                     |
|                                     |                                        |                             |                                                      | M2<br>M3                                   |                                                                                                    |                                     |
|                                     |                                        | von: 10.11.2020 bis         | : 10.12.2020                                         | QŬ<br>OK                                   | <b>v</b>                                                                                            |                                     |
| Р                                   |                                        |                             |                                                      |                                            |                                                                                                    |                                     |
| REHA<br>61                          |                                        | 01 HoH Dr. med. Hope        | Holstein                                             | Benandlungsal                              |                                                                                                    |                                     |
| REHA                                |                                        | MOS Dr. med. Mosela         | 3                                                    |                                            | ✓ stationar                                                                                         | Cormino.                            |
| 61<br>A                             |                                        | T3 Chirurgie                |                                                      | Druckmodus                                 |                                                                                                    | ernine                              |
|                                     |                                        | 13 13                       |                                                      | O Markierte                                | Alle (nach PatNr) Alle (na                                                                          | ach ReNr)                           |
|                                     |                                        | Rechnungsart                |                                                      | Ausgabe                                    |                                                                                                    |                                     |
|                                     |                                        | Privat<br>Standardtarif     |                                                      | Abschnitt                                  | ◯ Tage einzeln ◯ beide                                                                              |                                     |
|                                     |                                        | KVB<br>Debumbell            |                                                      |                                            | 0                                                                                                   |                                     |
|                                     |                                        | Post-B                      |                                                      |                                            |                                                                                                    |                                     |
|                                     |                                        | Postuntali                  |                                                      | -                                          |                                                                                                    | • •                                 |
|                                     |                                        | Alle Nur                    | BG Alle oh                                           | ne BG                                      | OK Abbruch                                                                                          |                                     |
| ,                                   |                                        |                             |                                                      |                                            |                                                                                                    |                                     |

#### 3.3.2.3 Privatliquidation

In Bezug auf die Privatliquidation wird dem Benutzer mit dieser Funktion der Zugriff auf PL- und BG-Scheine zu einzelnen Ärzten verweigert.

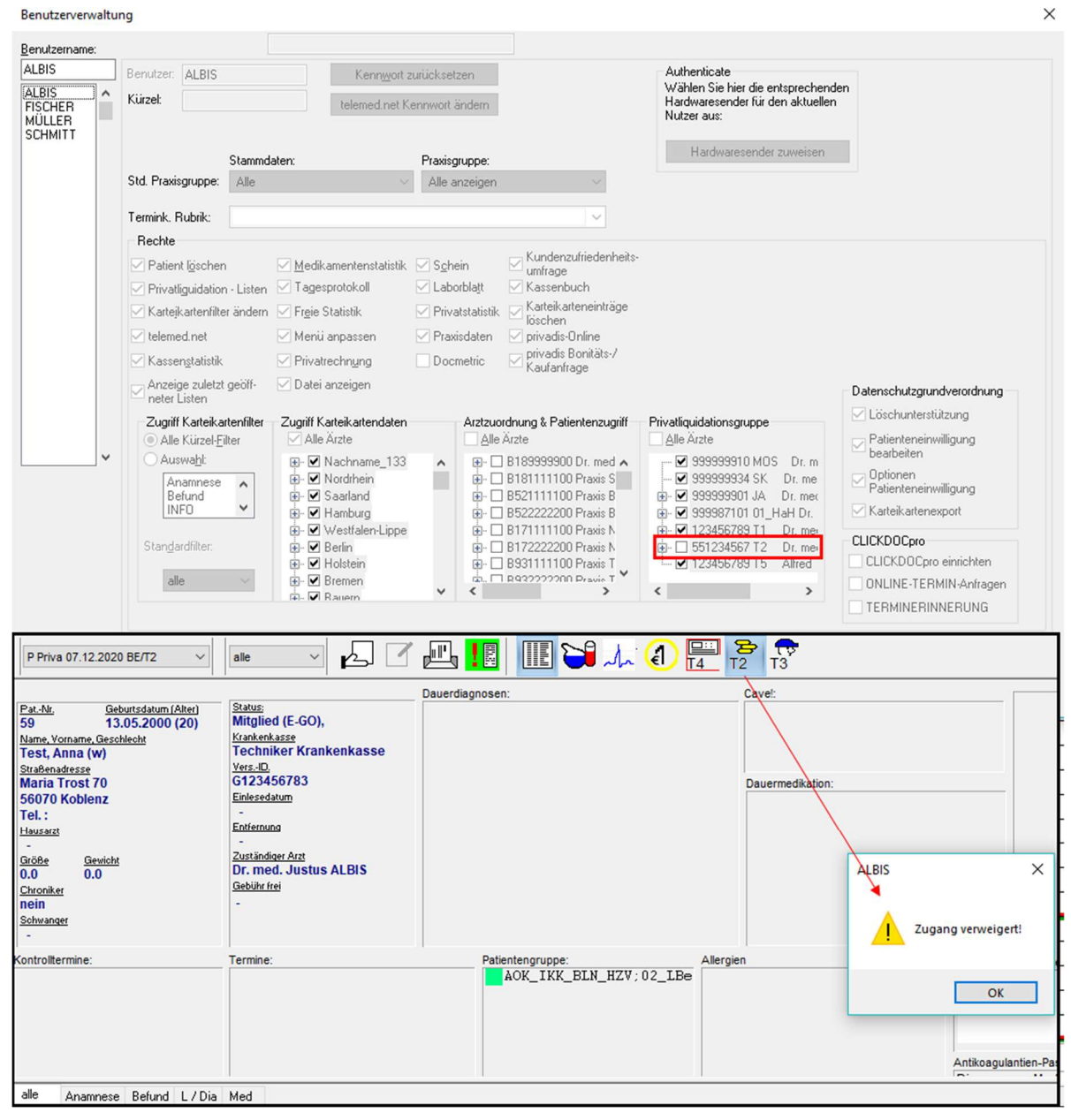

#### 3.3.3 Bestehende Funktionen im Bereich Rechte

Unabhängig von Ihren Einstellungen im Bereich Privatliquidationsgruppe, besteht weiterhin die Möglichkeit im Bereich Rechte die Zugriffe auf folgende Punkte grundsätzlich einzustellen:

| Rechte                                 |                            |                       |                                      |
|----------------------------------------|----------------------------|-----------------------|--------------------------------------|
| Patient l <u>ö</u> schen               | <u> </u>                   | ☑ S <u>c</u> hein     | Kundenzufriedenheits-<br>umfrage     |
| Privatliguidation - Listen             | 🗹 Tagesprotokoll           | 🗹 Laborbla <u>t</u> t | Kassenbuch                           |
| 🗹 Kartejkartenfilter ändern            | 🗹 Fr <u>e</u> ie Statistik | 🖂 Privatstatistik     | Karteikarteneinträge<br>löschen      |
| 🗹 telemed.net                          | 🗹 Menii anpassen           | 🗹 Praxisdaten         | 🗹 privadis-Online                    |
| 🗹 Kassen <u>s</u> tatistik             | Privatrechnung             | Docmetric             | ☑ privadis Bonitäts-/<br>Kaufanfrage |
| Anzeige zuletzt geöff-<br>neter Listen | 🗹 Datei anzeigen           |                       | -                                    |

Sollten Sie für einen Benutzer hier Rechte entzogen haben, hat dies eine höhere Priorität als die Einstellungen in der Privatliquidationsgruppe. Dies bedeutet, dass diesem Benutzer der Zugriff auf das entsprechende Recht komplett entzogen ist.

#### 3.4 Schriftgröße merken beim Ausdruck des Laborblattes

Ab der Version 21.10 merkt sich CGM ALBIS die zuletzt eingestellte Schriftgröße zum Ausdruck des Laborblattes. Wenn Sie nun ein Laborblatt ausdrucken möchten und im sich öffnenden Fenster eine der beiden Schriftgrößen-Einstellungen auswählen, merkt sich CGM ALBIS diese Einstellung.

| letate 1                                                                                                    | <ul> <li>Spalten</li> </ul> | OK        |
|----------------------------------------------------------------------------------------------------|-----------------------------|-----------|
| Zeitraum von: 12.07.2                                                                                                    | 18 bis: 17.09.2020          | Abbrechen |
| Normwert Historie                                                                                                    |                             | Drucker   |
| Anmerkungen und Probe                                                                                                    | idaten                      |           |
| Normal OKlein Parameter                                                                                                    |                             |           |
| Parameter O Grupp                                                                                                    | n                           |           |
| test<br>Hepatitis B Antigen<br>Quick<br>Chlamydien<br>Erreger + Resistenz<br>Calprotectin im Stuhl<br>Calprotectin<br>Ko-Test<br>DCB Testuma auf Covid-19 |                             |           |

Es bedarf keiner separaten Einstellung, damit CGM ALBIS sich die Einstellung merkt. Das Fenster zum Einstellen des Druckes verhält sich wie gewohnt.

Wichtig! CGM ALBIS merkt sich die Einstellung pro Arbeitsplatz!

## 4 Telematikinfrastruktur

### 4.1 Informationen rund um die Telematikinfrastruktur in Ihrer Praxis

#### 4.1.1 Wichtige Hinweise zu Updates/Upgrades von TI-Komponenten:

Die zugrundliegenden Spezifikationen der gematik für zugelassene TI-Produkte verlangen höchste Sicherheitsstandards. Ihr wichtiger Beitrag zur Sicherheit Ihrer Institution ist die regelmäßige Kontrolle, ob die Firmware Ihrer TI-Komponenten vor Ort up-to-date sind. Regelmäßige Updates und Upgrades der TI-Komponenten sind zwingend notwendig, da sie jederzeit dem aktuellen Stand der Technik entsprechen und der Informationssicherheit in der TI umfassend genügen müssen.

Wir empfehlen Ihnen, in regelmäßigen Abständen unsere TI-Support Website <u>www.cgm.com/ti-</u> <u>support</u> zu besuchen und die aufgeführten Updates und Upgrades stets zeitnah durchzuführen. Nur so kann gewährleistet werden, dass jede Komponente und jeder Dienst der TI zu jeder Zeit den Bestimmungen des Datenschutzes und der Informationssicherheit umfassend genügt.

Hinweis: Zulassungen durch die gematik sind immer zeitlich befristet. Die Zulassung der Firmware-Version 1.3.10 des Konnektors KoCoBox MED+ hat zum 30. September 2020 geendet. Sollten Sie die neue Version 2.3.24 noch nicht aufgespielt haben, holen Sie dies bitte umgehend nach. Der Website <u>www.cgm.com/ti-support</u> entnehmen Sie alle notwendigen Informationen zum Einspielen des Upgrades. Rückfragen richten Sie direkt an Ihren Dienstleister vor Ort unter der kostenfreien Service-Nummer 0800 - 551 551 2.

Wenn Sie nicht sicher sind, ob das Upgrade auf Ihrem Konnektor bereits eingespielt wurde, können Sie dies einfach überprüfen: am Konnektor OK-Taste drücken -> mit Steuerkreuz Punkt 4 "Versionen" wählen -> OK-Taste drücken -> im Display Firmware-Version ablesen (alte Version: 1.3.10, neue Version: 2.3.24)

#### 4.1.2 Wichtige Telefonnummern und Websites für TI-Anwender

www.cgm.com/ti-radar:Hinweise bei eingeschränkter TI-Verbindungwww.cgm.com/ti-support:Update- und Upgrade Infos und Serviceswww.cgm.com/ti-newsletter:relevante Hintergrundinformationen zur TITelefon Beratung:0261 - 8000 2323Telefon Support:0800 - 551 551 2

## 4.2 KIM Registrierung über den Server ohne Anbindung an die Telematikinfrastruktur

Mit der CGM ALBIS Version 21.10 können Sie die KIM Registrierung über ihren Server / Hauptrechner durchführen, auch wenn dieser **nicht** an die Telematikinfrastruktur angebunden ist. Beim Starten der KIM-Registrierung erkennt CGM ALBIS, ob der Arbeitsplatz, an dem Sie die Registrierung durchführen möchten, bereits eine Verbindung mit dem TI Konnektor eingehen kann. Sollte der Arbeitsplatz noch nicht mit dem TI-Konnektor verbunden sein, kann diese Verknüpfung schnell und einfach über den unten abgebildeten Dialog erstellt werden.

| Allgemeines        | exter       | ne Nachrichten           | interne Nachrichten             | Rufnum | mern der Anrufer |
|--------------------|-------------|--------------------------|---------------------------------|--------|------------------|
| Internet Option    | en          | telemed.net              | CGM Connect                     |        | Mailsysteme      |
| Arztwahl:          |             |                          | -                               | ~      | 1                |
| KV Connect Nut     | CIM Arbeit  | splatz Zuordnung Kor     | inektor                         | ~      |                  |
| itt connect nu     | Wählen Sie  | bitte den Arbeitsplatz a | us, an dem Sie aktuell sitzen.  |        |                  |
|                    | Dieser wird | mit den Infomodell des I | Konnektors verknüpft. Sie könne | en im  | ung starten      |
| Emotanoshe         | Anschluss   | an diesem Arbeitsplatz d | en Obertragungsweg Nim nutze    | n.     |                  |
|                    | Anmeldung   | 3/NK0B532913 (ID: 1)     |                                 |        |                  |
| KV SH-Mail Nut     |             |                          |                                 |        |                  |
|                    |             |                          |                                 |        |                  |
|                    |             |                          |                                 |        | ung starten      |
| Emptangsbe         |             |                          |                                 |        |                  |
| KIM Nutzung üb     |             |                          |                                 |        |                  |
| nicht konfigurier  |             |                          |                                 |        | ung starten      |
|                    |             |                          |                                 |        |                  |
|                    |             |                          |                                 |        | g bearbeiten     |
|                    |             |                          | OK A                            | bbruch | uration          |
|                    |             |                          |                                 |        |                  |
|                    |             |                          |                                 |        |                  |
| Nachrichen automat | isch abhole | n alle 15 Min            |                                 |        |                  |
|                    |             |                          |                                 |        |                  |

Nachdem der Arbeitsplatz ausgewählt wurde, startet der KIM Assist und Sie können die Registrierung vornehmen.

#### 4.3 Wechsel zwischen mehreren Konnektoren

Mit der Version CGM ALBIS Q1/2021 (21.10) können Sie mit mehreren Konnektoren arbeiten. Dazu gehen Sie über das Menü Optionen Geräte Chipkarten/Konnektoren... Über den Dialog Chkipkarten-/Magnetkartenleser/Konnektoren mit der Schaltfläche eGK Konfig haben Sie die Möglichkeit, die eGK Systemkonfiguration vorzunehmen.

| DEx                                                | artenieser<br>stern<br>:OM1                                                               | ⊖ mob-i-o                                                                                                    | chip                                                                                     |            |                                                                                      |
|----------------------------------------------------|-------------------------------------------------------------------------------------------|----------------------------------------------------------------------------------------------------|------------------------------------------------------------------------------------------|------------|--------------------------------------------------------------------------------------|
| ) ct                                               | API                                                                                       | 💿 eGK                                                                                                    | )                                                                                        |            |                                                                                      |
| Nr                                                 | Name                                                                                      | TermNr.                                                                                                    | Port-Nr.                                                                                 |            |                                                                                      |
| 1                                                  | CT32.DLL                                                                                  | 1                                                                                                    | 1                                                                                        | bearbeiten |                                                                                      |
| 2                                                  |                                                                                           |                                                                                                    |                                                                                          | bearbeiten |                                                                                      |
| 3                                                  |                                                                                           |                                                                                                    |                                                                                          | bearbeiten |                                                                                      |
|                                                    |                                                                                           |                                                                                                    |                                                                                          |            |                                                                                      |
| ⊐ au<br>wa                                         | uf Entfernen der Chip)<br>arten<br>agnetkartenleser / E(<br>hluß                          | karte O Cherry<br>Tr<br>O Tr<br>C-Cash aktivieren<br><u>Gerät</u>                                                   | <b>y-Tastatur</b><br>reiber (Mode1)<br>astatursimulatio                                  | n (Mode2)  | automatisches Kartenlesen                                                            |
| M<br>Ansch                                         | uf Entfernen der Chipf<br>arten<br>agnetkartenleser / E(<br>hluß<br>1<br>2                | karte O Cherry<br>Tr<br>Tr<br>C-Cash aktivieren<br>Gerät<br>MSR100<br>MSR100                                        | <b>y-Tastatur</b><br>reiber (Mode1)<br>astatursimulatio                                  | n (Mode2)  | automatisches Kartenlesen<br>☑ eGK gematik Funktionalität freischalten               |
| M<br>Ansch<br>COM<br>COM                           | af Entfernen der Chipf<br>arten<br>agnetkartenleser / E(<br>hluß<br>1<br>2<br>3           | karte O Cherry<br>Tr<br>Tr<br>C-Cash aktivieren<br>Gerät<br>MSR100<br>CHERRY<br>RS2100                              | <b>⊬Tastatur</b><br>eiber (Mode1)<br>astatursimulatio                                    | n (Mode2)  | ☐ automatisches Kartenlesen<br>☑ eGK gematik Funktionalität freischalten             |
|                                                    | af Entfernen der Chipf<br>arten<br>agnetkartenleser / Ef<br>hluß<br>1<br>2<br>3<br>4      | karte O Cherry<br>Tr<br>© Ta<br>C-Cash aktivieren<br>Gerät<br>MSR100<br>CHERRY<br>RS2100<br>Thales-FC-T             | p-Tastatur<br>reiber (Mode1)<br>astatursimulatio                                         | n (Mode2)  | ☐ automatisches Kartenlesen<br>☑ eGK gematik Funktionalität freischalten             |
| Ansch<br>COM<br>COM<br>COM<br>COM<br>COM<br>COM    | af Entfernen der Chipf<br>arten<br>agnetkartenleser / E(<br>hluß<br>1<br>2<br>3<br>4<br>4 | karte O Cherry<br>Tr<br>C-Cash aktivieren<br>Gerät<br>MSR100<br>CHERRY<br>RS2100<br>Thales-EC-Tr<br>TeleCash-Te     | p-Tastatur<br>reiber (Mode1)<br>astatursimulatio<br>astatursimulatio<br>rminal           | n (Mode2)  | <mark>automatisches Kartenlesen</mark><br>☑ eGK gematik Funktionalität freischalten  |
| Ansch<br>COM<br>COM<br>COM<br>COM<br>PS/2          | af Entfernen der Chipf<br>arten<br>agnetkartenleser / E(<br>nluß<br>2<br>3<br>4<br>2      | karte C-Cash aktivieren<br>Gerät<br>MSR100<br>CHERRY<br>RS2100<br>KB2000<br>Thales-EC-Tr<br>TeleCash-Te<br>Sonstige | p-Tastatur<br>reiber (Mode1)<br>astatursimulatio<br>astatursimulatio<br>rminal<br>rminal | n (Mode2)  | <mark> automatisches Kartenlesen</mark><br>⊡ eGK gematik Funktionalität freischalten |
| Ansch<br>COM<br>COM<br>COM<br>COM<br>COM<br>COM    | af Entfernen der Chipf<br>arten<br>agnetkartenleser / E0<br>hluß<br>2<br>3<br>4<br>2      | karte C-Cash aktivieren<br>Gerät<br>MSR100<br>CHEREY<br>RS2100<br>KB2000<br>Thales-EC-Tr<br>TeleCash-Te<br>Sonstige | p-Tastatur<br>reiber (Mode1)<br>astatursimulatio<br>astatursimulatio<br>rminal<br>rminal | n (Mode2)  | ☐ automatisches Kartenlesen<br>☑ eGK gematik Funktionalität freischalten             |
| Ansch<br>Ansch<br>COM<br>COM<br>COM<br>COM<br>PS/2 | af Entfernen der Chipf<br>arten<br>agnetkartenleser / Ef<br>hluß<br>2<br>3<br>4<br>2      | karte C-Cash aktivieren<br>Gerät<br>MSR100<br>CHERRY<br>RS2100<br>KB2000<br>Thales-EC-Tr<br>TeleCash-Te<br>Sonstige | p-Tastatur<br>reiber (Mode1)<br>astatursimulatio<br>astatursimulatio<br>rminal           | n (Mode2)  | ☐ automatisches Kartenlesen<br>☑ eGK gematik Funktionalität freischalten             |

Um den/die Konnektor/en zu bearbeiten bzw. zu ergänzen, klicken Sie bitte auf die Schaltfläche mit den 3 Punkten.

| Work  | placeId :  | 1 (NKOB5329     | 913) | NKOB532913<br>Konnektor     |           |  |
|-------|------------|-----------------|------|-----------------------------|-----------|--|
| Clien | tsystem II | D: ALBIS        |      | Konnektor 🗸                 | ORGA-MIKE |  |
|       |            |                 |      | Lesegeräte                  | MandandId |  |
| #     | ID         | PC-Name         | Info | ORGA-MIKE2                  | 181111100 |  |
| 1     | 1          | NKOB5           |      | ORGA-MIKE                   |           |  |
| 2     | 2          | NKOB5           |      |                             |           |  |
|       |            |                 |      |                             |           |  |
|       |            |                 |      |                             |           |  |
|       |            |                 |      | _                           |           |  |
|       |            |                 |      |                             |           |  |
|       |            |                 |      |                             |           |  |
| -     |            |                 |      | _                           |           |  |
|       |            |                 |      |                             |           |  |
|       |            |                 |      |                             |           |  |
|       |            |                 |      |                             |           |  |
| Syste | emstatus e | ermitteln übe   | r:   |                             | _         |  |
| NKC   | B532913    | (ID:1           | ~    | Kartenlesegeräte bearbeiten |           |  |
|       | Arbe       | eitsplatz lösci | nen  | Erweiterte Option           |           |  |

Nachdem Sie den / die weitere/n Konnektor/en erfasst haben, gehen Sie zurück in den eGK Systemkonfiguration-Dialog und markieren in der Auswahlliste im Feld Konnektor den gewünschten Konnektor. Über den Dialog eGK Systemkonfiguration und die Schaltfläche Konfiguration abrufen, übertragen Sie die Daten vom Konnektor in CGM ALBIS. Dieser Schritt muss durchgeführt, damit der Arbeitsplatz die Konfiguration nutzt. Zu beachten ist, dass die WorkplaceID, ClientsystemID und das Kartenterminal die korrekte Zuordnung haben. Bestätigen Sie den Dialog anschließend mit der Schaltfläche OK. Sie können jetzt den ausgewählten Konnektor nutzen.

## 5 Formulare

## 5.1 Muster 10c und OEGD zweite Seite wird nur bei Einverständniserklärung gedruckt.

Das neue CGM ALBIS Update erweitert die Druckfunktionalität der Corona-Formulare Muster 10c und OEGD für die Blankoformularbedruckung und den Papierdruck.

Für die Blankoformularbedruckung gilt folgendes:

Wird die Auswahlliste Einverständniserklärung nicht aktiviert, wird die zweite Seite der Formulare für den Patienten nicht ausgedruckt.

Das Einverständnis des Versicherten zum Übermitteln des Testergebnisses für Zwecke der Corona-Warn-App auf den vom RKI betriebenen Server wurde erteilt. Dem Versicherten wurden Hinweise zum Datenschutz ausgehändigt.

Wird die Auswahlliste Einverständniserklärung aktiviert, wird die zweite Seite der Formulare wie gewohnt ausgedruckt.

Das Einverständnis des Versicherten zum Übermitteln des Testergebnisses für Zwecke der Corona-Warn-App auf den vom RKI betriebenen Server wurde erteilt. Dem Versicherten wurden Hinweise zum Datenschutz ausgehändigt. Tesla, Nicole Gemeinsam schnell die AD INFEKTIONSKETTE UNTERBRECHEN Tragen Sie aktiv zur Eindämmung der Pandemie bei. Nutzen Sie die Corona-Warn-App. Die App zu nutzen ist ganz einfach. Ihre Daten sind dabei sicher und werden nicht weitergegeben. 1. Laden Sie die App im Apple Store oder Google Play Store. Die App ist kostenlos. Richten Sie die App ganz einfach ein. Sie werden dabei in der App angeleitet.
 Scannen Sie den QR-Code und Sie erhalten eine Benachrichtigung, sobald Ihr Testergebnis vorliegt. 4. Im Falle eines positiven Testergebnisses können Sie andere App-Nutzer freiwillig warnen. I Datenschutz Sie möchten die Cooren Wan-App (App<sup>+</sup>) des Robert-Rochstattuts (JRM<sup>+</sup>) zum Abril Bres Teste stellt erötigt des indem das Labor im Testengohns, wirknight mit einem maschronnetaturen OR-Colo, auf einem instellt erötigt des indem das Labor im Testengohns, wirknight mit einem maschronnetaturen OR-Colo, auf einem knitte abet, D. Cor Ro-Colo at im Prosundom, weiter Anabano zu Inter Premon ind für de Azge engelses in unterschend eine Kope des Chi-Colos, der durch de Klamertahnuten Imes Smartphone in die App engelses in anneh 11 Tagen auf der Smere gelösch. Wenn Seim die Ubernittung Imespeckommen Einespecknessen beit zum Zweck des Testaturts einverstanden sind, bestätigen Sei des bitte ogenücher Ihrem Azt. Sie Kommen The Ein derunden, Eints beschens Sei seldor, Keis aufgrund der vorhandenen Penkommensen gelöschernen Frei Ein-derunden. Bitte beschens Sei seldor, Keis aufgrund der vorhandenen Penkommensen gelöschernen Frei Ein-derunden. Bitte beschens Sei seldor, Keis aufgrund der vorhandenen Penkommensen gelöschernen Frei Ein-derunden. Bitte beschens Sei seldor, Keis aufgrund der vorhandenen Penkommensen gelöschernen Frei Ein-derunden gelöschens Sei seldor, Keis aufgrund der vorhandenen Penkommensen gelöschernen Frei Ein-derunden gelöschen Sei seldort. doch, dass autgr auf der 21-tägig hung enn Sie jünger als 16 Jahre alt sind, besprechen Sie die Nutzung der App te mit Ihren Eltern oder Ihrer sorgeberechtigten Person. Scannen Sie Ihre Notizen diesen QR-Code 91C710-FF93224B-8981-4D60-BAF7-42E6E71F0B8F Für den Papierdruck gilt folgendes:

Wird die Auswahlliste Einverständniserklärung nicht aktiviert, wird der Name des Versicherten nicht auf den abtrennbaren Teil der Formulare aufgedruckt.

| alvaere     | Das Einverständnis des Getesteten zum Übermitteln des Testergebnisses für<br>Zwecke der Corona-Warn-App auf den vom RKI betriebenen Server wurde erteilt<br>Dem Getesteten wurden Hinweise zum Datenschutz ausgehändigt. |
|-------------|----------------------------------------------------------------------------------------------------|
|             | Daten für das Gesundheitsamt - Übermittlung gemäß Infektionsschutzgesetz<br>Telefonnummer des Getesteten                                                                                                    |
| A4AA-84AA95 | 68-D382-4085-80EF-836D701FC9D6                                                                                                    |
| Name, W     | omame des Getesieten                                                                                                    |
|             |                                                                                                    |

Wird die Auswahlliste Einverständniserklärung aktiviert, wird der Name des Versicherten wie gewohnt aufgedruckt.

Das Einverständnis des Versicherten zum Übermitteln des Testergebnisses für Zwecke der Corona-Warn-App auf den vom RKI betriebenen Server wurde erteilt. Dem Versicherten wurden Hinweise zum Datenschutz ausgehändigt.

## 5.2 Blankoformularbedruckung auch mit Tintenstrahldruckern

Für die Blankoformularbedruckung dürfen Praxen ab Januar auch Tintenstrahldrucker einsetzen. Bisher sind nur Laserdrucker zugelassen. Die Anlage 2a des Bundesmantelvertrags-Ärzte wird entsprechend angepasst.

Hintergrund ist, dass seitens der Ärzteschaft der Wunsch geäußert wurde, neben der Laserdrucktechnologie auch andere Verfahren zuzulassen. Durch die neue Regelung haben Praxen ab Januar die Wahl, welche Drucktechnologie sie einsetzen möchten.

Bei der Blankoformularbedruckung können Praxen spezielles Sicherheitspapier mit den Inhalten der Formulare bedrucken. Der Vorteil: Praxen müssen keine Formulare vorhalten, sondern "nur" eine ausreichende Menge Sicherheitspapier. So können Sie fast alle Formulare – zum Beispiel Arbeitsunfähigkeitsbescheinigungen, Heilmittel-Verordnungen oder Überweisungen – ausstellen.

#### 5.2.1 Prüfzeugnis erforderlich

Die Dokumentenechtheit gedruckter Formulare muss gewährleistet sein. Daher ist im Bundesmantelvertrag festgelegt, dass der Druckerhersteller ein Prüfzeugnis der Papiertechnischen Stiftung zur Herstellung von Urschriften von Urkunden für den Tintenstrahldrucker zur Verfügung stellen muss. Quelle: <u>https://www.kbv.de/html/1150\_49612.php</u> In CGM ALBIS sehen Sie im Menü ? Infoseiten... im Bereich der Zulassungen alle Formulare, die Sie mit CGM ALBIS als Blankoformular ausdrucken können. Haben Sie Interesse an der Blankoformular Bedruckung, setzen Sie sich mit Ihrem CGM ALBIS Vertriebs- und Servicepartner in Verbindung.

#### 5.3 Formular Muster 10c - Auftrag für SARS-CoV-2 Testung - Neue Formularversion Papier & BFB 01.2021

Mit der Installation des aktuellen CGM ALBIS Updates steht Ihnen eine neue Formularversion des Formular Muster 10c Auftrag für SARS-CoV-2 Testung zur Verfügung, welche ab dem 01.01.2021 automatisch aktiv ist. Die neue Formularversion ist als Papier- und Blankoformularversion in CGM ALBIS integriert. Bereits ältere, ausgestellte Formulare lassen sich weiterhin wie gewohnt öffnen und ausdrucken. Sie erreichen das Formular über die gewohnten Wege.

| Krankonkarro bzu. Kartonträge                                                                                                    |                                                                                                    | - Lintrag nur bei Weiterüber                                                                                                    | veisung:                                                                                                    |
|----------------------------------------------------------------------------------------------------|----------------------------------------------------------------------------------------------------|----------------------------------------------------------------------------------------------------|----------------------------------------------------------------------------------------------------|
| Techniker Krank                                                                                                    | enkasse                                                                                                    | BSNR des Erstveranlassers                                                                                                    | LANR des Erstveranlassers                                                                                                    |
| Hans, Vername der Verricherte<br>Tesla<br>Nicole<br>Nicola-Tesla St<br>D 70188 Stuttge<br>Rattottägeleenung Vorii<br>105177505  A1:<br>BericherGittenstft.<br>181111100 | esk.am.<br>02.03.1961<br>raße 1 ₩K.eükiskir<br>rt<br>3456780  1000000<br>Arsth.<br>181111100 ☑ 01.01.2021                                                                                                    | Quartal: 1 2021<br>Abnahmedatum: Abnahmeze                                                                                                    | Geschlecht: W it: DErsttestung Weitere Testung                                                                                                    |
|                                                                                                    |                                                                                                    |                                                                                                    |                                                                                                    |
| Besondere Risikor<br>Betreut/unter-<br>gebracht in:<br>Tätigkeit in<br>Einrichtung:                                                                                     | Merkmale einer Weiterverbreitung (s<br>Medizinischen Einrichtungen<br>ambulant/stationär (auch Rettun<br>dienste, andere humanmed. Heil<br>Gemeinschaftseinrichtungen<br>(z.B. Kitas, Schulen)                                                                                                    | sofern zutreffend, bitte ankreu<br>Pflege- und anderen<br>(z.B. Pflegeheime und<br>andere Massenunter)<br>Sonstigen Einrichtung<br>(z.B. nicht mediziniscl<br>ambulante Dienste de                                                                                                    | <b>izen)</b><br>Wohneinrichtungen<br>d-dienste, Justizvollzugsanstalten,<br>künfte)<br>gen<br>he Reha- und Vorsorgeeinrichtungen<br>er Eingliederungshilfe)                          |
| Besondere Risikor<br>Betreut/unter-<br>gebracht in:                                                                                                    | Arrian State State Stat | sofern zutreffend, bitte ankreu<br>Pflege- und anderen<br>(z.B. Pflegeheime unc<br>andere Massenunteri<br>Sonstigen Einrichtung<br>(z.B. nicht medizinisci<br>ambulante Dienste de<br>en zum Übermitteln des Testergebr<br>f den vom RKI betriebenen Server<br>e zum Datenschutz ausgehändigt.<br>-<br>Übermittlung gemäß Infektion | uzen)<br>Wohneinrichtungen<br>d-dienste, Justizvollzugsanstalten,<br>künfte)<br>gen<br>he Reha- und Vorsorgeeinrichtungen<br>er Eingliederungshilfe)<br>nisses für<br>wurde erteilt. |
| Besondere Risikor<br>Betreut/unter-<br>gebracht in:                                                                                                    | Arekmale einer Weiterverbreitung (s<br>Medizinischen Einrichrungen<br>ambulant/stationär (auch Rettun<br>dienste, andere humanmed. Heil<br>Gemeinschaftseinrichtungen<br>(z.B. Kitas, Schulen)<br>Das Einverständnis des Versichertt<br>Zwecke der Corona-Warn-App auf<br>Dem Versicherten wurden Hinweise<br>Daten für das Gesundheitsamt -<br>Telefonnummer des Versicherten                                                                                                    | sofern zutreffend, bitte ankreu<br>Pflege- und anderen<br>(z.B. Pflegeheime und<br>andere Massenunterl<br>Sonstigen Einrichtung<br>(z.B. nicht medizinisci<br>ambulante Dienste de<br>en zum Übermitteln des Testergebr<br>f den vom RKI betriebenen Server<br>e zum Datenschutz ausgehändigt.<br>- Übermittlung gemäß Infektion    | uzen)<br>Wohneinrichtungen<br>d-dienste, Justizvollzugsanstalten,<br>künfte)<br>gen<br>he Reha- und Vorsorgeeinrichtungen<br>er Eingliederungshilfe)<br>nisses für<br>wurde erteilt. |

# 5.4 Formular Muster 39 - Krebsfrüherkennung Zervix-Karzinom - Neue Formularversion Papier & BFB 01.2021

Mit der Installation des aktuellen CGM ALBIS Updates steht Ihnen eine neue Formularversion des Formular Muster 39 Krebsfrüherkennung Zervix-Karzinom zur Verfügung, welche ab dem 01.01.2021 automatisch aktiv ist. Die neue Formularversion ist als Papier- und Blankoformularversion in CGM ALBIS integriert. Bereits ältere, ausgestellte Formulare lassen sich weiterhin wie gewohnt öffnen und ausdrucken. Sie erreichen das Formular über die gewohnten Wege.

| Techniker Krankenkasse                                                                     | Zytologischer Befund / Kombinationsbefund                 |
|--------------------------------------------------------------------------------------------|-----------------------------------------------------------|
| Yama, Yarnamo dar Vorrichorton<br>TESIA aob. am                                            | Eingangsdatum                                             |
| Nicole 02.03.1961                                                                          |                                                           |
| Nicola-Tesla Straße 1 <sub>VK qühiq bir</sub><br>D 70188 Stuttgart                         | Endozervikale Zellen                                      |
| Kartenträgerkennung Verricherten Nr. Statur<br>105127505 1122455790 11000000               | ○ vorhanden ○ nicht vorhanden                             |
| Botriobertätten-Nr. Arzt-Nr. Datum                                                         | Proliferationsgrad                                        |
| 181111100 181111100 201.01.2021                                                            |                                                           |
| Alterskategorie                                                                            |                                                           |
| 20-29 Jahre 30-34 Jahre 💿 ab 35 Jahre                                                      | Trichomonaden Candida Gardnerella                         |
| Auftrag<br>Bitte beachten Sie die Ausfüllhinweise für verschiedene Beauftragungsszenarien) | Gruppe                                                    |
| OPrimär-<br>screening Odagnostik                                                           | HPV-HR-Testergebnis                                       |
| Zytologie OHPV-Test OKo-Testung (Zyt.+HPV)                                                 | O positiv, wenn ja: Liegt HPV-Typ 16 oder HPV-Typ 18 vor? |
| ånamnese                                                                                   | ja nein nicht                                             |
| Krebsfrüherkennung bereits durchgeführt?                                                   | O negativ                                                 |
| ⊖ nein                                                                                     | O nicht verwertbar                                        |
| Gruppe:                                                                                    | Bemerkungen                                               |
|                                                                                            |                                                           |
| volletändia     Ovolletändia     Oliest nickt vor                                          |                                                           |
| O voistandig O liegt net voi                                                               |                                                           |
|                                                                                            |                                                           |
|                                                                                            |                                                           |
|                                                                                            |                                                           |
| Gun Do. Strahlen, eder Chemetheranie des Genitales:                                        |                                                           |
| dyn. op., Stranien- oder chemotherapie des denitales.                                      | Zusammenfassende Empfehlung                               |
| ⊖nein ⊖ja Welche?                                                                          | zytologische Kontrolle                                    |
| Wann?                                                                                      | nach Entzündungsbehandlung                                |
| Jetzt                                                                                      | nach Östrogenbehandlung                                   |
| Letzte Periode                                                                             | HPV-Test                                                  |
| Gravidität Onein Oia                                                                       | ☐ Ko-Test                                                 |
| Ausfluss / pathologische Blutung O nein O ja                                               | Abklärungskolposkopie                                     |
| IUP Onein Oja                                                                              | Zeitraum                                                  |
| Ovulationshemmer / Sonst. O nein O ja                                                      | ) in Monaten                                              |
| Klinischer Befund Ounauffällig Oauffällig                                                  | ⊖ sofort                                                  |
| Erläuterungen                                                                              |                                                           |
|                                                                                            | Zu druckenden Formularbereich auswählen                   |
|                                                                                            | Anamnese/Befund Zytologischer Befund                      |
|                                                                                            |                                                           |
|                                                                                            |                                                           |

#### 5.4.1 Besonderheiten und Änderungen zur vorherigen Formularversion 01.2020

#### Information

Beachten Sie bitte zum Ausfüllen des Formulars die, am Ende der Update Dokumentation in Kapitel 13 anhängende, Ausfüllhilfe der KBV.

Das Feld Gyn. Diagnose auf dem Formular 01.2020 wurde nun in das Feld Erläuterungen umgewandelt. Dieses Feld ist nun kein ICD-Feld mehr, sondern ein Freitext-Feld, dementsprechend wurde die Statuszeile für das Feld geändert.

#### F4 Textbausteine | SHIFT+F4 Neuen Textbaustein anlegen | F11 alte Befunde | SHIFT+F11 alte Medikamente | F12 alte Diagnosen | SHIFT+F12 Cavel | STRG+F12 Krankengeschichte

Des Weiteren wurde aufgrund dieser Änderung unter Optionen Formulare... die Einstellung Diagnosen drucken als für dieses Formular entfernt.

| Sucha                                                                                                    | Formulare                                                                                                    |                     | Einstellungen                                                                   |                                                   |                                    |
|----------------------------------------------------------------------------------------------------|----------------------------------------------------------------------------------------------------|---------------------|---------------------------------------------------------------------------------|---------------------------------------------------|------------------------------------|
| Juche                                                                                                    |                                                                                                    |                     | Individuell (n                                                                  | ur für diesen Arbeitsplatz)                       |                                    |
| Text                                                                                                    | Bezeichnung eingeben z.B. "Bescheinigung"                                                                                                    | <i>(</i> <b>P</b> ) | Arztbezoger                                                                     | e Druckereinstellung                              |                                    |
| Kürzel:                                                                                                    | Kürzel eingeben z.B. "faegu"                                                                                                    |                     | Arztwahl:                                                                       | Alle                                              | ~                                  |
|                                                                                                    |                                                                                                    |                     |                                                                                 | Hauptformular                                     | Folgeseiten                        |
| lonorar - Ab<br>lorgerätever                                                                                                    | rechnung Betundberichte (MVUTT)<br>rsorgung (QSHGV) Nachverordnung                                                                                                    | ^                   | Drucker:                                                                        | Muffin Printer                                    | Muffin Printer                     |
| lorgeratever                                                                                                    | sorgung (45HGV) vorveroranung/veroranung<br>ohie (43)                                                                                                    |                     | Papierzufuhr:                                                                   | Automatisch auswähler                             | Automatisch auswähler              |
| ugendgesur                                                                                                    | ndheitsuntersuchung                                                                                                    |                     |                                                                                 |                                                   |                                    |
| assenrezep                                                                                                    | t (M16)                                                                                                    |                     |                                                                                 |                                                   |                                    |
| HK - Folge-                                                                                                    | Doku                                                                                                    |                     |                                                                                 | entferne Arzt-Drucker                             |                                    |
| inder-AU (M                                                                                                    | 121)                                                                                                    |                     |                                                                                 |                                                   |                                    |
| onsiliarunte                                                                                                    | rs, Psychother,                                                                                                    |                     | X-Achse:                                                                        | mm < > Y-Ac                                       | hse: 0 mm 🗋                        |
| rankenhau                                                                                                    | seinweisung (M2)                                                                                                    |                     | Planker                                                                         | roingestellt                                      | Manijnumkt nuchlanden              |
| trebsvorsorg                                                                                                    | je (M40)                                                                                                    |                     | Blanko vo                                                                       | reingestellt                                      | Menupunkt ausbienden               |
| repsvorsorg                                                                                                    | je Frauen (M39)                                                                                                    |                     |                                                                                 | mularbedruckung                                   | Farbig anzeigen                    |
| urarztscheir                                                                                                    | 1                                                                                                    |                     | Drucken :                                                                       | = Spooler (Drucken immer                          | über den Spooler)                  |
| Ait-Weiterb                                                                                                    | ehandlung                                                                                                    |                     |                                                                                 |                                                   |                                    |
| lutterschaft                                                                                                    | geld bei Frühgeburten (M9)                                                                                                    |                     | Bildschirmpos                                                                   | ition Zurücksetzen                                |                                    |
| lotfall-Wertr                                                                                                    | etungsschein (M19a)                                                                                                    |                     | Diddoriimpot                                                                    |                                                   |                                    |
| 'atientenauf                                                                                                    | kleber                                                                                                    |                     | Formula                                                                         | ar drucken                                        |                                    |
| atientenaus                                                                                                    | weis                                                                                                    |                     |                                                                                 | ardioriti                                         |                                    |
| atientenbeg                                                                                                    | jieitorier: Hacharzt<br>aleithrief: Überweisender Arzt                                                                                                    |                     | Einstellung                                                                     | en exportieren                                    | Einstellungen importieren          |
| atientenoeu                                                                                                    | lärung Europäische Krankenversicherung                                                                                                    |                     |                                                                                 |                                                   | -                                  |
| querierierk                                                                                                    |                                                                                                    |                     |                                                                                 |                                                   |                                    |
| atienteninfo                                                                                                    | rmation ambulante Sprechstunde (PTV 11)                                                                                                    |                     | Global (für al                                                                  | e Arbeitsplätze)                                  |                                    |
| atienteninfo<br>atientenquil                                                                                                    | rmation ambulante Sprechstunde (PTV 11)<br>Itung                                                                                                    |                     | Global (für al                                                                  | le Arbeitsplätze)<br>usdrucken                    |                                    |
| atienteninfo<br>atientenquit<br>oliklinik-Ber                                                                                                    | ormation ambulante Sprechstunde (PTV 11)<br>Itung<br>echtigungsschein<br>renfeblung                                                                                                    |                     | Global (für al                                                                  | le Arbeitsplätze)<br>usdrucken<br>arte übertragen | V Neues Formular                   |
| atientenienk<br>atienteninfo<br>atientenquil<br>oliklinik-Ber<br>Yräventionse<br>Yraxisgebühr                                                                                                    | ormation ambulante Sprechstunde (PTV 11)<br>ttung<br>echtigungsschein<br>mpfehlung<br>-Jouittung                                                                                                    |                     | Global (für al<br>Stempel a<br>In Karteika                                      | le Arbeitsplätze)<br>usdrucken<br>irte übertragen | Neues Formular                     |
| Patientenienk<br>Patientenquit<br>Poliklinik-Ben<br>Präventionse<br>Praxisgebühr<br>Privat-AU                                                                                                    | rmation ambulante Sprechstunde (PTV 11)<br>ttung<br>echtigungsschein<br>:mpfehlung<br>-Quittung                                                                                                    |                     | Global (für al                                                                  | le Arbeitsplätze)<br>usdrucken<br>arte übertragen | Veues Formular                     |
| Patienteninfr<br>Patientenquii<br>Poliklinik-Ber<br>Präventionse<br>Praxisgebühr<br>Privat-AU<br>Privater Abre                                                                                                    | ormation ambulante Sprechstunde (PTV 11)<br>ttung<br>echtigungsschein<br>:mpfehlung<br>-Quittung<br>chnungsschein                                                                                                 |                     | Global (für al<br>Stempel a<br>Glin Karteika                                    | le Arbeitsplätze)<br>usdrucken<br>irte übertragen | Veues Formular weitere Optionen    |
| Patienterienk<br>Patientenquil<br>Poliklinik-Ber<br>Präventionse<br>Praxisgebühr<br>Privat-AU<br>Privater Abre<br>Privatrezept I                                                                                                    | ormation ambulante Sprechstunde (PTV 11)<br>ttung<br>echtigungsschein<br>mpfehlung<br>-Quittung<br>chnungsschein<br>jormfrei                                                                                      |                     | Global (für al<br>Stempel a<br>Un Karteika                                      | le Arbeitsplätze)<br>usdrucken<br>Irte übertragen | Veues Formular weitere Optionen    |
| Patienteninfo<br>Patienteninfo<br>Patientenqui<br>Patientenqui<br>Patientenqui<br>Patientenqui<br>Patienten<br>Patienten<br>Patien | ormation ambulante Sprechstunde (PTV 11)<br>ttung<br>echtigungsschein<br>mpfehlung<br>«Quittung<br>ichnungsschein<br>iormfrei<br>PKV                                                                              |                     | Global (für al                                                                  | le Arbeitsplätze)<br>usdrucken<br>arte übertragen | Veues Formular weitere Optionen    |
| adentenent<br>Patienteninfo<br>Patientenqui<br>Patientenqui<br>Patientenqui<br>Patientenqui<br>Patientenqui<br>Patienten<br>Patienten<br>Patienten<br>Patienten<br>Patienten<br>Patienten<br>Patientenenten<br>Patientenentenenten<br>Patientenenten<br>Patientenenten<br>Patientenenten<br>Patientenentenenten<br>Patientenentenentenentenentenentenentenen                                                                                                    | ormation ambulante Sprechstunde (PTV 11)<br>ttung<br>echtigungsschein<br>-Quittung<br>-chrungsschein<br>formfrei<br>PKV<br>SV                                                                                     |                     | Global (für al                                                                  | le Arbeitsplätze)<br>usdrucken<br>nte übertragen  | Veues Formular<br>weitere Optionen |
| adentenenk<br>atientennin<br>atientenqui<br>voliklinik-Ber<br>räventionse<br>raxisgebühr<br>rivat-AU<br>rivat-AU<br>rivat-Abre<br>rivatrezept 1<br>ioribor<br>iehhilfenver<br>ioribor                                                                                                    | ormation ambulante Sprechstunde (PTV 11)<br>ttung<br>echtigungsschein<br>-Quittung<br>-Quittung<br>ichnungsschein<br>formfrei<br>PKV<br>prdnung (M8a)<br>articober Betreu ungenlan (M27)                          |                     | <ul> <li>Global (für al</li> <li>✓ Stempel ar</li> <li>✓ In Karteika</li> </ul> | le Arbeitsplätze)<br>usdrucken<br>arte übertragen | Neues Formular<br>weitere Optionen |
| adentenenk<br>atientenning<br>atientenqui<br>voliklinik-Ber<br>räventionse<br>ravisgebühr<br>rivat-AU<br>rivat-AU<br>rivatrezept 1<br>icribor<br>icribor<br>icribor<br>icribor<br>icribor<br>icribor<br>icribor<br>icribor<br>icribor<br>icribor<br>icribor<br>icribor                                                                                                    | smation ambulante Sprechstunde (PTV 11)<br>ttung<br>echtigungsschein<br>-Quittung<br>-Quittung<br>bromfrei<br>PKV<br>prdnung (M8a)<br>-utischer Betreuungsplan (M27)<br>enhedrafrezent (M16a)                     |                     | ⊂ Global (für al                                                                | le Arbeitsplätze)<br>usdrucken<br>irte übertragen | Neues Formular<br>weitere Optionen |
| adentenenk<br>Patientenning<br>Patientenqui<br>Poliklinik-Ber<br>Präventionse<br>Prävategebühr<br>Privat-AU<br>Privatrezept I<br>privatrezept I<br>privatrezept<br>prechstund<br>prechstund                                                                                                    | ormation ambulante Sprechstunde (PTV 11)<br>ttung<br>echtigungsschein<br>«Quittung<br>«Quittung<br>formfrei<br>PKV<br>prdnung (M8a)<br>utischer Betreuungsplan (M27)<br>enbedarfsrezept (M16a)                    |                     | Global (für al                                                                  | le Arbeitsplätze)<br>usdrucken<br>irte übertragen | Veues Formular                     |
| Vatientenenk<br>Vatientengui<br>Voliklinik-Ber<br>Yräxisgebühn<br>YrivatsAU<br>Yrivatrezept I<br>Yrivatrezept I<br>Yrivatrezept I<br>Strikterezept I<br>Strikter                                                                                                    | rmation ambulante Sprechstunde (PTV 11)<br>ttung<br>echtigungsschein<br>-Quittung<br>-Quittung<br>-chnungsschein<br>formfrei<br>PKV<br>ordnung (M8a)<br>-utischer Betreuungsplan (M27)<br>enbedarfsrezept (M16a)  | ~                   | Global (für al                                                                  | le Arbeitsplätze)<br>usdrucken<br>irte übertragen | Neues Formular<br>weitere Optionen |
| atienteninfo<br>atienteninfo<br>atienteninfo<br>atienteninfo<br>atienteninfo<br>rixaterater<br>ativater Abre<br>rivater Abre<br>rivater abre<br>cribor<br>ehhilfenverr<br>oziotherape<br>prechstund<br>erminzettel<br>-Rezept                                                                                                    | ormation ambulante Sprechstunde (PTV 11)<br>ttung<br>echtigungsschein<br>-Quiltung<br>-Quiltung<br>ordnungsschein<br>formfrei<br>PKV<br>ordnung (M8a)<br>-utischer Betreuungsplan (M27)<br>enbedarfsrezept (M16a) | ~                   | Global (für al                                                                  | le Arbeitsplätze)<br>usdrucken<br>irte übertragen | Neues Formular<br>weitere Optionen |
| auenterreink<br>Patienternick<br>Patienternick-Ber<br>Yräventionse<br>Yräventonse<br>Yrivatrezept I<br>Yrivatrezept I<br>Yrivatrezept<br>Privatrezept<br>Privatrezept<br>Privatrezept<br>Privatrezept<br>Privatrezept<br>Privatrezept                                                                                                    | ormation ambulante Sprechstunde (PTV 11)<br>ttung<br>echtigungsschein<br>-Quittung<br>-Quittung<br>ordnungsschein<br>formfrei<br>PKV<br>ordnung (M8a)<br>eutischer Betreuungsplan (M27)<br>enbedarfsrezept (M16a) | v                   | Global (für al                                                                  | le Arbeitsplätze)<br>usdrucken<br>arte übertragen | Neues Formular<br>weitere Optionen |

# 5.5 Formular Muster OEGD - Auftrag für SARS-CoV-2 Testung nach TestV oder regionaler Sondervereinbarung - Neue Formularversion Papier & BFB 12.2020

Mit der Installation des aktuellen CGM ALBIS Update steht Ihnen die neue Formularversion des Formular Muster OEGD Auftrag für SARS-CoV-2 Testung nach TestV oder regionaler Sondervereinbarung zur Verfügung, dieses ist ab sofort automatisch aktiv. Die neue Formularversion ist als Papier- und Blankoformularversion in CGM ALBIS integriert. Bereits ältere, ausgestellte Formulare lassen sich weiterhin wie gewohnt öffnen und ausdrucken. Sie erreichen das Formular über die gewohnten Wege.

|                                                                                                    | Rechtsgrundlage Geschlecht                                                                                                    |
|----------------------------------------------------------------------------------------------------|----------------------------------------------------------------------------------------------------|
| fechniker Krankenkasse                                                                                                    | TestV                                                                                                    |
| Imm. Persons des Verification           Tesla         exh.mm           Nicole         02.03.1961           Nicola-Tesla Straße 1         wr.mhiste           D 70188 Stuttgart         State           Antoniestensme, Verification         State           105172505         12123456720 | Selbstzahler egionale Sondervereinbarung KK-Sonderziffer                                                                                                    |
| avriekartitteen.Nr. Arst.Nr. Detvm.<br>181111100 181111100 ☑ 18.12.2020                                                                                                    |                                                                                                    |
| PLZ Identifikation Veranlasser                                                                                                    | Abnahmedatum: Abnahmezeit: Ersttestung Testu                                                                                                    |
|                                                                                                    | sofern zutreffend, bitte ankreuzen)           itungen         Pflege- und anderen Wohneinrichtungen           uch Retungs-         [z. B. Pflegeheime und -dienste, Justizvollzugsanstalten           nmed. Heilberufe)         andere Massenunterkünfte)           stungen         Sonstigen Einrichtungen (z. B. nicht medizinische           Reha- und Vorsorgeeinrichtungen, ambulante         Dienste der Eingleierungshile) |
|                                                                                                    |                                                                                                    |
| Das Einverständnis des Geteste<br>Corona-Warn-App auf den vom<br>Dem Getesteten wurden Hinwei                                                                                                    | ieten zum Übermitteln des Testergebnisses für Zwecke der<br>n RKI betriebenen Server wurde erteilt.<br>eise zum Datenschutz ausgehändigt.                                                                                                    |
| Das Einverständnis des Geteste<br>Corona-Warn-App auf den vom<br>Dem Getesteten wurden Hinweis<br>Daten für das Gesundheitsamt<br>Telefonnummer des Getesteten                                                                                                    | ieten zum Übermittein des Testergebnisses für Zwecke der<br>MRI betiebenen Server vurde erteilt.<br>eise zum Datenschutz ausgehändigt.<br>at – Übermittlung gemäß Infektionsschutzgesetz                                                                                                    |

#### 5.5.1 Besonderheit

Das Muster OEGD sowie auch Muster 10C sind weiterhin auch ohne Freischaltung für die Blankoformularbedruckung als Blankoformular druckbar!

### 5.6 Muster 10a Einstellungen unter Optionen Formulare angepasst.

Mit dem aktuellen CGM ALBIS Update wird eine Korrektur der Einstellungen unter Optionen Formulare für Muster 10a vorgenommen.

Mit dem Wechsel der Formular-Version 10.2019 auf 10.2020 wurde seitens der KBV eine Änderung an einem Feld auf dem Formular vorgenommen. Auf der Formular-Version 10.2019 hieß dieses Feld Diagnosen, mit der neuen Formular Version 10.2020 wurde dieses Feld umbenannt zu Zusätzliche Angaben zu Untersuchungen.

Bei diesem Feld handelt es sich, laut der Anforderungen der KBV, nur noch um ein Freitextfeld und nicht mehr um ein Feld für ICD-Diagnosen. Mit Einspielen des Updates werden daher unter Optionen Formulare folgende Einstellungen für Muster 10a entfernt.

| Suche                                  | Formulare                                                                                                    |    | Einstellungen   | ur für diesen Arbeitsn | (כוב)                     |
|----------------------------------------|----------------------------------------------------------------------------------------------------|----|-----------------|------------------------|---------------------------|
| Text                                   | Bezeichnung eingeben z.B. "Bescheinigung"                                                                                                    | 25 | Arztbezogen     | ie Druckereinstellung  | 1012)                     |
| Kürzel:                                | Kürzel eingeben z.B. "faegu"                                                                                                    |    | Arztwahl:       | Alle                   | ~                         |
|                                        | The subscript of the subscript of the su |    |                 |                        |                           |
| s 9a                                   |                                                                                                    | ^  | Drucker:        | Muffin Printer         |                           |
| nforderun                              | igsschein Labor (M10a)                                                                                                    |    |                 |                        |                           |
| Anfrage be<br>Anfrage zu<br>Anfrage zu | Förtbestehen der Arbeitsunfähigkeit (M52)<br>m Zusammenhang von Arbeitsunfähigkeitszeiten (M53)<br>r Zuständigkeit einer anderen Krankenkasse (M50)<br>zuständigkeit einer anderen Krankenkasse (M50)                                                                                                    |    | Papierzufuhr:   | Automatisch auswä      | ihler                     |
| Angaben d                              | les Therapeuten (PTV 2)                                                                                                    |    |                 | entferne Arzt-Druck    | ker                       |
| Anregung (<br>Antikoagul<br>Antrag des | einer ambulanten Vorsorgeleistung in anerk. Kurorten (M25)<br>antien-Pass<br>Versicherten auf Psychotheranie (PTV 1)                                                                                                    |    | X-Achse: 0      | ) mm < >               | Y-Achse: 0 mm             |
| Antrag Kos                             | tenüb. Reha-Sport (M56)                                                                                                    |    | Blanko vo       | reingestellt           | Menüpunkt ausblenden      |
| Anzeige Al                             | kutbehandlung/Beendigung einer Psychotherapie (PTV 12)<br>- Bericht des behandelnden Arztes (M41)                                                                                                    |    | Blankoforr      | mularbedruckung        | Farbig anzeigen           |
| Arztlicher K<br>Arztliches A           | Jurzbericht - Patientenüberleitung Nordrhein<br>Attest Kind (M65)                                                                                                    |    | Drucken =       | = Spooler (Drucken ir  | nmer über den Spooler)    |
| Asthma bro<br>Asthma bro<br>Asthma bro | autaonten<br>Inchiale - Erst-Doku<br>Inchiale - Folge-Doku                                                                                                    |    | Bildschirmpos   | ition: Zurücksetzen    | Barcode drucken           |
| AU (M1a)<br>Auftrag an                 | eine Laborgemeinschaft                                                                                                    |    | Formula         | ar drucken             |                           |
| Auftrag für<br>Auftrag für             | SARS-CoV-2 Testung (M10C)<br>SARS-CoV-2 Testung (DEGD)                                                                                                    |    | Einstellunge    | en exportieren         | Einstellungen importieren |
| Befundberi<br>Behandlun                | cht Rehabilitationsanfrag (MVÓ15)<br>gsplan für Maßnahmen zur künstlichen Befruchtung (M70)                                                                                                    |    | Global (für all | le Arbeitsplätze)      |                           |
| Beratung F<br>Bericht Psy              | leha (M61A)<br>vchotherapie (PTV 5)                                                                                                    |    |                 |                        |                           |
| Bescheinig                             | ung für die Krankengeldzahlung (M17)                                                                                                    |    | 🗹 In Karteika   | irte übertragen        | Neues Formular            |
| Bescheinig<br>Brillenrezep             | ung zum Erreichen d. Belastungsgrenze b. d. Festst (M55<br>ot (M8)                                                                                                    | 9  | Diagnose a      | automatisch auf Sche   | weitere Optionen          |
| Brustkrebs                             | - Erst-Doku                                                                                                    |    |                 |                        |                           |
| BTM-Reze                               | pt (M16)                                                                                                    |    | Diagnosen       | drucken als            |                           |
| CGM Labo                               | rAuftrag                                                                                                    |    | Tevt            | O ICD-Code             | O Text und ICD-Code       |
| CUPD - Er                              | st-Doku<br>Ios-Doku                                                                                                    |    | U Text          | 0100 0006              | C Fork and TOP COde       |
| Diab.mell.                             | Typ I - Erst-Doku                                                                                                    |    |                 |                        |                           |
| Diab.mell.                             | Typ I - Folge-Doku                                                                                                    |    |                 |                        |                           |
| Diab.mell.                             | l yp II - Erst-Doku                                                                                                    | *  |                 |                        |                           |
|                                        |                                                                                                    |    |                 |                        |                           |

Nach Einspielen des Updates finden Sie die gezeigten Einstellungen nicht mehr vor.

| Suche       Einstellungen         Text.       Bezeichnung eingeben z.B. ''Bescheinigung''       A         Kürzet       Kürzet       Kürzet       Kürzet         A. 3a       Abrechnungsschein (M5)       Arztbezogene Druckereinstellung         Artor de status (M10a)       Antrage bei förbesthen der Arbeitsunfähigkeit (M52)         Anfrage bei förbesthen der Arbeitsunfähigkeit (M52)       Antrage vom Zusämdigkeit einer anderen Krankenkasse (M53)         Anfrage zur Zusämdigkeit einer anderen Krankenkasse (M50)       Antrage vom Zusämdigkeit einer anderen Krankenkasse (M51)         Antrage zur Zusämdigkeit einer anderen Krankenkasse (M51)       Antrage vom Zusämdigkeit einer anderen Krankenkasse (M51)         Antrage des Versicherten auf Psychotherapie (PTV 1)       Antrage vom Zusämdigkeit einer auf Psychotherapie (PTV 1)         Antrage des Versicherten auf Psychotherapie (PTV 1)       Blankoformulatebedruckung         Aritelicher Kurzbeicht - Paleintenuberlekung Nordhein       Stärtliches Guachen         Auftrag in SARS-CoV-2 Testung (M100)       Blankoformulatebedruckung         Auftrag in SARS-CoV-2 Testung (DECD)       Beindenuespteller - Belocku         Beindengen Priv 5)       Bescheringung für de Krainkengeldzahlung (M17)         Bescheringung für de Krainkengeldzahlung (M17)       In Karteikarte übertragen         Bidschirmposition:       Neues Formular         Bistersterp (M16)                                                                                                    | ormulare                                                                                                    |                                                                                                    |        |                                                                                                    |   |
|----------------------------------------------------------------------------------------------------|----------------------------------------------------------------------------------------------------|----------------------------------------------------------------------------------------------------|--------|----------------------------------------------------------------------------------------------------|---|
| Text: Bezeichnung eingeben z.B. "Bescheinigung"<br>Kürzet: Kürzet eingeben z.B. "Taegu"<br>3a<br>bechnungsschein (M5)<br>mörderungsschein (M5)<br>mörderungsschein (M5) | Suche                                                                                                    | Formulare                                                                                                    |        | Einstellungen<br>Individuell (nur für diesen Arbeitsplatz)                                                                                                    |   |
| Kürzel:       Kürzel eingeben z.B. "faegu"         Sa       Arztwahl:         Sa       Drucker:         Middeungschein Labor (M10a)       Middeungschein Labor (M10a)         Infrage bei Fortbestehen der Arbeitsunfähigkeitszeiten (M53)       Middeungschein Labor (M10a)         Infrage zum Zuständigkeit einer anderen Krankenkasse (M50)       midage zum Zuständigkeit einer anderen Krankenkasse (M51)         Infrage zum Zuständigkeit einer anderen Krankenkasse (M51)       enterne Arzt-Drucker         Papierzufuhr:       Automatisch auswähler         Inrage Los Protecker (M55)       enterne Arzt-Drucker         Inrage Katenkin Päss       Midition (M55)         Inrage Katenkin Päss       Midition (M55)         Inrage Katenkin Päss       Midition (M55)         Inrage Katenkin Reise Strucker       Midition (M55)         Inrage Katenkin Reise Strucker       Midition (M65)         Izticher Kuzbenkin Päss       Midition (M65)         Izticher Kuzbenkin Pässien King (M102)       Biankoformularberlukung (M65)         Intrage ins KaS-CoV-Z Testung (M100)       Einstellungen exportieren         Intrage ins SAS-CoV-Z Testung (M100)       Einstellungen exportieren         Intrage in KaSi-CoV-Z Testung (M100)       Einstellungen exportieren         Intrage Katenkingung für die Krankengeldzahlung (M17)       Einstellungen exportieren                                                                                                    | Text:                                                                                                    | Bezeichnung eingeben z.B. "Bescheinigung"                                                                                                    | 85     | Arztbezogene Druckereinstellung                                                                                                    |   |
| 9a         brechnungsschein Labor (M10a)         nrfrage bei Fortbestehen der Arbeitsunfähigkeit (M52)         nrfrage zur Zuständigkei einer anderen Krankenkasse (M50)         nrfrage zur Zuständigkeit einer anderen Krankenkasse (M51)         nrage zur Zuständigkeit einer anderen Krankenkasse (M51)         nrage zur Zuständigkeit einer anderen Krankenkasse (M51)         nrage zur Zuständigkeit einer anderen Krankenkasse (M51)         nrage zur Zuständigkeit einer anderen Krankenkasse (M51)         nrage zur Zuständigkeit einer anderen Krankenkasse (M51)         nrage zur Zuständigkeit einer anderen Krankenkasse (M51)         nrage zur Zuständigkeit einer anderen Krankenkasse (M51)         nrage zur Zuständigkeit einer anderen Krankenkasse (M51)         nrage zur Zuständigkeit einer anderen Krankenkasse (M51)         nrage zur Zuständigkeit einer anderen Krankenkasse (M51)         nrage zur Zuständigkeit einer anderen Krankenkasse (M51)         nrage zur Zuständigkeit einer anderen Krankenkasse (M51)         raticher Suzbeicht - Patientenüberleitung Nordhein         rztlicher Suzbeicht - Patientenüberleitung Nordhein         rztlicher Suzbeicht - Patientenüberleitung (M102)         uttrag für SARS-CoV-2 Testung (M102)         uttrag für SARS-CoV-2 Testung (M102)         uttrag für SARS-CoV-2 Testung (M102)         uttrag für SARS-CoV-2 Testung (M102)         uttrag fü                                                                                                    | Kürzel:                                                                                                    | Kürzel eingeben z.B. "faegu"                                                                                                    |        | Arztwahl: Alle ~                                                                                                    |   |
| <ul> <li>Drucker: Muffin Printer</li> <li>Papierzufuhr: Automatisch auswähler</li> <li>Infrage bei forbestehen der Arbeitsunfähigkeit (M52)</li> <li>Infrage zur Zustämdigkeit eines sonstigen Kostenträgers (M51)</li> <li>Ingaben des Therapeuten (PTV 2)</li> <li>Inregung einer ambulanten Vorsorgeleistung in anerk. Kurotten (M25)</li> <li>Intrag Kosteniub. Reha-Sport (M56)</li> <li>Intrage Kutbehandlung/Beendigung einer Psychotherapie (PTV 12)</li> <li>Inzeitiere Akuzbericht. Patientenüberleitung Nordrhein</li> <li>Iztlicher Kurzbericht. Patientenüberleitung Nordrhein</li> <li>Iztlicher Kurzbericht. Patientenüberleitung Nordrhein</li> <li>Iztlicher Kurzbericht. Patientenüberleitung Nordrhein</li> <li>Iztlicher Kurzbericht. Patientenüberleitung Nordrhein</li> <li>Iztlicher Kurzbericht. Patientenüberleitung Nordrhein</li> <li>Iztlicher Kurzbericht. Patientenüberleitung Nordrhein</li> <li>Iztlicher Kurzbericht. Patientenüberleitung Nordrhein</li> <li>Iztlicher Kurzbericht. Patientenüberleitung Nordrhein</li> <li>Iztlicher Kurzbericht. Patientenüberleitung Nordrhein</li> <li>Iztlicher Kurzbericht. Patientenüberleitung Nordrhein</li> <li>Iztlicher Kurzbericht. Patientenüberleitung Nordrhein</li> <li>Iztlicher Kurzbericht. Patientenüberleitung Nordrhein</li> <li>Iztlicher Kurzbericht. Patientenüberleitung Nordrhein</li> <li>Iztlicher Kurzbeicht. Patientenüberleitung Nordrhein</li> <li>Iztlicher Kurzbeicht. Patientenüberleitung Nordrhein</li> <li>Iztlicher Kurzbeicht. Patientenüberleitung Nordrhein</li> <li>Iztlicher Kurzbeicht. Patientenüberleitung Nordrhein</li> <li>Iztlicher Kurzbeicht. Patientenüberleitung Nordrhein</li> <li>Iztlicher Kurzbeicht. Patientenüberleitung Nordrhein</li> <li>Iztlicher Kurzbeicht. Patientigen (M102)</li> <li>Iztlicher Kurzbeicht. Patientenüberleitung Nordrhein</li> <li>Iztlicher Kurzbeicht. Patientenüberleitung Nordrhein</li> <li>Iztlicher Kurzbeicht. Rehabilitätionen Befruchtung (M70)</li> <li>Ietendreicht. Rehabilitätionen de Strucktung (M170)</li> <li>Iztlicher Strucktung (M161)</li> <li< td=""><td>9-</td><td></td><td></td><td></td><td></td></li<></ul>                                                                                                    | 9-                                                                                                    |                                                                                                    |        |                                                                                                    |   |
| Inforderungsschein Labor (M10a)<br>Infrage zur Zuständigkeit einer anderen Krankenkasse (M50)<br>Infrage zur Zuständigkeit einer anderen Krankenkasse (M50)<br>Infrage zur Zuständigkeit einer anderen Krankenkasse (M50)<br>Infrage zur Zuständigkeit einer anderen Krankenkasse (M51)<br>Ingaben des Therapeuten (PTV 2)<br>Inregung einer ambulanten Vorsorgeleistung in anerk. Kurorten (M25)<br>Intrag Kostentish. Reha-Sport (M56)<br>Inzeige Akutbehandlung/Beendigung einer Psychotherapie (PTV 1)<br>Intrag Kostenitish. Reha-Sport (M56)<br>Inzeige Akutbehandlung/Beendigung einer Psychotherapie (PTV 12)<br>Izticher Kurzbericht - Patientenüberleitung Nordthein<br>Iztichers Attest Kind (M65)<br>Iztiches Attest Kind (M65)<br>Iztiches Cov2 T estung (DEGD)<br>efundbericht Rehabilitationsantrag (MV015)<br>eeschenigung zum Erreichen d. Belastungsgrenze b. d. Festst (M55)<br>Illemezept (M8)<br>Illemezept (M8)<br>ILIN Kasteikarte übertragen Neues Formular<br>weitere Optionen<br>Interse S- Folge-Doku<br>IJM-Rezept (M16)<br>Gin Labor-Auttrag<br>DPD - Folge-Doku                                                                                                    | . sa<br>Ibrechnun                                                                                                    | igsschein (M5)                                                                                                    |        | Drucker: Muffin Printer                                                                                                    |   |
| <ul> <li>Initiaguar des manufanten Vorsorgeleistung in anerk. Kurorten (M25)</li> <li>Initkag Kastenüb. Reha-Spott (M56)</li> <li>Initkag Kastenüb. Reha-Spott (M56)</li> <li>Initkag Kastenüb. Reha-Spott (M16)</li> <li>Initkag Kastenüb. Reha-Spott (M17)</li> <li>Itescheinigung zum Erreichen d. Belastungsgrenze b. d. Festst (M55)</li> <li>Itustkrebs - Fritzboku</li> <li>Itustkrebs - Fritzboku</li> <li>Itustk</li></ul>                                                                                                    | Inforderun<br>Infrage be<br>Infrage zu<br>Infrage zu<br>Infrage zu                                                                   | i <mark>gsschein Labor (M10a)</mark><br># Fortbestehen der Arbeitsunfähigkeit (M52)<br>m Zusammenhang von Arbeitsunfähigkeitszeiten (M53)<br>m Zuständigkeit einer anderen Krankenkasse (M50)<br>m Zuständigkeit eines sonstigen Kostenträgers (M51)<br>Her Theraneuten (EPU-2)        |        | Papierzufuhr: Automatisch auswähler                                                                                                    |   |
| Izdicher Aufzbeicht - Paderienduberieldung Notamen<br>Izdicher Aufzbeicht - Paderienduberieldung Notamen<br>Izdiches Attest Kind (M65)<br>Izdiches Gutachten<br>Istima bronchiale - Folge-Doku<br>U (M1a)<br>Iuftrag dir SARS-CoV-2 Testung (M10C)<br>uittrag für SARS-CoV-2 Testung (M10C)<br>uittrag für SARS-CoV-2 Testung (M10C)<br>uittrag für SARS-CoV-2 Testung (M10C)<br>leichndbericht Rehabilitationsantrag (MV015)<br>eratung Reha (M61A)<br>leicht Psychotherapie (PTV 5)<br>escheinigung für die Krankengeldzahlung (M17)<br>escheinigung zum Erreichen d. Belastungsgrenze b. d. Festst (M55)<br>rillernezept (M8)<br>rustkrebs - First-Doku<br>TUM-Rezept (M16)<br>IGM Labor-Auftrag<br>IDP - Folge-Doku                                                                                                    | ingaben d<br>inregung (<br>intikoagul<br>intrag des<br>intrag Kos<br>inzeige Al-<br>irztanfrage                                      | ies i nerapeuten (FTV 2)<br>einer ambulanten Vorsorgeleistung in anerk. Kurorten (M25)<br>lantien-Pass<br>: Versicherten auf Psychotherapie (PTV 1)<br>stenüb. Reha-Sport (M56)<br>kutbehandlung/Beendigung einer Psychotherapie (PTV 12)<br>e : Bericht des behandelnden Arztes (M41) |        | X-Achse:       0       mm       Y-Achse:       0       mm         Blanko voreingestellt       Menüpunkt ausblenden         Blankoformularbedruckung       Farbig anzeigen |   |
| U (M1a)<br>uitrag nie ine Laborgemeinschaft<br>uitrag nie ine Laborgemeinschaft<br>uitrag nie ine Laborgemeinschaft<br>uitrag für SARS-CoV-2 Testung (M10C)<br>uitrag für SARS-CoV-2 Testung (DEGD)<br>erhundbericht Rehabilitätionsantrag (MV015)<br>enhandlungsplan für Maßnahmen zur künstlichen Befruchtung (M70)<br>eratung Reha (M61A)<br>ericht Psychotherapie (PTV 5)<br>escheinigung zum Erreichen d. Belastungsgrenze b. d. Festst (M55)<br>rustkrebs - Folge-Doku<br>Tustkrebs - Folge-Doku<br>TM-Rezept (M16)<br>GM Labor-Auftrag<br>DPD - Folge-Doku                                                                                                    | rztliches A<br>.rztliches (<br>.sthma bro<br>.sthma bro                                                                              | varzeniera - Patentenabenetaang Nordinein<br>Attest Kind (M65)<br>Gutachten<br>onchiale - Erst-Doku<br>onchiale - Folge-Doku                                                                                                    |        | Drucken = Spooler [Urucken immer uber den Spooler] Bildschirmposition: Zurücksetzen Barcode drucken                                                                       |   |
| uturtag für SANS-Cov2 festung (ICEU)<br>feinandbeirunk Perhabilitätionsantrag (MV015)<br>feinandlungsplan für Maßnahmen zur künstlichen Befruchtung (M70)<br>fericht Psychotherapie (PTV 5)<br>fescheinigung zum Erreichen d. Belastungsgrenze b. d. Festst (M55)<br>furustkrebs - Erst-Doku<br>frustkrebs - Erst-Doku<br>frustkrebs - Erst-Doku<br>SGM Labor-Auftrag<br>COPD - Folge-Doku<br>100 - Folge-Doku                                                                                                    | (U (M1a)<br>(uftrag an<br>(uftrag für                                                                                                | eine Laborgemeinschaft<br>SARS-CoV-2 Testung (M10C)                                                                                                    |        | Formular drucken<br>Einstellungen exportieren                                                                                                    |   |
| teraturg nena (mol/s)<br>tersicht Psychotherapie (PTV 5)<br>tescheinigung zum Erreichen d. Belastungsgrenze b. d. Festst (M55)<br>inustkrebs - Erst-Doku<br>inustkrebs - Erst-Doku<br>inustkrebs - Folge-Doku<br>I'M-Rezept (M16)<br>GM Labor-Auftrag<br>COPD - Folge-Doku                                                                                                    | lefundberi<br>Iehandlun                                                                                                    | icht Behabilitationsantrag (MV015)<br>igsplan für Maßnahmen zur künstlichen Befruchtung (M70)                                                                                                    |        | Global (für alle Arbeitsplätze)                                                                                                    | 1 |
| Jescheinigung zum Erreichen d. Belastungsgrenze b. d. Festst (MDD)<br>inustkrebs - Erst-Doku<br>inustkrebs - Folge-Doku<br>JTM-Rezept (M16)<br>JGM Labor-Auftrag<br>CDPD - Folge-Doku<br>UDPD - Folge-Doku                                                                                                    | eratung F<br>Sericht Psy<br>Sescheinig                                                                                               | tena (MoTA)<br>ychotherapie (PTV 5)<br>gung für die Krankengeldzahlung (M17)<br>gener Evrahense Polenberg (M17)                                                                                                    | ,      | 🗹 In Karteikarte übertragen 🗹 Neues Formular                                                                                                    |   |
| Diab.mell. Typ I - Erst-Doku<br>Diab.mell. Typ I - Folge-Doku<br>Diab.mell. Typ II - Erst-Doku ♥                                                                                                    | sescheinig<br>sillenrezep<br>srustkrebs<br>srustkrebs<br>STM-Reze<br>CGM Labo<br>COPD - Ers<br>COPD - Fo<br>Diab.mell.<br>Diab.mell. | jung zum Erreichen d. Belastungsgrenze b. d. Festst (M55<br>st (M8)<br>- Erst-Doku<br>- Folge-Doku<br>ipt (M16)<br>r-Auftrag<br>st-Doku<br>ige-Doku<br>Typ I - Folge-Doku<br>Typ I - Folge-Doku<br>Typ II - Erst-Doku                                                                  | J<br>V | weitere Optionen                                                                                                    |   |

Wenn alte Muster 10a (10.2019) aus der Karteikarte ausgedruckt werden, werden die dort hinterlegten Diagnosen so auf das Formular gedruckt wie es auch in CGM ALBIS zu sehen ist.

## 6 DALE-UV

### 6.1 Aktualisierung der Stammdaten Q1/2021

Mit dem aktuellen CGM ALBIS Update Q1/2021 (21.10) werden Änderungen in den Stammdaten der Berufsgenossenschaften ausgeliefert. Die vorgenommenen Änderungen entnehmen Sie bitte der unten stehenden Grafik.

| Art der Änderun 💌 | derungsd 🔻 | IK 💌       | Nachfolge - | Gültig at - | Gültig bit | Name1                   | -       | Name2             |
|-------------------|------------|------------|-------------|-------------|------------|-------------------------|---------|-------------------|
| Änderungen:       |            | Q1 2021    |             |             |            |                         |         |                   |
| Namensänderung    | 01.01.2021 | 9999999999 |             | 01.01.2013  |            | Dummy-IK Heilverfahrens | verordr | nung Bundesbeamte |

## 7 CGM ALBIS.YOU

### 7.1 ALBIS.YOU - Praxiscockpit - automatische Aktualisierung der Honorarübersicht

Mit dem CGM Albis Update 21.10 ist es nun möglich, die Honorarabsicht automatisch zu aktualisieren. Diese Funktion kann man über die Option Daten beim Aktivieren der Kachel aktualisieren aktivieren.

Daten werden automatisch bei einem Wechsel der Desktop-Ansicht aktualisiert. Zusätzlich können die Daten auch über einen frei einstellbaren Intervall aktualisiert werden.

# Honorarübersicht der heute erbrachten Leistungen Anzeige Filter Optionen

Datenzugriff

Daten alle 30 Sekunden aktualisieren

Info: Der niedrigste Einstellungswert für die Datenaktualisierung ist 30 Sekunden. Mit dem Wert 0 Sekunden können Sie die Datenaktualisierung ausschalten.

## 8 CLICKDOC

# 8.1 Geschlecht von unbekannten Patienten bei Online-Terminanfragen wird nicht korrekt übertragen

Mit den letzten CGM ALBIS Versionen wurde das Geschlecht von unbekannten Patienten, die einen Termin über die Online-Terminbuchung angefragt haben, nicht korrekt übermittelt. Das Feld Anrede in CGM ALBIS innerhalb der Patienten-Stammdaten blieb leer und musste manuell befüllt werden.

Dieser Fehler wurde mit der aktuellen CGM ALBIS Version korrigiert. Wenn eine Terminanfrage eines unbekannten Patienten eingeht und der Termin wird bestätigt, wird nun automatisch das Feld Anrede korrekt befüllt.

Eine Online-Terminanfrage wird in CGM ALBIS angezeigt und der Termin wird angenommen:

| Status                 | Patient              | Vormund | Datum      | Be    | Ende  | Kalender | Anmerkungen | ۷  |
|------------------------|----------------------|---------|------------|-------|-------|----------|-------------|----|
| angefragt              | Lifetesterin, Anette |         | 14.12.2020 | 09:00 | 09:10 | EKG      |             | Ja |
|                        |                      |         |            |       |       |          |             |    |
|                        |                      |         |            |       |       |          |             |    |
|                        |                      |         |            |       |       |          |             |    |
|                        |                      |         |            |       |       |          |             |    |
|                        |                      |         |            |       |       |          |             |    |
|                        |                      |         |            |       |       |          |             |    |
|                        |                      |         |            |       |       |          |             |    |
|                        |                      |         |            |       |       |          |             |    |
|                        |                      |         |            |       |       |          |             |    |
| optional               |                      |         |            |       |       |          |             |    |
| optional<br>Kommentar: |                      |         |            |       |       |          |             |    |

Ein neuer Patient wird erstellt und es öffnet sich der Stammdaten-Dialog. Die Anrede wird automatisch korrekt übernommen.

| Personalien:          |                                 | Versicheruna:                                     |
|-----------------------|---------------------------------|---------------------------------------------------|
|                       |                                 | ● Kassenversicherter ○ Privat                     |
| Anrede:               | Frau Titel:                     | Status:<br>Kasse:                                 |
| Zusatz:               | Vors. Wort:                     | VKNR:                                             |
| <u>N</u> ame :        | Lifetesterin                    | Vers.ID.:                                         |
| ⊻orname :             | Anette                          | Gültig von: bis:                                  |
| <u>G</u> eb.Datum:    | 09.10.2000 (Montag)             | Einlesetag: Details                               |
| Straßenadre           | ssse                            |                                                   |
| <u>S</u> traße:       | Maria Trost 21 Nr:              | Erfassung                                         |
| Zusatz:               |                                 | Chipkarte manuell Hauptversich.                   |
| Land:                 | Plg: 56070 Ort: Koblenz         | Kostenträgerabrechnungsbereich:                   |
| Postfachad            | resse                           | Primärabrechnung ~                                |
| Postfach:             |                                 | Personenkreis:                                    |
| Land:                 | Plg: Ort:                       | keine Angaben 🗸 🗸                                 |
| Matter                |                                 | SKT Zusatz:                                       |
| Talafan Ma            |                                 | Geb <u>u</u> hr frei bis: 🔽 Verax                 |
|                       | +49231423242342 weitere         | Normal-, oder Wahltarif:                          |
| 2.1 eletNr.:          | +4915201728800 EMS              | 00 normal V                                       |
| Telefa <u>x</u> -Nr.: |                                 |                                                   |
| E-Mail:               | pauljohannes.behrend@cgm.com#62 | Daten:<br>Größer en Pieikefakteren Piemetriedaten |
| Arbeitgeber:          |                                 | crobe: cm hisikoraktoren biometriedaten           |
| Patient seit:         | Entfernung:                     | Keine V Kinder: Keine V                           |
| Haus <u>a</u> rzt:    |                                 | Lieb.: Keine V AU bis:                            |
| Interne Zuoro         | Inung: 🗸 🗸 🗸                    | Röntgen-Nr.:                                      |
|                       |                                 | Tag der Entbindung: Markierung                    |
| DC WIL                |                                 | Chroniker Blutgruppe: V                           |
| BU/KH:                |                                 | Weitere Informationen                             |
| Bankverbind           | ung 👸 Օ CGM LIFE                |                                                   |
|                       |                                 |                                                   |
|                       |                                 |                                                   |

## 8.2 Mit Delete-Taste gelöschte Termine werden wieder an CLICKDOCpro MOBILER KALENDER übertragen

Mit der letzten CGM ALBIS Version ist aufgefallen, dass Termine, die über die Delete-Taste im CGM ALBIS Terminkalender entfernt wurden, nicht korrekt an CLICKDOCpro MOBILER KALENDER übertragen wurden. Der Termin blieb in der CLICKDOCpro-Oberfläche bestehen und konnte nicht mehr gelöscht werden. Dieser Fehler wurde mit der aktuellen Version korrigiert.

### 8.3 Terminkalender-Rubriken werden doppelt an CLICKDOCpro übertragen

Mit der aktuellen CGM ALBIS Version wurde folgende Korrektur vorgenommen: Terminkalender-Rubriken werden nur noch 1 Mal in der CLICKDOCpro-Oberfläche angezeigt. In der Vergangenheit kam es zu einem Fehler in der Anzeige, wenn über den Einrichtungsassistenten neue Benutzer hinzugefügt wurden. In diesem Fall konnte es dazu kommen, dass die Terminkalender-Rubriken doppelt übertragen und somit mehrfach in der CLICKDOCpro-Oberfläche angezeigt wurden.

Im Folgenden beschreiben wir Ihnen zur Veranschaulichung den Ablauf des Hinzufügens eines Benutzers über den CLICKDOCpro Einrichtungsassistenten inkl. anschließender Synchronisation an CLICKDOCpro:

| Einrichtungsassistent CLICKDO                                                                             | Cpro - ONLINE-TERMIN                                                                                                    | ×                                                                                                    |
|----------------------------------------------------------------------------------------------------|----------------------------------------------------------------------------------------------------|----------------------------------------------------------------------------------------------------|
| EINRICHTUNG CLI<br>Wählen Sie zunächst die Bel<br>Anschließend können Sie au<br>CLICKDOC Webseite für Pat | CKDOCpro ONLINE-TERMIN<br>aandler und Kalender für den Sie online Termine fr<br>f CLICKDOCpro für diese Behandler buchbaren Z<br>ienten sichtbar. | reigeben möchten.<br>leiten einrichten. Diese sind dann auf der                                                                                                |
| Behandler                                                                                                 | Kalender                                                                                                    |                                                                                                    |
| Dr. med. Justus ALBIS                                                                                     | V Dr. Albis V                                                                                                    | 血                                                                                                    |
|                                                                                                    |                                                                                                    |                                                                                                    |
|                                                                                                    | ţ                                                                                                    | HINWEIS<br>Sie möchten weitere Kalender zu<br>CLICKDOCpro hinzufügen? Dies können<br>Sie auch zu einem späteren Zeitpunkt in<br>den Einstellungen durchführen. |
| Zurück                                                                                                    |                                                                                                    | Weiter Abbrechen                                                                                                    |

Der Einrichtungsassistent wird erneut aufgerufen und es werden weitere Kalender zu diesem Benutzer hinzugefügt:

| Einrichtungsassistent CLICKDOCpro - Of                                                                                                 | NLINE-TERMIN                                                                                                    | ×                                                                        |
|----------------------------------------------------------------------------------------------------|----------------------------------------------------------------------------------------------------|--------------------------------------------------------------------------|
| EINRICHTUNG CLICKDC<br>Wählen Sie zunächst die Behandler u<br>Anschließend können Sie auf CLICKI<br>CLICKDOC Webseite für Patienten si | OCpro ONLINE-TERMIN<br>Ind Kalender für den Sie online Termine freigeben möchten.<br>DOCpro für diese Behandler buchbaren Zeiten einrichten. Di<br>chtbar.                                                                                                    | ese sind dann auf der                                                    |
| Behandler<br>Dr. med. Justus ALBIS                                                                                                    | Kalender Dr. Albis; EKG  Dr. Albis  Control Control Co | <u>ش</u>                                                                 |
|                                                                                                    | KINWEIS<br>Sie möchten weitere<br>CLICKDOCpro hinzu<br>Sie auch zu einem sy<br>den Einstellungen du                                                                                                    | Kalender zu<br>Kigen? Dies können<br>säteren Zeitpunkt in<br>Jrchführen. |
| Zurück                                                                                                    | W                                                                                                    | /eiter Abbrechen                                                         |

In der CLICKDOCpro-Oberfläche ist die Anzeige der Terminkalender-Rubriken nun korrekt und es werden keine Rubriken doppelt übertragen:

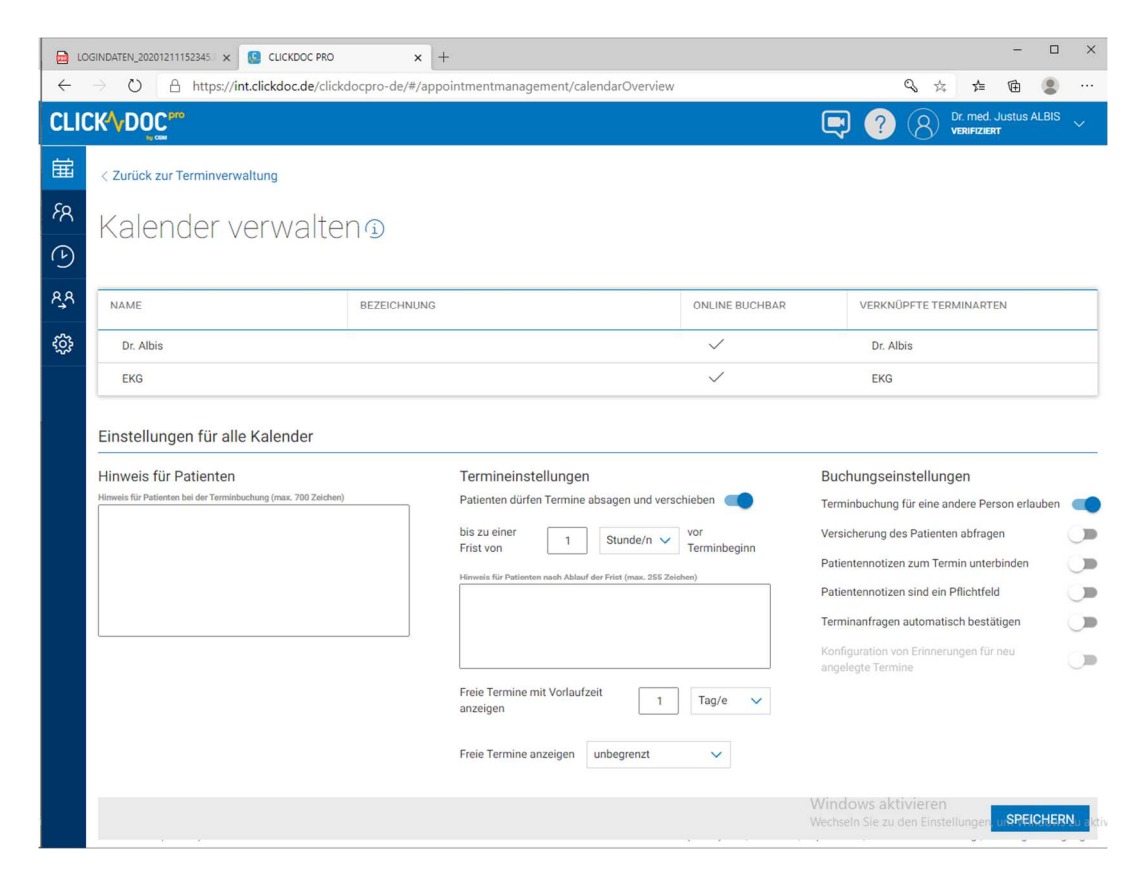

## 9 Verschiedenes

## 9.1 Hilfreiche Präparate Information Q1/2021

Mit diesem Update stellen wir Ihnen wieder wichtige, patientennahe Präparat-Informationen zur Verfügung. Damit Sie diese umfassend nutzen können, finden Sie im Folgenden Erläuterungen, wie Sie unsere Zusatzfunktionen in Ihrem täglichen Arbeitsablauf unterstützen:

Patienteninformationen: Deutsch, Türkisch, Russisch

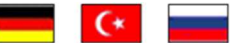

Die Patienteninfo ist ein toller Zusatznutzen für Arzt und Patienten! Nicht nur die Diagnose, auch die gewählte Therapie ist oft erklärungsbedürftig. **Schriftliche Patienteninformationen** stellen sicher, dass die Patienten die gegebenen Informationen zu Hause nochmals in Ruhe nachlesen können. Bei ausgewählten Präparaten erhalten die Ärzte deshalb zum Zeitpunkt der Medikamentenauswahl die Information, dass zu diesem Präparat **Patienteninformationen** verfügbar sind. Da Ärzte international heilen, weisen **Landesflaggen** darauf hin, in welchen Sprachen die Patienteninformationen verfügbar sind. Diese können direkt im Patientengespräch aufgerufen, ausgedruckt und ausgehändigt werden. Für folgende Präparate haben wir in **Q1/2021 Patienteninformationen** hinterlegt:

| Hersteller    | Präparat               | PZN                                         |
|---------------|------------------------|---------------------------------------------|
| Chiesi GmbH   | Foster 100/6           | 00568172 / 06729452                         |
| Chiesi GmbH   | Foster 200/6           | 11305435 / 11305441                         |
| Chiesi GmbH   | Foster Nexthaler 200/6 | 11305464 / 11305470                         |
| Chiesi GmbH   | Foster Nexthaler 100/6 | 09469098 / 09469106                         |
| Chiesi GmbH   | Trimbow                | 12777343/ 12777366/ 12777395                |
| Berlin-Chemie | Brimica Genuair        | 09924119 /09924102 / 10744718 /<br>10744724 |

# 9.2 Verordnung häuslicher Krankenpflege (Muster 12) - Übernahme alte Daten

In der letzten CGM ALBIS Version konnte es unter Umständen dazu kommen, dass bei Übernahme alter Daten, beim Ändern oder Ergänzen der Einstellungen im Bereich der Medikamentengabe, Daten gelöscht wurden. Dies haben wir in der aktuellen CGM ALBIS Version korrigiert

## 9.3 Umlaute auf der Krankenhauseinweisung (Muster 2)

In der letzten CGM ALBIS Version konnte es unter Umständen dazu kommen, dass die Kliniksuche auf der Krankenhauseinweisung (Muster 2) im Bereich <u>Vorschläge</u>, mit Umlauten (ü/ä/ö/ß) nicht korrekt funktionierte. Dies haben wir in der aktuellen CGM ALBIS Version korrigiert.

| Vorschläge<br>Suche über Kliniknan      | ne, PL2 | Z ode | er Ort :     |                   |
|-----------------------------------------|---------|-------|--------------|-------------------|
| Gießen                                  |         |       |              | ]                 |
| Klinik su                               | ichen   |       |              | Ī                 |
| Suchen Fachklinik                       | en (0)  | Far   | voriten      | Optionen          |
| Bezeichnung                             | Serv    | ice   | F            |                   |
| Evangelisches Krar<br>Gießen(199.4km)   | XX      |       | 1.<br>L      |                   |
| St. Josefs Krankenk<br>Gießen(200.6km)  | XX      | X     | ය            |                   |
| KH (Hochschulklin<br>Gießen(200.6km)    | XX      | X     | *            |                   |
| Krankenhaus Balse<br>Gießen(200.6km)    | XX      | X     | 13           |                   |
| Vitos Klinik für Psy<br>Gießen(202.8km) | '¤¤     | X     | <del>د</del> |                   |
| ? Suchradiu                             | ıs : 10 | km    |              | Suchradius +      |
| Treffer: 5                              | meine   | e Ein | richtung     | g ist nicht dabei |

## 9.4 Spalte Bemerkungen ist im Laborbuch sortierbar

In den letzten CGM ALBIS Versionen konnte es unter Umständen dazu kommen, dass die Spalte "Bemerkungen" im Laborbuch nicht mehr alphabetisch sortierbar war. Dies haben wir in der aktuellen Version korrigiert. Bitte beachten Sie, dass eine Sortierung nur für bis zu 240 Zeichen möglich ist.

# 9.5 eMP | Schalter "beim Drucken..." ist ausgegraut, wenn "aktivieren" nicht angehakt

Mit dem Update CGM ALBIS Q1/2021 (21.10) haben Sie die Möglichkeit, den CGM eMP (elektronischer Medikationsplan) Arbeitsplatz-bezogen zu aktivieren bzw. zu deaktivieren. Grundsätzlich ist der CGM eMP bei Auslieferung am Arbeitsplatz aktiviert. Wenn der CGM eMP an dem Arbeitsplatz deaktiviert ist, können Sie keinen eMP auf die eGK direkt drucken. Der dafür vorgesehen Schalter beim Drucken direkt auf die eGK schreiben ist in diesem Fall inaktiv.

| CGM BMP aktivieren                          | CGM eMP<br>☑ aktivieren<br>☑ beim Drucken direkt auf die eGK schre                     | iben        | Altverordnungen<br>Anzahl Altverordnungen: 60 |        |
|---------------------------------------------|----------------------------------------------------------------------------------------|-------------|-----------------------------------------------|--------|
| Verordnungen aus CG                         | M BMP in die Dauermedikamente übernehm                                                 | en          | Anzahl Tage rückwirkend: 180                  |        |
| CGM BMP-Bubble Hinv<br>Vorauswahl der Medik | ente auran СGM вмР Medikamente ersetzei<br>veismeldungen aktivieren<br>amente anzeigen | Arztbezoger | ne Druckereinstellung                         |        |
| E-Mail Adresse übertrage                    | n                                                                                      | Arztwahl:   | Alle                                          | $\sim$ |
| O Keine E-Mail Adresse                      | übertragen                                                                             | Drucker:    | PDFCreatorTest.                               |        |
| O Arzt E-Mail Adresse üt                    | pertragen                                                                              |             |                                               |        |
| Praxis E-Mail Adresse                       | übertragen                                                                             |             | Drucker ändern                                |        |
| Hinweismeldung nach Re                      | zeptdruck anzeigen                                                                     |             | P hai Aufruf der Druckvorschau schließen      |        |
| Nach Rezeptdruck CG                         | M BMP mit Abfrage öffnen                                                               |             | P bei Aufruf der Druckfunktion schließen      |        |
| ONach Rezeptdruck CG                        | M BMP immer automatisch öffnen                                                         |             | P Dei Aufrur der Drückfunkdon schlieben       |        |
|                                             | M BMP nie automatisch öffnen                                                           |             |                                               |        |

#### 9.6 Sachkostenaufstellung nicht korrekt berechnet

In der letzten CGM ALBIS Version konnte es unter Umständen dazu kommen, dass die Sachkostenaufstellung unter Privat – Listen – Sachkostenaufstellung nicht korrekt berechnet wurde. Dies haben wir in der aktuellen CGM ALBIS Version für Sie korrigiert.

### 9.7 Knappschaftskennziffer auf Muster 10 und 10a

In den letzten CGM ALBIS Versionen konnte es dazu kommen, dass auf zwei Laborüberweisungen automatisch eine Knappschaftskennziffer eingetragen wurde.

Muster 10 - Überweisungsschein für Laboratoriumsuntersuchung als Auftragsleistung

| Techniker K                                                                                 | rankenkasse                                                                                                    | 51                                                                    |                                              | Quartal: 4/2                |
|---------------------------------------------------------------------------------------------|----------------------------------------------------------------------------------------------------|-----------------------------------------------------------------------|----------------------------------------------|-----------------------------|
| Name, Varname der Verri<br>Albinus                                                          | chorton                                                                                                    | qob. am                                                               | Kurativ Präventiv                            | beleg.                      |
| Sarah                                                                                       | -Strala 5                                                                                                    | 05.04.1979                                                            |                                              | — Denai                     |
| D 56566 Neu                                                                                 | wied                                                                                                    | 05/22                                                                 |                                              | kroeitsunrali               |
| 104077501                                                                                   | A157824592                                                                                                    | 1000000                                                               | Betriebsstätten-Nr. Erstveranl.              | :                           |
| Setriebertätten-Nr.<br>1899999900                                                           | Arxt-Nr.                                                                                                    | 01 12.10.2020                                                         | Arzt-Nr. Erstveranl.                         |                             |
|                                                                                             |                                                                                                    |                                                                       | Auftragsnummer des Labors                    | :                           |
| Abnahmedatum:                                                                               |                                                                                                    | Abnahmezeit                                                           | Kontrolluntersuchung bek                     | annte Infektion             |
|                                                                                             |                                                                                                    |                                                                       | SSW Knapps                                   | schaftskennziffer           |
|                                                                                             |                                                                                                    |                                                                       |                                              |                             |
| Befund<br>eilt, Übermit                                                                     | tlung an                                                                                                    | Telefon 🔿 Fax                                                         |                                              |                             |
| Befund<br>eilt, Übermit                                                                     | tlung an O                                                                                                    | Telefon O Fax                                                         |                                              | Starilization               |
| Befund<br>eilt, Übermit<br>Behandlung ger<br>116b SGB V                                     | tlung an Oî<br>näß§ □gen<br>ger                                                                                                    | Telefon Fax<br>geschränkter Leistungsanspru<br>mäß § 16 Abs. 3a SGB V | uch Empfängnisregelung<br>Schwangerschaftsal | ), Sterilisation,<br>bbruch |
| Befund<br>eilt, Übermit<br>Behandlung ger<br>116b SGB V                                     | tlung an on<br>näß \$ □ ein<br>ger                                                                                                    | Telefon Fax<br>geschränkter Leistungsanspru<br>mäß § 16 Abs. 3a SGB V | uch Empfängnisregelung<br>Schwangerschaftsal | ), Sterilisation,<br>bbruch |
| Befund<br>eilt, Übermit<br>Behandlung ger<br>116b SGB V<br>Diagnose/Verda                   | tlung an inäß § ein<br>näß § ein<br>ger<br>chtsdiagnose:                                                                                                    | Telefon Fax<br>geschränkter Leistungsanspru<br>mäß § 16 Abs. 3a SGB V | uch Empfängnisregelung<br>Schwangerschaftsal | ), Sterilisation,<br>obruch |
| Befund<br>eilt, Übermit<br>Behandlung ger<br>116b SGB v<br>Diagnose/Verda                   | tlung an on a näß \$ on a näß \$ on a second second sec                                                                                                    | Telefon Fax<br>geschränkter Leistungsanspru<br>mäß § 16 Abs. 3a SGB V | uch Empfängnisregelung<br>Schwangerschaftsal | ), Sterilisation,<br>Obruch |
| Befund<br>eilt, Übermit<br>Behandlung ger<br>1166 SGB v<br>Diagnose/Verda                   | tlung an initial initial initi | Telefon Fax                                                           | uch Empfängnisregelung<br>Schwangerschaftsal | , Sterilisation,<br>obruch  |
| Befund<br>eilt, Übermit<br>Behandlung ger<br>1166 SGB V<br>Diagnose/Verda<br>Befund/Medikat | tlung an initial initial initi | Telefon Fax                                                           | uch Empfängnisregelung<br>Schwangerschaftsal | , Sterilisation,<br>bbruch  |
| Befund eitt, Übermit Behandlung ger 1165 SGB V Diagnose/Verda Befund/Medikati               | tlung an inäß § in ein<br>näß § in ein<br>chtsdiagnose:<br>on:                                                                                                    | Telefon Fax                                                           | uch Empfängnisregelung<br>Schwangerschaftsa  | g, Sterilisation,<br>obruoh |
| Befund eitt, Übermit Behandlung ger 1165 SGB V Diagnose/Verda I Befund/Medikati Auftrag:    | tlung an initial initial initi | Telefon Fax                                                           | uch Empfängnisregelung<br>Schwangerschaftsa  | g, Sterilisation,<br>obruch |
| Befund eitt, Übermit Behandlung ger 1165 SGB V Diagnose/Verda I Befund/Medikati Auftrag:    | tlung an näß ger<br>näß § ger<br>chtsdiagnose:                                                                                                    | Telefon Fax                                                           | uch Empfängnisregelung<br>Schwangerschaftsa  | g, Sterilisation,<br>obruch |
| Befund eilt, Übermit Behandlung ger 1165 SGB V Diagnose/Verda I Befund/Medikat Auftrag:     | tlung an in haß § in ger<br>chtsdiagnose:                                                                                                    | Telefon Fax                                                           | uch Empfängnisregelung<br>Schwangerschaftsa  | g, Sterilisation,<br>obruch |
| Befund eit, Übermit Behandlung ger 1166 SGB V Diagnose/Verda Befund/Medikat Auftrag:        | tlung an                                                                                                    | Telefon Fax                                                           | uch Empfängnisregelung<br>Schwangerschaftsal | g, Sterilisation,<br>obruch |
| Befund eit, Übermit Behandlung ger 1166 SGB V Diagnose/Verda Befund/Medikati Auftrag:       | tlung an                                                                                                    | Telefon Fax                                                           | uch Empfängnisregelung<br>Schwangerschaftsa  | g, Sterilisation,<br>obruch |
| Befund eit, Übermit Behandlung ger 1166 SGB V Diagnose/Verda Befund/Medikat: Auftrag:       | tlung an                                                                                                    | Telefon Fax                                                           | uch Empfängnisregelung<br>Schwangerschaftsa  | g, Sterilisation,<br>obruch |

und Muster 10a – Anforderungsschein für Laboratoriumsuntersuchung bei Laborgemeinschaft

| Techniker Krankenkas:                                                                                                    | se 51                                                                                                    | Kurativ Präve                                                                                                    | entiv bei belegärzti.                                                                                                    | Geschlecht<br>w m u                                                                                                    | bs 🔿 (      |
|----------------------------------------------------------------------------------------------------|----------------------------------------------------------------------------------------------------|----------------------------------------------------------------------------------------------------|----------------------------------------------------------------------------------------------------|----------------------------------------------------------------------------------------------------|-------------|
| Albinus<br>Sarah<br>Hans-Böckler-Straße !<br>D 56566 Neuwied<br>D 56566 Neuwied<br>Matestigetessong Veriderterth.<br>104077501  A1578245<br>Beridertiterth. Arttill.                                                                                                    | est.am<br>05.04.1959<br>05/22<br>92   1000000<br>05/20<br>92   10,0000<br>05/20<br>10,10,2020                                                                                                    | Unfall,<br>Unfallfolgen<br>Knappschafts-<br>Kennziffer:<br>Abnahmedatum:<br>Abnahmezeit:                                                              | Arbeitsunfall                                                                                                    | SSV<br>e Angaben zu Untersuchur                                                                                                    | /:<br>Igen: |
| Befund eilt       1         DTA-Blut       großes Blutbild       2         kleines Blutbild       3         HbA1c       4         Retikulozyten       5         Blutsenkung       6         Gesundheitsuntersuchungen       62         Nüchternplasma-<br>glukose (32881)       63         Lipidprofil (32882)       64 | Serum / Plasma / Vollblut<br>Phosphatase 13<br>Amylase 14<br>ASL 15<br>Bilirubin direkt 16<br>Bilirubin gesamt 17<br>Calcium 18<br>Cholesterin 19<br>Cholinesterase 20<br>CK 21<br>CRP 23<br>Eisen 24<br>Eiweiß<br>Elektrophorese 25<br>Eiweiß gesamt 26 | Gamma GT<br>Glukose<br>GOT / ASAT<br>GPT / ALAT<br>Harnsäure<br>Harnstoff<br>HDL-Cholesterin<br>IgA<br>IgG<br>Kalium<br>Kreatinin<br>Clearance<br>LDH | 27       LDL-Cholesterin         28       Lipase         29       Natrium         00       OP-Vorbereitung         (32125)       Phosphat, anorg.         34       Transferrin         35       Triglyceride         36       TSH         37       Glukose-Profil         38       Glukose 1         39       Glukose 3         41       Glukose 4 | 42     Urin       43     Mikroalbumin       44     Glukose       45     Sediment       46     Citrat-Blut       47     Quick       48     Quick unter       49     Theraoie       51     PTT       52     Sonstiges       54     Utron of the second second se | 5566        |

Hinterlegte man bei einem Patienten in den Patientenstammdaten über die Schaltfläche Weitere Informationen im Bereich <u>Ausnahme-indikation</u> eine Kennziffer, wurde diese bisher automatisch auf den Formularen in den beschriebenen Feldern übernommen.

Dies haben wir in der aktuellen CGM ALBIS Version für Sie korrigiert.

Х

## 9.8 Fehlerhafte Anzeige von LDT-Zusatzdaten im Laborblatt z.B. HPV-HR Testergebnis

Mit dem neuen CGM ALBIS Update ist die Anzeige von Ergebnissen im Laborblatt wieder fehlerfrei. Es konnte unter Umständen vorkommen, dass z.B. das HPV-HR Testergebnis nicht richtig angezeigt wurde.

| Untersuchungsergebnis<br>Krebsfrueherkennung Zervix- | Suchen: X 3          |         |   |  |  |  |
|------------------------------------------------------|----------------------|---------|---|--|--|--|
| Karzinom                                             | Trichomonaden        | Nein    |   |  |  |  |
| Probendaten                                          | Candida              | Nein    |   |  |  |  |
|                                                      | Gardnerella          | Nein    |   |  |  |  |
| Notizen                                              | Gruppe               | 1       |   |  |  |  |
|                                                      | Codierung der Gruppe | 1,0     | _ |  |  |  |
|                                                      | HPV-HR-Testergebnis  | positiv |   |  |  |  |
|                                                      | HPV-Typ 16/18        | ia      |   |  |  |  |

Die Anzeige der Labordaten beim Import und im Laborbuch war von diesem Fehler nicht betroffen.

## 9.9 Mehrfachauswahl Kleine Diagnosenliste

In der letzten CGM ALBIS Version konnte es unter Umständen dazu kommen, dass eine Mehrfachauswahl von Diagnosen in der Kleinen Diagnosenliste nicht möglich war. Dies trat insbesondere auf der Scheinrückseite auf. In der aktuellen CGM ALBIS Version haben wir dies für Sie korrigiert.

| linaneee                                      |                                              |                                                    |                                                                    | Cardinaturante                                                                                                    |  |  |  |
|-----------------------------------------------|----------------------------------------------|----------------------------------------------------|--------------------------------------------------------------------|----------------------------------------------------------------------------------------------------|--|--|--|
| jagnose<br>Abriß Tub, maius obr               | e Dislokation links                          | Diagnose      ICD-Code      Kürzel                 |                                                                    |                                                                                                    |  |  |  |
|                                               |                                              |                                                    |                                                                    | Sruppenfilter: Annassen                                                                                             |  |  |  |
| 5-gliedrige LWS<br>6-gliedrige LWS            |                                              |                                                    | ^                                                                  |                                                                                                    |  |  |  |
| 6-gliedrige LWS                               |                                              |                                                    |                                                                    | Alle anzeigen                                                                                                    |  |  |  |
| Abgebrochener Olec                            | ı<br>ranonsporn links                        |                                                    |                                                                    |                                                                                                    |  |  |  |
| Abort bei Schwanger                           | schaft                                       |                                                    |                                                                    | Development .                                                                                                    |  |  |  |
| Abriss der langen Biz                         | epssehne re.                                 |                                                    |                                                                    | Diagnose: 39/230                                                                                                    |  |  |  |
| Abriss Hamulus ossi ł                         | namati re.                                   |                                                    |                                                                    | Abriß Tub. majus ohne Dislokation links                                                                             |  |  |  |
| Abriss Tuberculum m                           | ajus li.                                     |                                                    |                                                                    |                                                                                                    |  |  |  |
| Abrissfraktur Dornfort                        | satz C5 und C5<br>Dislokation links          |                                                    |                                                                    | ICD: S52.00LG Notation:                                                                                             |  |  |  |
| Abriß Tub. majus ohr                          | e Dislokation rechts                         |                                                    |                                                                    | Kürzel:                                                                                                    |  |  |  |
| Abrißfraktur des Epic<br>Absprengung Mittelfu | ondylus ulnaris re.<br>ıß Basis MT 5 rechts. |                                                    |                                                                    |                                                                                                    |  |  |  |
| Absprengung Zeigefi                           | ngerendglied rechts                          |                                                    |                                                                    | 🗹 Eür Dauerdiagnosen freigegeben                                                                                    |  |  |  |
| Abstenende Unren b                            | <u>us.</u>                                   |                                                    |                                                                    | EBM 2000plus-Vorschlag:                                                                                             |  |  |  |
|                                               |                                              |                                                    |                                                                    | EDM 9C Verseklaar                                                                                                   |  |  |  |
|                                               |                                              |                                                    | Aug ICD 10 übernehmen                                              | EDM 36-VOISCHIAG.                                                                                                   |  |  |  |
| <u>0</u> k                                    | <u>N</u> eu                                  | Ubernehmen                                         | Aus ICD-10 übernehmen                                              | Ebm oo volsoniag.                                                                                                   |  |  |  |
| <u>O</u> k<br><u>S</u> uchen                  | <u>N</u> eu<br>Ko <u>p</u> ieren             | Ubernehmen<br><u>R</u> ückgängig                   | ICD in Dauerdiagnosen                                              | GOĂ u. BG/UV-GOĂ-Vorschlag;                                                                                         |  |  |  |
| <u>O</u> k<br>Suchen<br>Weitersuchen          | <u>N</u> eu<br>Ko <u>p</u> ieren<br>Ändern   | Ubernehmen<br><u>R</u> ückgängig<br>Lis <u>t</u> e | ICD in Dauerdiagnosen<br>Mit ICD-10 versehen                       | GOĂ u. BG/UV-GOĂ- <u>V</u> orschlag.                                                                                |  |  |  |
| <u>0</u> k<br><u>S</u> uchen<br>Weitersuchen  | <u>N</u> eu<br>Kogieren<br>Ändern<br>Löschen | Ubernehmen<br><u>R</u> ückgängig<br>Lis <u>t</u> e | ICD-10 Code prüfen                                                 | GOÄ u. BG/UV-GOÄ-⊻orschlag:<br>GO <u>Š</u> tamm, Direktabrechnung:                                                  |  |  |  |
| <u>0</u> k<br><u>S</u> uchen<br>Weitersuchen  | Neu<br>Kogieren<br>Ändern<br>Löschen         | Ubernehmen<br><u>R</u> ückgängig<br>Lis <u>t</u> e | ICD in Dauerdiagnosen<br>Mit ICD-10 versehen<br>ICD-10 Code prüfen | GOÄ u. BG/UV-GOÄ-⊻orschlag:<br>GO- <u>S</u> tamm, Direktabrechnung:<br>AOK Baden-Württemberg Kardiologie Facharztve |  |  |  |
| <u>0</u> k<br><u>S</u> uchen<br>Weitersuchen  | Neu<br>Kogieren<br>Ändern<br>Löschen         | Ubernehmen<br>Bückgängig<br>Lis <u>t</u> e         | ICD in Dauerdiagnosen<br>Mit ICD-10 versehen<br>ICD-10 Code prüfen | GOÄ u. BG/UV-GOÄ-Vorschlag:<br>GO-Stamm, Direktabrechnung:<br>AOK Baden-Württemberg Kardiologie Facharztve          |  |  |  |
| <u>0</u> k<br><u>S</u> uchen<br>Weitersuchen  | <u>N</u> eu<br>Kogieren<br>Ändern<br>Löschen | Ubernehmen<br>Bückgängig<br>Lis <u>t</u> e         | ICD in Dauerdiagnosen<br>Mit ICD-10 versehen<br>ICD-10 Code prüfen | GOÄ u. BG/UV-GOÄ-Vorschlag:<br>GO-Stamm, Direktabrechnung:<br>AOK Baden-Württemberg Kardiologie Facharztve          |  |  |  |

## 9.10 Übernahme von Medikamenten aus dem CGM BMP und eMP

Mit dem neuen CGM ALBIS Update werden die folgenden Korrekturen am Verhalten des CGM BMP und eMP vorgenommen:

- Wenn Medikamente aus dem BMP in die Dauermedikamente übernommen werden, gleicht die Anordnung der Dauermedikamente der Anordnung auf dem BMP
- Im eMP historisierte Medikamente werden nun nicht mehr in die Dauermedikamente übernommen
- Bereits gedruckte eMP's können aus der Karteikarte wieder geöffnet werden
- Im eMP angelegte Freitexte, Rezepturen etc. werden nun auch korrekt in die Dauermedikamente einsortiert; die Anordnung der Dauermedikamente ist gleich zum eMP
- Wird auf einem Rezept, bei aktiviertem eMP, die Checkbox CGM BMP gesetzt, wird auch dort die BMP Checkbox angehakt
- Dies gilt auch, wenn bereits ein Medikationsplan für den Patienten besteht und ein weiteres Präparat auf einem Rezept ausgestellt wird und der BMP aktualisiert wird

# 9.11 Muster 10 - Überweisungsschein für Laboratoriumsuntersuchungen als Auftragsleistung, Stempel wird zu klein gedruckt

In der letzten CGM ALBIS Version konnte es unter Umständen dazu kommen, dass bei Muster 10 – Überweisungsschein für Laboratoriumsuntersuchungen als

Auftragsleistung der Stempel nicht in der korrekten Größe aufgedruckt wurde. Dies haben wir in der aktuellen CGM ALBIS Version für Sie korrigiert.

# 9.12 Kassenschein für Privatpatienten, keine Scheinauswahl bei Muster 10C und OEGD

Das aktuelle CGM ALBIS Update korrigiert einen Fehler bei den Corona-Formularen Muster 10C und OEGD. Zuvor war es nicht möglich bei einem Privatpatienten, für den zusätzlich zu einem Privatschein auch ein Kassenschein angelegt wurde, diesen für das Ausstellen der Formulare zu wählen. Der Fehler ist nun korrigiert.

Der Arbeitsablauf ist nun wie folgt. Beispielhaft für einen Privatpatienten:

• Ein Patient hat einen Privatschein und einen Kassenschein

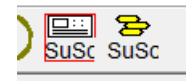

- Das Muster 10C oder OEGD wird über die bekannten Wege geöffnet
- Nachdem der Arztwahldialog bestätigt wurde, öffnet sich die Scheinauswahl
- Hier kann nun der Schein gewählt werden, die Bestätigung erfolgt mit OK

|                     | 9                  |              |            |           |          |  |
|---------------------|--------------------|--------------|------------|-----------|----------|--|
| Typ Schein/Rechnung | VKNR/Kasse         | Quartal/Güti | Gültig bis | Behandler | Diagnose |  |
| Abrechnung          | 2605, Techniker Kr | 01.10.2020   | 31.12.2020 | SuSo      |          |  |
| P _Privat           |                    | 18.11.2020   |            | SuSo      |          |  |
| C                   |                    |              |            |           |          |  |
|                     | Γ                  | OK           | Abbruch    |           |          |  |

- Bei einem Privatpatienten erhalten Sie im Anschluss die bekannte Hinweismeldung, dass es sich um einen Kassenformular handelt.
- Nach Bestätigung mit Ja, öffnet sich das zuvor gewählte Formular mit den Versichertendaten die auf dem zuvor gewählten Schein hinterlegt sind.

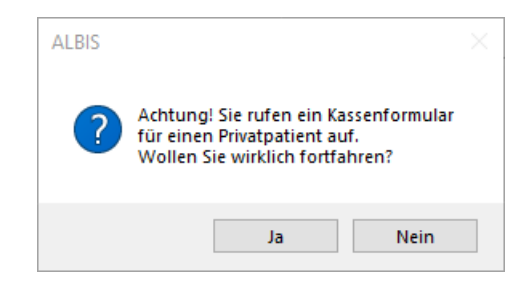

#### 9.12.1 Kassenschein bei Privatpatienten anlegen

Öffnen Sie zunächst den Privatpatienten, bei dem ein Kassenschein angelegt werden soll. Wenn Sie sich in der Karteikartenansicht befinden, halten Sie die Tastenkombination STRG+SHIFT gedrückt

und klicken auf das Symbol neuen Schein anlegen Halten Sie die Tastenkombination weiterhin gedrückt. Es öffnet sich folgende Hinweismeldung.

| ALBIS |                                                                                                    | $\times$ |
|-------|----------------------------------------------------------------------------------------------------|----------|
| ?     | Für diesen Patienten existiert noch eine nicht ausgedruckte<br>Privatrechnung. Wollen sie trotzdem fortfahren? |          |
|       | Ja Nein                                                                                                    |          |

Halten Sie die Tastenkombination weiterhin gedrückt und bestätigen Sie die Hinweismeldung mit Klick auf Ja. Im Anschluss öffnet sich der bekannte Dialog zum Anlegen eines neuen Scheines. Nun können Sie die Tastenkombination loslassen.

| Rechnung für <steiger, hanelore=""> aufnehmen</steiger,>                                            | ×                                                                                                    |  |  |  |  |
|----------------------------------------------------------------------------------------------------|----------------------------------------------------------------------------------------------------|--|--|--|--|
| Scheintyp                                                                                           | KVK-Daten                                                                                              |  |  |  |  |
|                                                                                                    | ×                                                                                                    |  |  |  |  |
|                                                                                                    | Schein-Daten                                                                                           |  |  |  |  |
| ○ <u>B</u> elegarztschein                                                                           | Einlesetag:<br>Giiltia von: bis:                                                                       |  |  |  |  |
| ○ Notfall-Wertretungsschein                                                                         | Zulassungsnr. KVK-Leser:                                                                               |  |  |  |  |
| O Privatrechnung                                                                                    |                                                                                                    |  |  |  |  |
| SADT-Schwangerschaftsabbruch                                                                        | Patient wünscht Quartalsguittung                                                                       |  |  |  |  |
| O Abrechnungsschein O Überweisungsschein O Belegarztschein                                          | Hauptversichertendaten in Abrechnung übernehmen                                                        |  |  |  |  |
| IK: 000000000 VKNR: 00000 Kasse: AXA Krankenversicherung<br>Status:                                 | Personenkreis: keine Angaben V                                                                         |  |  |  |  |
| Kostentrager-Abr.bereich: Primarabrechnung                                                          |                                                                                                    |  |  |  |  |
| Abrechnungsgebiet: 00 normal ~                                                                      | SKT Abrech. Info:                                                                                      |  |  |  |  |
| Zuordnung: SuSo Dr. med. Susi Sor V Ausstellung: Gi                                                 | ilļtig von: bis: 1/21                                                                                  |  |  |  |  |
| Unfall, Unfallfolgen Voraussichtlicher Tag der Ent                                                  | tbindung:                                                                                              |  |  |  |  |
| Vermittlungsart TSS-Terminfall (1) 🗸 Ergänzende Info zur Vermittlungsar                             | ırt                                                                                                    |  |  |  |  |
| Vermittlungscode · · Kontaktaufnahme bei der TS                                                     | s                                                                                                    |  |  |  |  |
| Anerkannte <u>P</u> sychotherapie Anerkennungsbescheide Ab <u>k</u> lärung somat<br>vor Aufnahme ei | tischer Ursachen<br>ner Psychotherapie □ eingeschränkter Leistungsanspruch<br>gemäß § 16 Abs. 3a SGB V |  |  |  |  |
|                                                                                                    |                                                                                                    |  |  |  |  |
|                                                                                                    |                                                                                                    |  |  |  |  |
|                                                                                                    |                                                                                                    |  |  |  |  |
|                                                                                                    |                                                                                                    |  |  |  |  |
|                                                                                                    |                                                                                                    |  |  |  |  |
|                                                                                                    |                                                                                                    |  |  |  |  |
| <u>Q</u> K Abbruch                                                                                  |                                                                                                    |  |  |  |  |

Wählen Sie z.B. den "Abrechnungsschein" und hinterlegen Sie die Kostenträgerdaten z.B. mit Klick auf Ersatzverfahren. Sind alle Daten für den Schein eingetragen worden, können Sie diesen mit Klick auf OK anlegen.

#### 9.13 CGM ALBIS-Absturz bei Karteikartenexport

In vorherigen Versionen von CGM ALBIS kam es zu einem Absturz des Programmes, wenn der Karteikartenexport über das Menü Patient Karteikartenexport... durchgeführt wurde. Der Fehler ist nun korrigiert, der Karteikartenexport kann nun wieder wie gewohnt verwendet werden.

#### 9.14 SSW Anzeige auf Muster 10 funktioniert nicht korrekt

In der letzten CGM ALBIS Version konnte es unter Umständen dazu kommen, dass auf Muster 10-Überweisungsschein für Laboratoriumsuntersuchungen als Auftragsleistung die Schwangerschaftswoche + Tage nicht korrekt aufgedruckt wurde Dies haben wir in der aktuellen CGM ALBIS Version für Sie korrigiert.

### 9.15 Probleme beim Drucken von Rezepten mit Zusatzangaben

Das neue CGM ALBIS Update korrigiert ein Problem beim Drucken von Rezepten. Wenn z.B. zwei Präparate mit Zusätzen auf einem Rezept ausgestellt wurden, konnte es vorkommen, dass trotz ausreichendem Platz, ein zweites Rezept bedruckt wurde. Die Trennlinie zwischen Präparaten die dies verursachte, wurde entfernt.

#### 9.16 BG Formular F1050 Stempel wird über Datenschutz-Hinweis gedruckt

Das aktuelle CGM ALBIS Update korrigiert die Druckposition des Stempels bei dem BG Formular F1050. Zuvor konnte es bei bestimmten Konfigurationen des Stempels dazu kommen, dass die Datenschutzhinweise überdruckt wurden. Bitte beachten Sie, dass dies weiterhin passieren kann, je nach eingestellter Zeichenmenge des Stempels, der Schriftgröße und der Schriftart. Die Anpassung der Druckposition des Stempels gilt nur für die Blankoformularbedruckung und nicht für den Papierausdruck!

#### 9.17 RehaGuide - neue Daten Q1-2021

Mit dem aktuellen CGM ALBIS Update werden die Daten des RehaGuides automatisch auf den aktuellen Stand gebracht.

### 9.18 Automatische Übernahme von Diagnosen mit Notationskennzeichen auf den Schein

Das CGM ALBIS Update 21.10 korrigiert einen Fehler bei der automatischen Übernahme von Diagnosen mit Notationskennzeichen auf dem Schein. War z.B. bei der "AU" unter Optionen Formulare der Schalter Diagnose automatisch auf Schein aktiviert und es wurde in der "AU" eine Diagnose mit Notationskennzeichen z.B. "!U07.1" und ein Primär-Schlüssel eingetragen, konnte die Diagnose mit Notationskennzeichen nicht auf den Schein übernommen werden. Der Fehler ist nun korrigiert.

**Wichtig!** Die automatische Übernahme auf den Schein funktioniert nur, wenn zusätzlich ein Primär-Schlüssel auf dem Formular z.B. "AU" eingetragen wird, oder auf dem Schein bereits ein Primärschlüssel vorliegt.

### 9.19 CGM LIFE eSERVICES - Termine werden mehrfach bestätigt

Mit dem aktuellen CGM ALBIS Update wird folgender Fehler korrigiert: Terminanfragen von Patienten über CGM LIFE eSERVICES wurden bei Annahme des Termins in CGM ALBIS mehrfach bestätigt, sodass die Patienten mehrfach Bestätigungs-E-Mails erhielten.

Nach Einspielen der aktuellen Version wird nur noch eine Terminbestätigung pro Termin versendet.

#### 9.20 Fehlende Angabe auf Muster PTV-2

Das aktuelle CGM ALBIS Update korrigiert eine Darstellung beim Formular PTV-2. Hier wurde auf der Oberfläche ein Inhalt nicht angezeigt, dies ist nun korrigiert.

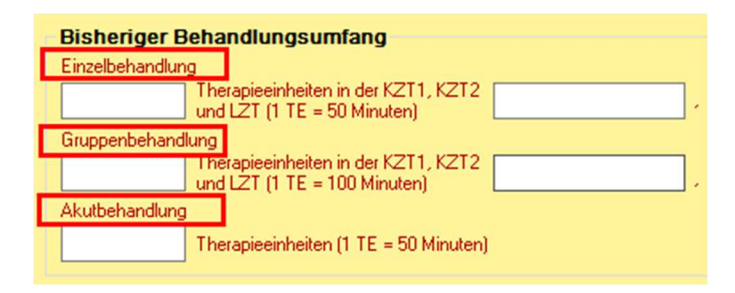

## 9.21 CGM LIFE eSERVICES - Fehlermeldung beim Aktualisieren von Terminkalendern

Mit den letzten CGM ALBIS Versionen konnte es dazu kommen, dass bei einer Aktualisierung der Terminkalender für die CGM LIFE eSERVICES über Optionen – Terminkalender folgende Fehlermeldung erschien:

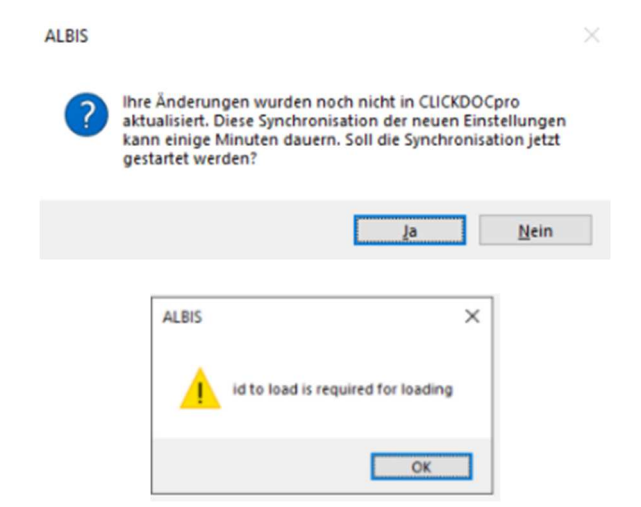

Diese Fehlermeldung erscheint mit der aktuellen CGM ALBIS Version nicht mehr, die Terminkalender können wie gewohnt aktualisiert werden.

## **10 Externe Programme**

## 10.1 ifap praxisCENTER®Neuerungen für Q1/2021

#### 10.1.1 Zuzahlungsfreistellungsgrenzen für Arzneimittel ab 01.01.2021 - Verzögerung der Bereitstellung

Ab dem 01.01.2021 wird die Mehrwertsteuer wieder auf den ursprünglichen Satz von 19% bzw. 7% angehoben. Dies wirkt sich auch auf die Berechnung von Arzneimittelpreisen und Zuzahlungen aus. Die für die Zuzahlung relevanten Zuzahlungsfreistellungsgrenzen werden durch den Spitzenverband der gesetzlichen Krankenkassen (GKV-SV) bereitgestellt und lagen zum Redaktionsschluss des Datenstandes 01.01.2021 noch nicht vor.

Die angepassten Zuzahlungsfreistellungsgrenzen wird ifap voraussichtlich mit dem Datenstands-Update 15.01.2021 ausliefern. Bis dahin kann es unter Umständen zu abweichenden Angaben hinsichtlich der Zuzahlungsfreistellung im ifap praxisCENTER<sup>®</sup> kommen.

#### 10.1.2 Überarbeitung der Proxy-Einstellungen in den Optionen

Die Proxy-Server-Einstellungen im Optionen-Dialog des ifap praxisCENTER<sup>®</sup> wurden überarbeitet. Es stehen nun drei übersichtliche und voneinander abgegrenzte Optionen zur Verfügung.

| llgemein | Ansicht     | Farben      | Spalten   | Hausliste   | Praxis/Patienteninformationen | Update | Warnmeldungen | i:bonus | THERAFOX PRO |  |
|----------|-------------|-------------|-----------|-------------|-------------------------------|--------|---------------|---------|--------------|--|
| Autor    | matische l  | Jpdatesu    | the V     | erbindung p | rüfen                         |        |               |         |              |  |
| Interne  | t-Proxy     |             |           |             |                               |        |               |         |              |  |
| Keine    | n Proxy-S   | Server ver  | wenden    |             |                               |        |               |         |              |  |
| OProxy   | /-Einstellu | ngen aus    | den Inter | net-Optione | en verwenden *)               |        |               |         |              |  |
|          | nde Prox    | y-Einstellu | ingen ver | wenden: *)  |                               |        |               |         |              |  |
| Proxy-Se | erver:      |             |           | F           | Port:                         |        |               |         |              |  |
| Benutzer | mame:       |             |           | F           | Passwort:                     |        |               |         |              |  |
| Benutzer | mame:       |             |           |             | asswort:                      |        |               |         |              |  |
|          |             |             |           |             |                               |        |               |         |              |  |
|          |             |             |           |             |                               |        |               |         |              |  |
|          |             |             |           |             |                               |        |               |         |              |  |

Darüber hinaus wird bei Aktivierung des THERAFOX PRO nun einmalig geprüft, ob in den Internet-Optionen des Client-Rechners bereits Proxy-Server-Einstellungen definiert wurden und aktiviert sind. Ist dies der Fall, so wird im ifap praxisCENTER<sup>®</sup> automatisch die Option Proxy-Einstellung aus den Internet-Optionen verwenden gesetzt, wenn bisher angegeben war, dass kein Proxy-Server verwendet wird. Durch die Änderung soll das Aktivieren und Arbeiten mit dem THERAFOX PRO erleichtert werden, da nicht zusätzlich an jedem Client die Proxy-Einstellungen manuell nachgepflegt werden müssen.

#### 10.1.3 Unterstützung des digitalen Medikationsplan "Hauskomet" im Selektivvertragsbereich

Die aktuelle Version des ifap Medikationsplanmoduls unterstützt neben dem Bundeseinheitlichen und elektronischen Medikationsplan (BMP / eMP) einen weiteren Medikationsplantyp. Es handelt sich um Pläne der Fachanwendung "Hauskomet" (Hausärztlich kontrollierte medikamentöse Therapie), die ein Teil der Digitalisierungsinitiative "Elektronische Arztvernetzung" (EAV) der Selektivvertragspartner in Baden-Württemberg ist.

"Hauskomet" ist ein Medikationsplan der zum Austausch von strukturierten Medikations-Informationen und relevanten medizinischen Parametern des Patienten dient. Der Austausch der Informationen erfolgt ausschließlich zwischen den behandelnden Ärzten und ist nicht patientenorientiert. Das Arzt-zu-Arzt Austauschmedium "Hauskomet" ist somit komplementär zu anderen Medikationsplanformaten (z.B. BMP / eMP) und nicht als Ersatz zu verstehen. Die Speicherung des "Hauskomet"-Medikationsplans erfolgt auf dem zentralen EAV-Server, wodurch die Informationen besuchsunabhängig sind und auch bei unvorhergesehenen Ereignissen zur Verfügung stehen. Als Grundlage für den Datenaustausch dient das "elektronische Medikationsdaten-Austauschformat" (eMDAF), welches auf dem HL7-CDA-Standard basiert.

Zugangsvoraussetzung für den "Hauskomet" ist die Teilnahme der behandelnden Haus- und Fachärzte sowie des Patienten an einem Selektivvertrag, welcher die "Elektronische Arztvernetzung" (EAV) beinhaltet. Zudem ist der Erwerb einer Lizenz für das EAV-Modul im angebundenen Arztinformationssystem erforderlich.

#### 10.1.3.1 Rollenkonzept und Ablaufprinzip

Der "Hauskomet" kennt eine feste Kurator-Rolle - den Hauskomet-Pflegearzt, welche durch die verbindliche Patienten-Hausarzt-Beziehung im Selektivvertrags-Modell der Hausarztzentrierten Versorgung (HZV) möglich wird. Der Hausarzt fungiert als Hauskomet-Pflegearzt und dokumentiert die Bestandsmedikation der Patienten. Er übernimmt die Aufgabe, Änderungen (inkl. Löschungen) sowie Hinzufügungen von Medikationsinformationen durch einen Facharzt zu sichten und in die Bestandsmedikation zu kuratieren. Die Medikationsinformation bleibt somit immer unter Sichtkontrolle des Hausarztes und sichert die Verlässlichkeit der Inhalte ab.

#### Der Ablauf gestaltet sich wie folgt:

1.Der Hauskomet-Pflegearzt erfasst initial alle Medikationen für den Patienten. Der Medikationsplan wird nach Abschluss der Erfassung auf den zentralen Server hochgeladen.

2.Andere (Fach-)Ärzte können beim Besuch des Patienten den Medikationsplan abrufen und bearbeiten. Es können Änderungs- oder Löschvorschläge für die Bestandsmedikationen erstellt oder neue Arzneimittel hinzugefügt werden. Der geänderte Plan wird abschließend wieder auf den zentralen Server hochgeladen.

3.Der Hauskomet-Pflegearzt lädt bei der nächsten Behandlung des Patienten den Medikationsplan herunter und sichtet die Änderungen. Durch Ablehnen oder Annehmen kuratiert er diese und erstellt so einen neuen Stand des Medikationsplans, der abschließend wieder auf den zentralen Server gespeichert wird. Der Ablauf wiederholt sich in der Folge.
## 10.1.3.2 Funktionen und Visualisierung

Zur besseren Abbildung des Ablaufs werden Medikationsinformationen im "Hauskomet"-Modus des Medikationsplanmoduls in den folgenden Kategorien visualisiert:

•Bestandsmedikationen: Enthält alle Einträge, die vom Hauskomet-Pflegearzt erstellt oder kuratiert wurden.

•Hinzugefügte Medikationen: Umfasst neue Medikationseinträge die von (Fach-)Ärzten außerhalb der Praxis des Hauskomet-Pflegearztes hinzugefügt wurden und noch nicht kuratiert sind.

•Geänderte Medikationen und Löschungen: Beinhaltet Einträge, die auf Bestandsmedikationen referenzieren, welche Änderungen bzw. Löschung durch (Fach-)Ärzte außerhalb der Praxis des Hauskomet-Pflegearztes erfahren haben und noch nicht kuratiert wurden.

Das Rollenkonzept und Ablaufprinzip wird zudem durch die Anwendung unterstützt, da dem jeweiligen Anwender nur Aktionsmöglichkeiten gemäß seiner Rolle im Hauskomet-Kontext zur Verfügung stehen.

| IA         | USI    | KOMET                          | für: <b>Sabine Schmidt</b><br>Hauskomet-Pflegearzt:<br>Dr. med. Peter Zimmerman<br>LANR: 123456703<br>Praxis: Internistische Praxis<br>BSNR: 52999999 | n<br>Zimmerma       | nn   |        |           |              |     | geb. am: <b>24.07.1</b><br>Patientendaten bearbe | 954<br>iten |   | ifap |   |
|------------|--------|--------------------------------|----------------------------------------------------------------------------------------------------|---------------------|------|--------|-----------|--------------|-----|--------------------------------------------------|-------------|---|------|---|
|            |        | Wirkstoff                      | Q Handelsname/PZN Q                                                                                                    | 5 7                 | l I  | C7 Med | ikamente  | übernehmen   |     |                                                  |             |   |      |   |
|            |        | Wirkstoff                      | Handelsname                                                                                                    | Stärke              | Form | D      | osierung  |              |     | Hinweise                                         | Grund       |   |      |   |
| st         | andsn  | nedikation                     |                                                                                                    |                     |      |        |           |              |     |                                                  |             |   |      |   |
|            |        | Ramipril<br>Hydrochlorothiazid | RamiLich comp 5mg/<br>12.5mg Tabletten                                                                                                    | 5 mg<br>12.5 mg     | TAB  | 1      | 1         | St           | ück |                                                  |             |   |      |   |
|            |        | Dauermedikation                | Einnahme                                                                                                    |                     |      | Ta     | geshöchst | tdosis:      |     |                                                  |             |   | ŵ    |   |
|            |        | Levothyroxin<br>Iodid Ion      | THYRONAJOD 75<br>HENNING                                                                                                    | 0.073 mg<br>0.15 mg | TAB  | 1      |           | St           | ück |                                                  |             |   |      |   |
|            |        | Dauermedikation                | Einnanme                                                                                                    |                     |      | Ta     | geshöchst | tdosis:      |     |                                                  |             |   | Ŵ    |   |
| 1 <b>Z</b> | ugefü  | gte Medikationsin              | formation                                                                                                    |                     |      |        |           |              |     |                                                  |             |   |      |   |
|            |        | Amlodipin                      | Amlodipin - 1 A Pharma 5<br>mg Tabletten N                                                                                                    | 5 mg                | TAB  | 1      |           | St           | ück |                                                  |             |   |      |   |
|            |        | Dauermedikation                |                                                                                                    |                     |      | Ta     | geshöchst | tdosis: 2 St | ück |                                                  |             | ~ | ×    |   |
| rä         | nderte | e Medikationsinfo              | mation (inkl. Löschung)                                                                                                    |                     |      |        |           |              |     |                                                  |             |   |      |   |
|            |        | Ramipril<br>Hydrochlorothiazid | RamiLich comp 5mg/<br>12.5mg Tabletten                                                                                                    | 5 mg<br>12.5 mg     | TAB  | 1      |           | 1 St         | ück | Zusätzliche Einnahme am Abend                    |             |   |      |   |
|            |        | Dauermedikation                |                                                                                                    |                     |      |        |           |              |     |                                                  |             | ~ | ×    |   |
|            |        |                                |                                                                                                    |                     |      |        |           |              |     |                                                  |             |   |      | Ì |

Abbildung 1, Der HAUSKOMET-Modus

Darüber hinaus können im Hauskomet komplexe Dosierungsangaben erfasst werden, die über das Standardschema (z.B. 1-0-0-0) hinausgehen. So bietet eMDAF als Basis die Möglichkeit ereignisbasierte und periodisch wiederholende Dosierangaben, einmalige Einnahmen sowie Kombinationen abzubilden.

Zudem ist auch die Festlegung einer Tageshöchstdosis, eines End-Datums für die Einnahme sowie die Kennzeichnung als "Einnahme bei Bedarf" möglich.

| Dosierangaben - THYRONAJOD 75 HE         | NNING                          |                   |
|------------------------------------------|--------------------------------|-------------------|
| 1/2 Stück täglich ab Freitag, 30.10.2020 | 30 Minuten vor dem Frühstück   | i i               |
| 1 Stück täglich ab Montag, 30.11.2020    | 30 Minuten vor dem Frühstück   | í tí              |
| 2 Stück täglich ab Mittwoch, 01.01.202   | 0 30 Minuten vor dem Frühstück |                   |
| (+) Neue Dosierangabe anlegen            |                                |                   |
| Dosierangabe bearbeiten                  |                                |                   |
| Menge<br>1/2 bis                         | Dosiereinheit<br>Stück         | Bedarfsmedikation |
| Einnahmezeitpunkt<br>vor dem Frühstück   | Zeitversatz                    |                   |
|                                          |                                |                   |
| O einmalig O täglich                     | ● Wiederholung nach: 1 Tag ▼   |                   |
| Einnahmedatum / Beginn ab                | Uhrzeit                        |                   |
| 30.10.2020                               | hh : mm                        |                   |
| Neue Dosierangabe                        |                                |                   |
|                                          | 30 Minuten vor dem Frühstück   | V X               |
| ½ Stück täglich ab Freitag, 30.10.2020   |                                |                   |

Abbildung 2, Komplexe Dosierungsangaben

## 10.1.4 Kennen Sie bereits den neuen Arzneimitteltherapiesicherheits-Check THERAFOX PRO?

Der neue Arzneimitteltherapiesicherheits-Check THERAFOX PRO liefert Ihnen wichtige Informationen zur geplanten Verordnung. Der zentral gehostete AMTS-Check informiert Sie über mögliche Risiken bei der Arzneimitteltherapie und unterstützt Sie bei der richtigen Wahl der Medikation. **IHRE VORTEILE AUF EINEN BLICK:** 

- Einfachere Bedienbarkeit durch übersichtliches und intuitives Design
- Relevantere Meldungen und präzisere Ergebnisse
- Neue Checks: PRISCUS Plus (Patienten über 65) und QT-Intervall-Verlängerung
- Hohe Qualität gemäß Medizinprodukte-Standard
- Aktuelle Daten ohne Update durch zentrales Hosting

Der AMTS-Check arbeitet nach Aktivierung als eigenständige Software im Hintergrund – bei jeder systemgestützten Verordnung der Premiumversion des ifap praxisCENTER<sup>®</sup> werden mögliche Risiken schnell und übersichtlich angezeigt.

## THERAFOX PRO PRÜFT:

- Arzneimittelinteraktionen
- Kontraindikationen
- Doppelmedikationen
- Allergierisiken
- Kumulierte QT-Intervall-Verlängerung
- Priscus Plus (mit Komorbiditäten-Check)
- Phototoxizität von Arzneimitteln
- Lebensmittel-Interaktionen
- Einnahme-Hinweise
- •

Überzeugen Sie sich selbst, was alles in unserem AMTS-Check THERAFOX PRO steckt: <u>https://www.ifap.de/amts-check-therafox/funktionen-und-technische-daten/</u>

## 10.2 ImpfDocNE - aktuelle Version 3.10.0 Q1-2021

Mit der CGM ALBIS Version Q1/2021 (21.10) steht Ihnen die neue Version 3.10.0 des ImpfDocNE zur Verfügung. Das Update wird bei einem vorhandenen Online-Zugang automatisiert von ImpfDocNE im Hintergrund angeboten. Sollte Ihre Praxis am Server nicht über einen Online-Zugang verfügen, muss das Update manuell durchgeführt werden. In diesem Fall installieren Sie bitte das Update an Ihrem Server in CGM ALBIS.

## Wichtiger Hinweis

Bitte beachten Sie, dass die Installation der neuen ImpfDocNE Version an Ihrem Server durchgeführt werden muss. Die einzelnen Arbeitsplätze aktualisieren sich automatisch.

Schließen Sie bitte alle Patienten und Listen und gehen über den Menüpunkt Optionen Wartung Installation ImpfDocNE Server. Die Installation des Updates beginnt, während der Installation erhalten Sie verschiedene Hinweismeldungen die sich automatisch wieder schließen. Bitte lassen Sie in dem Dialog ImpfDocNE\_Server den ersten Punkt Anwendungen automatisch schließen und einen Neustart nach Abschluss der Installation versuchen gesetzt und Klicken auf OK.

| die Installationen forts                                                            | dungen sollten<br>etzen:                                | geschlossen werden, be                                      | vor Sie          |
|-------------------------------------------------------------------------------------|---------------------------------------------------------|-------------------------------------------------------------|------------------|
| ImpfDocNE Datenba                                                                   | nk-Server                                               |                                                             |                  |
|                                                                                     |                                                         |                                                             |                  |
|                                                                                     |                                                         |                                                             |                  |
|                                                                                     |                                                         |                                                             |                  |
|                                                                                     |                                                         |                                                             |                  |
| Anwendungen auf<br>Abschluss der Inst                                               | omatisgh schlie<br>allation versuch                     | Ben und einen Neustart                                      | nach             |
| <ul> <li>Anwendungen auf<br/>Abschluss der Inst</li> <li>Keine Anwendung</li> </ul> | omatisgh schlie<br>allation versuch<br>ren schließen (N | Ben und einen Neustart<br>en<br>leustart ist eventuell erfo | nach<br>rderlich |

Sie erhalten verschiedene Hinweismeldungen, die sich automatisch wieder schließen. Nachdem das Update an Ihrem Server installiert ist, aktualisiert sich die ImpfDocNE Version an Ihren Arbeitsplätzen automatisch. Sie erhalten während der Arbeitsplatz Aktualisierung folgende Meldung:

| ImpfDocNE                      | <b>—</b>     |
|--------------------------------|--------------|
| Arbeitsplatz wird aktualisiert | bitte warten |
|                                | ОК           |

Nachdem der Dialog ImpfDocNE mit der Meldung... wurde aktualisiert...und startet neu erscheint, ist Ihr Client aktualisiert.

Die weiteren Arbeitsplätze in Ihrer Praxis aktualisieren sich danach automatisch. Sie erhalten während der Aktualisierung die Meldung Arbeitsplatz wird aktualisiert. Sie können während der Aktualisierung in CGM ALBIS weiterarbeiten, während dieser Zeit an diesem Arbeitsplatz jedoch ImpfDocNE nicht starten. Bitte beachten Sie, dass nach dem ImpfDocNE Update ggf. der aktuelle Patient in CGM ALBIS neu aufgerufen werden muss, damit seine Daten in ImpfDocNE angezeigt werden.

## 10.3 WKB Impfmodul - Update und Erstinstallation (2020.4.04)

### 10.3.1 Vorhandene WKB Impfmodul Installation - Update 2020.4

Mit der CGM ALBIS Version Q1/2021 (21.10) steht Ihnen automatisch das Update für WKB Impfmodul Version 2020.4.04 zur Verfügung.

Bei vorhandener WKB Impfmodul-Installation erscheint automatisch nach dem CGM ALBIS-Login auf Ihrem Rechner folgende Hinweismeldung:

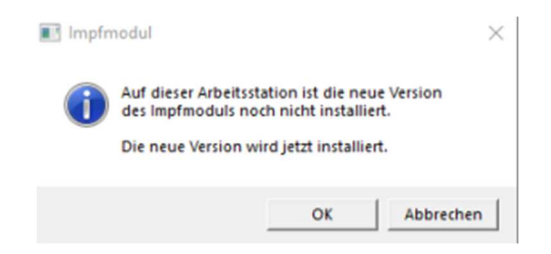

Um das WKB Impfmodul Update der neuen Version auf Ihre bestehende Version einzuspielen, bestätigen Sie bitte die oben genannte Meldung mit OK.

Es erscheint folgender Hinweis:

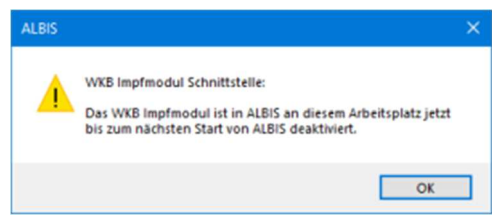

Bestehende WKB Impfmodul Einträge werden dabei <u>nicht</u> gelöscht, diese werden in das neue Programm übernommen.

### Hinweis

Die oben aufgeführte Meldung erscheint an allen Arbeitsplätzen, an denen eine WKB Impfmodul Installation vorliegt. Bitte führen Sie an jedem dieser Arbeitsplätze unbedingt die Installation des WKB Impfmodul Updates in CGM ALBIS durch!

Bei Bestätigung der Meldung mit OK wird CGM ALBIS automatisch geschlossen und die WKB Impfmodul Installation startet.

Die Installation ist mit dem folgenden Hinweis abgeschlossen: Das WKB Impfmodul wurde aktualisiert. Bitte starten sie CGM ALBIS neu.

Bitte bestätigen Sie diese Meldung mit OK und starten Sie jetzt CGM ALBIS neu.

### 10.3.2 Erstinstallation WKB Impfmodul

Zur Erstinstallation von WKB Impfmodul wählen Sie bitte in CGM ALBIS den Menüpunkt Optionen Wartung Installation WKB Impfmodul.

### ACHTUNG :

Falls eine Abfrage erscheint, ob eine vorhandene OCX-Datei im Systemordner beibehalten werden soll, weil sie neuer ist als diejenige, die kopiert werden soll, bestätigen Sie bitte mit Klick auf Ja. Zur weiteren Installation folgen Sie bitte den Anweisungen auf Ihrem Bildschirm.

### **!!! WICHTIGER HINWEIS !!!**

Die Installation von WKB Impfmodul muss an jedem Arbeitsplatz durchgeführt werden, an dem WKB Impfmodul genutzt werden soll, damit die notwendigen Programmdateien <u>lokal</u> vorhanden sind.

# 11 KBV Änderungen

## 11.1 Aktualisierter EBM Stamm mit Stand 03.12.2020 für Quartal 1/2021

## 11.1.1 Neuer Datenstand des EBM Stammes

Mit dieser Version von CGM ALBIS steht Ihnen nach der Durchführung des Aktualisierungslaufs der neue EBM Stamm mit Stand vom 03.12.2020 zur Verfügung.

## 11.1.2 Aktualisierung EBM 2009

Um Ihren EBM 2009 Stamm zu aktualisieren, gehen Sie bitte in CGM ALBIS über den Menüpunkt Stammdaten EBM EBM 2000plus/2009 Aktualisieren. Mit Klick auf OK und weiterem Befolgen der Bildschirmanweisungen wird Ihr EBM-Stamm automatisch aktualisiert.

## Wichtiger Hinweis

Bitte beachten Sie, dass die Aktualisierung einige Zeit in Anspruch nehmen kann! Wir empfehlen Ihnen, die Aktualisierung möglichst am Ende der Sprechstunde und an Ihrem Hauptrechner durchzuführen!

## 11.1.3 Aktualisierung Benutzerziffern

Beachten Sie bitte, dass Benutzerziffern Vorrang vor KBV Ziffern haben und neue EBM Ziffern eventuell nicht angezeigt werden, weil nicht begrenzte Benutzerziffern ihren Vorrang geltend machen. Bitte aktualisieren Sie daher, wenn nötig, auch Ihre Benutzerziffern, da diese nicht automatisch durch die EBM 2009 Aktualisierung aktualisiert werden.

Vor dem Aktualisierungslauf schließen Sie bitte alle geöffneten Patienten und Listen. Anschließend gehen Sie über den Menüpunkt Stammdaten EBM EBM 2000plus/2009 Benutzerziffern aktualisieren.

## **11.2** Hinweismeldung "Meldepflichtige Infektionskrankheit" für Corona ICD-Codes deaktivierbar.

Mit dem neuen CGM ALBIS Update setzen wir eine neue Anforderung der KBV um. Wenn Sie z.B. auf einem Abrechnungsschein die Corona ICD-Codes "U07.1" und "U07.2" eintragen, erhalten Sie folgende Meldung:

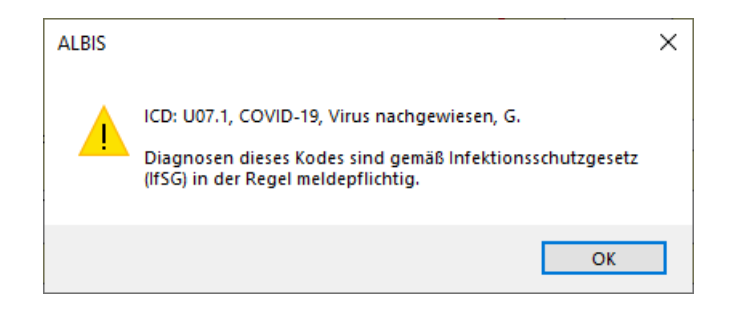

Diese Hinweismeldung ist nun deaktivierbar. Wenn Sie diese Meldung nicht mehr angezeigt bekommen möchten, gehen Sie bitte unter Optionen Diagnosen...

| Optionen Diagnosen                                                                                                    | >                                                                                   |
|----------------------------------------------------------------------------------------------------|-------------------------------------------------------------------------------------|
| Dauerdiagnosen<br>Dauerdiagnosen auf Schein<br>Dauerdiagnosen auf Rechnung<br>Dauerdiagnosen auf BG-Rechnung<br>Auswahl bei Übernahme der Dauerdiagnosen<br>Datum der Dauerdiagnose im Patientenfenster<br>Kennzeichnung anamnestisch/Behandlung                                                                                                    | Diagnosencenter<br>✓ Kleine Liste berücksichtigen<br>✓ Alle Thesaurustexte anzeigen |
| ICD-Angaben<br>ICD Pflicht (Kasse) auf doppelte Diagnoss<br>ICD Pflicht (Privat) AKR deaktivieren (Priv<br>Dauerdiagnosen ohne ICD ignorieren<br>Notation prüfen ab: 01.04.2001<br>Alten ICD-Dialog verwenden ICD-Filter Fachgruppe                                                                                                    | en prüfen<br>vat)                                                                   |
| ICD-Prüfung<br>Seitenlokalisation und Diagnosesicherheit<br>automatisch in Diagnosentext übernehmen<br>Nicht bei "Gesichert"<br>erweiterte Prüfung auf ICD-Stamm (Geschlecht, Meldepflicht etc.)<br>Prüfung Dauerdiagnosesicherheit ( "A" oder "V")<br>Alten ICD (gültig bis 31.12.2020) verwenden<br>Diagnosenmarkierung aktivieren<br>Meldepflicht für U07.1 + U07.2 deaktivieren |                                                                                     |
| OK Abbruch                                                                                                    |                                                                                     |

Aktivieren Sie dort den Schalter Meldepflicht für U07.1 + U07.2 deaktivieren. Bestätigen Sie anschließend Ihre Änderung mit Klick auf OK. Bitte beachten Sie, dass dies nur die Hinweismeldung wie oben gezeigt, für die ICD-Codes "U07.1" und "U07.2", deaktiviert. Die Deaktivierung bezieht sich nicht auf die Notationsprüfung.

Wird ein ICD-Code mit einer anderen meldepflichtigen Infektionskrankheit angegeben, wird für diesen ICD-Code auch weiterhin die entsprechende Hinweismeldung angezeigt.

## 11.3 KVDT-Anpassungen für Q1-2021

Mit dem aktuellen Update von CGM ALBIS stellen wir Ihnen die aktuellen KVDT-Anpassungen für das 1. Quartal 2021 zur Verfügung.

## 11.3.1 Neuer Orientierungswert für Patientenquittungen

Der Orientierungswert für die Patientenquittung ist seitens der KBV auf "11.1244 Cent pro Punktwert" geändert worden. Sie können diesen Wert nach wie vor manuell ändern, gehen Sie unter Optionen Formulare... und wählen dort die Patientenquittung. Klicken Sie auf Ändern und im Anschluss auf weitere Optionen.

|                                                                                                    | <b>F</b> <sup>1</sup> · · · <b>H</b>                                                                                                    |
|----------------------------------------------------------------------------------------------------|----------------------------------------------------------------------------------------------------|
| Formulare           Suche         Formulare           Text:         Bezeichnung eingeben z.B. "Bescheinigung"           Kürzel:         Kürzel eingeben z.B. "faegu"                                                                                                    | Einstellungen<br>Individuell (nur für diesen Arbeitsplatz)<br>Arztbezogene Druckereinstellung<br>Arztwahl: Alle                                                                                                    |
| rankenhauseinweisung (M2)<br>rebsvorsorge [M40]<br>rebsvorsorge Frauen (M39)<br>urarztschein<br>urbericht<br>fit-/Weiterbehandlung<br>futterschaftgeld bei Frühgeburten (M9)<br>loifall-/Vertretungsschein (M19a)<br>'atientenausweis<br>'atientenbegleitbrief: Facharzt<br>'atientenbegleitbrief: Überweisender Arzt<br>'atientenerklärung Europäische Krankenversicherung<br>'atientenerklärung Europäische Krankenversicherung<br>'atientenerklärung Europäische Krankenversicherung                                                                                                    | Drucker:       Muffin Printer         Papierzufuhr:       Automatisch auswähler         Drucker ändern       entferne Arzt-Drucker         X-Achse:       0 mm <> Y-Achse:       0 mm <>                                                                                                    |
| Voliklinik-Berechtigungsschein<br>Yoliklinik-Berechtigungsschein<br>Yraventionsempfehlung<br>Yravisgebühr-Quittung<br>Yrivat-AU<br>Yrivater Abrechnungsschein<br>Yrivaterzept FKV<br>cribor<br>erhilfenverordnung (M8a)<br>oziotherapeutischer Betreuungsplan (M27)<br>prechstundenbedarfsrezept (M16a)<br>erminzettel<br>-Rezept<br>Iberweisung BG<br>Iberweisung BG<br>Iberweisung BG<br>Iberweisung KOV<br>Iberweisung KOV<br>Iberweisung KOV<br>Iberweisung Pivat<br>Iberweisung Psychotherapie (M7)<br>Iberweisung Schein (M6)<br>Iberweisungsträger<br>Interlagen für den Gutachter (PTV 8)<br>(erordnung des Kurarztes | <ul> <li>□ Drucken = Spooler (Drucken immer über den Spooler)</li> <li>Bildschirmposition: Zurücksetzen</li> <li>Einstellungen exportieren</li> <li>Einstellungen importieren</li> <li>Global (für alle Arbeitsplätze)</li> <li>☑ Stempel ausdrucken</li> <li>☑ In Karteikarte übertragen</li> </ul> |

Im sich öffnenden Dialog können Sie nun für die jeweilige Betriebsstätte den Orientierungswert ändern. Die Änderung bestätigen Sie mit Klick auf OK.

| Patientenquittung      |                                     | ×         |
|------------------------|-------------------------------------|-----------|
| BSNR<br>181111100 V    | Cent pro Punktwert<br>11.1244       |           |
|                        | Anteil der nicht vergüteten Leistun | igen in % |
| 🗌 Gesamtzahl Punkte in | Karteikarte übernehmen              |           |
| ОК                     | Löschen                             | Abbrechen |

## 11.3.2 Eingabe von BSNR 777777700 gültig für die Feldkennung 4218 "(N)BSNR des Überweisers"

Ab sofort ist es bei der Anlage von Scheinen im Feld Überweiser (N) BSNR/ASV: möglich, die Betriebsstättennummer "777777700" anzugeben. Andere Betriebsstättennummern mit dem KV-Gebiet 77 sind weiterhin ungültig, bei Eingabe einer falschen BSNR mit KV-Gebiet 77 wird Ihnen das Anlegen des Scheines weiterhin verwehrt.

| cheintyp                                                                                                    |                                                                                         | KVK-Daten                                                                                                    |
|----------------------------------------------------------------------------------------------------|-----------------------------------------------------------------------------------------|----------------------------------------------------------------------------------------------------|
| ) Abrechnungsschein<br>) Überweisungsschein<br>) Belegarztschein<br>) Notfall-Vertretungssch<br>) Privatrechnung<br>) BG<br>SADT-Schwangerschaft | ☐ "Nein" Schein<br>21 Auftragsleistungen ✓                                              | Schein-Daten<br>Einlesetag:<br>Gültig von: bis:<br>Zulassungsnr. KVK-Leser:<br>Chipkarte einlesen Ersatzverfahren<br>Patient wünscht Quartalsquittung |
|                                                                                                    |                                                                                         | Hauptversichertendaten in Abrechnung übernehmen                                                                                                    |
| IK: 105177505<br>itatus: M<br>Kostenträger-Abr.bereich:                                                                                          | VKNR: 02605 Kasse: Techniker Krankenkasse<br>VersNr.: A123456780<br>00 Primärabrechnung | Personenkreis: keine Angaben SKT Zusatz:                                                                                                    |
| Abrechnungsgebiet:                                                                                                    | 00 normal V                                                                             | SKT Abrech. Info:                                                                                                    |
| luordnung: SuSo Dr. m<br>Unfall, Unfallfolgen                                                                                                    | ed. Susi Sor Vausstellung: G<br>Voraussichtlicher Tag der En                            | iùltig von: bis: 4/20<br>tbindung: 19.10.2020                                                                                                    |
| Vermittlungsart TS:                                                                                                    | 6-Terminfall (1) Ergänzende Info zur Vermittlungs                                       | art                                                                                                    |
| Vermittlungscode                                                                                                    | Kontaktaufnahme bei der TS                                                              | SS                                                                                                    |
| Anerkannte Psychothe                                                                                                    | Anerkennungsbescheide                                                                   | □ eingeschränkter Leistungsanspruch<br>gemäß § 16 Abs. 3a SGB V                                                                                       |
| Überweisungsdaten                                                                                                    |                                                                                         |                                                                                                    |
|                                                                                                    |                                                                                         | Überweisung an: Arzt-Hausarzt                                                                                                    |
| )<br>berweiser (N)BSNR/ASV                                                                                                    | : 777777700 LANR: 987654321 Dr.med                                                      | d. Mustermann /777777700 /987654321                                                                                                    |
| indere Ärzte:                                                                                                    | Auftra                                                                                  | g: Ultraschall                                                                                                    |
|                                                                                                    | Diago                                                                                   | ose: Sonstige akute rheumatische Herzkrankheit, V.a. (101,8V                                                                                          |

### 11.3.3 Vordefinierter Textbaustein bei Scheinuntergruppe 27

Beim Anlegen eines Überweisungsscheines mit der Scheinuntergruppe 27, steht Ihnen im Feld Auftrag eine neue Funktion zur Verfügung. Über die Statuszeile können Sie diese neue Funktion ablesen und ausführen.

### F2 ICD Zusätze | SHIFT+F2 Ausn.] F3 Diagnosencenter | SHIFT+F3 kLListe Dia | STRG+SHIFT+F3 ICD | STRG+F3 alte Dia | F4 Textb. | SHIFT+F4 ICD-Thes. | F5 DD-Liste | SHIFT+F5 neue DD | STRG+F5 neue kLListe Dia | F6 Auftrag

Hinzugefügt wurde die Funktionstaste F6, darüber können Sie direkt den vordefinierten Textbaustein "Diagnostische Abklärung" laden. Ein Abändern dieses Textbausteines ist nicht möglich, da dieser von der KBV vorgegeben ist. Eine Erweiterung der Textbausteine auf dieser Funktionstaste ist nicht möglich, verwenden Sie dazu wie bisher gewohnt die Funktionstaste F4 Textbausteine. Das Feld Auftrag wird auch weiterhin in die Abrechnungsdatei übertragen.

| Neuen Schein für < Tesla, Nicole> aufnehmen                                                                                                    | ^                                                                                                    |
|----------------------------------------------------------------------------------------------------|----------------------------------------------------------------------------------------------------|
| Scheintyp                                                                                                    | KVK-Daten                                                                                                    |
| ○ Abrechnungsschein       □ "Nein"-Schein         ③ Überweisungsschein       27 Laboratoriumsuntersuchung         ○ Belegarztschein       ○         ○ Privatrechnung       ○         ○ BG       SADT-Schwangerschaftsabbruch         ○ Abrechnungsschein       ○ Überweisungsschein | Schein-Daten<br>Einlesetag:<br>Gültig von: bis:<br>Zulassungsnr. KVK-Leser:<br>Chipkarte einlesen Ersatzverfahren<br>Patient wünscht Quartalsquittung<br>Hauptversichertendaten in Abrechnung übernehmen |
| IK: 105177505 VKNR: 02605 Kasse: Techniker Krankenkasse<br>Status: M VKNR: 02605 VersNr.: A123456780<br>Kostenträger-Abr.bereich: 00 Primärabrechnung ~                                                                                                    | Personenkreis: keine Angaben ~<br>SKT Zusatz:                                                                                                    |
| Abrechnungsgebiet: 00 normal ~                                                                                                    | SKT Abrech. Info:                                                                                                    |
| Zuordnung: SuSo Dr. med. Susi Sor V Ausstellung: Voraussichtlicher Tag der E                                                                                                    | Gültig von:         bis:         4/20           ntbindung:         19.10.2020         4/20                                                                                                    |
| Vermittlungsart TSS-Terminfall (1) Ergänzende Info zur Vermittlung<br>Vermittlungscode · · Kontaktaufnahme bei der T<br>Anerkannte Psychotherapie Anerkennungsbescheide                                                                                                    | sart<br>SS eingeschränkter Leistungsanspruch<br>gemäß § 16 Abs. 3a SGB V                                                                                                    |
| Überweisungsdaten                                                                                                    | Überweisung an: Arzt-Hausarzt                                                                                                    |
| Überweiser (N)BSNR/ASV:                                                                                                    |                                                                                                    |
| andere Arzte: ggf. Kennziffer: Auftr                                                                                                    | ag: Diagnostische Abklärung                                                                                                    |
| Erstüberweiser (N)BSNR/ASV: LANR: Diag                                                                                                    | nose:                                                                                                    |
| OK Abbruch                                                                                                    | Prüfung HZV Teilnahmestatus                                                                                                    |

## 11.3.4 Vordefinierte Textbausteine bei Scheinuntergruppe 21

Beim Anlegen eines Überweisungsscheines mit der Scheinuntergruppe 21, steht Ihnen im Feld Auftrag eine neue Funktion zur Verfügung. Über die Statuszeile können Sie diese neue Funktion ablesen und ausführen.

F2 ICD Zusätze | SHIFT+F2 Ausn. | F3 Diagnosencenter | SHIFT+F3 ILListe Dia | STRG+SHIFT+F3 ICD | STRG+F3 alte Dia | F4 Textb. | SHIFT+F4 ICD-Thes. | F5 DD-Liste | SHIFT+F5 neue DD | STRG+F5 neue kl.Liste Dia

Hinzugefügt wurde die Funktionstaste F6, darüber können Sie vordefinierte Textbausteine laden. Ein Abändern dieser Textbausteine ist nicht möglich, da diese von der KBV vorgegeben sind. Eine Erweiterung der Textbausteine auf dieser Funktionstaste ist nicht möglich, verwenden Sie dazu wie bisher gewohnt die Funktionstaste F4 Textbausteine. Das Feld Auftrag wird auch weiterhin in die Abrechnungsdatei übertragen.

| Scheintun                                                             |                                                                  | KVK-Daten                                            |
|-----------------------------------------------------------------------|------------------------------------------------------------------|------------------------------------------------------|
| o on our of p                                                         |                                                                  |                                                      |
| Abrechnungsschein                                                     | 🗌 ''Nein''-Schein                                                |                                                      |
| Überweisungsschein                                                    | 21 Auftragsleistungen 🗸 🗸                                        | Schein-Daten                                         |
| Belegarztschein                                                       |                                                                  | <ul> <li>Einlesetag:</li> <li>Gillia von:</li> </ul> |
| ONotfall-Wertretungssche                                              | in                                                               | Zulassungsnr. KVK-Leser:                             |
| Privatrechnung                                                        |                                                                  | Chink arte einlegen Ergstaverfahren                  |
| BG                                                                    | 11                                                               |                                                      |
| <ul> <li>SADT-Schwangerschaftsa</li> <li>Abrechnungsschein</li> </ul> | abbruch<br>OÜberweisungsschein OBelegarztschein                  | Patient wunscht Quartaisquittung                     |
|                                                                       |                                                                  | Hauptversichertendaten in Abrechnung übernehmen      |
| IK: 105177505<br>Status: M                                            | VKNR: 02605 Kasse: Techniker Krankenkasse<br>VersNr.: A123456780 | Personenkreis: keine Angaben ~                       |
| Kostenträger-Abr.bereich:                                             | 00 Primärabrechnung 🗸 🗸                                          | SKT Zusatz:                                          |
| Abrechnungsgebiet:                                                    | 00 normal V                                                      | SKT Abrech. Info:                                    |
| Zuordnuna: SuSo Dr. me                                                | d. Susi Sor 🗸 Ausstellung:                                       | Gültig von: bis: 4/20                                |
| Unfall, Unfallfolgen                                                  | Voraussichtlicher Tag der                                        | Entbindung: 19.10.2020                               |
| Vermittlungsart TSS                                                   | -Terminfall (1) - Ergänzende Info zur Vermittlung                | Isart                                                |
|                                                                       | Kantalita firabara bai das                                       |                                                      |
|                                                                       | Kontaktaurnahme bei der                                          | 155                                                  |
| Anerkannte Psychothera                                                | apie Anerkennungsbescheide                                       | gemäß § 16 Abs. 3a SGB V                             |
| Überweisungsdaten                                                     |                                                                  |                                                      |
| obermeistungsbütern                                                   |                                                                  | ().                                                  |
|                                                                       |                                                                  | Oberweisung an: Arzt-Hausarzt                        |
| Überweiser (N)BSNR/ASV:                                               |                                                                  |                                                      |
| andere Ärzte:                                                         | Auft                                                             | rag: P-HPV                                           |
|                                                                       | Diag                                                             | phose: P-Zyto<br>P-KoTest                            |
|                                                                       | Beh                                                              | ind: A-HPV                                           |
|                                                                       | Beie                                                             |                                                      |

Bitte beachten Sie, dass nur einer der vordefinierten Textbausteine auf den Schein übertragen werden kann. Eine Mehrfachauswahl der vordefinierten Textbausteine ist nicht möglich. Sobald Sie einen der vordefinierten Textbausteine im Feld Auftrag aufgeführt haben, können Sie über die Funktionstaste F6 keinen weiteren Textbaustein mehr auswählen. Möchten Sie die Auswahl korrigieren, entfernen Sie zunächst die vorherige getroffene Auswahl aus dem Feld Auftrag.

## 11.3.5 LDT-Feldkennungen 8629 "Auftrag" und 8630 "Auftragsart" Übertragung in das Feld Auftrag bei Scheinuntergruppe 21

Mit dem Objekt 34 "Krebsfrüherkennung Zervix-Karzinom (Muster 39)" werden mit dem neuen LDT-Standard 3.2.9 die Feldkennungen 8629 "Auftrag" und 8630 "Auftragsart" übertragen. Bei der Übertragung der Laborergebnisse aus dem Laborbuch in das Laborblatt einer Patientin, öffnet sich weiterhin der bekannte Abgleichdialog um die Daten aus der LDT-Datei auf den Überweisungsschein mit der Scheinuntergruppe 21 übertragen zu können. Zuvor wurde hierfür die Feldkennung 7423 "Gyn. Diagnose" aus der LDT-Datei berücksichtigt. Mit dem neuen Muster 39 zum 01.01.2021 wurde diese Feldkennung umbenannt und wird nun nicht mehr für die Übertragung auf den Überweisungsschein berücksichtigt.

| Übertragen von Auftragsinformationen auf Überweisungsso                                                                                           | hein                                                                                                    | × |
|----------------------------------------------------------------------------------------------------|----------------------------------------------------------------------------------------------------|---|
| LaboranforderungPatient:Elbe, Marianne (1944)AnfordNr:47112345678Befundart:Auftrag abgeschlossenEingangs-Datum:12.07.2018Abnahme-Datum:10.07.2018 | Überweisungsscheine<br>Überweisung (4/20) / 02_HH<br>Überweisung (4/20) / 02_HH<br>Überweisung (4/20) / SuSo<br>Neu |   |
| Wählen Sie im Folgenden die Daten aus, die auf den Überweise<br>Übernahmedaten                                                                    | ungsschein übertragen werden sollen.                                                                                |   |
| Auftragsinformation aus LDT-Datei                                                                                                    | ^<br>_                                                                                                    |   |
|                                                                                                    | OK Abbrechen                                                                                                    |   |

Der Dialog behält seine gewohnte Funktionalität. Es gibt lediglich eine kleine Neuerung; sofern Sie Daten aus der LDT-Datei ins Laborblatt übertragen und haben noch keinen Überweisungsschein mit der Untergruppe 21 angelegt, öffnet sich der Dialog, allerdings sind die beiden Auswahllisten aktuelle Auftragsdaten des Scheins und Auftragsinformation aus LDT-Datei ausgegraut bzw. nicht aktiv. Wenn Sie in dem Dialog einen neuen Überweisungsschein mit Untergruppe 21 über Klick auf Neu... anlegen, können Sie anschließend wieder eine der beiden Auswahlmöglichkeiten treffen.

| Übertragen von Auftragsinformationen auf Überweisungsschein                                                                                                    | ×     |
|----------------------------------------------------------------------------------------------------|-------|
| Laboranforderung<br>Patient: Elbe, Marianne (1944)<br>AnfordNr: 47112345678<br>Befundart: Auftrag abgeschlossen<br>Eingangs-Datum: 12.07.2018<br>Abnahme-Datum: 10.07.2018<br>Wählen Sie im Folgenden die Daten aus, die auf den Überweisungsschein übertragen werden sollen.<br>Übernahmedaten |       |
| 🔾 aktuelle Auftragsdaten des Scheins                                                                                                    | ^     |
| Auftragsinformation aus LDT-Datei                                                                                                    | ¥     |
| P-Zyto                                                                                                    | ~ >   |
| OK Abbr                                                                                                    | echen |

## 11.3.6 Neue EBM-Regelwerksprüfung

Mit dem neuen CGM ALBIS Update gibt es zusätzlich eine neue Regelwerksprüfung für den EBM. Diese ist automatisch nach Einspielen des Updates aktiv. Sofern diese deaktiviert werden soll, gehen Sie an dem entsprechenden Arbeitsplatz bitte über Optionen Abrechnung... Regelwerk EBM 2000plus.

| T                                                      | Regelwerk                                                                                                    | Regelwerk EBM 2000plus                                                                                                    | Re | gelwerk HZV                                                                                                  | KRW                                                                                 | AODT                                                                               | etc.                                                       |
|--------------------------------------------------------|----------------------------------------------------------------------------------------------------|----------------------------------------------------------------------------------------------------|----|----------------------------------------------------------------------------------------------------|-------------------------------------------------------------------------------------|------------------------------------------------------------------------------------|------------------------------------------------------------|
| ehler                                                  | gruppe:                                                                                                    |                                                                                                    |    | Farbe für die                                                                                                | Ausgabe                                                                             | im Rege                                                                            | werk:                                                      |
| ✓ Krankheitsfall prüfen ✓ Je Patient/Teilnehmer prüfen |                                                                                                    | üfen ,                                                                                                    | ^  | Automatisch ~                                                                                                |                                                                                     | $\sim$                                                                             |                                                            |
|                                                        | Zeitraum von<br>des Kalender;<br>Zeitraum von<br>des 2. Kalend<br>des 3. Kalend<br>ffem nach SG<br>froniker-Zusch<br>roniker-Zusch<br>undt GNR-Zusi<br>ztfall prüfen<br>ab-GOP<br>wchotherapie,<br>D-Abrechnung<br>romatische er | 1 Jahr prüfen<br>ahr prüfen<br>2 Jahren prüfen<br>erjahr prüfen<br>erjahr prüfen<br>B V §115b<br>lag<br>lag prüfen<br>01430/01435<br>ätze | *  | Erläuterung<br>Sofem zu ei<br>Klassifikation<br>explizit gefor<br>Erlassung d<br>ob die gefor<br>Dauerdiagni | zur Rege<br>ner EBM<br>n durch o<br>rdert wird<br>er Leistu<br>derte Ak<br>ose eber | el<br>-Leistung<br>die GO-St<br>I, muss be<br>ng geprüf<br>ut- oder<br>ifalls vorh | die ICD-<br>ammdatei<br>i der<br>ft werden,<br>tanden ist. |
|                                                        |                                                                                                    |                                                                                                    |    |                                                                                                    |                                                                                     |                                                                                    |                                                            |
|                                                        |                                                                                                    |                                                                                                    |    |                                                                                                    |                                                                                     |                                                                                    |                                                            |

Deaktivieren Sie dort den Schalter ICD-Abrechnungsbegründung und bestätigen Ihre Eingabe mit OK.

## 11.3.6.1 Funktion der neuen Regelwerksprüfung

Bestimmte GNR's fordern zur Begründung der Abrechnung dieser Ziffer bestimmte ICD-Codes als Diagnose. Die neue Regelwerksprüfung kontrolliert dies bei der Eingabe von Ziffern auf den Scheinen. Sofern noch kein begründender ICD zu der eingegeben Ziffer auf dem Schein vorliegt, erzeugt dies das Auslösen der neuen Regelwerksprüfung. Die Meldung der Regelwerksprüfung sieht dabei wie folgt aus.

Wenn Sie den Mauszeiger auf den Bereich **Fehlerbeschreibung** führen, wird ein Tooltip angezeigt, der die ICD-Codes enthält die die Abrechnung der jeweiligen Ziffer begründen. Des Weiteren können Sie dies für die jeweilige Ziffer auch direkt im EBM-Stamm nachlesen.

Zu dieser GNR soll ein ICD als Begründung angegeben werden. Bitte erfassen Sie einen zulässigen ICD. Vorschlagliste: F45.0; F45.1; F45.2; F45.3-; F45.30; F45.31; F45.32; F45.33; F45.34;

| Komplexe<br>Allaemein | Anzahlbed.     | Inten GNR-Zusatzangaben<br>Ibed Fachgruppen |          | en & Texte E<br>lüsse Kla: | ssifikation |
|-----------------------|----------------|---------------------------------------------|----------|----------------------------|-------------|
| Zu-bzw. unzu          | ulässige ICD10 |                                             |          |                            |             |
| ICD10                 |                | Zulässig                                    |          |                            | ^           |
| F45 0                 |                | ia                                          |          |                            |             |
| F45.1                 |                | ja                                          |          |                            |             |
| F45.2                 |                | ja                                          |          |                            |             |
| F45.30                |                | ja                                          |          |                            | ~           |
| Zulässige OP          | S-Schlüssel    |                                             |          |                            |             |
| OPS                   |                | Kategorie                                   | Zulässig | 115b                       |             |
| Zulässige Go          | Nr             |                                             |          |                            |             |
| GoNr                  |                | Zulässig                                    |          |                            |             |
|                       |                |                                             |          |                            |             |
|                       |                |                                             |          |                            |             |

Haben Sie einen der begründenden ICD-Codes angegeben, erhalten Sie die Regelwerksmeldung nicht.

## 11.4 LDT 3.2.9 diverse Feldkennungen/ Regel Änderungen und neues Prüfmodul

Mit der CGM ALBIS Version 21.10 erhalten Sie die Umsetzung der KBV-Anforderungen zum Labordaten-Transfer Version 3.2.9. Es wurden einige Feldkennungen entfernt bzw. hinzugefügt, die größten Änderungen wurden im Bezug auf das Cervix-Karzinom umgesetzt.

0 Suchen: × 00 Labor-Kopfdaten: Krebsfrüherkennung Zervix-Karzinom (Muster 39) Alterkategorie 20-29 Jahre Labor-Prüfsumme: Auftragsart Primärscreening Ko-Testung (Zyt.+HPV) Auftrag Befund: Wiederholungsuntersuchung Ja 20191224 Datum der letzten Untersuchung IVa-p Gruppe Gyn. OP, Strahlen oder Chemotherapie ... Ja Gvn. OP. Strahlen oder Chemotherapie ... Strahlentherapie Gyn. OP, Strahlen oder Chemotherapie ... 20191231 20200812 Letzte Periode Gravidität Ja Ausfluss / path. Blutung Ja IUP Ja Einnahme von Ovulationshemmer / son. Ja Klinischer Befund auffällig Erläuterungen Die Untersuchung wird lediglich zur Prophylaxe durchgeführt. HPV-Impfung vollständig HPV-HR-Test Ja HPV-HR-Testergebnis positiv Laborkennung

Hier eine beispielhafte Ansicht:

Mit Einspielen des Updates 21.10 wird ebenfalls das neue LDT-Prüfmodul der Version 2.8.2 zur Verfügung gestellt.

| Version XPM-Paket:   | 2.8.2            |
|----------------------|------------------|
| Version XPM-Kernel:  | 4.2.4            |
| Version Steuerdatei: | LDK/2.8.2(12021) |

## 11.5 Neuer ICD-10-Stamm (Version 2021)

Mit dem CGM ALBIS Update 21.10 steht Ihnen der neue ICD-10-GM (Version 2021) der KBV zur Verfügung.

## Wichtiger Hinweis

Bitte aktivieren Sie den neuen ICD-10-GM ab dem 01.01.2021 wie folgt: Wählen Sie Optionen Diagnosen und entfernen Sie den Schalter Alten ICD (gültig bis 31.12.2020) verwenden. Anschließend starten Sie CGM ALBIS bitte neu.

Sollten Sie den neuen ICD-10-GM Stamm ab dem 01.01.2021 nicht aktiviert haben, erscheint beim Start von CGM ALBIS folgende Hinweismeldung:

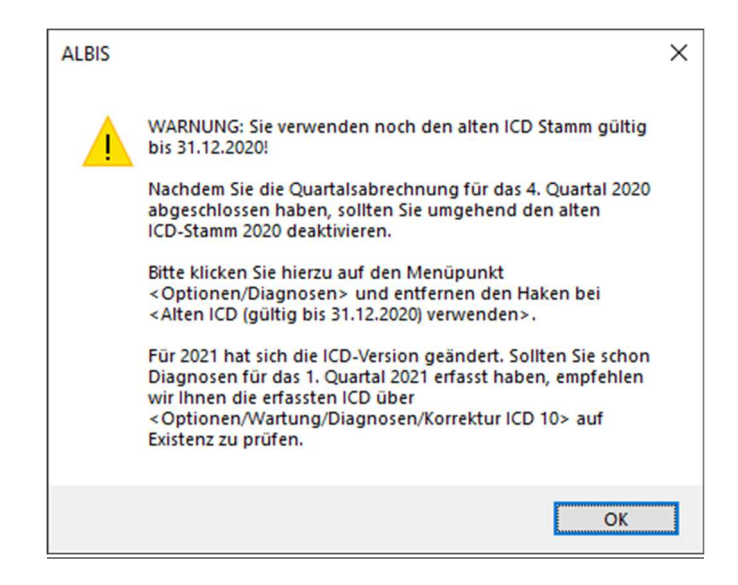

Ebenso erscheint eine Hinweismeldung bei Abrechnung vorbereiten ab der Abrechnung des Quartals 1/2021:

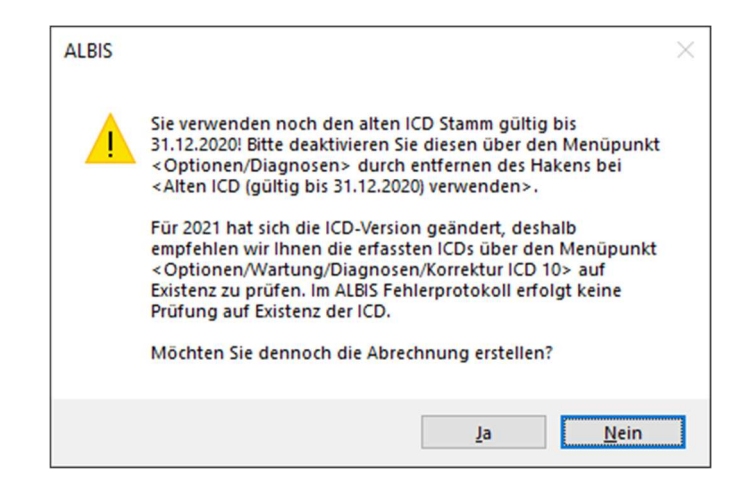

Möchten Sie den Korrekturlauf über Optionen Wartung Diagnosen Korrektur ICD-10 (neu ab 1.1.2021) starten und verwenden noch den alten ICD-Stamm, erscheint folgende Hinweismeldung:

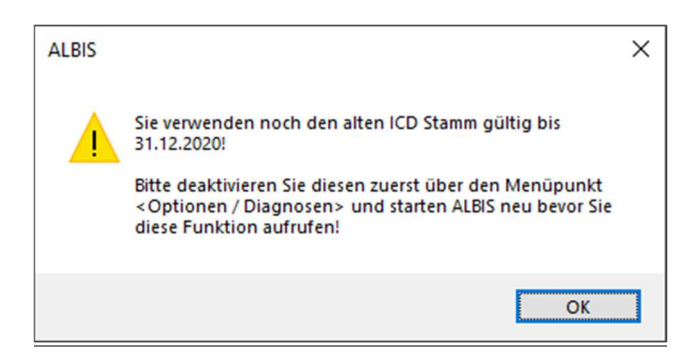

## 11.5.1 Korrektur "alter" ICD-Diagnosen

Durch den Wegfall bzw. dem Hinzufügen einiger ICD-Codes in der neuen Version 2021 wird es notwendig, die Dauerdiagnosen und die Kleine Liste Diagnosen zu korrigieren. Dafür steht Ihnen in CGM ALBIS ein Wartungslauf zur Verfügung, mit dem Sie die nicht mehr abrechnungsfähigen Diagnosen überarbeiten können. Gehen Sie bitte wie folgt vor:

Wählen Sie unter Optionen Wartung Diagnosen den Punkt Korrektur ICD-10 (neu ab 1.1.2021). Über die Schalter Dauerdiagnosen, Scheindiagnosen bzw. Kleine Liste und Betätigung der Schaltfläche Liste erstellen können Sie, je nach Schalterstellung für Dauerdiagnosen, Scheindiagnosen oder Diagnosen Kleine Liste (auch in Kombination), eine Selektion nicht abrechenbarer ICD-Codes erzeugen.

### Wichtiger Hinweis

Es handelt sich bei den ICD-10 Codes in der Spalte ICD (neu) um Vorschläge! Bitte prüfen Sie genau die Angaben auf medizinische Sinnhaftigkeit. Die ICD-10 Codes werden durch diesen Wartungslauf bei allen Patienten entsprechen ersetzt. Dieser Vorgang kann nicht mehr rückgängig gemacht werden!

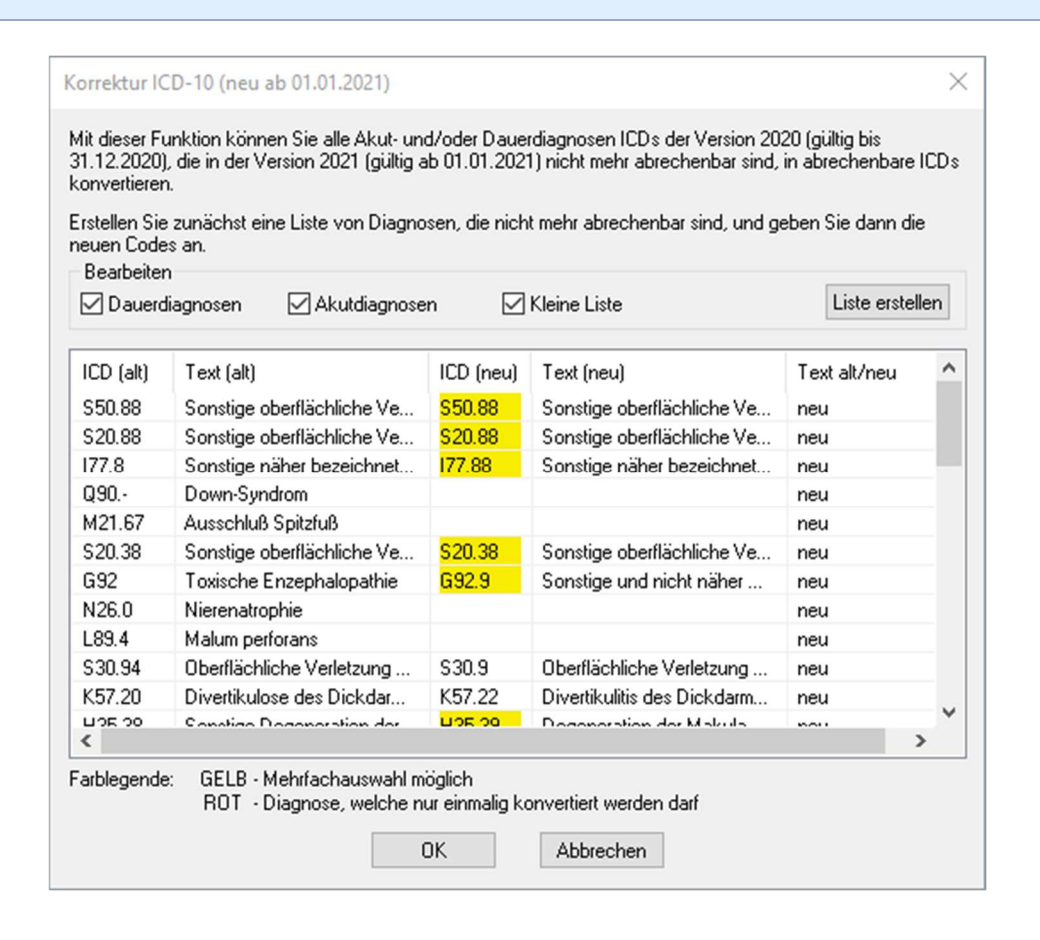

Im unteren Teil des Dialoges Korrektur ICD-10 (neu ab 01.01.2021) werden die entsprechenden, nicht mehr gültigen, Codes der vorher ausgewählten Liste zur Bearbeitung angezeigt (in den Spalten ICD (alt), Text (alt)). Durch Anklicken eines Feldes in der Spalte ICD (neu) haben Sie die Möglichkeit, einen Umsetzungs-Code einzutragen bzw. über die Funktionstasten F3 ICD bzw. F4 Thesaurus einen zur Umsetzung gewünschten Schlüssel wie gewohnt aus dem ICD-Gesamtbestand auszuwählen.

Wählen Sie die Funktionstaste F4 Thesaurus zur Auswahl des neuen ICD's, wird automatisch der Text des "alten" ICD als Suchtext übernommen, ohne dass Sie einen Suchtext eingeben müssen. In der Spalte Text alt/neu wird festgelegt, ob der alte oder der neue Text nach der Umsetzung im Schein bzw. in der Karteikarte angezeigt werden soll. Standardmäßig ist hierfür "neu" eingetragen. Durch Anklicken und Eintrag von a für alt wird der Wortlaut aus Spalte Text (alt) beibehalten. Wenn Sie die zur Umsetzung anstehenden ICD's wie oben beschrieben vorbereitet haben, wird mit Klick auf OK der Korrekturlauf gestartet. Während des Korrekturlaufs der Kleinen Liste werden gleichzeitig falsch zugeordnete Notationskennzeichen überprüft und mit dem neuen ICD-10 GM, Version 2021, abgeglichen. Bei der Umsetzung der Dauerdiagnosen werden Privatpatienten übersprungen. Die Wandlung der Scheindiagnosen beginnt im 1. Quartal 2021 und überspringt Scheine, die bereits archiviert wurden.

## 11.5.2 Rot unterlegte Diagnosen

Es kann ICD-10 Codes geben, die in einem Korrekturlauf in einem Arbeitsgang abgearbeitet werden müssen. Diese Diagnosen sind in der Spalte ICD (alt) rot unterlegt. Für einen ordnungsgemäßen Korrekturlauf müssen diese Diagnosen alle mit einem neuen ICD -10 Code in der Spalte ICD (neu) versehen sein. Fehlt bei einem rot unterlegten ICD-10 Code ein entsprechender neuer ICD 10 Code, erscheint folgende Meldung:

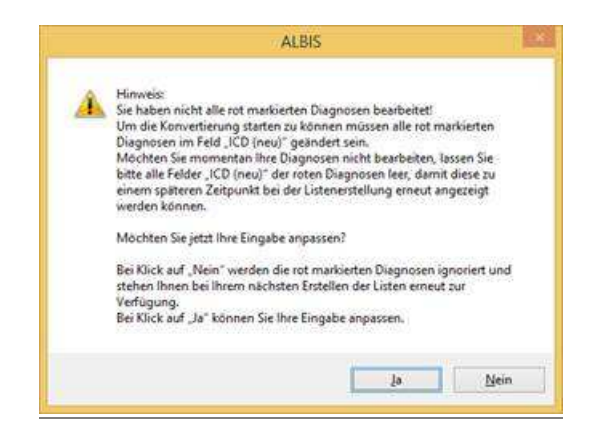

Wenn Sie im Moment keine Umsetzung der rot unterlegten ICD 10 Codes wünschen, klicken Sie bitte bei allen entsprechenden Zeilen in das Feld ICD (alt) und leeren den Inhalt des Feldes durch Drücken der Entf-Taste. Bei der nächsten Erstellung der Listen werden diese Diagnosen wieder angezeigt.

## 11.6 Stammdaten / Softwaremodule der KBV Q1-2021

Folgende aktualisierte Stammdaten sowie Softwaremodule der KBV stehen Ihnen mit dem CGM ALBIS Update zur Verfügung:

- SDAV (Arztstammdatei)
- SDKV (KV Spezifika für die GKV-Abrechnung)
- SDPLZ (Postleitzahlstammdatei)
- SDKVCA (KV-Connect Stammdatei)
- SDKT (Kostenträgerstammdatei)
- KVDT Prüfmodul
- LDT Prüfmodul
- Kryptomodul
- OMIM Stamm
- Aktueller EBM Stamm
- OPS Stamm inkl. AOP-Vertrag

## 12 Ausfüllhilfe der KBV zu Muster 13

#### Vordruckerläuterungen zu Muster 13 zum 01.01.2021

"Muster 13: Heilmittelverordnung Maßnahmen der Physiotherapie, Podologischen Therapie, Stimm-, Sprech-, Sprachund Schlucktherapie, Ergotherapie, Ernährungstherapie

Die Richtlinie des Gemeinsamen Bundesausschusses über die Verordnung von Heilmitteln in der vertragsärztlichen Versorgung (Heilmittel-Richtlinie) ist zu beachten.

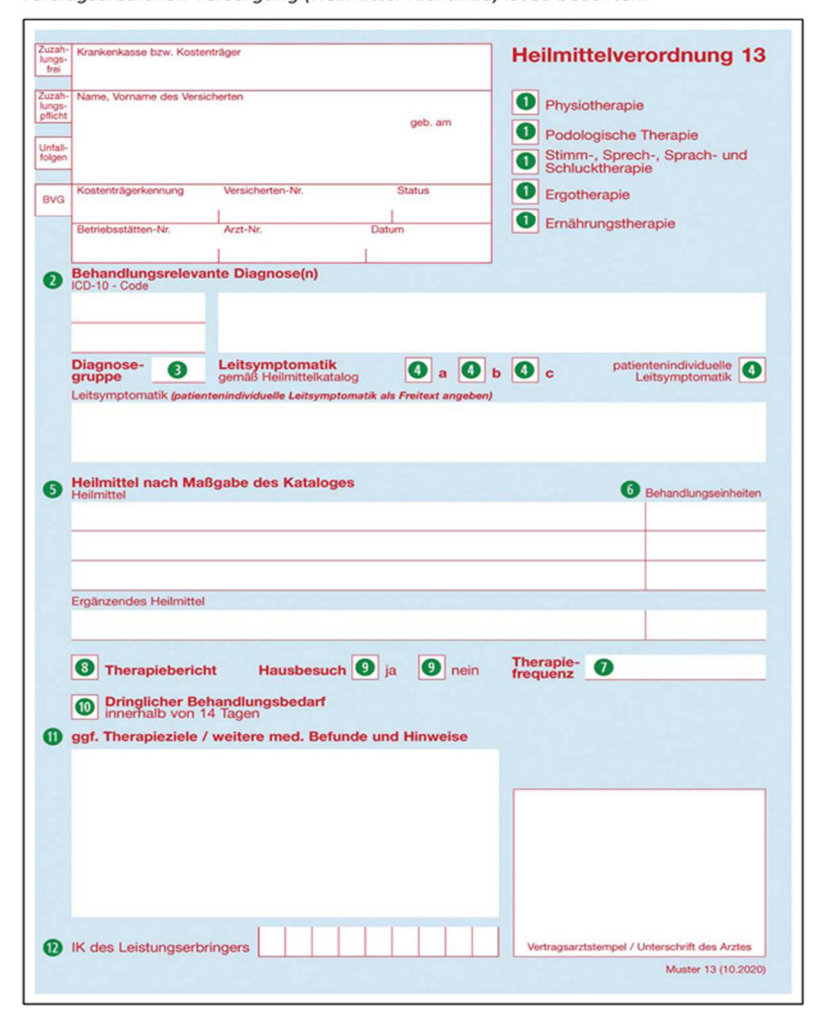

Vordruckerläuterungen zu Muster 13 zum 01.10.2020

1

Vor der erstmaligen Verordnung von Heilmitteln ist eine Eingangsdiagnostik notwendig. Vor weiteren Verordnungen ist zu prüfen, ob eine erneute schädigungsabhängige Erhebung des aktuellen Befundes erforderlich ist.

#### 1 Auswahl des Heilmittelbereichs

Auf der Verordnung ist der Heilmittelbereich anzugeben. Zur Auswahl stehen Maßnahmen der Physiotherapie, Podologischen Therapie, Stimm-, Sprech-, Sprach- und Schlucktherapie, Ergotherapie und Ernährungstherapie. Mehr als ein Kreuz darf nicht gesetzt werden.

#### **2** Behandlungsrelevante Diagnose(n)

Anzugeben ist/sind die behandlungsrelevante/n Diagnose/n. Die therapierelevante Diagnose ist als ICD-10-GM-Code anzugeben, hiervon kann in begründeten Ausnahmefällen abgewichen werden. Der standardmäßig in den elektronischen Programmen nach § 73 Absatz 10 SGB V hinterlegte ICD-10-Klartext kann ergänzt oder durch einen Freitext ersetzt werden.

Zur Geltendmachung besonderer Verordnungsbedarfe oder eines langfristigen Heilmittelbedarfs ist grundsätzlich die Angabe des/der ICD-10-GM-Codes in der Ausprägung gemäß der in Anlage 2 der Heilmittel-Richtlinie bzw. der nach § 106b Abs. 2 Satz 4 SGB V vereinbarten Diagnoselisten notwendig. Die Angabe eines weiteren ICD-10-GM-Codes ist nur notwendig, wenn ein besonderer Verordnungsbedarf geltend gemacht werden soll, bei dem die Angabe eines zweiten ICD-10-GM-Codes Voraussetzung ist.

#### 3 Diagnosegruppe

Anzugeben ist eine Diagnosegruppe nach Maßgabe des Heilmittelkataloges. Bei den im Heilmittelkatalog in der jeweiligen Diagnosegruppe unter "z. B." aufgeführten Erkrankungen handelt es sich um eine nicht abschließende Liste an Beispieldiagnosen, die zur Orientierung für die Auswahl der jeweiligen Diagnosegruppe dient.

#### 4 Leitsymptomatik gemäß Heilmittelkatalog

Anzugeben ist/sind eine oder mehrere verordnungsbegründende Leitsymptomatik/en nach Maßgabe des Heilmittelkataloges. Diese ist/sind entweder nach buchstabenkodierter Leitsymptomatik (a, b, c) und/oder als Klartext anzugeben. Alternativ kann eine patientenindividuelle Leitsymptomatik, die für die Heilmittelbehandlung der Patientin oder des Patienten handlungsleitend ist, als Freitext angegeben werden. Voraussetzung ist, dass die patientenindividuelle Leitsymptomatik der jeweiligen Diagnosegruppe zugeordnet werden

kann und mit den im Heilmittelkatalog aufgeführten Regelbeispielen vergleichbar ist. Es können auch mehrere Leitsymptomatiken angegeben werden.

#### 6 Heilmittel nach Maßgabe des Kataloges

#### Felder "Heilmittel"

Anzugeben sind verordnungsfähige Heilmittel nach Maßgabe des Heilmittelkataloges. Die konkreten Behandlungsziele zu den jeweiligen Heilmitteln werden in den Abschnitten D bis H der Heilmittel-Richtlinie erläutert.

Sofern die Heilmittel-Richtlinie nichts Abweichendes bestimmt, sind Heilmittel als Gruppentherapie zu verordnen, wenn eine Einzeltherapie medizinisch nicht zwingend geboten ist. Die podologische Behandlung erfolgt ausschließlich als Einzeltherapie.

#### Besonderheit: Verordnung von mehreren vorrangigen Heilmitteln

Bei Maßnahmen der Physiotherapie und der Ergotherapie können maximal drei unterschiedliche vorrangige Heilmittel verordnet werden, soweit der Heilmittelkatalog in der Diagnosegruppe mehrere vorrangige Heilmittel vorsieht. In der Stimm-, Sprech-, Sprach- und Schlucktherapie können maximal drei verschiedene Behandlungszeiten oder Einzel- und Gruppenbehandlungen miteinander kombiniert werden.

#### Besonderheit: Verordnung von Doppelbehandlungen

In medizinisch begründeten Ausnahmefällen kann dasselbe Heilmittel auch als zusammenhängende Behandlung (Doppelbehandlung) verordnet werden. Hinter dem zu verordnenden Heilmittel ist dann z. B. der Text "als Doppelbehandlung" einzufügen. Die Möglichkeit zur Verordnung einer Doppelbehandlung besteht nicht für ergänzende Heilmittel, standardisierte Heilmittelkombinationen, Maßnahmen der Podologie sowie der Ernährungstherapie. Durch die Verordnung von Doppelbehandlungen erhöht sich die gemäß Heilmittel-Richtlinie zulässige Höchstmenge an Behandlungseinheiten je Verordnung sowie die orientierende Behandlungsmenge nicht. Sind im Feld "Verordnungsmenge" bspw. 6 Einheiten angegeben, können 3 Doppelbehandlungen

## Besonderheit: Verordnung einer standardisierten Heilmittelkombination (Maßnahme der Physiotherapie)

Für die Verordnung einer standardisierten Heilmittelkombination nach Maßgabe des Heilmittelkataloges ist in der ersten Zeile "Heilmittel" der Text "Standardisierte Heilmittelkombination" einzufügen. Zur Spezifikation der zur Anwendung kommenden

Heilmittel können neben dem Text "Standardisierte Heilmittelkombination" mindestens drei zur Auswahl stehende vorrangige und/oder ergänzende Heilmittel der jeweiligen Diagnosegruppe eingefügt und frei kombiniert werden (bspw. "Standardisierte Heilmittelkombination (MT;KG;KMT;Wärmetherapie)").

#### Besonderheit: Verordnung von manueller Lymphdrainage

Sofern keine Hilfsmittel zur Kompressionstherapie vorhanden sind, ist eine erforderliche Kompressionsbandagierung (lymphologischer Kompressionsverband) in der gleichen Zeile anzugeben (z. B. "MLD-45 + Kompressionsbandagierung"). Gegebenenfalls erforderliche Kompressionsbinden sind gesondert als Verbandmittel zu verordnen.

#### Feld "Ergänzendes Heilmittel"

Soweit medizinisch erforderlich kann zu "vorrangigen Heilmitteln" maximal ein im Heilmittelkatalog genanntes "ergänzendes Heilmittel" verordnet werden.

#### Besonderheit: Isolierte Verordnung eines ergänzenden Heilmittels

Im Heilmittelbereich Physiotherapie können Elektrotherapie oder Elektrostimulation oder Ultraschall-Wärmetherapie auch isoliert verordnet werden (ohne Verordnung eines vorrangigen Heilmittels), soweit der Heilmittelkatalog diese Maßnahmen als ergänzende Heilmittel vorsieht. Mehr als ein ergänzendes Heilmittel je Verordnung kann nicht isoliert verordnet werden.

#### 6 Behandlungseinheiten

Anzugeben ist die Anzahl der Behandlungseinheiten. Die Angabe der Anzahl der Behandlungseinheiten darf den Wert der Höchstmenge je Verordnung gemäß Heilmittel-Richtlinie nicht überschreiten.

Sofern neben dem vorrangigen Heilmittel ein ergänzendes Heilmittel verordnet wird, richtet sich die Höchstmenge des ergänzenden Heilmittels nach den verordneten Behandlungseinheiten des vorrangigen Heilmittels. Wenn die Verordnungsmenge auf unterschiedliche vorrangige Heilmittel aufgeteilt wurde, richtet sich die Höchstmenge je Verordnung des ergänzenden Heilmittels nach der Summe der verordneten Behandlungseinheiten der vorrangigen Heilmittel.

Die Verordnungsmenge richtet sich nach dem medizinischen Erfordernis des Einzelfalls. Nicht bei jeder funktionellen oder strukturellen Schädigung ist es erforderlich, die

Höchstverordnungsmenge je Verordnung bzw. die orientierende Behandlungsmenge auszuschöpfen.

#### Besonderheit: Verordnung von mehreren vorrangigen Heilmittel

Bei Maßnahmen der Physiotherapie und Ergotherapie können die Verordnungseinheiten je Verordnung auf maximal drei unterschiedliche vorrangige Heilmittel aufgeteilt werden (siehe **5**). Die Aufteilung der Verordnungseinheiten ist auf einem Verordnungsvordruck zu spezifizieren. Bei Maßnahmen der der Stimm-, Sprech-, Sprach- und Schlucktherapie können die Verordnungseinheiten je Verordnung auf maximal drei verschiedene Behandlungszeiten oder Einzel- und Gruppenbehandlungen aufgeteilt werden

#### Besonderheit: Bemessung der Behandlungseinheiten je Verordnung auf 12 Wochen

Für Verordnungen, die die Bedingungen eines langfristigen Heilmittelbedarfs nach § 8 der HeilM-RL erfüllen, können die notwendigen Heilmittel je Verordnung für eine Behandlungsdauer von bis zu 12 Wochen verordnet werden. Dies gilt ebenso für Verordnungen aufgrund von ICD-10-Codes, in Verbindung mit der entsprechenden Diagnosegruppe, die einen besonderen Verordnungsbedarf nach § 106b Absatz 2 Satz 4 SGB V begründen. Sofern dieser einer Altersbeschränkung unterliegt, ist das Alter der Versicherten ebenfalls maßgeblich bei der Bemessung der Höchstverordnungsmenge je Verordnung.

Die Höchstmenge je Verordnung ist dabei in Abhängigkeit von der Therapiefrequenz zu bemessen. Sofern eine Frequenzspanne auf der Verordnung angegeben wird, ist der höchste Wert für die Bemessung der maximalen Verordnungsmenge maßgeblich. Die orientierende Behandlungsmenge gemäß Heilmittelkatalog ist nicht zu berücksichtigen. Soweit verordnete Behandlungseinheiten innerhalb des 12 Wochen Zeitraums nicht vollständig erbracht wurden, behält die Verordnung ihre Gültigkeit.

#### Therapiefrequenz

Anzugeben ist die Therapiefrequenz. Eine Angabe ist auch als Frequenzspanne möglich. Die Therapiefrequenz ist in Abhängigkeit der Ausprägung und des Schweregrades einer Erkrankung (funktionelle/strukturelle Schädigung, Beeinträchtigung der Aktivitäten unter Berücksichtigung der individuellen Kontextfaktoren) sowie von dem mit dieser Verordnung angestrebten Therapieziel und der Belastbarkeit der Patientin oder des Patienten zu bestimmen. Der Heilmittelkatalog enthält je Diagnosegruppe Empfehlungen zur Therapiefrequenz. Die Frequenzempfehlung gemäß Heilmittelkatalog dient der verordnenden Vertragsärztin oder

dem verordnenden Vertragsarzt zur Orientierung, er oder sie kann hiervon in medizinisch begründeten Fällen ohne zusätzliche Dokumentation auf der Verordnung abweichen. Die Therapeutin oder der Therapeut ist an die Angabe gebunden. Nur nach Abstimmung mit der Ärztin oder dem Arzt kann die Therapeutin oder der Therapeut die Therapiefrequenz selbständig und ohne erneute Arztunterschrift ändern.

#### 8 Therapiebericht

Das Feld Therapiebericht kann angekreuzt werden, wenn ein Therapiebericht angefordert werden soll.

#### 9 Hausbesuch ja/nein

Das Feld "Hausbesuch – ja/nein" ist anzukreuzen. Das Feld "ja" ist anzukreuzen, wenn die Patientin oder der Patient aus medizinischen Gründen die Therapeutin oder den Therapeuten nicht aufsuchen kann oder der Hausbesuch aus medizinischen Gründen zwingend notwendig ist. In allen anderen Fällen ist das Kästchen "Hausbesuch - nein" anzukreuzen. Die Behandlung in einer Einrichtung (z. B. tagesstrukturierende Fördereinrichtung) allein ist keine ausreichende Begründung für die Verordnung eines Hausbesuchs.

#### 10 Dringlicher Behandlungsbedarf innerhalb von 14 Tagen

Das Feld "dringlicher Behandlungsbedarf innerhalb von 14 Tagen" ist anzukreuzen, wenn die Behandlung aus medizinischen Gründen spätestens innerhalb von 14 Kalendertagen beginnen muss. Ohne die Kennzeichnung eines dringlichen Behandlungsbedarfs hat die Behandlung innerhalb von 28 Kalendertagen nach Verordnung zu beginnen. Nach Ablauf der genannten Zeiträume verliert die Verordnung ihre Gültigkeit.

#### 1 ggf. Therapieziele / weitere med. Befunde und Hinweise

Das Feld kann ausgefüllt werden, wenn das Therapieziel spezifiziert werden soll. Zudem besteht die Möglichkeit, weitere therapierelevante Befundergebnisse anzugeben. Es besteht die Möglichkeit ein Beiblatt zu nutzen, beispielsweise für die Übermittlung eines Tonaudiogramms.

#### **1** IK des Leistungserbringers

Dieses Feld ist ausschließlich für Heilmittelleistungserbringer vorgesehen und ist nicht durch die verordnende Vertragsärztin oder den verordnenden Vertragsarzt zu befüllen.

# 13 Ausfüllhilfe der KBV zu Muster 39 - Krebsfrüherkennung Zervix Karzinom

| - Theorem - des Marsiahadan                                                            | Auftragsnummer des Labors                               |
|----------------------------------------------------------------------------------------|---------------------------------------------------------|
| me, Vorname des Versicherten                                                           |                                                         |
| geo, am                                                                                | -                                                       |
|                                                                                        | L J                                                     |
| stenträgerkennung Versicherten-Nr. Status                                              | Zytologischer Befund / Kombinationsbefund               |
| viebsstätten-Nr. Arzt-Nr. Datum                                                        | Eingangsdatum                                           |
|                                                                                        | TTMMJJ                                                  |
| Alterskategorie                                                                        | Endozervikale Zellen                                    |
| Jahre Jahre Jahre                                                                      | vorhanden inicht vorhanden                              |
| AUITrag     (Bitte beachten Sie die Ausfüllhinweise für verschiedene Beauftragungsszen | Proliferationsgrad                                      |
| Primar-<br>screening Abklärungs-<br>diagnostik                                         | Döderleinflora Mischflora Kokkenflora                   |
| Zytologie HPV-Test Cyt.+H                                                              | PV                                                      |
| 3 Anamnese                                                                             | Gruppe                                                  |
| Wurde bereits eine Krebsfrüherkennungsuntersuchung<br>durchgeführt?                    | HPV-HR-Testergebnis                                     |
| nein ja, zuletzt MMJJ                                                                  | positiv, wenn ja: Liegt HPV-Typ 16 oder HPV-Typ 18 vor? |
| Gaussa                                                                                 | ja nein nicht differenzierba                            |
| HDV/Impfung HDV/HD Tectorophole                                                        | negativ                                                 |
| volletäoria                                                                            | nicht verwertbar                                        |
| upvolletändig liegt vor                                                                | Bemerkungen                                             |
|                                                                                        |                                                         |
| unklar                                                                                 |                                                         |
| nicht verwerther                                                                       |                                                         |
| Gynäkologische OP,<br>Strahlen- oder Chemotherapie des Genitales                       |                                                         |
| nein ja Welche?                                                                        |                                                         |
| Wann?                                                                                  | _                                                       |
| Jetzt:                                                                                 |                                                         |
| Periode TTMMJJ nein ja                                                                 | a 3Zusammenfassende Empfehlung                          |
| Gravidităt                                                                             | zytologische Kontrolle                                  |
| Ausfluss / pathologische Blutung                                                       | nach Entzündungsbehandlung                              |
| IUP                                                                                    | nach Östrogenbehandlung                                 |
| Einnahme von Ovulationshemmer /<br>sonstige Hormonanwendung                            | HPV-Test                                                |
| (ggf. bitte in Anmerkungen erläutern)                                                  | Ko-Test                                                 |
| S Klinischer Befund unauffällig auffäll                                                | lig Abklärungskolposkopie                               |
| G Friðutenungen og om Behude Abba Varias Badala                                        | Zeitraum                                                |
| Diagnosen; sonstige Anmerkungen                                                        | in Monaten                                              |
|                                                                                        | sofort Vertragerztsternoel / Unterschrift               |
|                                                                                        | des zytologisch täligen Arztes                          |
|                                                                                        |                                                         |
|                                                                                        |                                                         |
|                                                                                        |                                                         |
|                                                                                        |                                                         |
|                                                                                        |                                                         |
| Ausfertioung für den untersuchenden Arst                                               |                                                         |

## **13.1** Hinweise zu den einzelnen Feldern (Ausfüllbereich Gynäkologe/ Gynäkologin):

## 13.1.1 Alterskategorie

Entsprechend den Vorgaben der Richtlinie wird im Screening bei Frauen unter 35 Jahren nur eine zytologische Untersuchung durchgeführt, bei Frauen ab 35 eine Kombinationsuntersuchung aus Zytologie und HPV-Test (Ko-Test). Im Rahmen der Abklärung auffälliger Befunde kann auch bei Frauen zwischen 30 und 34 Jahren ein Ko-Test erfolgen. Die Zuordnung zu einer Alterskategorie entscheidet über die primäre Screeninguntersuchung und darüber, nach welchem in der Richtlinie vorgegebenen Algorithmus auffällige Befunde bei der Patientin abgeklärt werden sollen. Die Alterskategorie bezieht sich auf das Geburtsdatum im Verhältnis zum Behandlungstag und erleichtert die Abläufe in der Zytologie.

## 13.1.2 Auftrag

Die Felder dienen der differenzierten Beauftragung von Leistungen des Primärscreenings oder der Abklärungsdiagnostik gemäß oKFE-RL. Sollte der HPV-Test im Rahmen einer Ko-Testung (HPV + Zytologie) selbst erbracht oder an Dritte überwiesen werden, so ist dies dem zur Durchführung der zytologischen Untersuchung beauftragten Zytologen/ Pathologen im Freitextfeld Nr. 6 anzuzeigen und diesem auch der Befund zugänglich zu machen. Der Pathologe/ Zytologe weist dann seinerseits im Freitextfeld

"Bemerkungen" durch eine Notiz darauf hin, dass seine Zusammenfassende Empfehlung einen externen HPV Befund berücksichtigt. Im oben dargestellten Fall einer Aufspaltung des Ko-Test wird, unter Berücksichtigung o.g. Empfehlungen, nur Zytologie angekreuzt.

## 13.1.3 Anamnese

Das Muster 39 ist für Untersuchungen im Rahmen des Primärscreenings und der Abklärungsdiagnostik vorgesehen. Die Befüllung dieses Feldes dient dazu, Angaben zu durchgeführten Krebsfrüherkennungsuntersuchungen, HPV-Impfung, HPV-HR-Testergebnis sowie zu Voroperationen, Strahlen- oder Chemotherapie der Patientin zu geben.

Bitte geben Sie den Befund mittels Münchener Nomenklatur III an:

| Erlaubte Werte                                                                                                    | Erläuterung zur Münchner Nomenklatur III                                                                                                    |
|----------------------------------------------------------------------------------------------------|----------------------------------------------------------------------------------------------------|
| 0, I, II-a, II-p, II-g, II-e, III-p, III-g, III-e, III-x, IIID1,<br>IIID2, IVa-p, IVa-g, IVb-p, IVb-g, V-p, V-g, V-e, V-x<br>Die folgenden Werte der Münchener<br>Nomenklatur II dürfen nur für Befunde bis zum<br>31.12.2014 verwendet werden:<br>I/II, II, I-II, IIw, IIk, IIID, III, IVa, IVb, V | <ul> <li>0 = unzureichendes Material,</li> <li>I = unauffällige und unverdächtige Befunde</li> <li>II-a = Unauffällige Befunde bei auffälliger</li> <li>Anamnese</li> <li>II-p, II-g, II-e = Befunde mit eingeschränkt<br/>protektivem Wert</li> <li>III-p, III-g, III-g, III-e, III-x = Unklare bzw.</li> <li>zweifelhafte Befunde</li> <li>IIID1, IIID2 = Dysplasiebefunde mit größerer</li> <li>Regressionsneigung</li> <li>IVa-p, IVa-g, IVb-p, IVb-g = Unmittelbare</li> <li>Vorstufen des Zervixkarzinoms</li> <li>V-p, V-g, V-e, V-x = Malignome</li> </ul> |

## 13.1.4 Jetzt

Machen Sie hier bitte Angaben zu aktuellen gynäkologischen Anamnese insbesondere Symptomen, Beschwerden oder Behandlungen, die die Qualität des Abstrichs und die Befundung beeinflussen oder beeinträchtigen können. Die Angaben zur Art der Hormonanwendung können als Freitext erfolgen. Weiterhin sind hier Angaben zu Klinischen Befunden einzutragen.

## 13.1.5 Klinischer Befund/ 6. Erläuterungen

Beim klinischen Befund wird eine Aussage darüber getroffen, ob die gynäkologische Untersuchung auffällig war. In den Erläuterungen (Feld 6) sollen Besonderheiten zu den Angaben in den vorhergehenden Feldern vermerkt und näher erläutert werden. Insbesondere auch besondere Beauftragungskonstellationen und ein möglicherweise extern erhobener HPV-Befund. Liegen keine Erläuterungen vor, kann das Feld freigelassen werden.

## **13.2** Hinweise zu den einzelnen Feldern Zytologischer Befund/ Kombinationsbefund (Ausfüllbereich Zytologie)

## 13.2.1 Zytologischer Befund/ Kombinationsbefund

Entsprechend den Vorgaben der Richtlinie wird im Screening bei Frauen unter 35 Jahren nur eine zytologische Untersuchung durchgeführt, bei Frauen ab 35 eine Kombinationsuntersuchung aus Zytologie und HPV-Test (Ko-Test). Im Rahmen der Abklärung auffälliger Befunde kann auch bei Frauen zwischen 30 und 34 Jahren ein HPV-Test erfolgen.

An dieser Stelle sind Angaben zu endozervikalen Zellen, zum Proliferationsgrad und zum Ergebnis des HPV- Tests zu machen. Bei einem positiven HPV-Test dienen die Dokumentationsanforderungen im Fragenkatalog zur organisierten Krebsfrüherkennung als Orientierung. Daneben ermöglicht das Freitextfeld

"Bemerkungen" die Angabe von Hinweisen und Besonderheiten für den behandelnden Gynäkologen. Der zytologische Befund wird anhand der München III-Klassifikation eingetragen.

## 13.2.2 Zusammenfassende Empfehlung

Hier erfolgt eine Angabe, wenn entsprechend den Vorgaben der Richtlinie Folgeuntersuchungen indiziert sind. Falls entsprechend dem Abklärungsalgorithmus eine Wiedervorstellung notwendig ist, geben Sie bitte hier eine Empfehlung ab. Bei unauffälligen Befunden können die Felder leer gelassen werden.

## **MEHR INFORMATIONEN**

Erläuterungen zur Vereinbarung über Vordrucke für die vertragsärztliche Versorgung (PDF, 550 KB): www.kbv.de/media/sp/02 Erlaeuterungen.pdf

Richtlinie organisierte Krebsfrüherkennung des GBA (https://www.g-ba.de/richtlinien/104/).

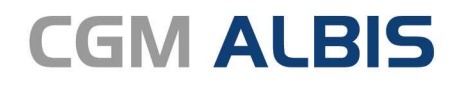

Arztinformationssystem

**CompuGroup Medical Deutschland AG** Geschäftsbereich ALBIS Maria Trost 23, 56070 Koblenz info@albis.de

cgm.com/albis

CGM CompuGroup Medical

Synchronizing Healthcare